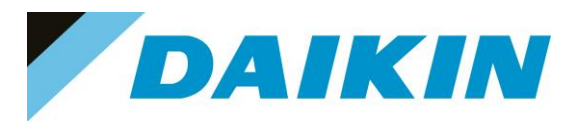

INTERNAL USE ONLY

# DAIKIN

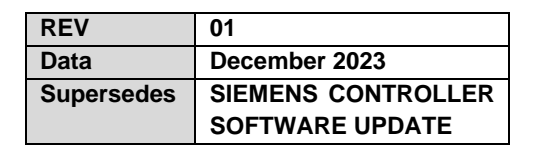

**Service Manual** 

# SIEMENS CONTROLLER SOFTWARE UPDATE MANUAL

**MICROTECH CONTROLLER** 

# DAIKIN APPLIED EUROPE S.p.A.

Società unipersonale soggetta ad attività di direzione e coordinamento di Daikin Industries Ltd

Sede Legale/Operativa: Via Piani di S. Maria, 72 00072 Ariccia (Roma), Italia

Via Giuseppe di Vittorio, 8 20090 Caleppio di Settala (Milano **Cap.soc. € 10.000.000,00 i.v.** 

Sede Operativa:

PEC: <u>dae@pec.daikinapplied.eu</u>

ativa: Sede Operativa: pe di Vittorio, 8 Via Giuseppe Ferrari, 31/33 20090 Caleppio di Settala (Milano), Italia 36100 Vicenza, Italia

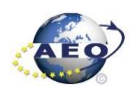

000,00 I.V. ikinapplied.eu

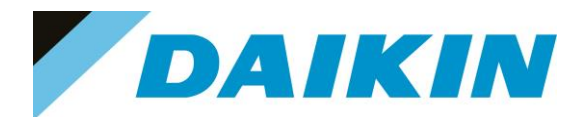

# INDEX

| 1  | DISC  | LAIMER                                  | 3   |
|----|-------|-----------------------------------------|-----|
| 2  | SCOF  | PE AND APPLICATION                      | 3   |
| 3  | DAE   | SOFTWARE REPOSITORY                     | 3   |
| 4  | GENF  | ERAL UPDATE PROCEDURE CONCEPT           | 4   |
| 5  | POL   | 688 (Microtech 4)                       | 6   |
|    | 5.1   | Description                             | 6   |
|    |       | 5.1.1 SD-Card specifications            | 7   |
|    | 5.2   | Update by SD-Card                       | 10  |
|    | 5.3   | Update by Scope Light                   | 15  |
| 6  | POL   | 687 (Phased Out – Microtech 3)          | 29  |
|    | 6.1   | Description                             | 29  |
|    |       | 6.1.1 SD-Card specifications            | 30  |
|    | 6.2   | Update by SD-Card                       | 31  |
|    | 6.3   | Update using Scope Light Application    | 36  |
| 7  | POL   | 638 (Phased Out – Microtech 3)          | 50  |
|    | 7.1   | Description                             | 50  |
|    |       | 7.1.1 SD-Card specifications            | 51  |
|    | 7.2   | Update by SD-Card                       | 52  |
|    | 7.3   | Update using Scope Light Application    | 57  |
| 8  | POL 4 | 468                                     | 71  |
|    | 8.1   | Description                             | 71  |
|    |       | 8.1.1 USB-Drive specifications          | 72  |
|    | 8.2   | Update by USB-Drive (Service Interface) | 73  |
|    | 8.3   | Update by USB-Drive (User Interface)    | 78  |
|    | 8.4   | Update by USB-Drive (Manual)            | 82  |
|    | 8.5   | Update using Scope Light Application    | 83  |
| 9  | Scop  | e Light – connection by ethernet cable  | 96  |
| 10 | Save/ | Restore menu string table               | 101 |

## DAIKIN APPLIED EUROPE S.p.A.

Società unipersonale soggetta ad attività di direzione e coordinamento di Daikin Industries Ltd

Sede Legale/Operativa: Via Piani di S. Maria, 72 00072 Ariccia (Roma), Italia Sede Operativa: Via Giuseppe di Vittorio, 8 20090 Caleppio di Settala (Milano), Italia 36100 Vicenza, Italia Cap.soc. € 10.000.000,00 i.v.

PEC: dae@pec.daikinapplied.eu

Sede Operativa: Via Giuseppe Ferrari, 31/33

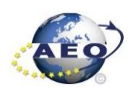

T +39 06 93 73 11 F +39 06 93 74 0 14

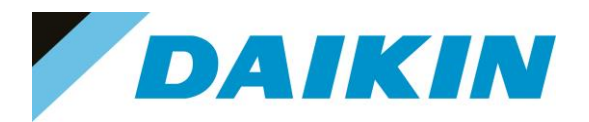

## 1 DISCLAIMER

The present publication is drawn up by way of information only and does not constitute an offer binding upon Daikin Applied Europe S.p.A. Daikin Applied Europe S.p.A. has compiled the content of this publication to the best of its knowledge. No express or implied warranty is given for the completeness, accuracy, reliability or fitness for particular purpose of its content and the products and services presented therein. Specifications are subject to change without prior notice. Daikin Applied Europe explicitly rejects any liability for any direct or indirect damage, in the broadest sense, arising from or related to the use and/or interpretation of this publication. All content is copyrighted by Daikin Applied Europe S.p.A.

## 2 SCOPE AND APPLICATION

The following information are intended only as a guide for authorized Daikin personnel with a sound basic knowledge of HVAC equipment, mechanical systems, electrical wiring, controls, & microprocessors.

Attempts by untrained or unauthorized persons to start, operate and service this equipment can result in equipment failure, personal injury, or death, as well as invalidation of product warranty. It is the responsibility of the technician to ensure that proper safety equipment safe practices are used.

This document explains how to update software on SIEMENS controller POL 687, POL 638, POL 688, POL 468 of any Daikin Applied Europe manufactured chiller, heat pump or AHU.

## 3 DAE SOFTWARE REPOSITORY

All Official Software can be downloaded from the Official Software Repository which can be reached at the following link: <u>DAE Software Repository</u>

Within the collection, the software's are provided in zip file, divided by unit name and related software name.

| DAIKIN SharePoint                                                                                                    |                                                 | Q                                                                                      | Search this collection                                                                                               |
|----------------------------------------------------------------------------------------------------|-------------------------------------------------|----------------------------------------------------------------------------------------|----------------------------------------------------------------------------------------------------|
| DS DAE Software Repository<br>Home Official Service Packs Simulate                                                                             | or Modification                                 |                                                                                        |                                                                                                    |
| + New ~                                                                                                    | G Synchronize                                   | Add to Quick Access                                                                    | $\blacksquare$ Export $\lor$ $\mathcal{P}^{\circ}_{0}$ Automates $\lor$ $\square$ Integrates $\lor$ $\cdots$         |
| Official M V                                                                                                    |                                                 |                                                                                        |                                                                                                    |
| □ Name ∨                                                                                                    | Software Name $ 	imes $                         | Modification da $\vee$                                                                 | Modified by $ \lor $ + Add Column $ \lor $                                                                           |
| C Name ∨<br>EWAD-CF                                                                                                    | Software Name $\vee$                            | Modification da ~<br>May 5, 2021                                                       | Modified by V + Add Column V<br>Massimiliano Amadei                                                                  |
| EWAD-CF<br>EWAD-D EWAD-E ERAD-E EWAD-T                                                                                                    | Software Name ~<br>AWS<br>MNG                   | Modification da ~<br>May 5, 2021<br>August 13, 2021                                    | Modified by V + Add Column V<br>Massimiliano Amadei<br>Leonardo Verucci                                              |
| EWAD-CF<br>EWAD-CF<br>EWAD-D EWAD-E ERAD-E EWAD-T<br>EWAD-TZ EWAH-TZ ALL SERIES                                                                | Software Name ~<br>AWS<br>MNG<br>ATLAS          | Modification da ~<br>May 5, 2021<br>August 13, 2021<br>April 8, 2020                   | Modified by $\checkmark$ + Add Column $\checkmark$<br>Massimiliano Amadei<br>Leonardo Verucci<br>Massimiliano Amadei |
| Image: Name v       Image: EWAD-CF       Image: EWAD-D EWAD-E ERAD-E EWAD-T       Image: EWAD-TZ EWAH-TZ ALL SERIES       Image: EWAQ-E EWAQ-F | Software Name ~<br>AWS<br>MNG<br>ATLAS<br>ACZ-C | Modification da ><br>May 5, 2021<br>August 13, 2021<br>April 8, 2020<br>April 23, 2020 | Modified by        + Add Column          Massimiliano Amadei                                                         |

Figure 1 DAE Software Repository

## DAIKIN APPLIED EUROPE S.p.A.

Società unipersonale soggetta ad attività di direzione e coordinamento di Daikin Industries Ltd

Sede Legale/Operativa: Via Piani di S. Maria, 72 00072 Ariccia (Roma), Italia

T +39 06 93 73 11 F +39 06 93 74 0 14 Sede Operativa: Sede Op Via Giuseppe di Vittorio, 8 Via Giuse 20090 Caleppio di Settala (Milano), Italia Cap.soc. € 10.000.000,00 i.v.

PEC: <u>dae@pec.daikinapplied.eu</u>

Sede Operativa: Via Giuseppe Ferrari, 31/33 alia 36100 Vicenza, Italia

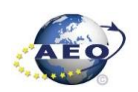

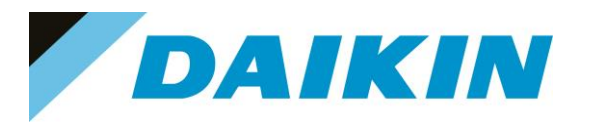

## **GENERAL UPDATE PROCEDURE CONCEPT**

## INFORMATION

Software update to latest version is not strictly required except that for the following cases:

- New controller spare part replacement
- Required by Service Support department
- Required by RNSQI, DAE Bullettin, ESV and SVI
- Latest software has solution to an on-field issue according to the improvements and bugs fixed explained in the Change in Operations

## INFORMATION

The software update procedure by SD-Card is also valid for updating the BSP of the controller and extensions. New BSPs with important changes have been released, it is recommended to update the BSP to the latest version available from the Official Software Repository

For more information, read the following Service Bulletin:

- DAE SB 18-23 / RNSQI 23-52 Cybersecurity protocol update Siemens boards connected to DOS
- DAE SB 19-23 / RNSQI 23-51 New BSP Release POL 688

Generally, the software update procedure is needed when a newer software version is available with new futures that need to be implemented on the unit, or in case of controller replacement (new spare part).

Before proceeding with the software update, it is common sense to do all the preparation steps and take all the precaution necessary to avoid future issue due to of a software update failure.

The most important thing to do before proceeding, is to take notes or/and pictures of the actual software parameters. This includes all the pages as follows:

#### Chiller:

i

i

- Commission Unit → Configuration
- Commission Unit → Alarm Limits •
- Commission Unit → Sensors Calibration
- View/Set Circuit → Circuit ½ → Compressor → Run Hours and Start •
- View/Set Circuit  $\rightarrow$  Circuit  $\frac{1}{2}$   $\rightarrow$  Compressor  $\rightarrow$  Take note of compressor model and frequency in case of • inverter compressor.
- **BMS Settings** .
- Controller IP Settings

### AHU (Modular and Professional AirStream SW):

- Commissioning →AHU Configuration →Config Unit Type
- Commissioning  $\rightarrow$  AHU Configuration  $\rightarrow$  Config Components •
- Commissioning  $\rightarrow$  AHU Configuration  $\rightarrow$  Config Function •
- Status/Settings →Temperature Control •
- Status/Settings →Fans •
- Status/Settings →Sensor Settings •
- **BMS Settings**
- **Controller IP Settings**

It is important to take note of this settings, other than the Save Parameter Procedure, to have a backup plan in case of issues due to a failed Save Parameter Procedure.

## DAIKIN APPLIED EUROPE S.p.A.

Società unipersonale soggetta ad attività di direzione e coordinamento di Daikin Industries Ltd

Sede Legale/Operativa: Via Piani di S. Maria, 72 00072 Ariccia (Roma), Italia

T +39 06 93 73 11

F +39 06 93 74 0 14

Sede Operativa: Sede Operativa: Via Giuseppe di Vittorio, 8 20090 Caleppio di Settala (Milano), Italia Cap.soc. € 10.000.000,00 i.v.

PEC: dae@pec.daikinapplied.eu

Via Giuseppe Ferrari, 31/33 36100 Vicenza, Italia R. I. RM / C.F. 04878860586

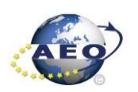

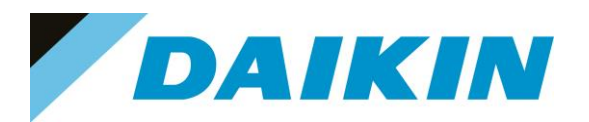

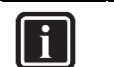

## INFORMATION

In case the restore procedure fails, all the parameters are set as default.

- Chiller: unit, circuit configuration, alarm limits, sensor calibration, compressor run hours and starts, frequency parameters are anyway possible to update manually.
- AHU: unit, components configuration, function configuration, temperature control, fans, sensor settings are anyway possible to update manually only in the Air Stream Software, to update the parameters in the D-Stream Software please contact the Service Support.

In case parameters are lost, refer to service support for correct unit configuration, attaching the unit serial number.

Once all the preparation work is done, the software update procedure is done typically in 3 steps:

- 1. Parameter Save: Controller parameters ("PARAM.UCF") are downloaded from the controller to SD/USB drive
- 2. Software Update: New software is installed on the controller
- 3. Parameter Restore: Previously saved parameters ("PARAM.UCF") are downloaded from SD/USB to the controller with new software

In the next chapters are explained all these steps one by one for each kind of controller and type of software update. In the special case when the original controller is damaged, it is impossible to save the original parameters, then a manual configuration of the software parameters is needed.

Refer to <u>servicesupport@daikinapplied.eu</u> to get the unit configuration parameters to be able to fully configure the new software manually.

To get correct unit configuration parameters send unit model and unit serial number.

## DAIKIN APPLIED EUROPE S.p.A.

Società unipersonale soggetta ad attività di direzione e coordinamento di Daikin Industries Ltd

Sede Legale/Operativa: Via Piani di S. Maria, 72 00072 Ariccia (Roma), Italia

T +39 06 93 73 11

F +39 06 93 74 0 14

 Sede Operativa:
 Sede Operativa:

 Via Giuseppe di Vittorio, 8
 Via Giuseppe Fer

 20090 Caleppio di Settala (Milano), Italia
 3610

 Cap.soc. € 10.000.000,00 i.v.
 R. I.

PEC: <u>dae@pec.daikinapplied.eu</u>

Via Giuseppe Ferrari, 31/33 talia 36100 Vicenza, Italia

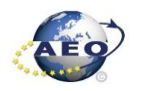

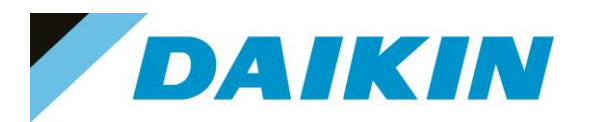

#### POL 688 (Microtech 4) 5

#### 5.1 Description

## INFORMATION

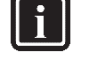

POL 688 Controllers equipped with mAP, do not have an integrated HMI (Figure 2C)

To perform the software update is required an external HMI, refer to POL895 External HMI

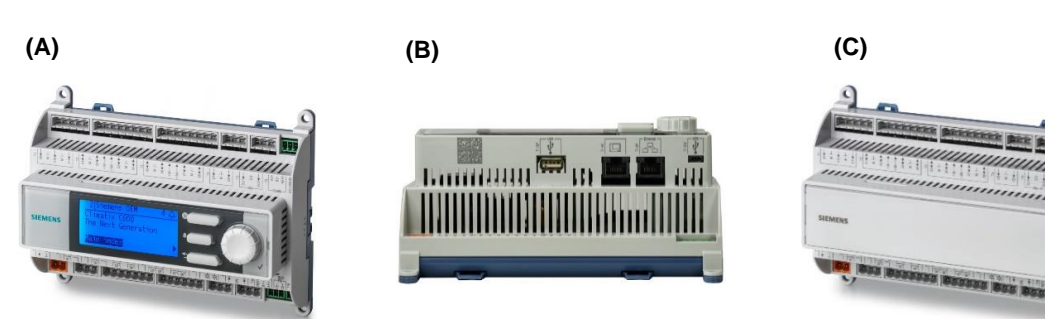

Figure 2 (A) POL688.80/STD with HMI (B) POL688.80/STD with HMI Additional interfaces on the bottom of the devices (C) POL688.10/STD without HMI

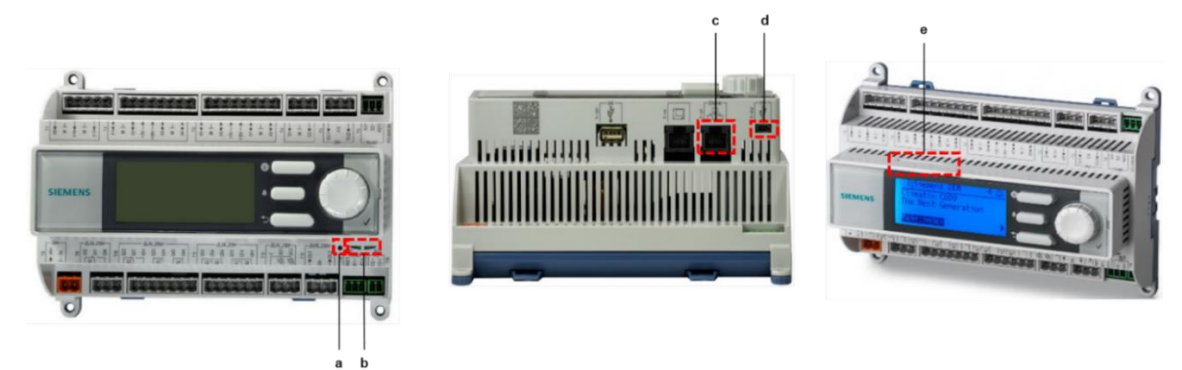

Figure 3 a) pin hole b) LED c) T-IP port d) micro-USB port e) SD Card slot

LEDs for diagnostics

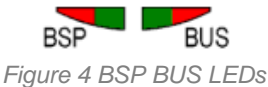

LED BSP "Run / Stop": 3 colours (green, red, and orange)

| Mode                                              | LED                                            |
|---------------------------------------------------|------------------------------------------------|
| SW update mode (download application or firmware) | Every second alternating between red and green |
| Application running                               | Green on                                       |
| Application loaded, but not running               | Orange on                                      |
| Application not loaded                            | Orange flashes: 50 ms on, 1000 ms off          |
| Firmware error                                    | Red blinking at 2 Hz                           |
| Hardware fault                                    | Red on                                         |

Table A LED BSP meaning

LED BUS: 3 colours (green, red and orange)

This LED only indicates the status of modem communication.

| Mode                                                                                  | LED       |
|---------------------------------------------------------------------------------------|-----------|
| No modem connected, or LED disabled                                                   | Off       |
| Modem connected and initialized no communication active                               | Orange on |
| Modem connected and communication active                                              | Green on  |
| Modem connected but errors active (like provider missing, no initialization possible) | Red on    |

# DAIKIN APPLIED EUROPE S.p.A.

Società unipersonale soggetta ad attività di direzione e coordinamento di Daikin Industries Ltd

Sede Legale/Operativa: Via Piani di S. Maria, 72 00072 Ariccia (Roma), Italia Sede Operativa: Sede Operativa: Via Giuseppe di Vittorio, 8 Via Giuseppe Ferrari, 31/33 20090 Caleppio di Settala (Milano), Italia 36100 Vicenza, Italia Cap.soc. € 10.000.000,00 i.v. PEC: dae@pec.daikinapplied.eu

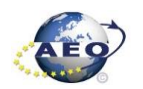

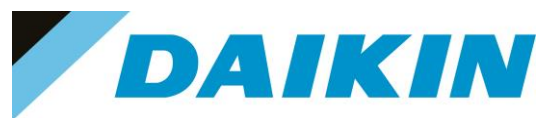

#### Table B LED BUS meaning

### 5.1.1 POL895 External HMI

New POL688 Microtech 4 controllers does not have an integrated HMI. The interaction with the controller can be done using a mobile app that can be download from the store (Playstore for Android devices and Apple Store for iOS devices).

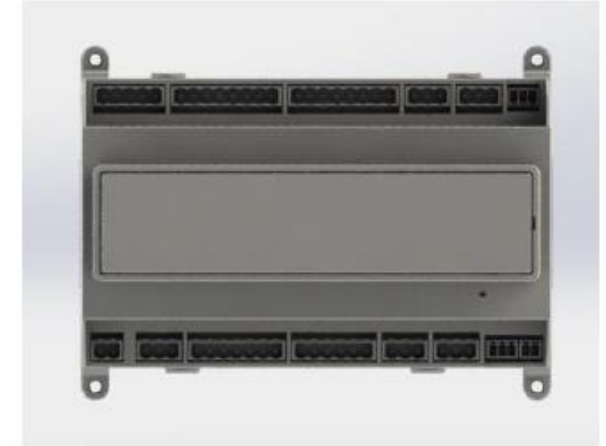

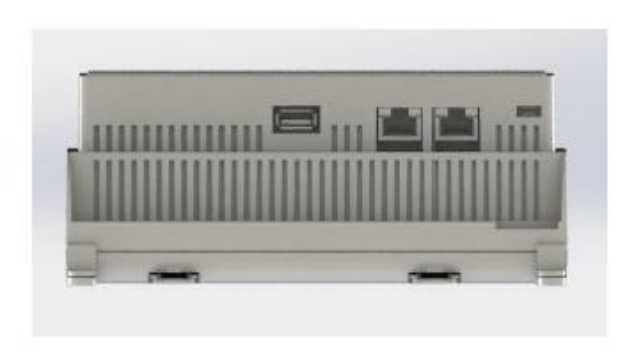

Figure 1 Blank POL688

Optionally is possible to order the Remote HMI POL895 (P.n 10000110036)

As an option the external Remote HMI can be connected to the UC and offers the same features as the inbuilt display plus the alarm indication done with a light emitting diode located below the bell button.

All viewing and setpoint adjustments available on the unit controller are available on the remote panel. Navigation is identical to the unit controller as described in this manual.

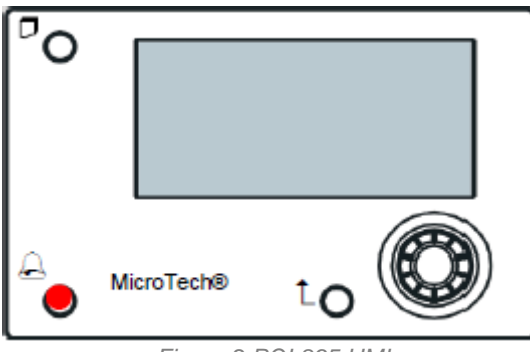

Figure 2 POL895 HMI

#### a) How to connect the POL895 External HMI

The POL895 External HMI can be connected to the available CE+ CE- port on the POL688 controller located in the bottom connectors row of the controller

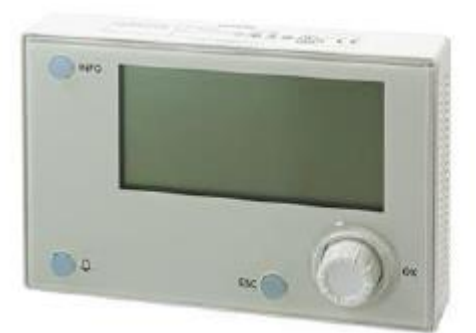

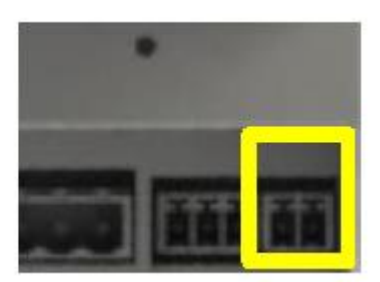

Figure 3 POL895 and POL688 ports

## DAIKIN APPLIED EUROPE S.p.A.

Società unipersonale soggetta ad attività di direzione e coordinamento di Daikin Industries Ltd

Sede Legale/Operativa: Via Piani di S. Maria, 72 00072 Ariccia (Roma), Italia

T +39 06 93 73 11 F +39 06 93 74 0 14 Sede Operativa: Sede O Via Giuseppe di Vittorio, 8 Via Gius 20090 Caleppio di Settala (Milano), Italia Cap.soc. € 10.000.000,00 i.v.

PEC: <u>dae@pec.daikinapplied.eu</u>

Sede Operativa: Via Giuseppe Ferrari, 31/33 alia 36100 Vicenza, Italia

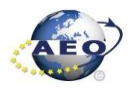

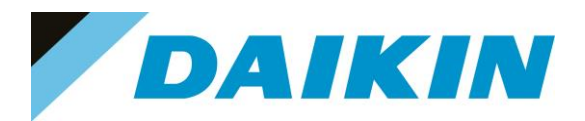

- a) Open the back side of the POL895
- b) Connect the CE+/CE- ports on the External HMI to the CE+/CE- ports on the POL688
- Power the POL895 by connecting the 24V on the +24V / GND ports (it is possible to use the POL688 power supply)

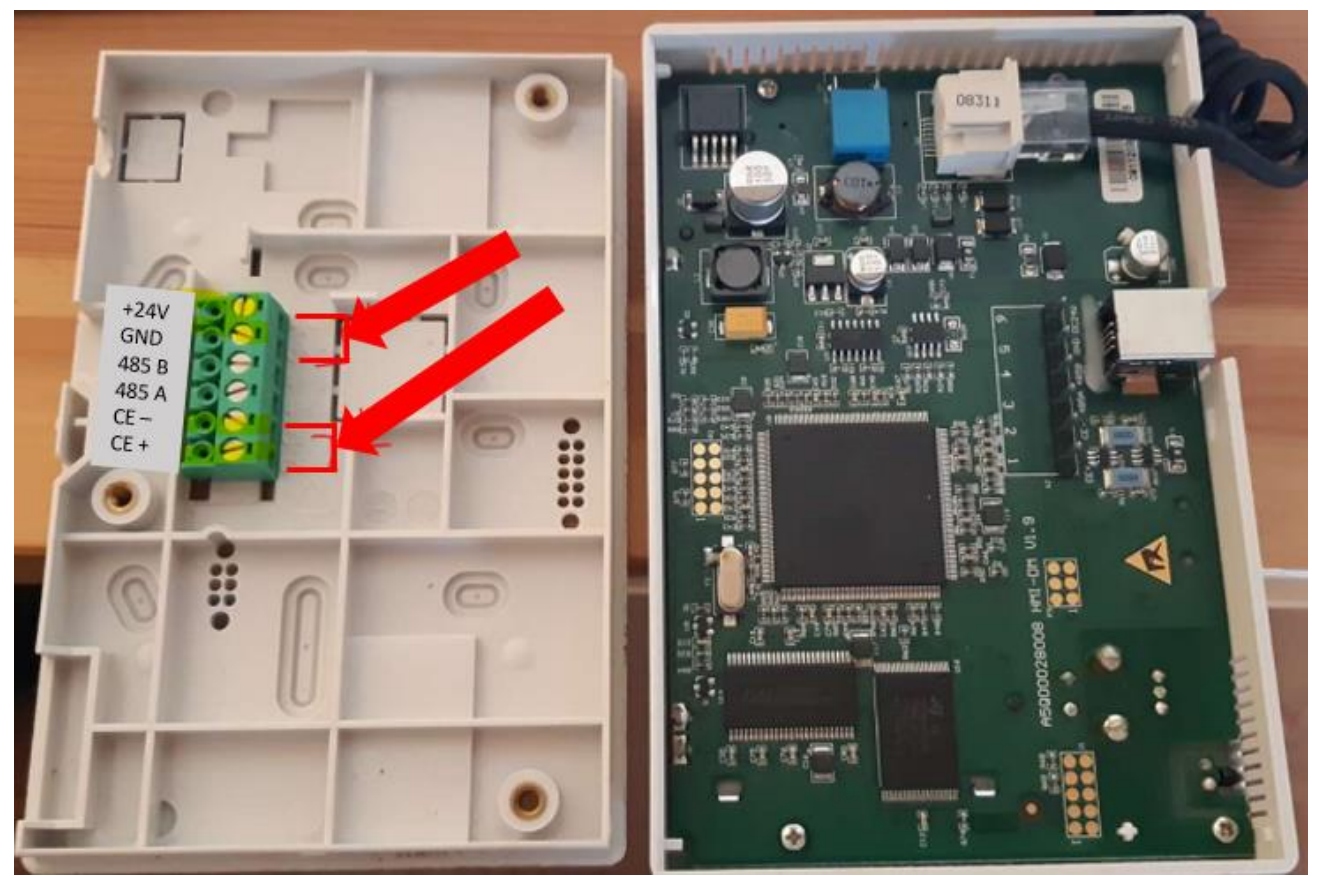

Figure 4 Back side of POL895

d) Close the back side of the POL895

# DAIKIN APPLIED EUROPE S.p.A.

Società unipersonale soggetta ad attività di direzione e coordinamento di Daikin Industries Ltd

Sede Legale/Operativa: Via Piani di S. Maria, 72 00072 Ariccia (Roma), Italia 
 Seede Operativa:
 Seede Operativa:

 Via Giuseppe di Vittorio, 8
 Via Giuseppe Fer

 20090 Caleppio di Settala (Milano), Italia
 3610

 Cap.soc. € 10.000.000,00 i.v.
 R. I.

PEC: <u>dae@pec.daikinapplied.eu</u>

Via Giuseppe Ferrari, 31/33 talia 36100 Vicenza, Italia **R. I. RM / C.F. 04878860586** 

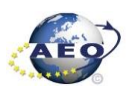

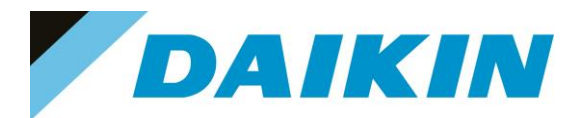

## 5.1.2 SD-Card specifications

- All SD Cards are supported and some SDHC cards
- Fast speed SD Cards are supported (class 2)
- Supported File system: FAT16 and FAT32
- Cards up to 2Gbyte are fully supported

### a) How to check if SD supported

Not all the software has this option, but most software will allow to check the compatibility of the SD card with the controller by following this procedure:

- 1. Insert the service Password
- 2. Go to the Save/Restore menu

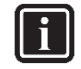

### INFORMATION

Save/Restore Menu Location

- Chillers Software: → Main Menu
- AHU Modular and Professional AirStream Software: Commissioning →Config Save/Load
- AHU Professional D-Stream Software: Commissioning → Save/Load
- 3. Insert the SD card in the dedicated slot.

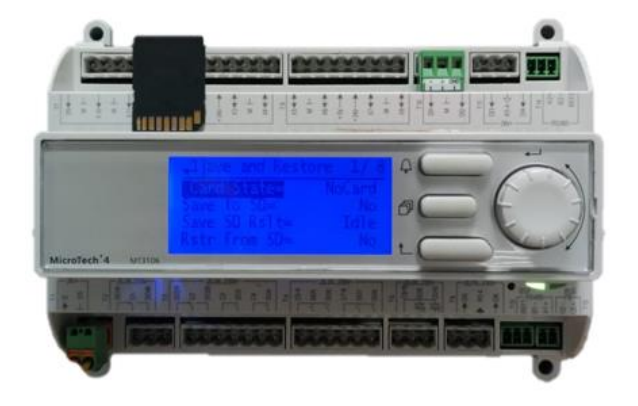

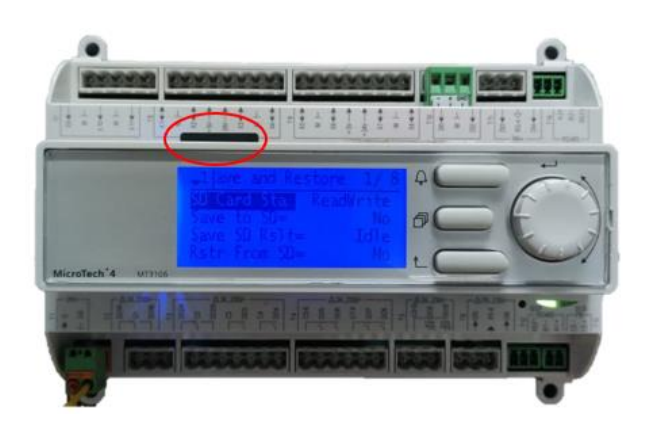

Figure 5 Controller dedicated SD card slot

• If the SD Card status shows ReadWrite then the SD Card is supported

| 1 | Save/Restore      |           | • |   |
|---|-------------------|-----------|---|---|
|   | SD Card           | ReadWrite |   | * |
|   | Software Update   | Idle      | ₽ |   |
|   | Save Parameter    | No        | • |   |
|   | Status            | Idle      |   |   |
|   | Restore Parameter | No        | • |   |
|   | Status            | Idle      |   |   |
|   | Save Memory       | No        | • |   |
|   | Reset Defualt     | No        | • | - |

Figure 6 Compatible SD card message

If the SD Card status shows NoCard then the SD Card is NOT supported

# DAIKIN APPLIED EUROPE S.p.A.

Società unipersonale soggetta ad attività di direzione e coordinamento di Daikin Industries Ltd

Sede Legale/Operativa: Via Piani di S. Maria, 72 00072 Ariccia (Roma), Italia

T +39 06 93 73 11

F +39 06 93 74 0 14

Sede Operativa: Sede Op Via Giuseppe di Vittorio, 8 Via Giuse 20090 Caleppio di Settala (Milano), Italia Cap.soc. € 10.000.000,00 i.v.

PEC: dae@pec.daikinapplied.eu

Sede Operativa: Via Giuseppe Ferrari, 31/33 talia 36100 Vicenza, Italia

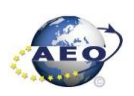

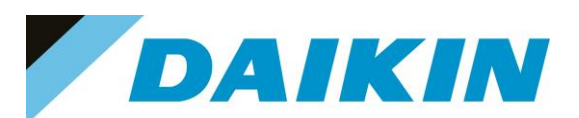

| 1 | Save/Restore      |        | •   |   |
|---|-------------------|--------|-----|---|
|   | SD Card           | NoCard |     | ^ |
|   | Software Update   | Idle   | Þ   |   |
|   | Save Parameter    | No     | ۰Þ. |   |
|   | Status            | Idle   |     |   |
|   | Restore Parameter | No     | Þ   |   |
|   | Status            | Idle   |     |   |
|   | Save Memory       | No     | ۰Þ. |   |
|   | Reset Defualt     | No     | •   | * |

Figure 7 Not compatible SD card message

 If the SD Card Status is not shown, means that the software does not have the option to control the SD Card compatibility.

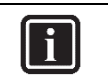

INFORMATION

Some software doesn't have the "SD Card" string in Save/Restore menu

4. Pin of 2 mm diameter.

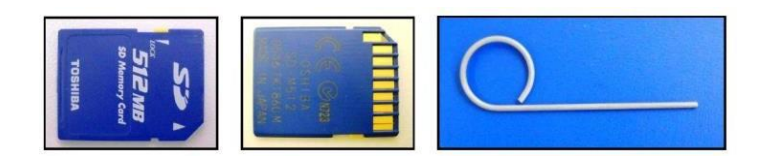

Figure 8 SD cards and 2 mm diameter pin

## 5.2 Update by SD-Card

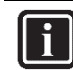

## INFORMATION

The BSP update can only be performed using the SD Card method. When updating the BSP, the SD card must also contain the software files, otherwise the controller will erase.

### a) SD-Card Save Parameters Procedure

1. Insert the SD card into the controller card slot

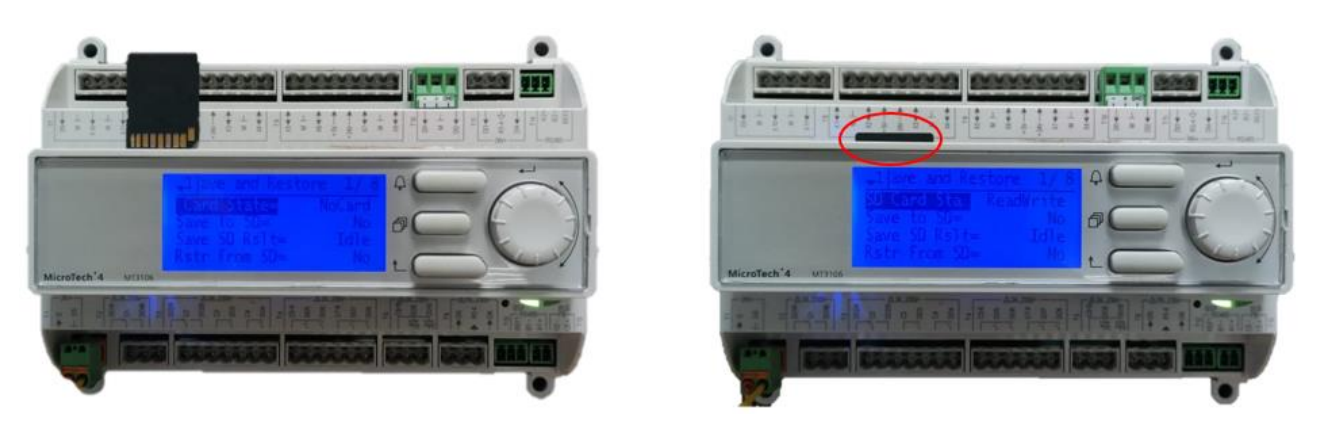

Figure 9 Controller dedicated SD card slot

2. Use the "Save Parameter" functionality to download PARAM.UCF file from controller to SD Card

# DAIKIN APPLIED EUROPE S.p.A.

Società unipersonale soggetta ad attività di direzione e coordinamento di Daikin Industries Ltd

Sede Legale/Operativa: Via Piani di S. Maria, 72 00072 Ariccia (Roma), Italia

T +39 06 93 73 11 F +39 06 93 74 0 14 
 Sede Operativa:
 Sede Operativa:

 Via Giuseppe di Vittorio, 8
 Via Giuseppe di Settala (Milano), Italia

 20090 Caleppio di Settala (Milano), Italia

 Cap.soc. € 10.000.000,00 i.v.

PEC: <u>dae@pec.daikinapplied.eu</u>

Sede Operativa: Via Giuseppe Ferrari, 31/33 talia 36100 Vicenza, Italia

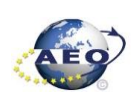

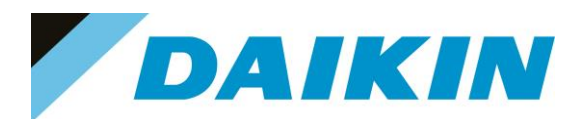

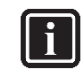

#### INFORMATION

Depending on the software version, the string of "Save Parameter" functionality can be different. Refer to the table in paragraph *8.Save/Restore menu string table* to use the correct string. Possible strings are:

- Save Parameter
- Save Params
- Save to File
- Save to SD

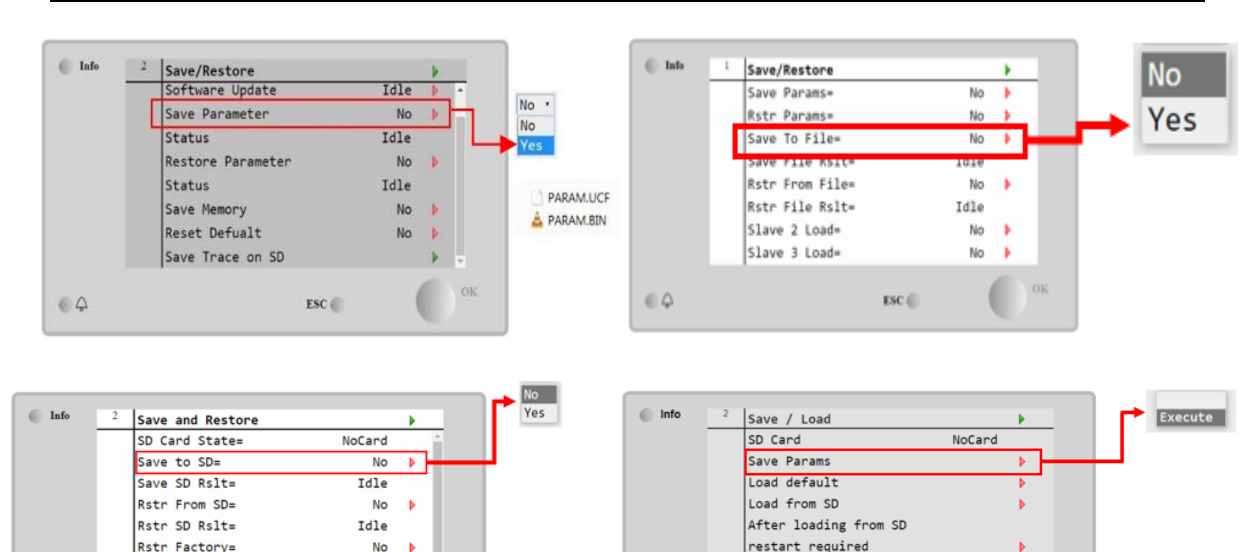

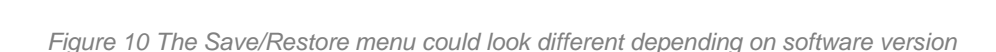

 $\bigcirc \Diamond$ 

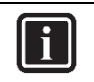

64

Save Params=

Rstr Params=

#### INFORMATION

ESC (

No 🕨

No

Parameter files are now written to the SD card. Two PARAM files one in "UCF" and one in "BIN" format are stored on the SD card. Copy and save these files into a new directory in the PC

### b) SD-Card Software Update Procedure

1. Upload all unzipped files of the software to the root of the formatted SD card.

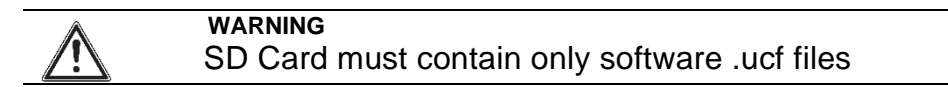

# DAIKIN APPLIED EUROPE S.p.A.

Società unipersonale soggetta ad attività di direzione e coordinamento di Daikin Industries Ltd

Sede Legale/Operativa: Via Piani di S. Maria, 72 00072 Ariccia (Roma), Italia Sede Operativa: Sede Via Giuseppe di Vittorio, 8 Via G 20090 Caleppio di Settala (Milano), Italia Cap.soc. € 10.000.000,00 i.v.

PEC: <u>dae@pec.daikinapplied.eu</u>

Sede Operativa: Via Giuseppe Ferrari, 31/33 alia 36100 Vicenza, Italia

ESC

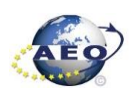

R. I. RM / C.F. 04878860586 R.E.A. 467651 - P.I. 01318801006

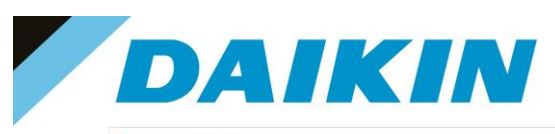

| SDHC (D:)                 |                  |          |          | Y | U | ,p | Cerca in SDHC (D;) |
|---------------------------|------------------|----------|----------|---|---|----|--------------------|
| ATLAS_3.09.B_Code_687.ucf | 30/09/2021 09:18 | File UCF | 429 KB   |   |   |    |                    |
| ATLAS_3.09.B_HMI.ucf      | 30/09/2021 09:06 | File UCF | 145 KB   |   |   |    |                    |
| ATLAS_3.09.B_OBH_687.ucf  | 31/03/2021 17:06 | File UCF | 58 KB    |   |   |    |                    |
| ATLAS_3.09.B_Scope.ucf    | 23/12/2020 17:22 | File UCF | 30 KB    |   |   |    |                    |
| ATLAS_3.09.B_Web.ucf      | 30/09/2021 09:06 | File UCF | 376 KB   |   |   |    |                    |
| POL687_BSP_V1036.UCF      | 13/04/2017 10:30 | File UCF | 3.043 KB |   |   |    |                    |

Figure 11 Example of software unzipped in the root of the SD card

2. Insert SD-Card in the Controller dedicated SD card slot with controller "On"

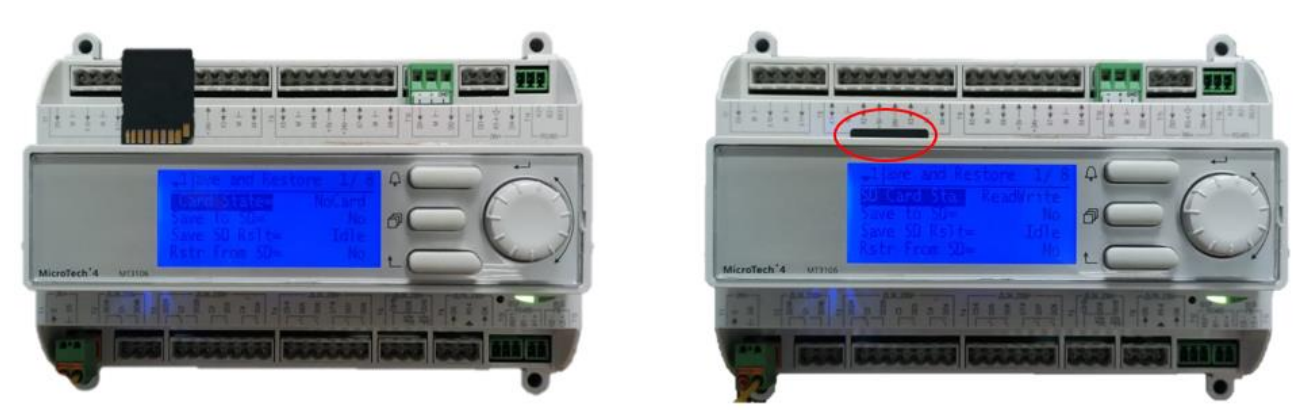

Figure 12 Controller dedicated SD card slot

- 3. Turn off power to the controller.
- 4. Insert the pin in the dedicated slot and gently push the internal reset button

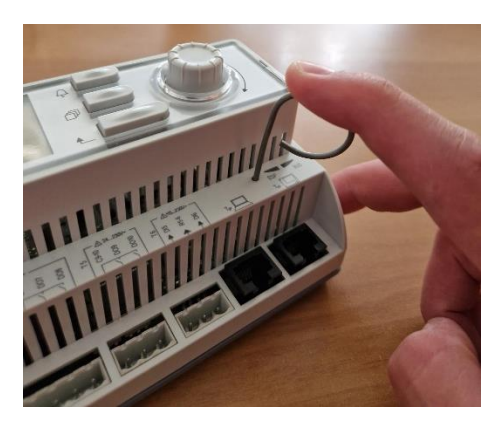

Figure 13 Controller dedicated pin slot

5. Keep the button pushed with the pin and give power to the controller.

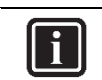

**INFORMATION** During this phase BSP led blinks green

6. When the BSP led starts blinking red and green stop pushing the pin.

## DAIKIN APPLIED EUROPE S.p.A.

Società unipersonale soggetta ad attività di direzione e coordinamento di Daikin Industries Ltd

Sede Legale/Operativa: Via Piani di S. Maria, 72 00072 Ariccia (Roma), Italia

T +39 06 93 73 11

F +39 06 93 74 0 14

Sede Operativa: Sede Via Giuseppe di Vittorio, 8 Via G 20090 Caleppio di Settala (Milano), Italia Cap.soc. € 10.000.000,00 i.v.

PEC: <u>dae@pec.daikinapplied.eu</u>

Sede Operativa: Via Giuseppe Ferrari, 31/33 talia 36100 Vicenza, Italia

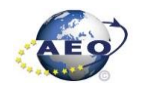

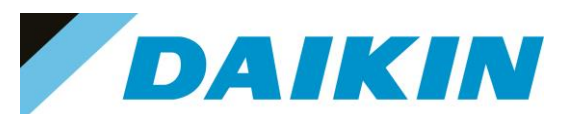

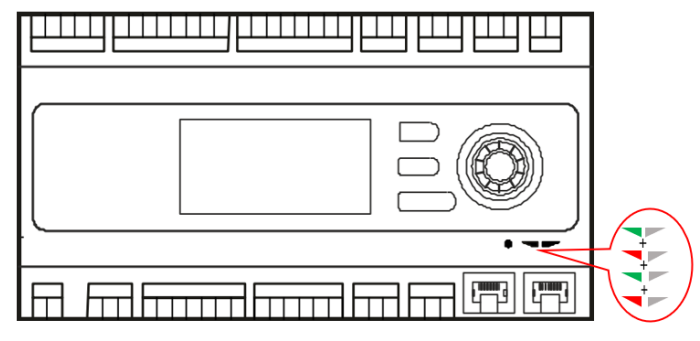

Figure 14 BSP Led flashes red and green during software upload

7. When BSP led is fixed orange, immediately remove the power from controller.

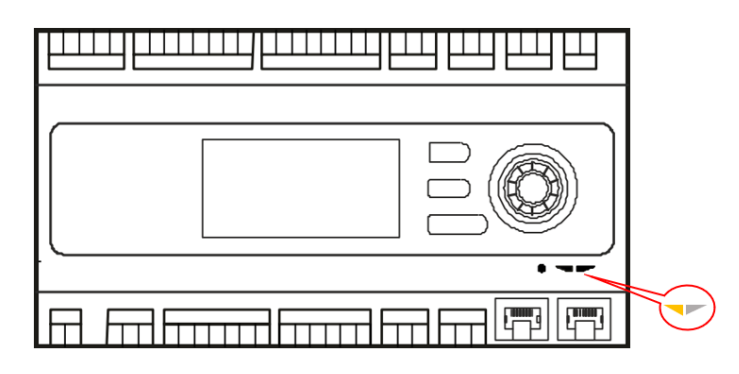

Figure 15 BSP Led becomes orange when software upload is completed

8. Give power to the controller

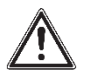

#### WARNING

(\*) At the first start of the controller after the software update, if there is installed any communication board (Modbus, Bacnet, etc...), it is very important to wait an automatic uploading of the communication board too. The communication board software update will start automatically once the controller has started and main board will be restarted when the update is completed.

- We strongly suggest repeating the upload procedure (point 2 till 7) twice to guarantee a complete software 9. upload
- 10. Once the software upload is complete and the controller restarted, check in the About Chiller menu that the actual software version corresponds to the one just installed. In case the software version does not correspond, check that you have the correct software version for the controller copied on the SD card and repeat point 2 till 7.

| About Chille | er     |  |
|--------------|--------|--|
| Unit Serial  | Number |  |
| Enter Data   |        |  |
| Software     | ATLAS  |  |
|              | 3.09.B |  |
| BSP          | 10.36  |  |
|              |        |  |
|              |        |  |
|              |        |  |

# DAIKIN APPLIED EUROPE S.p.A.

Società unipersonale soggetta ad attività di direzione e coordinamento di Daikin Industries Ltd

Sede Legale/Operativa: Via Piani di S. Maria, 72 00072 Ariccia (Roma), Italia

T +39 06 93 73 11 F +39 06 93 74 0 14 Sede Operativa: Sede Operativa: Via Giuseppe di Vittorio, 8 20090 Caleppio di Settala (Milano), Italia Cap.soc. € 10.000.000,00 i.v.

PEC: dae@pec.daikinapplied.eu

Via Giuseppe Ferrari, 31/33 36100 Vicenza, Italia

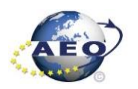

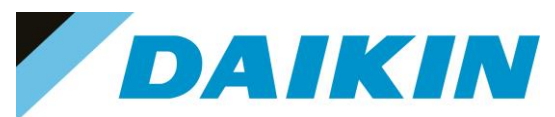

Figure 16 About Chiller menu

### c) SD-Card Restore Parameters

It's possible to perform a copy of the old parameter settings using the Restore Parameter function as following

- 1. On an empty SD card, copy the files PARAM.UCF and PARAM.BIN
- 2. Insert the SD card into the controller card slot.
- 3. Insert technician password
- 4. Go to Save/Restore menu
- If the SD Card appears in the menu, check that the SD Card status shows ReadWrite otherwise check that the SD is well inserted or replace the SD card. If the SD Card is not shown, then the software does not have the SD Card compatibility test function. In this case just go to step 12.
   Use the "Restore parameter" functionality to download the PARAM.UCF file from SD Card to controller
  - Use the "Restore parameter" functionality to download the PARAM.UCF file from SD Card to controller

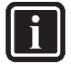

#### INFORMATION

Depending on software version, the string of "Restore Parameter" functionality can be different. Refer to table in the appendix to use the correct string. Possible strings are:

- Rstr from file
- Rstr from SD
- Restore Parameters
- Load from SD

| L | Save/Restore      |           |    | 1       | Save/Restore      |           |  |
|---|-------------------|-----------|----|---------|-------------------|-----------|--|
|   | SD Card           | ReadWrite |    |         | SD Card           | ReadWrite |  |
|   | Software Update   | Idle      |    | No      | Software Update   | Idle      |  |
|   | Save Parameter    | No        | Ē  | Partial | Save Parameter    | No        |  |
|   | Status            | Idle      |    | FULL    | Status            | Idle      |  |
|   | Restore Parameter | No        | J. |         | Restore Parameter | No        |  |
|   | Status            | Idle      | ÷  |         | Status            | Pass      |  |
|   | Save Memory       | No        |    |         | Save Memory       | No        |  |
|   | Reset Defualt     | No        | -  |         | Reset Defualt     | No        |  |

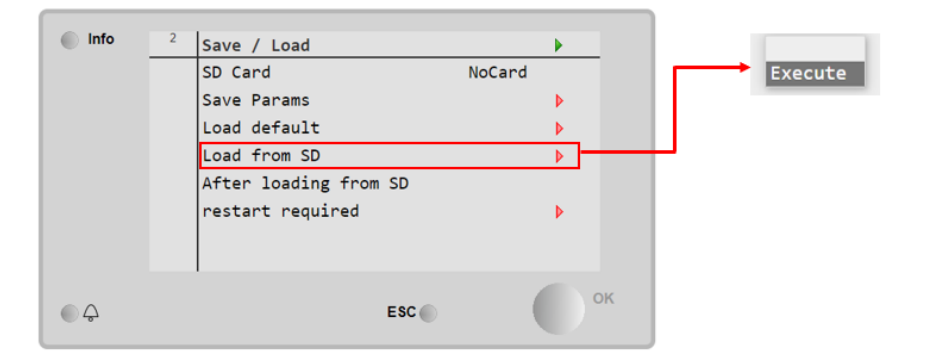

Figure 17 Save/Restore menu may be different, it depends on the software version

- a) The restore parameter function is successful if the Status changes from Idle to Pass.
- b) If the status Fail pops out repeat the step 6.
- 7. Recycle the controller by removing the power supply or select "Apply changes" to restore actively the parameters, for the AHU select "restart required" in Save/Load Menu.
- 8. Since the parameter update is done in 2 stages, it is necessary to repeat the Parameter Restore procedure (from point 2 till point 7) 3 times to guarantee a complete upload of the parameters

# DAIKIN APPLIED EUROPE S.p.A.

Società unipersonale soggetta ad attività di direzione e coordinamento di Daikin Industries Ltd

Sede Legale/Operativa: Via Piani di S. Maria, 72 00072 Ariccia (Roma), Italia 
 Seede Operativa:
 Seede Operativa:

 Via Giuseppe di Vittorio, 8
 Via Giuseppe Ferrari, 31/33

 20090 Caleppio di Settala (Milano), Italia
 36100 Vicenza,

 Cap.soc. € 10.000.000,00 i.v.
 R. I. RM / C.F.

PEC: <u>dae@pec.daikinapplied.eu</u>

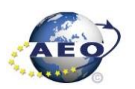

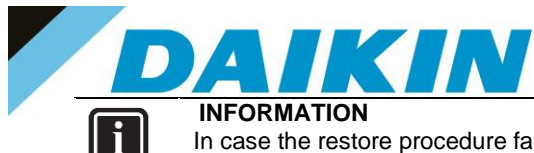

In case the restore procedure fails, all the parameters are set as default. So, unit, circuit configuration, alarm limits, sensor calibration, compressor run hours and starts, frequency parameters are anyway possible to update manually. In case parameters are lost, refer to service support for correct unit configuration.

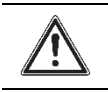

# CAUTION

To double check the parameters already copied, verify each setting according to the Manual Configuration procedure

## 5.3 Update by Scope Light

## a) Scope Light Application

a) Open the Climatix Scope Light application on your PC.

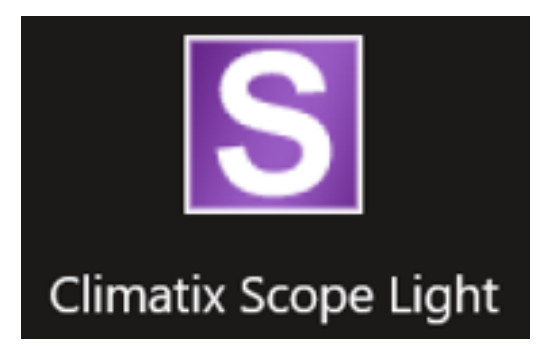

Figure 18 Climatix Scope Light Application

b) If the protocol window appears, just close this window by clicking on the X mark on the top right corner

# DAIKIN APPLIED EUROPE S.p.A.

Società unipersonale soggetta ad attività di direzione e coordinamento di Daikin Industries Ltd

Sede Legale/Operativa: Via Piani di S. Maria, 72 00072 Ariccia (Roma), Italia Sede Operativa: Sede Via Giuseppe di Vittorio, 8 Via G 20090 Caleppio di Settala (Milano), Italia Cap.soc. € 10.000.000,00 i.v.

PEC: <u>dae@pec.daikinapplied.eu</u>

Sede Operativa: Via Giuseppe Ferrari, 31/33 talia 36100 Vicenza, Italia

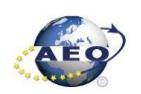

T +39 06 93 73 11 F +39 06 93 74 0 14

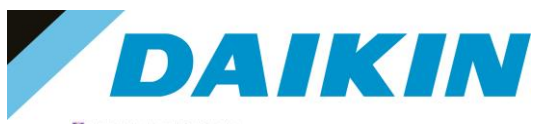

| DefaultLight - Climatix                                                                                         | SCOPE (Light)                   |                    |                      |                          |           |                              |          |                | 3 X   |
|----------------------------------------------------------------------------------------------------|---------------------------------|--------------------|----------------------|--------------------------|-----------|------------------------------|----------|----------------|-------|
| Menu - 🔂 🗋                                                                                                    | 2 m ce   E                      | 🛛 🗐 🏺 Connect      | Serial               |                          |           |                              |          |                |       |
| Settings S Sta                                                                                                  | ntup                            |                    |                      |                          |           |                              |          |                | 4 P 🗙 |
| 34                                                                                                    |                                 | 14                 |                      |                          |           |                              |          |                |       |
| SIEMI                                                                                                    | ENS                             | Copen Project      |                      |                          |           |                              |          |                |       |
|                                                                                                    |                                 | Create Project     | t                    | Protocol                 |           |                              |          | 12             |       |
| (And and and and and and and and and and a                                                                      | -                               | 1.1.1              |                      |                          |           |                              |          |                |       |
| A                                                                                                    | Rip.                            | Recent Project     | 8                    | Date Date                | Level     | Information                  | Logger   |                |       |
|                                                                                                    |                                 |                    |                      | 8 2022-03-31 14:21:23.95 | 1 Info    | Application State changed    | Project  |                |       |
| 11/1/0/                                                                                                    |                                 |                    |                      | 2022-03-31 14:21:34.02   | 1 Info    | Application State changed    | Project  |                |       |
|                                                                                                    |                                 |                    |                      | 2022-03-31 14:21:44.03   | 18 Info   | Application State changed    | Project  | N N            |       |
|                                                                                                    | $\sim$                          |                    |                      | g 2022-03-31 14:21:54.07 | ohi 0     | Application State changed    | Project  |                |       |
|                                                                                                    |                                 |                    |                      | 2022-03-31 14:23:08.72   | 0 Info    | Connection State is reset, i | Project  | Close Protocol |       |
|                                                                                                    |                                 |                    |                      | 2022-03-31 14 23:08,73   | 8 Warning | connection resets            | Project  | Window         |       |
|                                                                                                    |                                 |                    |                      | 2022-03-31 14:23:17,63   | 7 Info    | Connection State is establis | Project  | V WINDOW /     |       |
|                                                                                                    |                                 |                    |                      | 2022-03-31 14:23:17,64   | 8 Info    | Connection established.      | Project. |                |       |
|                                                                                                    |                                 |                    |                      | 2022-03-31 14-23:17,68   | 2 Info    | Application State changed    | Project  |                |       |
|                                                                                                    |                                 |                    |                      | 2022-03-31 14:23:51,73   | 1 Info    | Application State changed    | Project  |                |       |
|                                                                                                    | 1 1                             |                    |                      | 2022-03-31 14:24:11,73   | 3 Info    | Application State changed    | Project  |                |       |
|                                                                                                    |                                 |                    |                      | 2022-03-31 14:24:19,71   | 8 Info    | Connection State is reset, i | Project  |                |       |
|                                                                                                    |                                 |                    |                      | 2022-03-31 14:24:19,72   | 5 Wanng   | connection resets            | Project  |                |       |
|                                                                                                    |                                 |                    |                      | 2022-03-31 14:24:40,70   | 0 Info    | Connection State is no con   | Project  |                |       |
|                                                                                                    |                                 |                    |                      | 2022-03-01 14:24:40.70   | V Warring | reconnect failed             | Project  |                |       |
|                                                                                                    |                                 |                    |                      | 2022-03-31 14:24:40,70   | 4 Into    | Connection closed            | Project  |                |       |
|                                                                                                    |                                 |                    |                      | 2022-03-31 14 24 40.72   | o warring | Connection to device has b.  | Project  |                |       |
|                                                                                                    |                                 |                    |                      | 2022-03-31 14:30:34.27   | 6 110     | Project saved                | Project  |                |       |
|                                                                                                    | 100 B                           |                    |                      | 2022/03/31 14:30:34:23   | in inte   | Connection State is antable  | Project  |                |       |
| Close page after project                                                                                        | load                            |                    |                      | 2022-03-31 14:30:34,35   | otra otra | Connection state is establis | Project  |                |       |
| Show page on startup                                                                                            |                                 |                    |                      | 2022-03-31 14:30:34.37   | 3 Info    | Convection established       | Project. |                |       |
|                                                                                                    |                                 |                    |                      | 2022-03-31 14-53-00 05   | info      | Project saved                | Project  |                |       |
| Loader Control                                                                                                  |                                 |                    |                      | 2022-04-02 17-24-22 26   | 2 Info    | Project saved                | Project  |                | - + X |
| Files RSP                                                                                                    |                                 |                    |                      | 2022-04-02 17 25-01 54   | 3 Info    | Project saved                | Project  |                | 4.0   |
| 1103 0.01                                                                                                    |                                 |                    |                      | 2022-04-02 17 25 13.47   | 9 Info    | Project saved                | Project  |                |       |
| Type File                                                                                                    | 1                               | îme                | GUID                 | 2022-04-02 17 27 52 75   | 6 Info    | Project saved                | Project  |                |       |
| ADA                                                                                                    | M3064.C 3                       | 022.01.31.08-18-00 | 04095244,5843,4045,4 | 2022-04-02 17:31:33.96   | 3 Info    | Project saved                | Project  |                |       |
| HMI-Cof-Comp ADA                                                                                                | M306AH 3                        | 022-01-31 08-36-58 | R5484203-A30R-4132-A | 2022-04-02 17:41:53.71   | 0 Info    | Project saved                | Project. |                |       |
| Mapping-Comp ADA                                                                                                | M 3 06 A 0. 2                   | 022-01-31 08:43:32 | F0042C42-DC63-4A14-9 | 2022-04-02 17:45:20.92   | 6 Info    | Project saved                | Project  |                |       |
| HMI4Web ADA                                                                                                    | M 3.06.A 2                      | 022-01-31 08:37:06 | 6E1CFF5D-2DAC-4C68-  |                          |           |                              |          | ~              |       |
| BACnet Client BAC                                                                                               | net.cav                         |                    |                      |                          |           |                              |          |                |       |
| Ught-VersionADA                                                                                                 | M 3.06 A S. 2                   | 021-09-30 08:00:10 | 4B158C82-D47B-4075-9 |                          |           |                              |          |                |       |
| 1.55.05.0000000000000000000000000000000                                                                         | 19110) (19 <del>7</del> 2) (195 |                    |                      |                          |           |                              |          |                |       |
|                                                                                                    |                                 |                    |                      |                          |           |                              |          |                |       |
|                                                                                                    |                                 |                    |                      |                          |           |                              |          |                |       |
| The second second second second second second second second second second second second second second second se | Present .                       |                    |                      |                          |           |                              |          |                |       |
| (Links)                                                                                                    | 1001200                         |                    |                      |                          |           |                              |          |                |       |

Figure 19 main window in scope light

## b) Siemens POL 688 Controller to PC connection

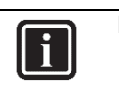

## INFORMATION

In this paragraph, scope light controller connection with USB to Micro-USB cable is explained. For Ethernet cable connection refer to Paragraph 7. Scope Light – connection by ethernet cable

a) Go to the Settings Tab:

## DAIKIN APPLIED EUROPE S.p.A.

Società unipersonale soggetta ad attività di direzione e coordinamento di Daikin Industries Ltd

Sede Legale/Operativa: Via Piani di S. Maria, 72 00072 Ariccia (Roma), Italia Sede Operativa: Via Giuseppe di Vittorio, 8 20090 Caleppio di Settala (Milano), Italia 36100 Vicenza, Italia Cap.soc. € 10.000.000,00 i.v.

PEC: dae@pec.daikinapplied.eu

Sede Operativa: Via Giuseppe Ferrari, 31/33

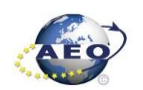

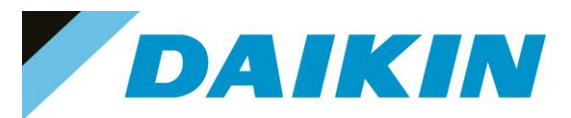

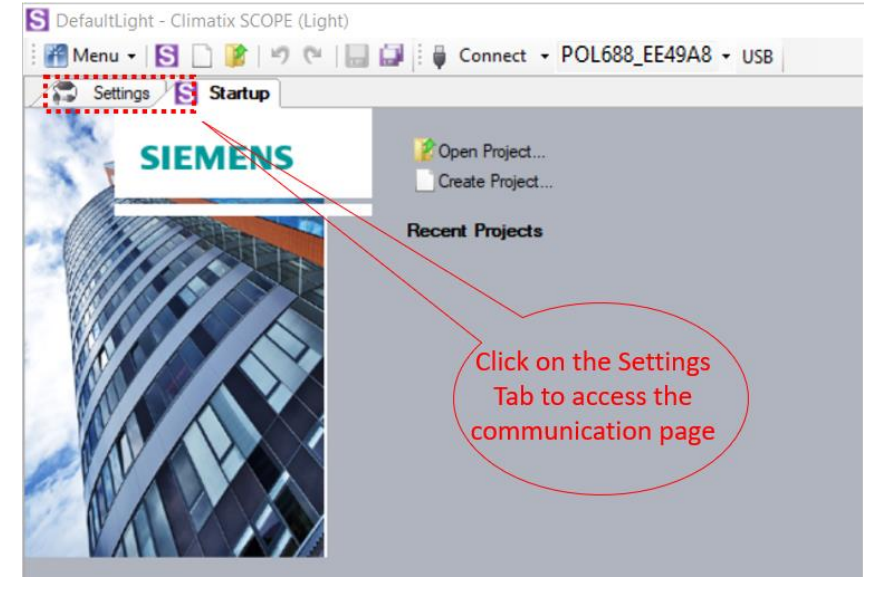

Figure 20 Settings Window

- b) From the Target dropdown window select POL 6x8
- c) From the Interface dropdown window select USB

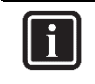

#### INFORMATION

In this menu it can be selected the type of connection is intended to use; in this tutorial the USB connection is explained.

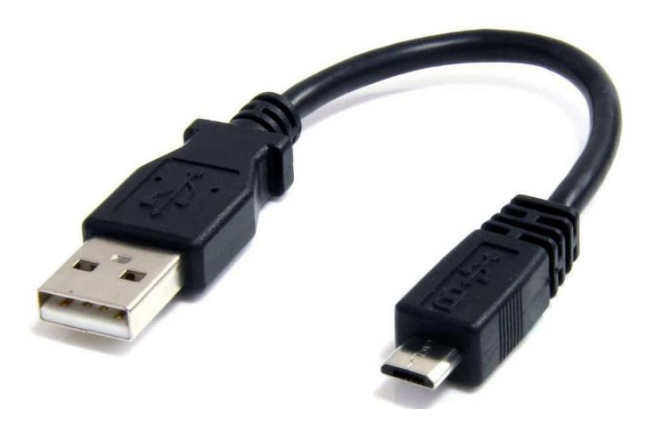

Figure 21 USB to Micro-USB

d) Click on the Save All Tabs to save the current settings.

# DAIKIN APPLIED EUROPE S.p.A.

Società unipersonale soggetta ad attività di direzione e coordinamento di Daikin Industries Ltd

Sede Legale/Operativa: Via Piani di S. Maria, 72 00072 Ariccia (Roma), Italia

T +39 06 93 73 11

F +39 06 93 74 0 14

Sede Operativa: Sede Oper Via Giuseppe di Vittorio, 8 Via Giusep 20090 Caleppio di Settala (Milano), Italia Cap.soc. € 10.000.000,00 i.v.

PEC: <u>dae@pec.daikinapplied.eu</u>

Sede Operativa: Via Giuseppe Ferrari, 31/33 talia 36100 Vicenza, Italia

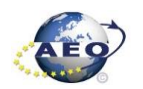

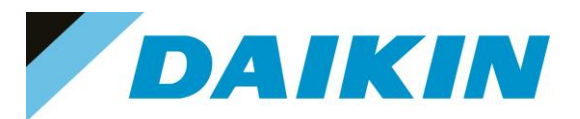

| 🖁 Menu 🗸 🛐 🗋 🥻 🤊 (* ) 🔚 | ☐ Connect ▼ POL688_EE49A8 ▼ USB |
|-------------------------|---------------------------------|
| Settings Startup        |                                 |
| Communication           | Current Language                |
| Target: POL6x8          | Application                     |
| Interface: USB          | Engineeting Unit Support        |
| IISB                    | enable v (d) Saves all tabs     |
| 055                     | Export Cache Files              |
| Device: POL688_EE49A8   | Export                          |
| Auth:                   | b) Select POL 638               |
|                         |                                 |
|                         | c) Select USB                   |
|                         |                                 |
|                         |                                 |
|                         |                                 |
|                         |                                 |

Figure 22 Communication settings

## e) Connect the USB - RJ45 cable from the PC to the Siemens Controller

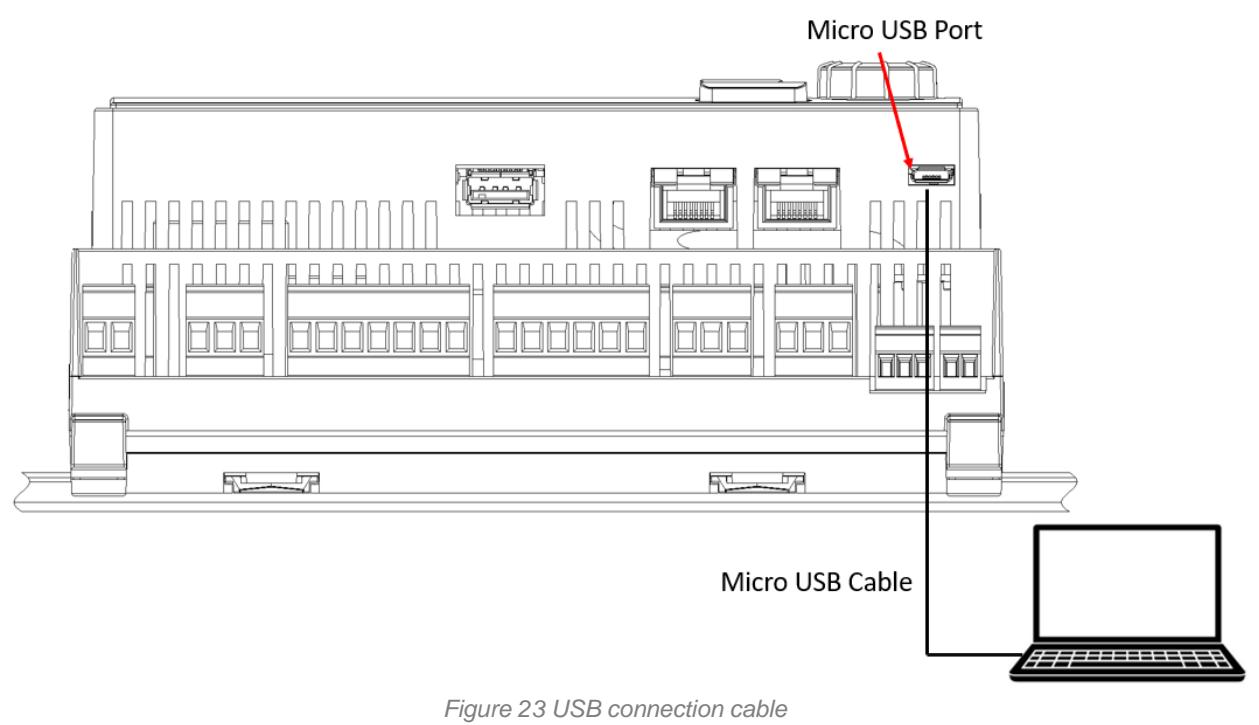

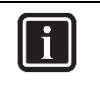

#### INFORMATION

Once the cable is connected, automatically the Siemens controller drivers are installed on the PC. This operation usually takes just a couple of seconds. When driver installation is done, the POL688 device becomes available in the Device dropdown menu.

# DAIKIN APPLIED EUROPE S.p.A.

Società unipersonale soggetta ad attività di direzione e coordinamento di Daikin Industries Ltd

Sede Legale/Operativa: Via Piani di S. Maria, 72 00072 Ariccia (Roma), Italia

T +39 06 93 73 11 F +39 06 93 74 0 14 Sede Operativa: Sede Oper Via Giuseppe di Vittorio, 8 Via Giuse 20090 Caleppio di Settala (Milano), Italia Cap.soc. € 10.000.000,00 i.v.

PEC: <u>dae@pec.daikinapplied.eu</u>

Sede Operativa: Via Giuseppe Ferrari, 31/33 talia 36100 Vicenza, Italia

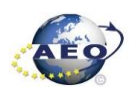

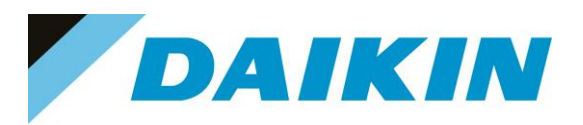

- f) Select POL688 from the Device dropdown menu
- g) Insert Auth Password : "SBTAdmin!"

| S DefaultLight - Climatix SCOPE Light (Light)          |                                |             |                      |        |  |  |  |  |  |
|--------------------------------------------------------|--------------------------------|-------------|----------------------|--------|--|--|--|--|--|
| 🎢 Menu 👻 🛐 🗋 🎉 🦃 🍽 🔚 🔛 🚺 Connect 🗧 POL688_EE49A8 🔹 USB |                                |             |                      |        |  |  |  |  |  |
| Settings                                               |                                |             |                      |        |  |  |  |  |  |
| Communication                                          | /                              |             | Current Language     |        |  |  |  |  |  |
| Target: PC                                             | DL6x8                          | $\sim$      | Application          | ~      |  |  |  |  |  |
| Interface: US                                          | <sup>B</sup> (h) Click Connect | $\sim$      | Engineering Unit Sup | port   |  |  |  |  |  |
| USB                                                    |                                |             | enable               | $\sim$ |  |  |  |  |  |
|                                                        |                                |             | Export Cache Files   |        |  |  |  |  |  |
| Device:                                                | POL688_EE49A8 ~                |             | Export               |        |  |  |  |  |  |
| Auth:                                                  |                                | $\frown$    |                      |        |  |  |  |  |  |
|                                                        |                                | 7           | g) Select POL        | 588    |  |  |  |  |  |
|                                                        |                                | ( f         | from the Dropo       | lown ) |  |  |  |  |  |
|                                                        |                                | $- \langle$ | Menu                 |        |  |  |  |  |  |
|                                                        |                                |             |                      |        |  |  |  |  |  |
|                                                        |                                |             |                      |        |  |  |  |  |  |

Figure 24 Connection Settings

| Settings                         |                                              |
|----------------------------------|----------------------------------------------|
| Communication                    | Current Language                             |
| Target: POL6x8                   | ✓ Application ✓                              |
| Interface: USB                   | <ul> <li>Engineering Unit Support</li> </ul> |
| USB                              | enable $\checkmark$                          |
| Device: POL688_EE49A8 ~<br>Auth: | Export Cache Files Export                    |
| INSERT AUTH<br>PASSWORD          | Please enter your PIN                        |

Figure 25 Pin = Daikin Service Password

- h) Click on the Connect Button
- i) Put the Daikin Service Password when asked for the PIN

## DAIKIN APPLIED EUROPE S.p.A.

Società unipersonale soggetta ad attività di direzione e coordinamento di Daikin Industries Ltd

Sede Legale/Operativa: Via Piani di S. Maria, 72 00072 Ariccia (Roma), Italia

T +39 06 93 73 11

F +39 06 93 74 0 14

 Sede Operativa:
 Sede Operativa:

 Via Giuseppe di Vittorio, 8
 Via Giuseppe Ferrari, 31/33

 20090 Caleppio di Settala (Milano), Italia
 36100 Vicenza,

 Cap.soc. € 10.000.000,00 i.v.
 R. I. RM / C.F.

PEC: <u>dae@pec.daikinapplied.eu</u>

36100 Vicenza, Italia R. I. RM / C.F. 04878860586 R.E.A. 467651 - P.I. 01318801006

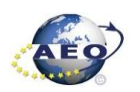

19

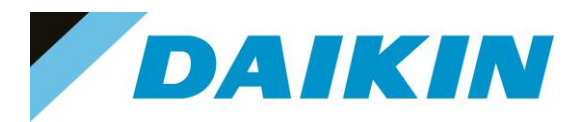

## INFORMATION i

On board controller: when connecting controller, parameters are read by Scope Light. Before proceeding with any action on Scope Light, the parameter reading process must be completed.

| Reading object: 0x2201 'U\EstopSwAI'.     |  |
|-------------------------------------------|--|
|                                           |  |
| 🕵 Browser 🔼 Alarm   🕕 Protocol   📠 Loader |  |

Figure 26 Scope reading parameters

## c) Scope Parameters Save procedure

a) On the project page, click on the Parameter Up – and Download then click on the Target -> PC button

| S DefaultLight - Climatix SCOPE Light (Light)                                                                                                    |                                                               |                                                                                                    |               |       |          |            |         | - 0       | ×            |
|----------------------------------------------------------------------------------------------------|---------------------------------------------------------------|----------------------------------------------------------------------------------------------------|---------------|-------|----------|------------|---------|-----------|--------------|
| 👬 Menu 🕶 💽 🗋 🎉 🤟 🔍 🔒 🛄                                                                                                    | Disconnect • P                                                | OL688_EE49A8 USB                                                                                                    |               |       |          |            |         |           |              |
| Project - 4                                                                                                    | Settings                                                      | 🔥 Config Project 🦯                                                                                                   | 💈 Parameter I | Load* |          |            |         |           | 4 Þ 🗙        |
| Triget Defaultight<br>Settings<br>Configuration<br>Project<br>Foot Note<br>Target<br>Dagnostics<br>Data Points<br>Parameter Up-and Download<br>Watch Pages<br>Schedulens<br>Calendars<br>Trend<br>Online<br>Archive | Parameter Loading     Perameter Loading     Restore Selection | th mandatory members<br>notes with all members<br>from type:<br>Scheduler<br>Life<br>bjects<br>File<br>Parameter-POL | PC>T          | arget | Start Pa | rameter Do | ownload | Target -> | PC           |
| Protocol                                                                                                    |                                                               |                                                                                                    |               |       |          | name       |         |           | • <b>• ×</b> |
| Date Level Informa                                                                                                    | tion                                                          | Logger                                                                                                    |               |       |          |            |         |           | ^            |
| © 2022-07-11 09:19:43,969 Info Project                                                                                                    | saved                                                         | Project                                                                                                    |               |       |          |            |         |           |              |
| 2022-07-11 09:19:44,075 Info Project                                                                                                    | saved                                                         | Project                                                                                                    |               |       |          |            |         |           |              |
| 2022-07-11 09:19:44,845 Info Connec                                                                                                    | ction State is establis                                       | Project                                                                                                    |               |       |          |            |         |           |              |
| g 2022-07-11 09:19:44,909 Info Connec                                                                                                    | ction established.                                            | Project                                                                                                    |               |       |          |            |         |           |              |
| 2022-07-11 03:15:45,014 Into Applica                                                                                                    | tion state changed                                            | Project                                                                                                    |               |       |          |            |         |           |              |
| 2022-07-11 03:20:03:043 into Project                                                                                                    | saved                                                         | Project                                                                                                    |               |       |          |            |         |           |              |
| 2022-07-11 09:20:09:139 Info Connec                                                                                                    | ction State is no con                                         | Project                                                                                                    |               |       |          |            |         |           |              |
| Alarm () Protocol Coader                                                                                                    |                                                               |                                                                                                    |               |       |          |            |         |           |              |

Figure 27 Parameter Up - and Download

b) A new file will appear on the window below and it is possible to choose the name of this file. Confirm the name by pressing enter on the PC Keyboard and the parameter download procedure starts. The procedure is completed when the progress bar goes to 100%

# DAIKIN APPLIED EUROPE S.p.A.

Società unipersonale soggetta ad attività di direzione e coordinamento di Daikin Industries Ltd

Sede Legale/Operativa: Via Piani di S. Maria, 72 00072 Ariccia (Roma), Italia

T +39 06 93 73 11

F +39 06 93 74 0 14

Sede Operativa: Sede Operativa: Via Giuseppe di Vittorio, 8 20090 Caleppio di Settala (Milano), Italia Cap.soc. € 10.000.000,00 i.v.

PEC: dae@pec.daikinapplied.eu

Via Giuseppe Ferrari, 31/33 36100 Vicenza, Italia

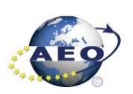

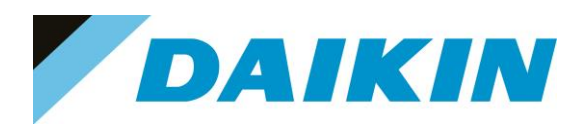

| S DefaultLight - Climatix SCOPE Light (Light)                                                                                                    |                        |                                  | - 0 | ×     |  |  |
|----------------------------------------------------------------------------------------------------|------------------------|----------------------------------|-----|-------|--|--|
| 🗄 Menu 🗸 💽 🗋 🍞 (* ) 🗔 🗐 🕯                                                                                                    | Disconnect - POL       | 688_EE49A8 USB                   |     |       |  |  |
| Project 🗸 🗸                                                                                                    | Settings 🚳             | Config Project 🖉 Parameter Load* | ٥   | 1 Þ 🗙 |  |  |
| Project       a         Settings       Config Project       Parameter Load*         Project       Settings       Config Project       Parameter Load*         Project       Settings       Config Project       Parameter Load*         Project       Project       Project       Parameter Load*         Project       Project       Parameter Load*         Project       Project       Parameter Load*         Project       Project       Parameter Load*         Project       Project       Parameter Load*         Project       Project       Parameter Load*         Project       Project       Parameter Load*         Project       Project       Parameter Load*         Project       Parameter Load*       Parameter Load*         Parameter Up-and Download       Only instance on confirmed with the enter buttom       Coldendar Software         Parameter Up-and Download       Parameter Policies       Parameter-Policies       Parameter Policies         Parameter Software       Calendar Software       Image       Parameter-Policies       Parameter Policies         Parameter Policies       Parameter-Policies       Parameter-Policies       Image       Parameter-Policies         Parameter Policies <t< th=""></t<> |                        |                                  |     |       |  |  |
| Protocol                                                                                                    |                        |                                  | •   | ąΧ    |  |  |
| Date Level Informati                                                                                                    | ion L                  | ogger                            |     | ^     |  |  |
| S 2022-07-11 09:20:09,139 Info Connect                                                                                                    | tion closed P          | roject                           |     | - 1   |  |  |
| 2022-07-11 09:20:09,267 Info Connect                                                                                                    | tion State is no con P | Progress bar                     |     | - 1   |  |  |
| 2022-07-11 05:27:57,700 Into Project s                                                                                                    | saved P                | roject                           |     | - 1   |  |  |
| 2022-07-11 03:27:57:603 Into Project s                                                                                                    | tion State is establis | miert                            |     | - 1   |  |  |
| 2022-07-11 09:27:58 228 Info Connect                                                                                                    | miect                  |                                  |     |       |  |  |
| 2022-07-11 09:27:58.307 Info Applicati                                                                                                    | ion State changed P    | roject                           |     |       |  |  |
| 2022-07-11 09:34:19,429 Info Parameter                                                                                                    | ter 'Parameter-POL P   | ara                              |     | ~     |  |  |
| Alarm () Protocol E Loader                                                                                                    |                        |                                  |     |       |  |  |

Figure 28 Parameter Up - and Download

### d) Scope Software upload procedure

a) Enable the Loader window by going to: Menu →View→Loader

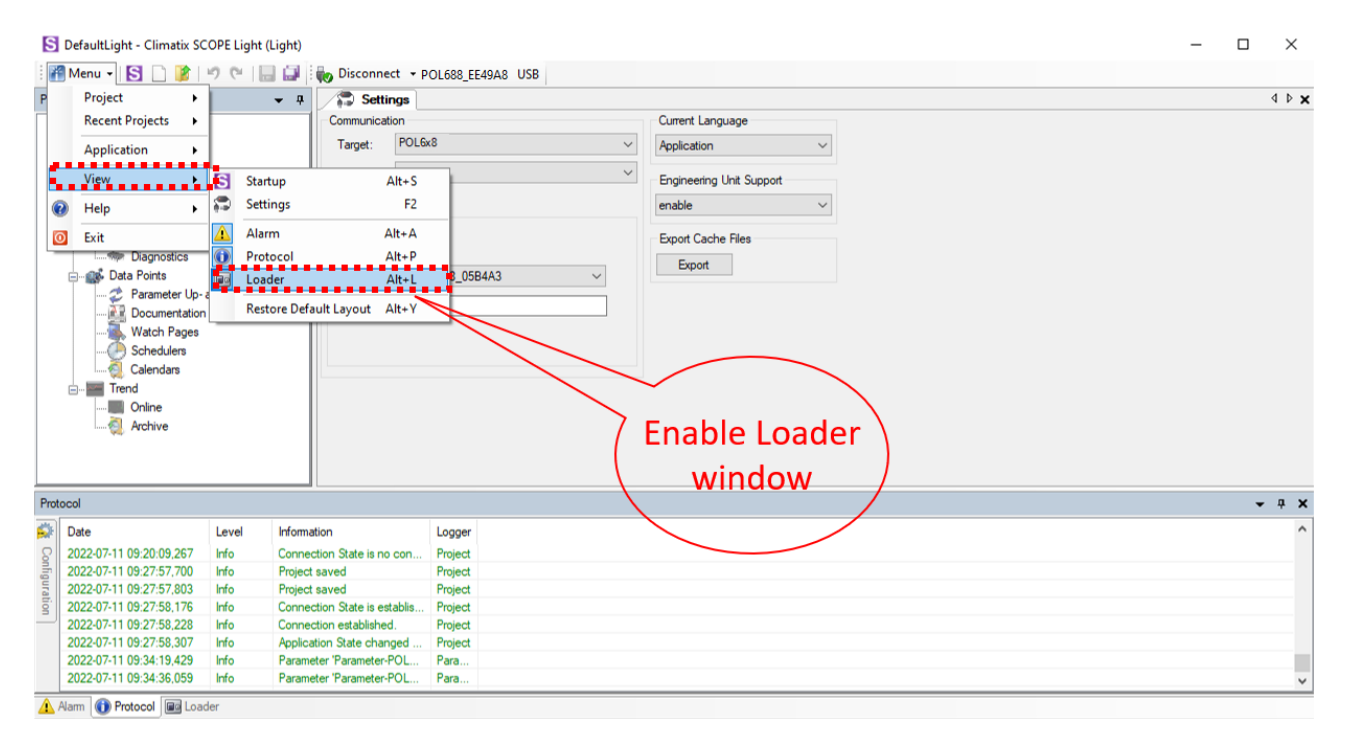

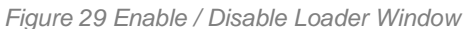

# DAIKIN APPLIED EUROPE S.p.A.

Società unipersonale soggetta ad attività di direzione e coordinamento di Daikin Industries Ltd

Sede Legale/Operativa: Via Piani di S. Maria, 72 00072 Ariccia (Roma), Italia

T +39 06 93 73 11 F +39 06 93 74 0 14 Sede Operativa: Sede Operativa: Via Giuseppe di Vittorio, 8 Via Giuseppe Ferrari, 31/33 20090 Caleppio di Settala (Milano), Italia 36100 Vicenza, Italia Cap.soc. € 10.000.000,00 i.v. R. I. RM / C.F. 04878860586 PEC: dae@pec.daikinapplied.eu

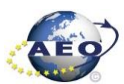

R.E.A. 467651 - P.I. 01318801006

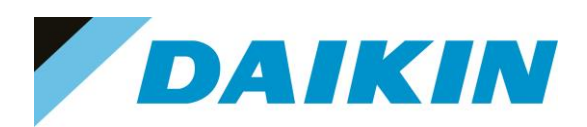

| S DefaultLight - Climatix SCOPE Light (Light)                                                                                                    |                                               |                                                                                                    | – 🗆 ×                                   |
|----------------------------------------------------------------------------------------------------|-----------------------------------------------|----------------------------------------------------------------------------------------------------|-----------------------------------------|
| i 🎢 Menu 🖌 🛐 🗋 🥻 🔊 🥙 🔚 🗐                                                                                                    | Disconnect - POL688_EE49A8 USB                |                                                                                                    |                                         |
| Project 👻 👎                                                                                                    | Settings                                      |                                                                                                    | 4 Þ 🗙                                   |
|                                                                                                    | Communication Target: POL6x8   Interface: USB | Current Language Application                                                                                                    |                                         |
| Foot Note                                                                                                    | USB                                           | enable ~<br>Export Cache Files                                                                                                    | Software files window                   |
| Cata Points     Cata Points     Comment Up- and Download     Watch Pages     Schedules     Catendars     Trend     V                                                                                                    | Aut:<br>Loader Control                        | Land                                                                                                    |                                         |
| Loader Control                                                                                                    |                                               |                                                                                                    | - + ×                                   |
| Files BSP Auto Upgrade                                                                                                    | $\sim$                                        |                                                                                                    | 4 Þ                                     |
| Type         File           Application         MBRTCode.ucf           IMMI-Grit-Comp         OBH/Witcomp ucf           IMMI-Web         HMI4Web ucf           B&CnetCollent         BACchect cov           Light-Version         ScopeConfig.ucf | Tme GUD T                                     | arget GUID<br>4902454-0249-4605-9C9C-FE22883D508B<br>32C478F-DF9B-4914-A132-82DAF2E1684B<br>552E158-2573-4F77-8BF1-91DC88E53180<br>DE91A79-4D0E-4CD3-9D10-55D4239CAEFD | Message                                 |
| Load Cancel                                                                                                    |                                               |                                                                                                    | *************************************** |

Figure 30 Loader Window

- b) Double click on the first raw in the Loader Window The Browse window will appear
- c) Copy the output folder address to be able to create a shortcut of this folder on the desktop. In this folder we need to copy the Software files later.

| S DefaultLight - Climatix SCOPE Light (Light) |                                | – 🗆 ×                                                                   |
|-----------------------------------------------|--------------------------------|-------------------------------------------------------------------------|
| 📲 Menu 🕶 🛐 🗋 🥻 🔊 🕅 🔚 🗐                        | Disconnect - POL688_EE49A8 USB |                                                                         |
| Project 👻 🕂                                   | Settings                       | ٩ ۵                                                                     |
| ⊡S DefaultLight ^                             | Communication                  | Current Language                                                        |
| - Construction Settings                       | Target: POL6x8 V               | S Browse for Application – 🗆 🗙                                          |
| Configuration                                 | Interface: USB ~               | C:\Users\andrei.balan\AppData\Local\SBT\RainbowScope\DefaultUght\Output |
| Froject                                       |                                | Files Modified Size                                                     |
| - Mi Target                                   | USB                            | ATLAS_4.03.A_Code_687.ucf 2022-03-04 07:44:16 440 KB                    |
| Time                                          |                                |                                                                         |
| Diagnostics                                   |                                |                                                                         |
| Data Points     Parameter Up- and Download    | Device: POL688_EE49A8 ~        |                                                                         |
| Documentation                                 | Auth:                          | 2)Copy the                                                              |
|                                               | Double click                   |                                                                         |
| Schedulers or                                 | one of the <u>six</u>          | output folder                                                           |
| Calendars V                                   | rows                           | address                                                                 |
| Loader Control                                |                                | <b>→</b> #                                                              |
| Files RSP Auto Liborade                       |                                | 4                                                                       |
|                                               |                                |                                                                         |
| Type File Time                                | GUID Harget GUID               | un caron                                                                |
| Application MBRTCode.ucf -                    | - A6B19093-3DA7-               |                                                                         |
| Mapping-Comp OBHVNcomp.ucf -                  | - A931A0C1-837A-4              | 4335/M00-EB40321F3FEF (3) SETECT OK                                     |
| HMI4Web HMI4Web.ucf -                         | - 18D9D0E3-BC2B-               | -44F3-9B59-57A43071E1FD                                                 |
| BACnet Client BACnet.csv -                    |                                |                                                                         |
| L Light-version ScopeConfig.ucr -             | - /B2//C61-411E-4              | 1043-R031-106L84118E06                                                  |
|                                               |                                |                                                                         |
|                                               |                                |                                                                         |
| Load Cancel                                   |                                |                                                                         |
| Alarm OProtocol De Loader                     |                                |                                                                         |

Figure 31 Copy the Output folder address

# DAIKIN APPLIED EUROPE S.p.A.

Società unipersonale soggetta ad attività di direzione e coordinamento di Daikin Industries Ltd

Sede Legale/Operativa: Via Piani di S. Maria, 72 00072 Ariccia (Roma), Italia Sede Operativa: Sede Operativa: Via Giuseppe di Vittorio, 8 Via Giuseppe Ferrari, 31/33 20090 Caleppio di Settala (Milano), Italia 36100 Vicenza, Italia Cap.soc. € 10.000.000,00 i.v. R. I. RM / C.F. 04878860586 PEC: dae@pec.daikinapplied.eu

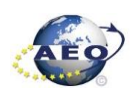

T +39 06 93 73 11 F +39 06 93 74 0 14

R.E.A. 467651 - P.I. 01318801006

Open the file explorer on your computer and paste the Output folder address in the address bar d)

| Image: Image: Image |                                     |                   |          | -                 | □ ×<br>~ (? |
|----------------------------------------------------------------------------------------------------|-------------------------------------|-------------------|----------|-------------------|-------------|
| ← → ✓ ↑ 📕 C:\Users\andrei.balan\AppData\Local\                                                                                                    | BT\RainbowScope\DefaultLight\Output |                   | ~ Ŭ      | , Cerca in Output |             |
| OneDrive - Daikin Applied Europe S.p.a                                                                                                    | Nome                                | Ultima modifica   | Тіро     | Dimensione        |             |
| 🧢 Questo PC                                                                                                    | ATLAS 4.03.A Code 687.ucf           | 04/03/2022 07:44  | File UCF | 440 KB            |             |
| Apple iPhone                                                                                                    | ATLAS_4.03.A_HMI.ucf                | 02/03/2022 09:08  | File UCF | 82 KB             |             |
| Desktop                                                                                                    | ATLAS_4.03.A_OBH_687.ucf            | 02/03/2022 09:00  | File UCF | 76 KB             |             |
| Documenti                                                                                                    | ATLAS_4.03.A_scope.ucf              | 23/12/2020 16:22  | File UCF | 30 KB             |             |
| Download                                                                                                    | ATLAS_4.03.A_Web.ucf                | 02/03/2022 09:08  | File UCF | 365 KB            |             |
| 📰 Immagini                                                                                                    | POL687_BSP_V1036.UCF                | 5/05/2019 18:27   | File UCF | 3.043 KB          |             |
| Musica                                                                                                    |                                     | $\langle \rangle$ |          |                   |             |
| Oggetti 3D                                                                                                    |                                     |                   |          |                   |             |
| Video                                                                                                    |                                     |                   |          |                   |             |
| II Disco locale (C)                                                                                                    | Paste                               | the Output fol    | der      |                   |             |
|                                                                                                    | addres                              | s on the addres   | s bar    |                   |             |
| 💞 Rete                                                                                                    | oft                                 | the File Evolore  | r /      |                   |             |
|                                                                                                    |                                     |                   | ' /      |                   |             |
|                                                                                                    |                                     |                   |          |                   |             |
|                                                                                                    |                                     |                   |          |                   |             |
|                                                                                                    |                                     |                   |          |                   |             |
|                                                                                                    |                                     |                   |          |                   |             |
|                                                                                                    |                                     |                   |          |                   |             |
|                                                                                                    |                                     |                   |          |                   |             |
|                                                                                                    |                                     |                   |          |                   |             |
|                                                                                                    |                                     |                   |          |                   |             |
|                                                                                                    |                                     |                   |          |                   |             |
| 6 elementi                                                                                                    |                                     |                   |          |                   |             |

Figure 32 Paste the Output folder address in the address bar of the File Explorer

e) Create a shortcut of the Output folder on your desktop

| Image: Conduct         Image: Conduct         Image: | Local > SIT > RainbowScope Perketugin Caput O Percea in Output Nome AtTAS_403A_Code_687.act AtTAS_403A_Robe_da7.act AtTAS_403A_Robe_da7.act AtTAS_403A_Robe_da7.act AtTAS_403A_Robe_da7 Directore Directore Code Directore Directore Directo |
|----------------------------------------------------------------------------------------------------|----------------------------------------------------------------------------------------------------|
| 5 element.                                                                                                    | الله من الله من الله من الله من الله من الله من الله من الله من الله من الله من الله من الله من الله من الله من<br>من الله من الله من الله من الله من الله من الله من الله من الله من الله من الله من الله من الله من الله من الله م                                                                                                    |

#### Figure 33 Create Output folder shortcut

Open the shortcut of the output folder from desktop. Make sure to delete all existing files and copy in this f) folder only the unzipped files of the software you need to update on the Siemens Controller.

# DAIKIN APPLIED EUROPE S.p.A.

Società unipersonale soggetta ad attività di direzione e coordinamento di Daikin Industries Ltd

Sede Legale/Operativa: Via Piani di S. Maria, 72 00072 Ariccia (Roma), Italia

T +39 06 93 73 11

F +39 06 93 74 0 14

Sede Operativa: Via Giuseppe di Vittorio, 8 20090 Caleppio di Settala (Milano), Italia 36100 Vicenza, Italia Cap.soc. € 10.000.000,00 i.v.

PEC: dae@pec.daikinapplied.eu

Sede Operativa: Via Giuseppe Ferrari, 31/33

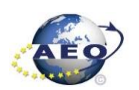

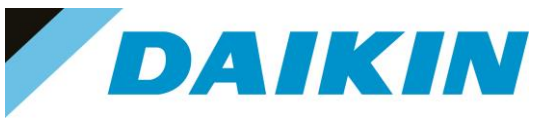

From Scope Light Loader Control window select now the files to be updated on the Siemens Controller: g) Double Click on the raw of Loader window and when the browse window appear, select the file

| S DefaultLight - Climatix SCOPE Light (Light) |                                | -                                                                       | o x      |
|-----------------------------------------------|--------------------------------|-------------------------------------------------------------------------|----------|
| 🎢 Menu 🗸 🔂 🗋 🎉 🔊 (* ) 🗔 🗐                     | Disconnect - POL688_EE49A8 USB |                                                                         |          |
| Project 👻 👎                                   | Settings                       |                                                                         | 4 Þ 🗙    |
| DefaultLight                                  | Communication                  | Current Language                                                        |          |
| Settings                                      | Target: POL6x8                 | S Browse for Application - X                                            |          |
| - 💰 Configuration                             |                                |                                                                         |          |
| - 📝 Project                                   | Interface: USB                 | L:/Users/andrei/baian/appUata/Local/SB1/HainbowScope/DefaultUght/Output |          |
| Soot Note                                     |                                | Files Modified Size                                                     |          |
| 🖃 🌆 Target                                    | USB                            | ATLAS_4.03.A_Code_687.ucf 2022-03-04 07:44:16 440 KB                    |          |
|                                               |                                |                                                                         |          |
| Diagnostics                                   | -                              |                                                                         |          |
| 🖃 🎯 Data Points                               | Device: POL688_EE49A8 V        |                                                                         |          |
| - 2 Parameter Up- and Download                | Auth:                          |                                                                         |          |
| Wetch Pages                                   | Double click                   | / 2)Select the                                                          |          |
| Schedulern                                    | Double click                   | Application file                                                        |          |
| Calendars                                     | one of the six/                |                                                                         |          |
|                                               | rows                           |                                                                         |          |
| Loader Control                                |                                |                                                                         | <b>-</b> |
|                                               |                                |                                                                         |          |
| Files BSP Auto Upgrade                        |                                |                                                                         | 4 P      |
| Tura Ela Tura                                 | GUID and G                     | OK Cancel                                                               |          |
| Type File Time                                | GOID Haiget G                  |                                                                         |          |
| Application MBRTCode.uct -                    | - A68190                       | 33-30A7-4E80-8AA3-3ECAZAF8CUCC                                          |          |
| Mapping-Comp OBHVNcomp.ucf                    | - 4931400                      | C1-8374-4372-B0R2-E114EFC88E11                                          |          |
| HMI4Web HMI4Web.ucf -                         | - 180900                       | E3-BC2B-44F3-9B59-57A43071E1FD                                          |          |
| BACnet Client BACnet.csv -                    |                                |                                                                         |          |
| Light-Version ScopeConfig.ucf -               | - 7B277C                       | 61-411E-4543-A531-156C84118E56                                          |          |
|                                               |                                |                                                                         |          |
|                                               |                                |                                                                         |          |
|                                               |                                |                                                                         |          |
| Load Cancel                                   |                                |                                                                         |          |
| Alarm Notocol 🔤 Loader                        |                                |                                                                         |          |

Figure 34 Select software files

- Repeat "step g" for all the remaining files: HMI-Cnf-Comp, Mapping-Comp, HMI4Web, Light-Versionh) Config except BACnet Client, until all the software files are selected
- Before the update can begin, the application on the controller needs to be stopped. To do so the controller i) can be updated.

To stop the controller application, go to: Menu  $\rightarrow$  Application $\rightarrow$  Stop

| Menu 🗸   | S 🗋 👔                                                                                                    | 9 (* ) 🖬 🖬 🕴 | Disconne         | ct • POL688_EE49A8 U                 | SB              |                              |
|----------|----------------------------------------------------------------------------------------------------|--------------|------------------|--------------------------------------|-----------------|------------------------------|
| P Projec | t 🔸                                                                                                    | <b>–</b> 4   | Setti            | ngs                                  |                 |                              |
| Recen    | Projects >                                                                                                    |              | Communicat       | ion                                  |                 | Current Language             |
| Applic   | ation 🕨                                                                                                    | Start        | <u>T</u> arget:  | POL6x8                               | ~               | Application $\sim$           |
| View     | •                                                                                                    | Stop         | Interface:       | USB                                  | ~               | Engineering Unit Support     |
| Help     | •                                                                                                    |              |                  |                                      |                 | enable $\checkmark$          |
|          | Diagnostics<br>ata Points<br>Parameter Up-a<br>Documentation<br>Watch Pages<br>Schedulers<br>Calendars<br>end<br>Online<br>Archive | and Download | Device:<br>Auth: | POL688_EE49A8<br>Stop the a<br>Sieme | pplication on t | Export Cache Files<br>Export |

S DefaultLight - Climatix SCOPE (Light)

# DAIKIN APPLIED EUROPE S.p.A.

Società unipersonale soggetta ad attività di direzione e coordinamento di Daikin Industries Ltd

Sede Legale/Operativa: Via Piani di S. Maria, 72 00072 Ariccia (Roma), Italia

T +39 06 93 73 11 F +39 06 93 74 0 14 Sede Operativa: Sede Operativa: Via Giuseppe di Vittorio, 8 Via Giuseppe Ferrari, 31/33 20090 Caleppio di Settala (Milano), Italia 36100 Vicenza, Italia Cap.soc. € 10.000.000,00 i.v. R. I. RM / C.F. 04878860586 R.E.A. 467651 - P.I. 01318801006 PEC: dae@pec.daikinapplied.eu

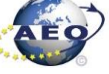

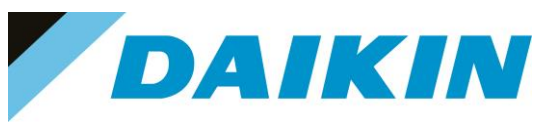

Figure 35 Stop Controller Application

i

**INFORMATION** The controller enters in software update mode: the display will be OFF and the BSP led Orange

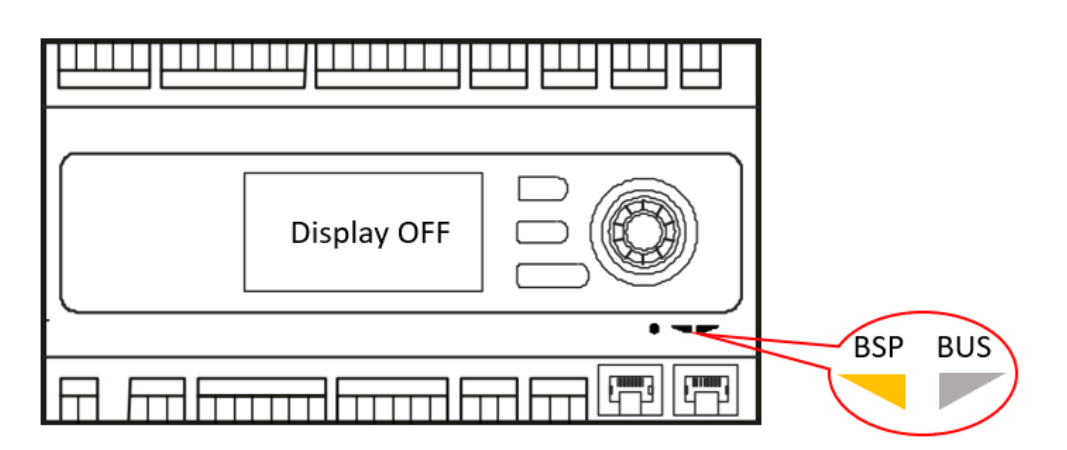

Figure 36 Controller in Software update mode

j) If the Connection to device has been lost! Window appears, press OK and recconect again to the controller.

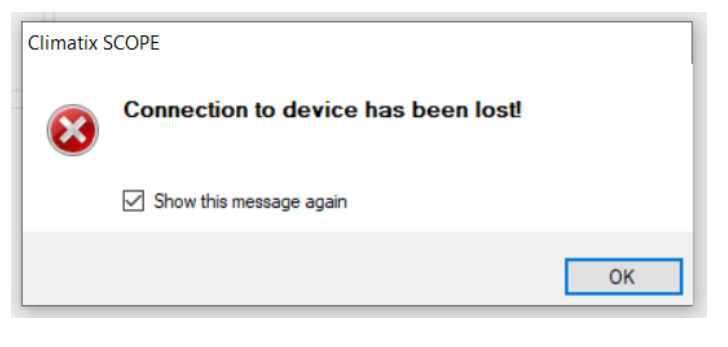

Figure 37 Connection lost warning

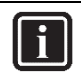

## INFORMATION

After the application stops on the controller, this could result unavailable on the Scope Light Application, and it could be necessary to disconnect and reconnect the USB cable until the controller becomes again available and is possible to reconnect by clicking on the Connect button.

# DAIKIN APPLIED EUROPE S.p.A.

Società unipersonale soggetta ad attività di direzione e coordinamento di Daikin Industries Ltd

Sede Legale/Operativa: Via Piani di S. Maria, 72 00072 Ariccia (Roma), Italia

T +39 06 93 73 11

F +39 06 93 74 0 14

Sede Operativa: Sede Via Giuseppe di Vittorio, 8 Via G 20090 Caleppio di Settala (Milano), Italia Cap.soc. € 10.000.000,00 i.v.

PEC: <u>dae@pec.daikinapplied.eu</u>

Sede Operativa: Via Giuseppe Ferrari, 31/33 talia 36100 Vicenza, Italia

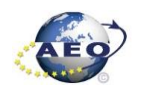

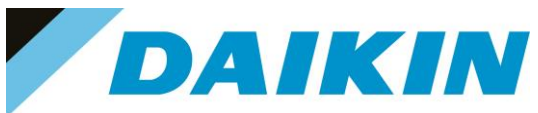

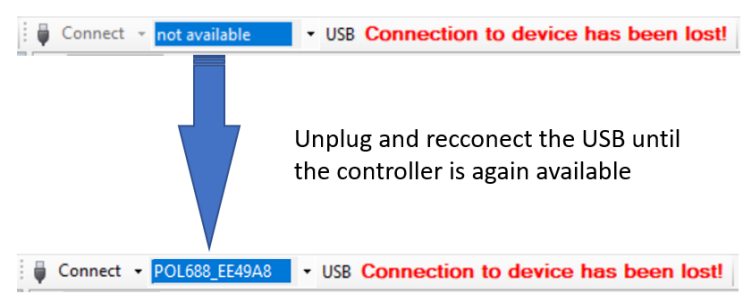

Figure 38 Controller not available

k) Once reconnected, a warning window will reappear to let you know that the application has been stopped on the target (controller). Acknowledge this warning by pressing OK.

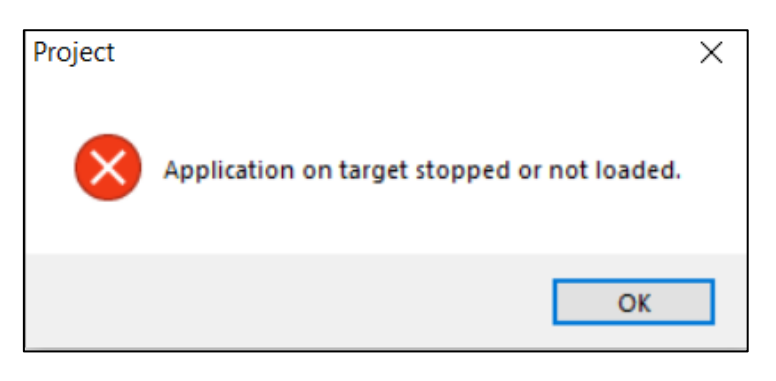

Figure 39 Application stopped warning

I) It's possible now to start software update by clicking on the "Load" button on the loader control window.

| Loader Control                                                                  |                                                                                                    |                                                                                                  |                                                                                                |                       |
|---------------------------------------------------------------------------------|----------------------------------------------------------------------------------------------------|--------------------------------------------------------------------------------------------------|------------------------------------------------------------------------------------------------|-----------------------|
| Files BSP                                                                       |                                                                                                    |                                                                                                  |                                                                                                |                       |
| Type<br>Application<br>HMI-Cnf-Comp<br>Mapping-Comp<br>HMI4Web<br>BACnet Client | File<br>ATLAS_4.03.A_Code_687.ucf<br>ATLAS_4.03.A_HMI.ucf<br>ATLAS_4.03.A_OBH_687.ucf<br>ATLAS_4.03.A_Web.ucf<br>BACnet.csv | Time<br>2022-03-04 07:44:16<br>2022-03-02 09:08:14<br>2022-03-02 09:00:54<br>2022-03-02 09:08:26 | GUID<br>F4D04DCD-23A2-42AE<br>9A5C105D-64B1-45C3-9<br>2DDFB21D-D707-47DB<br>D01CF41A-447C-49ED | Start Software update |
| Load                                                                            | ATLAS_4.03 A_scope.ud                                                                                                    | 2020-12-23 16:22:28                                                                              | D656FAC2-411A-4C58-A                                                                           | •                     |

Figure 40 Start Software Update

m) The software update is completed when on the Message column all the voices show "completed"

| I | Loader Control                                                                                          |                                                                                                    |                                                                                                    |                                                                                                    |                                             |                                                             |
|---|----------------------------------------------------------------------------------------------------|----------------------------------------------------------------------------------------------------|----------------------------------------------------------------------------------------------------|----------------------------------------------------------------------------------------------------|---------------------------------------------|-------------------------------------------------------------|
|   | Files BSP                                                                                               |                                                                                                    |                                                                                                    |                                                                                                    |                                             |                                                             |
|   | Type<br>Application<br>HMI-Crif-Comp<br>Mapping-Comp<br>HMI4Web<br>BACnet Client<br>Ught-Version-Config | File<br>ATLAS_4.03.A_Code_687.ucf<br>ATLAS_4.03.A_HMI.ucf<br>ATLAS_4.03.A_OBH_687.ucf<br>ATLAS_4.03.A_Web.ucf<br>BACnet.csv<br>ATLAS_4.03.A_scope.ucf | Time<br>2022-03-04 07:44:16<br>2022-03-02 09:08:14<br>2022-03-02 09:00:54<br>2022-03-02 09:08:26<br>-<br>2020-12-23 16:22:28 | GUID<br>F4D04DCD-23A2-42AE<br>9A5C105D-64B1-45C3-9<br>2DDFB21D-D707-47DB<br>D01CF41A-447C-49ED<br>-<br>D656FAC2-411A-44C58-A | Target GUID<br>Software update<br>Completed | Message<br>Completed<br>Completed<br>Completed<br>Completed |
|   | Load                                                                                                    | ancel                                                                                                    |                                                                                                    |                                                                                                    |                                             |                                                             |

Figure 41 Software update completed

# DAIKIN APPLIED EUROPE S.p.A.

Società unipersonale soggetta ad attività di direzione e coordinamento di Daikin Industries Ltd

Sede Legale/Operativa: Via Piani di S. Maria, 72 00072 Ariccia (Roma), Italia 
 Sede Operativa:
 Sede Operativa:

 Via Giuseppe di Vittorio, 8
 Via Giuseppe Ferrari, 31/33

 20090 Caleppio di Settala (Milano), Italia
 36100 Vicenza, Italia

 Cap.soc. € 10.000.000,00 i.v.
 R. I. RM / C.F. 04878860586

 PEC: dae@pec.daikinapplied.eu
 R.E.A. 467651 - P.I. 01318801006

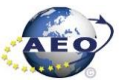

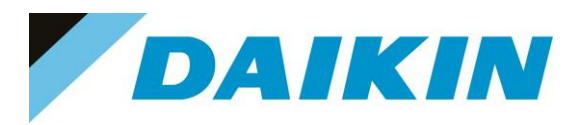

Restart the application on the controller by selecting Menu  $\rightarrow$  Application  $\rightarrow$  Start n)

#### S DefaultLight - Climatix SCOPE (Light)

|    | Recent Projects | •      |               |             | Current Language         |
|----|-----------------|--------|---------------|-------------|--------------------------|
|    | Application     | • 0    | Start         | <b>`</b>    | Application ~            |
|    | View            | . 0    | Stop          | ~           | Engineering Unit Support |
| 0  | Help            | ► St   | tart applicat | ion on targ | get system               |
| 0  | Exit            |        |               |             | Export Cache Files       |
| De | vice: POL688_   | EE49A8 |               | ~ \         | Export                   |
| Au | th:             |        |               |             |                          |
|    |                 |        |               | Star        | t Target Application     |

Figure 42 Start Target Application

Once the software upload has completed and the controller restarted, check in the About Chiller menu o) that the actual software version corresponds to the one just installed. In case the software version does not correspond, check that you have the correct software version for the controller copied on the output folder repeat the software update procedure.

| About Chille | er     |
|--------------|--------|
| Unit Serial  | Number |
| Enter Data   |        |
| Software     | ATLAS  |
|              | 3.09.B |
| BSP          | 10.36  |
|              |        |
|              |        |
|              |        |

# DAIKIN APPLIED EUROPE S.p.A.

Società unipersonale soggetta ad attività di direzione e coordinamento di Daikin Industries Ltd

Sede Legale/Operativa: Via Piani di S. Maria, 72 00072 Ariccia (Roma), Italia

T +39 06 93 73 11 F +39 06 93 74 0 14 Sede Operativa: Sede Operativa: Via Giuseppe di Vittorio, 8 Via Giuseppe Ferrari, 31/33 20090 Caleppio di Settala (Milano), Italia 36100 Vicenza, Italia Cap.soc. € 10.000.000,00 i.v. PEC: dae@pec.daikinapplied.eu

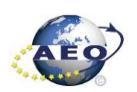

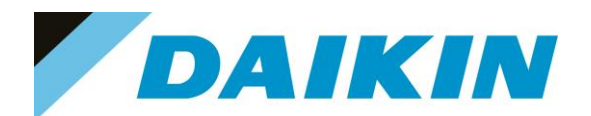

#### Figure 43 About Chiller menu

p) Once the software is successfully updated, it is possible to restore the parameters on the controller.

#### e) Scope Parameter Restore procedure

- From the Project page click on the Parameter Up- and Download a)
- Step 1) Select the option All object interface with all members b)
- Step 2) Select the desired parameter file c)
- Step 3) Click on the PC→Target button and confirm the parameter upload d)
- Parameter upload procedure finishes when the progress bar arrives at 100% and disappears e)

| Menu + S C * O C | Disconnect - POL688_EE49A                                                                                                    | 8 USB                                                                                                    |                                                                              |                                          | - 0 ^ |
|------------------|----------------------------------------------------------------------------------------------------|----------------------------------------------------------------------------------------------------|------------------------------------------------------------------------------|------------------------------------------|-------|
| Project • 0      | Setting / Parametel     Parametel     Coding     Restore Selection     Al Instances with mandatory     @ Al object instances with all m     Ordy instances from type:     Calendar/Scheduler     Trand     COM-Module     Enabled Objects | members                                                                                                    | Step 3) Step 3) Step 3) Step 1) Select All object interface with all members | art Parameter upload into the controller | 4 ₽ > |
|                  | Description File<br>Parameter Paramete<br>parameter 2 Paramete<br>parameter 3 Paramete                                                                                                    | Time         Type           rPOL         2022;04:03         Image           rPO         2023;44:03         Image           rPOL         2022;24:03         Image | Step 2) Select the desired paramet files                                     | er Progress bar                          |       |

Figure 44 Parameters upload procedure

- Recycle the controller by removing the power supply or select "Apply changes" in menu Commission Unit f)  $\rightarrow$  Configuration  $\rightarrow$  Unit  $\rightarrow$  Apply Changes = YES to restore actively the parameters.
- Since the parameter update is done in 2 stages, it is necessary to repeat the Parameter Restore g) procedure twice
- The Software update and Parameters restore procedure are completed. h)

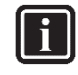

## INFORMATION

In case the restore procedure fails, all the parameters are set as default. So, unit, circuit configuration, alarm limits, sensor calibration, compressor run hours and starts, frequency parameters are anyway possible to update manually. In case parameters are lost, refer to service support for correct unit configuration, attaching the unit serial number.

## DAIKIN APPLIED EUROPE S.p.A.

Società unipersonale soggetta ad attività di direzione e coordinamento di Daikin Industries Ltd

Sede Legale/Operativa: Via Piani di S. Maria, 72 00072 Ariccia (Roma), Italia Sede Operativa: Sede Operativa: Via Giuseppe di Vittorio, 8 20090 Caleppio di Settala (Milano), Italia Cap.soc. € 10.000.000,00 i.v.

PEC: dae@pec.daikinapplied.eu

Via Giuseppe Ferrari, 31/33 36100 Vicenza, Italia

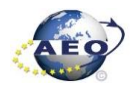

R. I. RM / C.F. 04878860586 R.E.A. 467651 - P.I. 01318801006

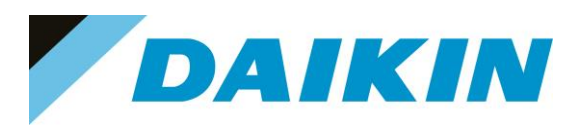

#### POL 687 (Phased Out - Microtech 3) 6

#### 6.1 Description

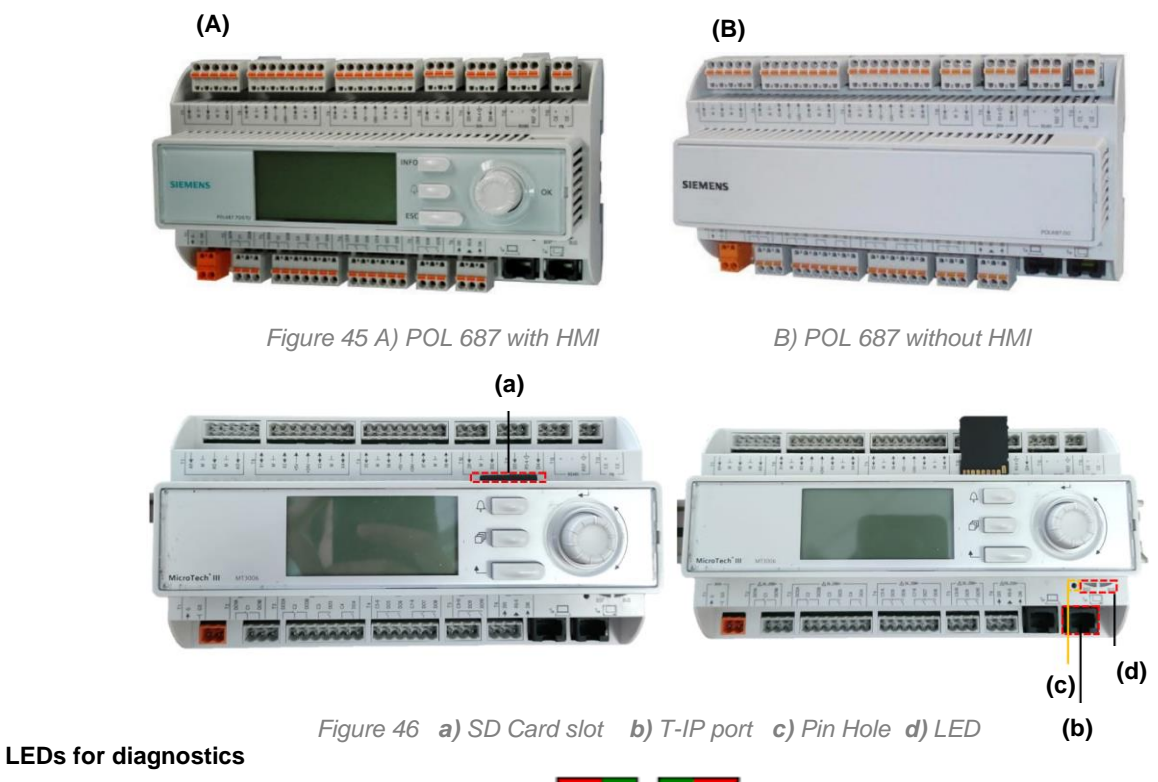

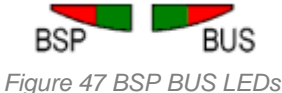

LED BSP "Run / Stop": 3 colours (green, red, and orange)

| Mode                                              | LED                                            |
|---------------------------------------------------|------------------------------------------------|
| SW update mode (download application or firmware) | Every second alternating between red and green |
| Application running                               | Green on                                       |
| Application loaded, but not running               | Orange on                                      |
| Application not loaded                            | Orange flashes: 50 ms on, 1000 ms off          |
| Firmware error                                    | Red blinking at 2 Hz                           |
| Hardware fault                                    | Red on                                         |

Table C LED BSP meaning

LED BUS: 3 colours (green, red and orange) ٠

This LED only indicates the status of modem communication.

| Mode                                                                                  | LED       |
|---------------------------------------------------------------------------------------|-----------|
| No modem connected, or LED disabled                                                   | Off       |
| Modem connected and initialized no communication active                               | Orange on |
| Modem connected and communication active                                              | Green on  |
| Modem connected but errors active (like provider missing, no initialization possible) | Red on    |

Table D LED BUS meaning

# DAIKIN APPLIED EUROPE S.p.A.

Società unipersonale soggetta ad attività di direzione e coordinamento di Daikin Industries Ltd

Sede Legale/Operativa: Via Piani di S. Maria, 72 00072 Ariccia (Roma), Italia Sede Operativa: Sede Operativa: Via Giuseppe di Vittorio, 8 Via Giuseppe Ferrari, 31/33 20090 Caleppio di Settala (Milano), Italia 36100 Vicenza, Italia Cap.soc. € 10.000.000,00 i.v. PEC: dae@pec.daikinapplied.eu

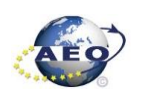

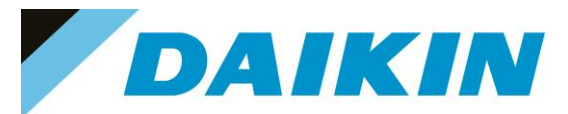

#### 6.1.1 **SD-Card specifications**

- All SD Cards are supported and some SDHC cards
- Fast speed SD Cards are supported (class 2)
- Supported File system: FAT16 and FAT32
- Cards up to 2GByte are fully supported

#### a) How to check if SD supported

Not all the software has this option, but most software will allow to check the compatibility of the SD card with the controller by following this procedure:

- Insert the service Password 1.
- Go to the Save/Restore menu 2.

## INFORMATION

Save/Restore Menu Location

- Chillers Software: → Main Menu
- AHU Modular and Professional AirStream Software: Commissioning →Config • Save/Load
- AHU Professional D-Stream Software: Commissioning → Save/Load •
- 3. Insert the SD card in the dedicated slot.

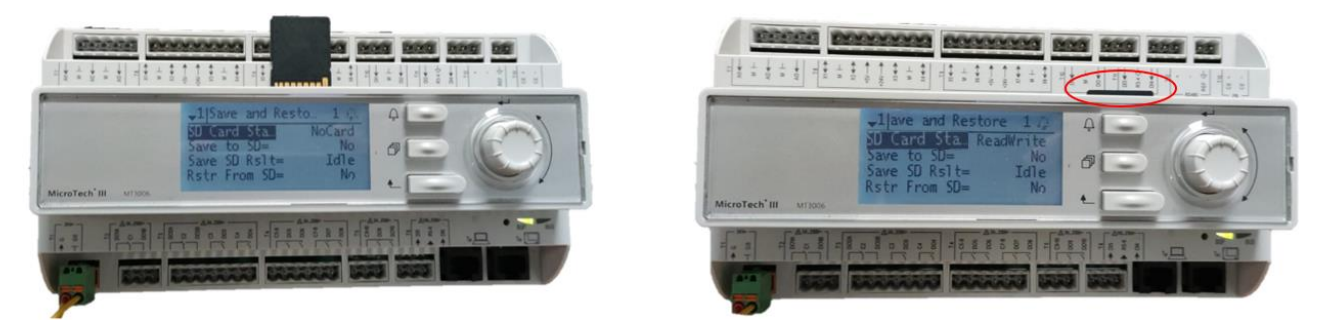

Figure 48 Controller dedicated SD card slot

If the SD Card status shows ReadWrite then the SD Card is supported

| 1 | Save/Restore      |           | • |   |
|---|-------------------|-----------|---|---|
|   | SD Card           | ReadWrite |   | * |
|   | Software Update   | Idle      | ₽ |   |
|   | Save Parameter    | No        | • |   |
|   | Status            | Idle      |   |   |
|   | Restore Parameter | No        | • |   |
|   | Status            | Idle      |   |   |
|   | Save Memory       | No        | • |   |
|   | Reset Defualt     | No        | • | * |

Figure 49 Compatible SD card message

If the SD Card status shows NoCard then the SD Card is NOT supported

# DAIKIN APPLIED EUROPE S.p.A.

Società unipersonale soggetta ad attività di direzione e coordinamento di Daikin Industries Ltd

Sede Legale/Operativa: Via Piani di S. Maria, 72 00072 Ariccia (Roma), Italia Sede Operativa: Sede Operativa: Via Giuseppe di Vittorio, 8 20090 Caleppio di Settala (Milano), Italia Cap.soc. € 10.000.000,00 i.v.

PEC: dae@pec.daikinapplied.eu

Via Giuseppe Ferrari, 31/33 36100 Vicenza, Italia

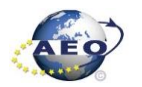

R. I. RM / C.F. 04878860586 R.E.A. 467651 - P.I. 01318801006

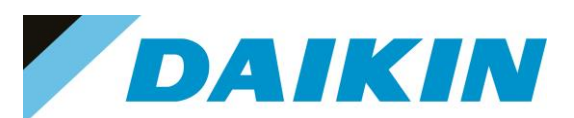

| 1 | Save/Restore      |        | • |    |
|---|-------------------|--------|---|----|
|   | SD Card           | NoCard |   | ^  |
|   | Software Update   | Idle   | Þ | 11 |
|   | Save Parameter    | No     | Þ |    |
|   | Status            | Idle   |   |    |
|   | Restore Parameter | No     | Þ |    |
|   | Status            | Idle   |   |    |
|   | Save Memory       | No     | • |    |
|   | Reset Defualt     | No     | • | -  |

Figure 50 Not compatible SD card message

 If the SD Card Status is not shown, means that the software does not have the option to control the SD Card compatibility.

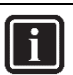

**INFORMATION** Some software doesn't have the "SD Card" string in Save/Restore menu

4. Pin of 2 mm diameter.

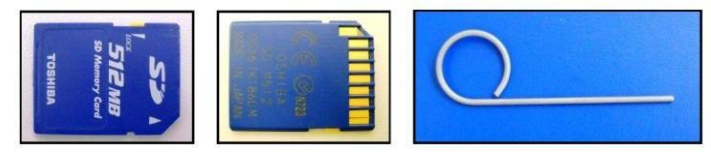

Figure 51 SD cards and 2 mm diameter pin

## 6.2 Update by SD-Card

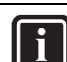

### INFORMATION

The BSP update can only be performed using the SD Card method. When updating the BSP, the SD card must also contain the software files, otherwise the controller will erase.

#### a) SD-Card Save Parameters Procedure

1. Insert the SD card into the controller card slot

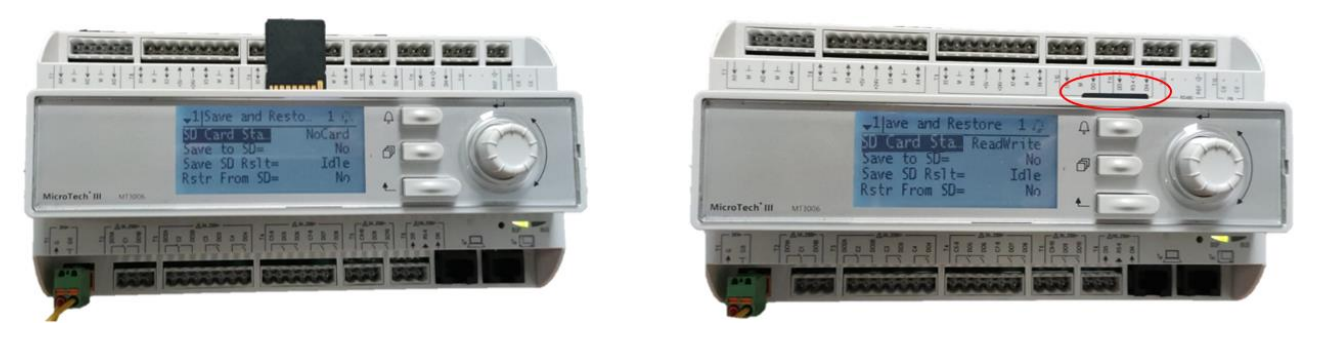

Figure 52 Controller dedicated SD card slot

2. Use "Save Parameter → Yes" function to download PARAM.UCF file from controller to SD card

# DAIKIN APPLIED EUROPE S.p.A.

Società unipersonale soggetta ad attività di direzione e coordinamento di Daikin Industries Ltd

Sede Operativa:

Sede Legale/Operativa: Via Piani di S. Maria, 72 00072 Ariccia (Roma), Italia

T +39 06 93 73 11

F +39 06 93 74 0 14

Via Giuseppe di Vittorio, 8 Via G 20090 Caleppio di Settala (Milano), Italia **Cap.soc. € 10.000.000,00 i.v.** 

PEC: <u>dae@pec.daikinapplied.eu</u>

Sede Operativa: Via Giuseppe Ferrari, 31/33 talia 36100 Vicenza, Italia

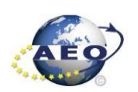

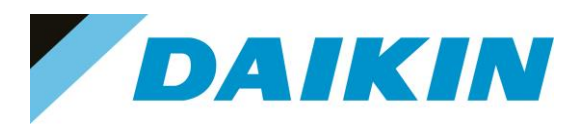

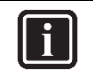

### INFORMATION

Depending on software version, the string of "Save Parameter" functionality can be different. Refer to the table in appendix to use the correct string. Possible strings are:

- Save Parameter
- Save Params • •
- Save to File
- Save to SD

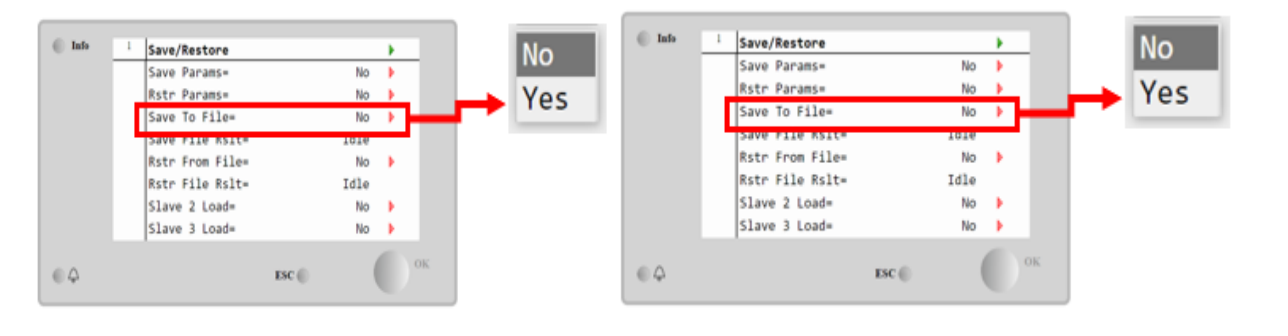

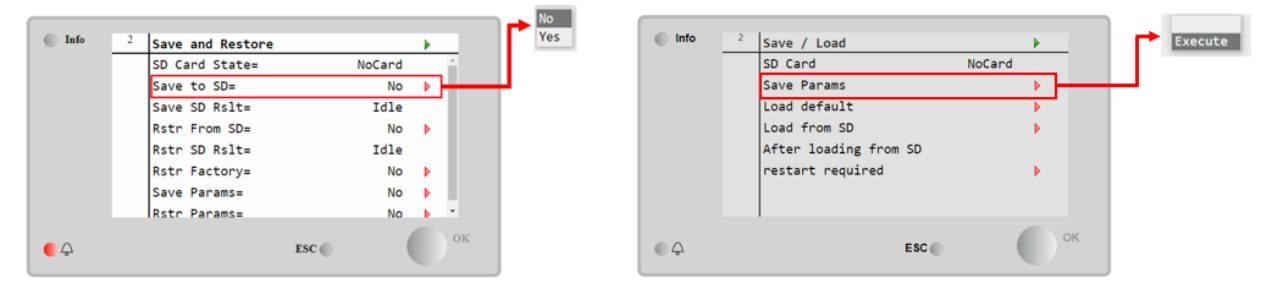

Figure 53 The Save/Restore menu could look different depending on software version

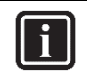

## INFORMATION

Parameter files are now written to the SD card. Two PARAM files one in "UCF" and one in "BIN" format are stored on the SD card. Copy and save these files into a new directory in the PC

#### SD-Card Software Update Procedure b)

1. Upload all unzipped files of the software to the root of the formatted SD card.

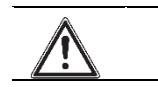

WARNING SD Card must contain only software .ucf files

# DAIKIN APPLIED EUROPE S.p.A.

Società unipersonale soggetta ad attività di direzione e coordinamento di Daikin Industries Ltd

Sede Legale/Operativa: Via Piani di S. Maria, 72 00072 Ariccia (Roma), Italia Sede Operativa: Sede Operativa: Via Giuseppe di Vittorio, 8 20090 Caleppio di Settala (Milano), Italia Cap.soc. € 10.000.000,00 i.v.

PEC: dae@pec.daikinapplied.eu

Via Giuseppe Ferrari, 31/33 36100 Vicenza, Italia

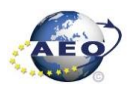

R. I. RM / C.F. 04878860586 R.E.A. 467651 - P.I. 01318801006

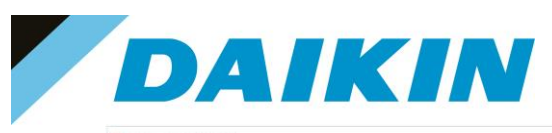

| SD > Questo PC > SDHC (D:) |                  |          |          | ~ U | ) ,P Cerca in SDHC (D;) |
|----------------------------|------------------|----------|----------|-----|-------------------------|
| ATLAS_3.09.B_Code_687.ucf  | 30/09/2021 09:18 | File UCF | 429 KB   |     |                         |
| ATLAS_3.09.B_HMLucf        | 30/09/2021 09:06 | File UCF | 145 KB   |     |                         |
| ATLAS_3.09.B_OBH_687.ucf   | 31/03/2021 17:06 | File UCF | 58 KB    |     |                         |
| ATLAS_3.09.B_Scope.ucf     | 23/12/2020 17:22 | File UCF | 30 KB    |     |                         |
| ATLAS_3.09.B_Web.ucf       | 30/09/2021 09:06 | File UCF | 376 KB   |     |                         |
| POL687 BSP V1036.UCF       | 13/04/2017 10:30 | File UCF | 3.043 KB |     |                         |

Figure 54 Example of software unzipped in the root of the SD card

2. Insert SD-Card in the Controller dedicated SD card slot with controller "On"

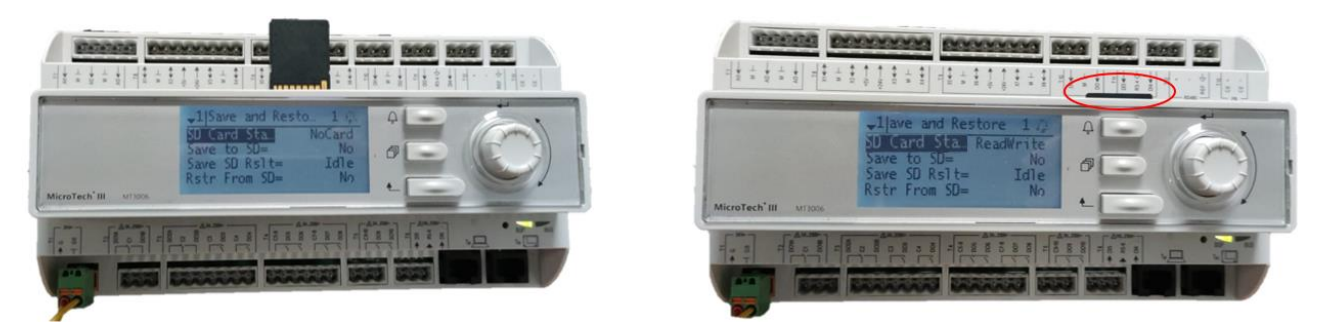

Figure 55 Controller dedicated SD card slot

- 3. Turn off power to the controller.
- 4. Insert the pin in the dedicated slot and gently push the internal reset button

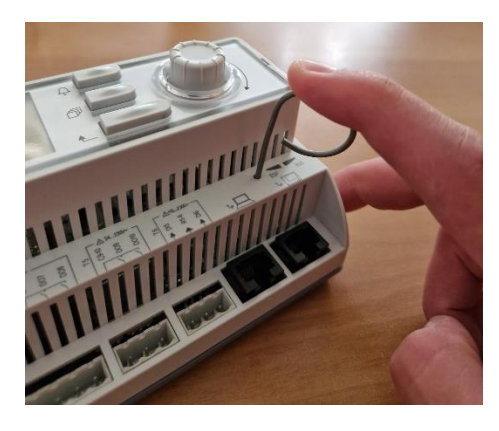

Figure 56 Controller dedicated pin slot

5. Keep the button pushed with the pin and give power to the controller.

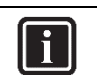

INFORMATION During this phase BSP led blinks green

6. When the BSP led starts blinking red and green stop pushing the pin.

## DAIKIN APPLIED EUROPE S.p.A.

Società unipersonale soggetta ad attività di direzione e coordinamento di Daikin Industries Ltd

Sede Legale/Operativa: Via Piani di S. Maria, 72 00072 Ariccia (Roma), Italia

T +39 06 93 73 11

F +39 06 93 74 0 14

 Seede Operativa:
 Seede Operativa:

 Via Giuseppe di Vittorio, 8
 Via Giuseppe Fer

 20090 Caleppio di Settala (Milano), Italia
 3610

 Cap.soc. € 10.000.000,00 i.v.
 R. I.

PEC: <u>dae@pec.daikinapplied.eu</u>

Via Giuseppe Ferrari, 31/33 talia 36100 Vicenza, Italia

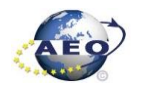

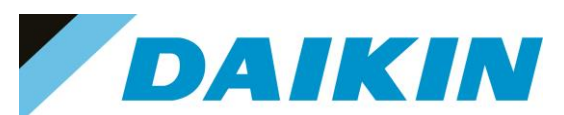

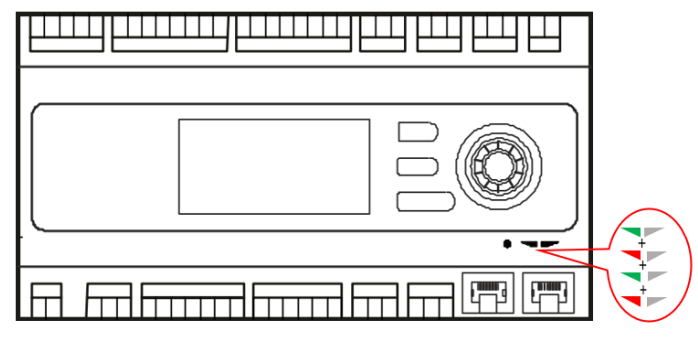

Figure 57 BSP Led flashes red and green during software upload

7. When BSP led is fixed orange, immediately remove the power from controller.

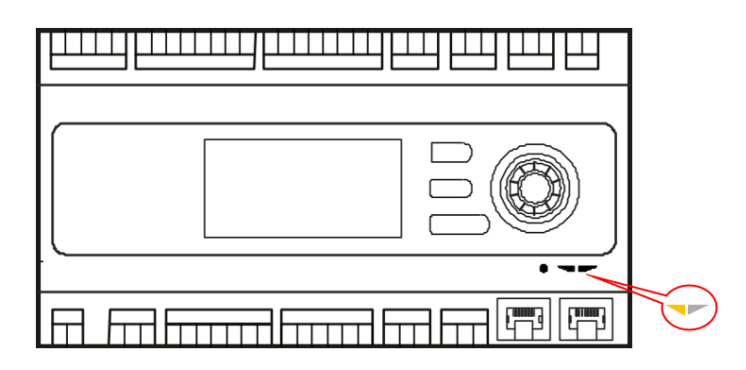

Figure 58 BSP Led becomes orange when software upload is completed

8. Give power to the controller

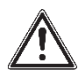

## WARNING

(\*) At the first start of the controller after the software update, if there is installed any communication board (Modbus, Bacnet, etc...), it is very important to wait an automatic uploading of the communication board too. The communication board software update will start automatically once the controller has started and main board will be restarted when the update is completed.

9. We strongly suggest repeating the upload procedure (point 2 till 7) twice to guarantee a complete software upload

10. Once the software upload is complete and the controller restarted, check in the *About Chiller* menu that the actual software version corresponds to the one just installed. In case the software version does not correspond, check that you have the correct software version for the controller copied on the SD card and repeat point 2 till 7.

# DAIKIN APPLIED EUROPE S.p.A.

Società unipersonale soggetta ad attività di direzione e coordinamento di Daikin Industries Ltd

Sede Legale/Operativa: Via Piani di S. Maria, 72 00072 Ariccia (Roma), Italia

T +39 06 93 73 11

F +39 06 93 74 0 14

Sede Operativa: Sede Via Giuseppe di Vittorio, 8 Via G 20090 Caleppio di Settala (Milano), Italia Cap.soc. € 10.000.000,00 i.v.

PEC: <u>dae@pec.daikinapplied.eu</u>

Sede Operativa: Via Giuseppe Ferrari, 31/33 talia 36100 Vicenza, Italia

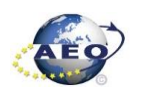

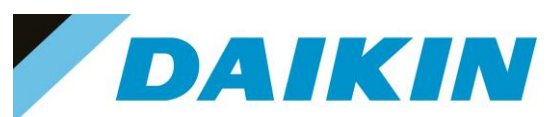

| About Chille | er     |  |
|--------------|--------|--|
| Unit Serial  | Number |  |
| Enter Data   |        |  |
| Software     | ATLAS  |  |
|              | 3.09.B |  |
| BSP          | 10.36  |  |
|              |        |  |
|              |        |  |
|              |        |  |

Figure 59 About Chiller menu

#### c) SD-Card Restore Parameters

It's possible to perform a copy of the old parameter settings using the Restore Parameter function as following

- On an empty SD card, copy the files PARAM.UCF and PARAM.BIN
- On an empty SD card, copy the tiles PARAIN.
   Insert the SD card into the controller card slot.
- 3. Insert technician password
- 4. Go to Save/Restore menu
- 5. If the SD Card appears in the menu, check that the SD Card status shows ReadWrite otherwise check that the SD is well inserted or replace the SD card. If the SD Card is not shown, then the software does not have the SD Card compatibility test function. In this case just go to step 12.
- Use the "Restore Parameter" functionality to download the PARAM.UCF file from SD Card to controller 6

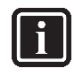

## INFORMATION

Depending on software version, the string of "Restore Parameter" functionality can be different. Refer to table in the appendix to use the correct string. Possible strings are:

- Rstr from file
- Rstr from SD •
- **Restore Parameters** •
- Load from SD •

| 1   | Save/Restore      |           | • |    |         | 1 | Save/Restore      |           |   |          |
|-----|-------------------|-----------|---|----|---------|---|-------------------|-----------|---|----------|
|     | SD Card           | ReadWrite |   |    | 1       |   | SD Card           | ReadWrite |   | <b>^</b> |
|     | Software Update   | Idle      |   | 1  | No      |   | Software Update   | Idle      |   |          |
|     | Save Parameter    | No        |   | Ē  | Partial |   | Save Parameter    | No        |   |          |
|     | Status            | Idle      |   |    | PULL    |   | Status            | Idle      |   |          |
| - b | Restore Parameter | No        | • | I. |         |   | Restore Parameter | No        |   |          |
|     | Status            | Idle      |   | ÷  |         |   | Status            | Pass      |   |          |
|     | Save Memory       | No        |   |    |         |   | Save Memory       | No        |   |          |
| I   | Reset Defualt     | No        |   | -  |         |   | Reset Defualt     | No        | Þ | -        |

## DAIKIN APPLIED EUROPE S.p.A.

Società unipersonale soggetta ad attività di direzione e coordinamento di Daikin Industries Ltd

Sede Legale/Operativa: Via Piani di S. Maria, 72 00072 Ariccia (Roma), Italia

T +39 06 93 73 11

F +39 06 93 74 0 14

Sede Operativa: Sede Operativa: Via Giuseppe di Vittorio, 8 Via Giuseppe Ferrari, 31/33 20090 Caleppio di Settala (Milano), Italia Cap.soc. € 10.000.000,00 i.v.

PEC: dae@pec.daikinapplied.eu

36100 Vicenza, Italia R. I. RM / C.F. 04878860586

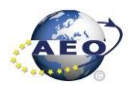

R.E.A. 467651 - P.I. 01318801006

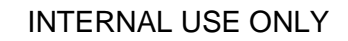

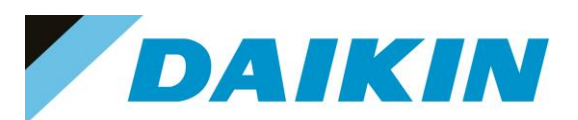

| Info          | 2    | Save / Load           | •                                                                                                    |                                                                                                    |
|---------------|------|-----------------------|----------------------------------------------------------------------------------------------------|----------------------------------------------------------------------------------------------------|
|               |      | SD Card               | NoCard                                                                                                    | Execute                                                                                                    |
|               |      | Save Params           | Þ                                                                                                    |                                                                                                    |
|               |      | Load default          | Þ                                                                                                    |                                                                                                    |
|               |      | Load from SD          | Þ                                                                                                    |                                                                                                    |
|               |      | After loading from SD |                                                                                                    |                                                                                                    |
|               |      | restart required      | Þ                                                                                                    |                                                                                                    |
|               |      |                       |                                                                                                    |                                                                                                    |
|               |      | 1                     |                                                                                                    |                                                                                                    |
|               |      | ESC                   | ок                                                                                                    |                                                                                                    |
| - <del></del> |      | ESC                   |                                                                                                    |                                                                                                    |
|               | Info | ● Info 2              | Info<br><sup>2</sup> Save / Load<br>SD Card<br>Save Params<br>Load default<br>Load from SD<br>After loading from SD<br>restart required<br>ESC | <ul> <li>Info</li> <li>2 Save / Load</li> <li>SD Card</li> <li>SD Card</li> <li>NoCard</li> <li>Save Params</li> <li>Load default</li> <li>Load from SD</li> <li>After loading from SD</li> <li>restart required</li> <li>►</li> </ul> |

Figure 60 Save/Restore menu may be different, it depends on the software version

- The restore parameter function is successful if the Status changes from Idle to Pass. a)
- If the status Fail pops out repeat the step 6. b)
- 7. Recycle the controller by removing the power supply or select "Apply changes" to restore actively the parameters, for the AHU select "restart required" in Save/Load Menu
- Since the parameter update is done in 2 stages, it is necessary to repeat the Parameter Restore procedure 8. (from point 2 till point 7) 3 times to guarantee a complete upload of the parameters

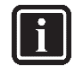

#### INFORMATION

CAUTION

In case the restore procedure fails, all the parameters are set as default. So, unit, circuit configuration, alarm limits, sensor calibration, compressor run hours and starts, frequency parameters are anyway possible to update manually. In case parameters are lost, refer to service support for correct unit configuration.

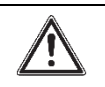

To double check the parameters already copied, verify each setting according to the Manual Configuration procedure

#### 6.3 Update using Scope Light Application

#### **Scope Light Application** a)

a) Open the Climatix Scope Light application on your PC.

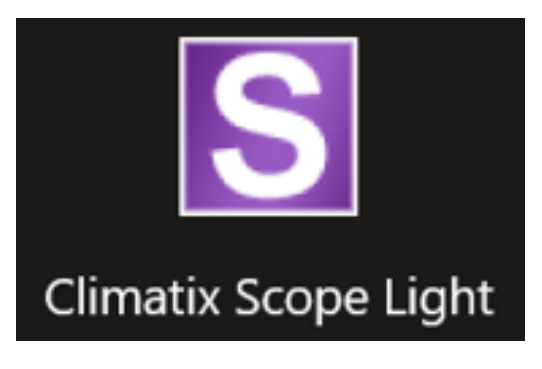

Figure 61 Climatix Scope Light Application

b) If the protocol window appears, just close this window by clicking on the X mark on the top right corner

# DAIKIN APPLIED EUROPE S.p.A.

Società unipersonale soggetta ad attività di direzione e coordinamento di Daikin Industries Ltd

Sede Legale/Operativa: Via Piani di S. Maria, 72 00072 Ariccia (Roma), Italia

T +39 06 93 73 11

F +39 06 93 74 0 14

Sede Operativa: Sede Operativa: Via Giuseppe di Vittorio, 8 20090 Caleppio di Settala (Milano), Italia Cap.soc. € 10.000.000,00 i.v.

PEC: dae@pec.daikinapplied.eu

Via Giuseppe Ferrari, 31/33 36100 Vicenza, Italia

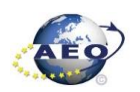
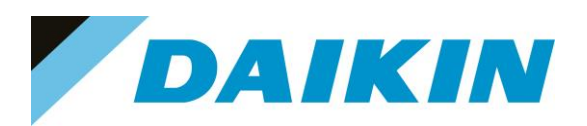

| S DefaultLight - Cli | matix SCOPE (Ligh | nt)                 |                      |      |                         |         |                              |          |              | - a ×    |
|----------------------|-------------------|---------------------|----------------------|------|-------------------------|---------|------------------------------|----------|--------------|----------|
| Menu + S             | 0010              | Connect             | Serial               |      |                         |         |                              |          |              |          |
| Contrast 15          | Quta              | 1 112 Har   • •     |                      |      |                         |         |                              |          |              | 4.6.5    |
| A Settings           | startup           |                     |                      | _    |                         | _       |                              |          |              |          |
| 1.34                 |                   |                     |                      |      |                         |         |                              |          |              |          |
| SIE SIE              | MENS              | C Open Projec       | £                    | -    |                         |         |                              |          |              |          |
| -                    |                   | Create Proje        | d                    | Pro  | itocol                  |         |                              |          |              |          |
| . Alter              | Siles -           | Recent Project      | ts                   | ō    | Date                    | Level   | Information                  | Looper   | -            |          |
|                      |                   |                     |                      | 0    | 2022.02.21 14-21-22 001 | Info    | Inclusion Onto channed       | Designet |              |          |
|                      |                   |                     |                      | 1    | 2022-03-31 14-21-34 021 | Info    | Application State changed    | Project  |              | <u> </u> |
|                      |                   |                     |                      | 0 ur | 2022-03-31 14-21 44 038 | Info    | Application Sate changed     | Project  |              |          |
|                      |                   |                     |                      | abo  | 2022-03-31 14 21 54 070 | Info    | Application State changed    | Project  |              |          |
|                      |                   |                     |                      | 12   | 2022-03-31 14:23:08:720 | Info    | Connection State is reset, i | Project  | / Close Pro  | tocol \  |
| NO DO                |                   |                     |                      |      | 2022-03-31 14:23:08:738 | Warning | connection resets            | Project  |              |          |
|                      |                   |                     |                      |      | 2022-03-31 14:23:17:637 | Info    | Connection State is establis | Project  | Vind         | ow /     |
|                      |                   |                     |                      |      | 2022-03-31 14:23 17,648 | Info    | Connection established       | Project  | A CONTRACTOR |          |
|                      |                   |                     |                      |      | 2022-03-31 14:23:17,682 | Info    | Application State changed    | Project  |              |          |
|                      |                   |                     |                      |      | 2022-03-31 14:23:51,731 | Info    | Application State changed    | Project  |              |          |
|                      | V 10.2            |                     |                      |      | 2022-03-31 14:24 11,733 | Info    | Application State changed    | Project  |              |          |
|                      |                   |                     |                      |      | 2022-03-31 14:24:19.718 | Info    | Connection State is reset, i | Project  |              |          |
| China Care Constant  |                   |                     |                      |      | 2022-03-31 14:24:19.725 | Warning | connection resets            | Project  |              |          |
|                      |                   |                     |                      |      | 2022-03-31 14:24:40,700 | info    | Connection State is no con   | Project  |              |          |
|                      |                   |                     |                      |      | 2022-03-01 14/24 40,702 | Warring | reconnect failed             | Project  |              |          |
|                      |                   |                     |                      |      | 2022-03-31 14:24:40,704 | Info    | Connection closed            | Project  |              |          |
|                      |                   |                     |                      |      | 2022-03-31 14:24:40.729 | Warning | Connection to device has b   | Project  |              |          |
|                      |                   |                     |                      |      | 2022-03-31 14:30:34.276 | Info    | Project saved                | Project  |              |          |
| -                    |                   |                     |                      |      | 2022-03-31 14:30:34.294 | Info    | Project saved                | Project  |              |          |
| Close page after p   | project load      |                     |                      |      | 2022-03-31 14:30:34,358 | Info    | Connection State is establis | Project  |              |          |
| Show page on sta     | artup             |                     |                      |      | 2022-03-31 14:30:34:373 | Info    | Connection established.      | Project  |              |          |
| 10 10000420000       |                   |                     |                      |      | 2022-03-31 14:30:34,442 | into    | Appecation state changed     | Project  |              |          |
| Loader Control       |                   |                     |                      |      | 2022-03-31 14:53:00,080 | info.   | Project saved                | Project  |              | ×        |
| (                    |                   |                     |                      |      | 2022/09/02 17:29/22.252 | 10 Info | Project saved                | Project  |              | d b      |
| Fies BSP             |                   |                     |                      | -    | 2022-04-02 17:25:01:543 | lefo    | Project served               | Project  |              |          |
| Time                 | File              | Time                | GUID                 |      | 2022-04-02 17 27 52 756 | info.   | Project saved                | Project  |              |          |
| Cd Analysis          | ADAM 3 OC A C     | 2022 01 21 00 10.00 | 04005344 5843 4045 4 |      | 2022-04-02 17:31:33 963 | Info    | Project saved                | Project  |              |          |
| Application          | ADAM 3.06 A L     | 2022-01-31 06:16:00 | 0403E2AA-E6A3-4043-A |      | 2022-04-02 17:41:53 710 | Info    | Project saved                | Project  |              |          |
| Massing Comp         | ADAM 3.06 A O     | 2022/01/31 00.30.30 | E0042C3/A3UB/4132/A. |      | 2022-04-02 17:45:20 926 | info    | Project saved                | Project  |              |          |
| HML4Web              | ADAM 3 06 A       | 2022-01-31 08:37:06 | SETCRESD.2DAC.4C68   |      |                         |         |                              |          | v            |          |
| BACnet Client        | BACost cav        | -                   | -                    |      |                         |         |                              |          |              |          |
| D Light-Version-     | ADAM 3.06.A S     | 2021-09-30 08:00:10 | 4B158C82-D47B-4075-9 |      |                         |         |                              |          |              |          |
|                      |                   |                     |                      |      |                         |         |                              |          |              |          |
|                      |                   |                     |                      |      |                         |         |                              |          |              |          |
|                      |                   |                     |                      |      |                         |         |                              |          |              |          |
| (I doubt)            | Canad             |                     |                      |      |                         |         |                              |          |              |          |
| (Landa)              | Car Car           |                     |                      |      |                         |         |                              |          |              |          |
| -                    |                   |                     |                      | -    |                         | _       |                              |          |              |          |

Figure 62 Main window in Scope Light

#### b) Siemens POL 687 Controller to PC connection

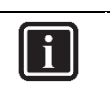

#### INFORMATION

In this paragraph, scope light controller connection with USB to RJ45 service cable is explained. For Ethernet cable connection refer to Paragraph 7. Scope Light – connection by ethernet cable

a) Go to the Settings Tab:

### DAIKIN APPLIED EUROPE S.p.A.

Società unipersonale soggetta ad attività di direzione e coordinamento di Daikin Industries Ltd

Sede Legale/Operativa: Via Piani di S. Maria, 72 00072 Ariccia (Roma), Italia

T +39 06 93 73 11

F +39 06 93 74 0 14

Sede Operativa: Via Giuseppe di Vittorio, 8 20090 Caleppio di Settala (Milano), Italia 36100 Vicenza, Italia Cap.soc. € 10.000.000,00 i.v.

PEC: dae@pec.daikinapplied.eu

Sede Operativa: Via Giuseppe Ferrari, 31/33

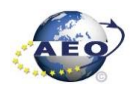

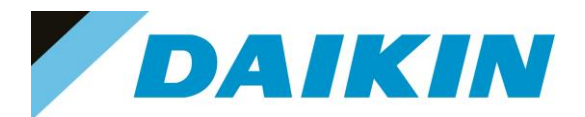

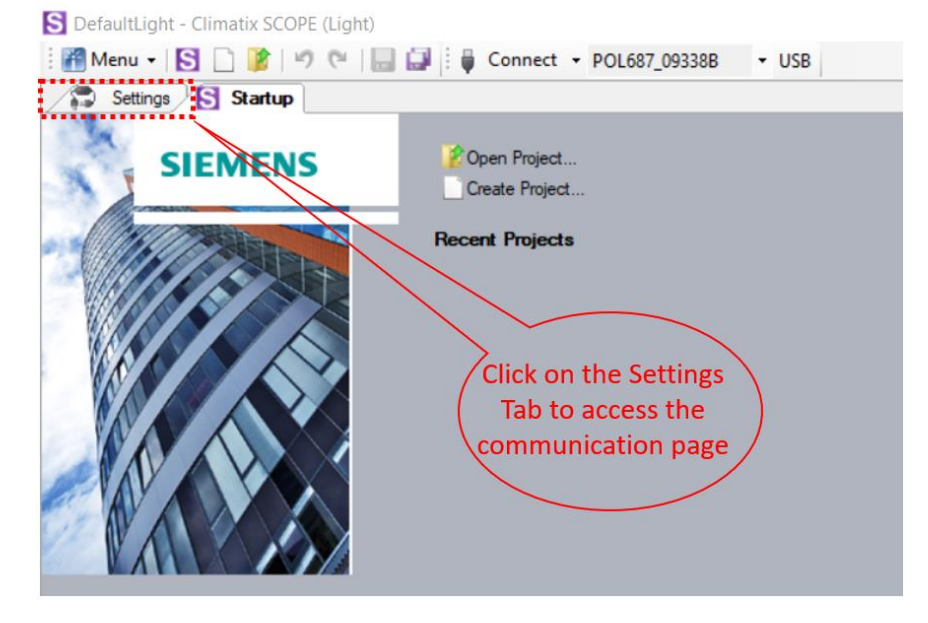

Figure 63 Settings Window

- b) From the Target dropdown window select POL 687
- c) From the Interface dropdown window select USB

| 11 |     | 1 |
|----|-----|---|
|    | - H |   |
|    |     |   |
|    |     |   |
| Ш  |     |   |

#### INFORMATION

In this menu it can be selected the type of connection is intended to use; in this tutorial the USB connection is explained.

The USB to RJ45 service cable is available as a Daikin Spare Part: PN 10000109500

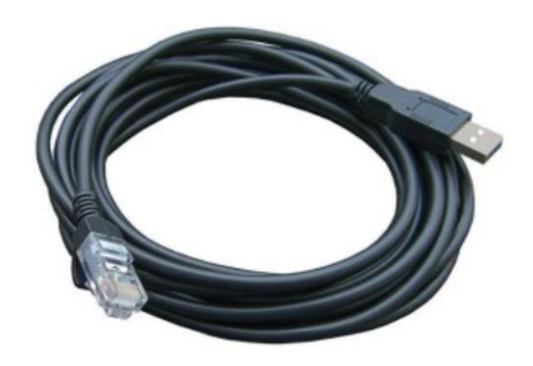

Figure 64 USB to RJ45 service cable P.N. 10000109500

d) Click on the Save All Tabs to save the current settings.

## DAIKIN APPLIED EUROPE S.p.A.

Società unipersonale soggetta ad attività di direzione e coordinamento di Daikin Industries Ltd

Sede Legale/Operativa: Via Piani di S. Maria, 72 00072 Ariccia (Roma), Italia

T +39 06 93 73 11

F +39 06 93 74 0 14

 Seede Operativa:
 Seede Operativa:

 Via Giuseppe di Vittorio, 8
 Via Giuseppe Fer

 20090 Caleppio di Settala (Milano), Italia
 3610

 Cap.soc. € 10.000.000,00 i.v.
 R. I.

PEC: <u>dae@pec.daikinapplied.eu</u>

Via Giuseppe Ferrari, 31/33 talia 36100 Vicenza, Italia

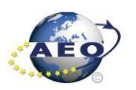

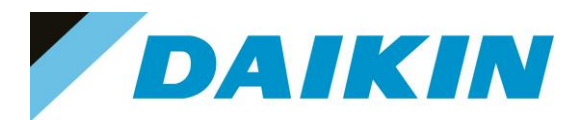

| DeraultLight - Climatix SCOPE (Light) |                                                              |
|---------------------------------------|--------------------------------------------------------------|
| 🖥 Menu 🗸 🛐 🗋 🥻 🖃 🥙 🥙 🔚 🔛 🏺 Con        | nect • POL687_09338B • USB                                   |
| Startup                               |                                                              |
| Communication                         | Current Language                                             |
| Target: POL687 🗸                      | Application                                                  |
| Interface: USB 🗸                      | Engineering Unit Support                                     |
| USB<br>Device: POL687_09338B V        | enable<br>Export Cache Files<br>Export<br>(b) Soloct POL 687 |
| Auth:                                 | elect USB                                                    |

Figure 65 Communication Settings

e) Connect the USB - RJ45 cable from the PC to the Siemens Controller

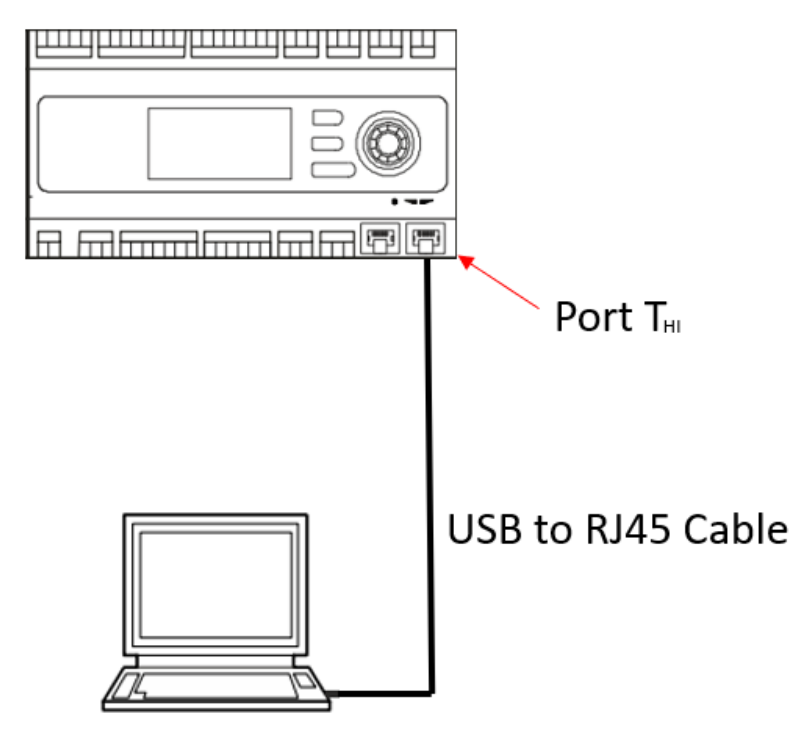

Figure 66 USB Connection Cable

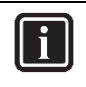

### INFORMATION

Once the cable is connected, automatically the Siemens controller drivers are installed on the PC. This operation usually takes just a couple of seconds. When driver installation is done, the POL687 device becomes available in the Device dropdown menu.

f) Select POL687 from the Device dropdown menu

## DAIKIN APPLIED EUROPE S.p.A.

Società unipersonale soggetta ad attività di direzione e coordinamento di Daikin Industries Ltd

Sede Legale/Operativa: Via Piani di S. Maria, 72 00072 Ariccia (Roma), Italia

T +39 06 93 73 11 F +39 06 93 74 0 14 
 Sede Operativa:
 Sede Op

 Via Giuseppe di Vittorio, 8
 Via Giuse

 20090 Caleppio di Settala (Milano), Italia

 Cap.soc. € 10.000.000,00 i.v.

PEC: <u>dae@pec.daikinapplied.eu</u>

Sede Operativa: Via Giuseppe Ferrari, 31/33 talia 36100 Vicenza, Italia

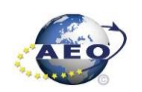

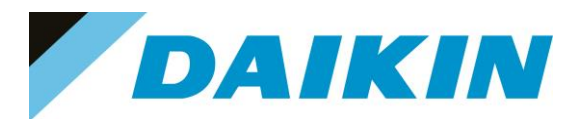

| S DefaultLi     | ight - Climatix SCOPE (Light) |                                 |                         |
|-----------------|-------------------------------|---------------------------------|-------------------------|
| 🗄 🎢 Menu        | 📲 💽 🗋 🎉 🔊 🖗 🔛 🖬 🍯 Con         | nect • POL687_09338B            | <ul> <li>USB</li> </ul> |
| Setti           | ings*                         |                                 |                         |
| Communicat      | tion                          | Current Language                |                         |
| <u>T</u> arget: | POL687 ~                      | Application                     | ~                       |
| Interface:      | USB (h) Click Connect         | Engineering Unit Support        |                         |
| USB             |                               | Export Cache Files              | ~                       |
| Device:         | POL687_09338B ~               | Export                          |                         |
| Auth:           |                               |                                 |                         |
|                 |                               | g) Select POL<br>from the Dropo | 687<br>down             |
|                 |                               | Menu                            |                         |
|                 |                               |                                 |                         |

Figure 67 Connection Settings

S DefaultLight - Climatix SCOPE (Light)

| arget: POL687   terface: USB  SB  Device: POL687_093388  Auth: Polesce geter your Pibl | get: POL687   |                            |
|----------------------------------------------------------------------------------------|---------------|----------------------------|
| Auth:                                                                                  |               | ✓ Application ✓            |
| ISB Device: POL687_093388  Auth: Please enter your PIN                                 | erface: USB   | C Engineering Unit Support |
| Device: POL687_09338B ~ Export Cache Files<br>Export Device: POL687_09338B ~ Export    | 8             | enable ~                   |
| Device: POL687_09338B V Export Auth: Disarce enter your PIN                            | -             | Export Cache Files         |
| Auth: Diease enter your PIN                                                            | POL687_093388 | ~ Export                   |
| Fiease enter your Fill                                                                 | uth:          | Please enter your PIN      |
|                                                                                        |               |                            |
|                                                                                        |               |                            |
| 01                                                                                     |               | OK Creat                   |

Figure 68 Daikin Service Password

- g) Click on the Connect Button
- h) Put the Daikin Service Password when asked for the PIN

### DAIKIN APPLIED EUROPE S.p.A.

Società unipersonale soggetta ad attività di direzione e coordinamento di Daikin Industries Ltd

Sede Legale/Operativa: Via Piani di S. Maria, 72 00072 Ariccia (Roma), Italia Sede Operativa: Sede Operativa: Via Giuseppe di Vittorio, 8 20090 Caleppio di Settala (Milano), Italia 36100 Vicenza, Italia Cap.soc. € 10.000.000,00 i.v.

PEC: dae@pec.daikinapplied.eu

Via Giuseppe Ferrari, 31/33

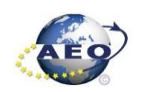

R. I. RM / C.F. 04878860586 R.E.A. 467651 - P.I. 01318801006

40

T +39 06 93 73 11 F +39 06 93 74 0 14

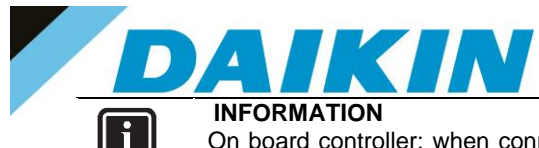

On board controller: when connecting controller, parameters are read by Scope Light. Before proceeding with any action on Scope Light, the parameter reading process must be completed.

| Reading object: 0x2201 'U\EstopSwAl'.     | , |
|-------------------------------------------|---|
| 🕵 Browser 🛕 Alarm   🕦 Protocol   📾 Loader |   |

Figure 69 Scope reading parameters

#### c) Scope Parameters Save procedure

a) On the project page, click on the Parameter Up – and Download then click on the Target -> PC button

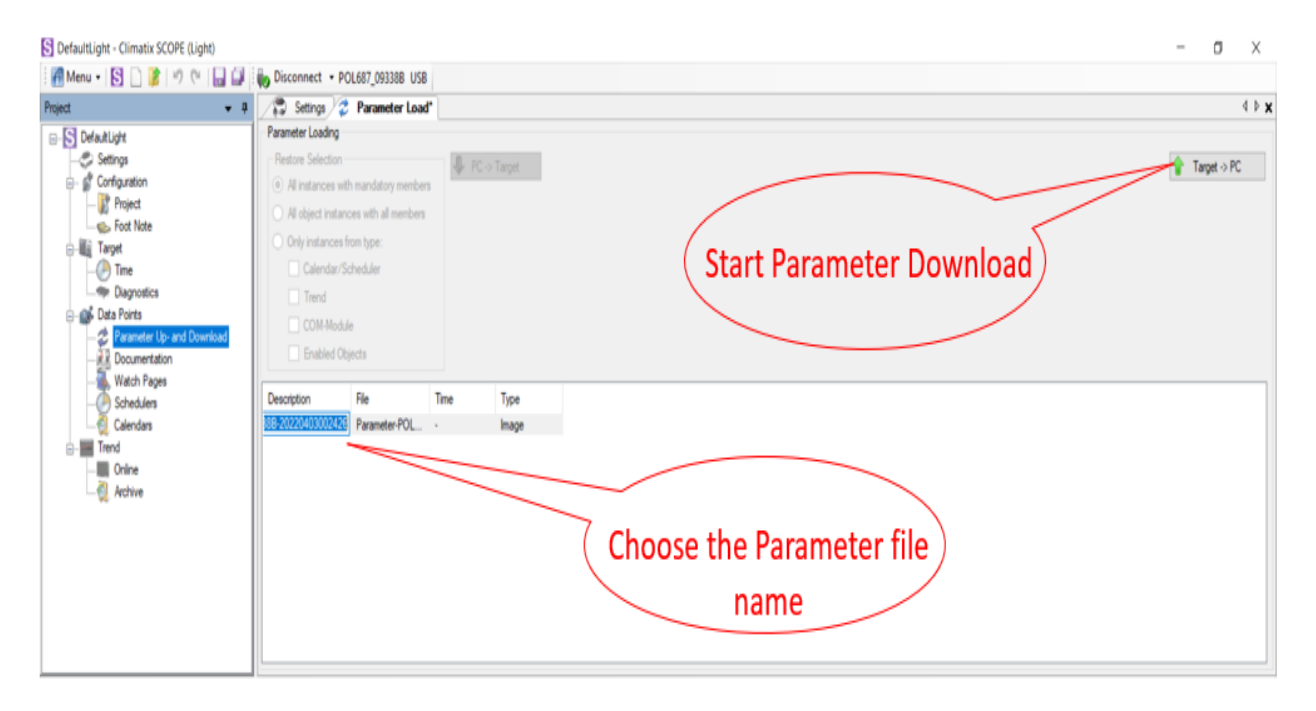

Figure 70 Parameter Up - and Download

b) A new file will appear on the window below and it is possible to choose the name of this file. Confirm the name by pressing enter on the PC Keyboard and the parameter download procedure starts. The procedure is completed when the progress bar goes to 100%

## DAIKIN APPLIED EUROPE S.p.A.

Società unipersonale soggetta ad attività di direzione e coordinamento di Daikin Industries Ltd

Sede Legale/Operativa: Via Piani di S. Maria, 72 00072 Ariccia (Roma), Italia

T +39 06 93 73 11

F +39 06 93 74 0 14

Sede Operativa: Sede Operativa: Via Giuseppe di Vittorio, 8 20090 Caleppio di Settala (Milano), Italia Cap.soc. € 10.000.000,00 i.v.

PEC: dae@pec.daikinapplied.eu

Via Giuseppe Ferrari, 31/33 36100 Vicenza, Italia

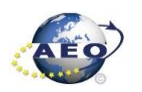

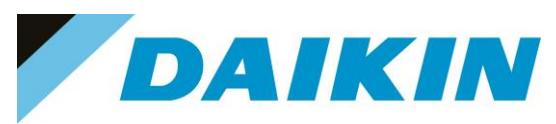

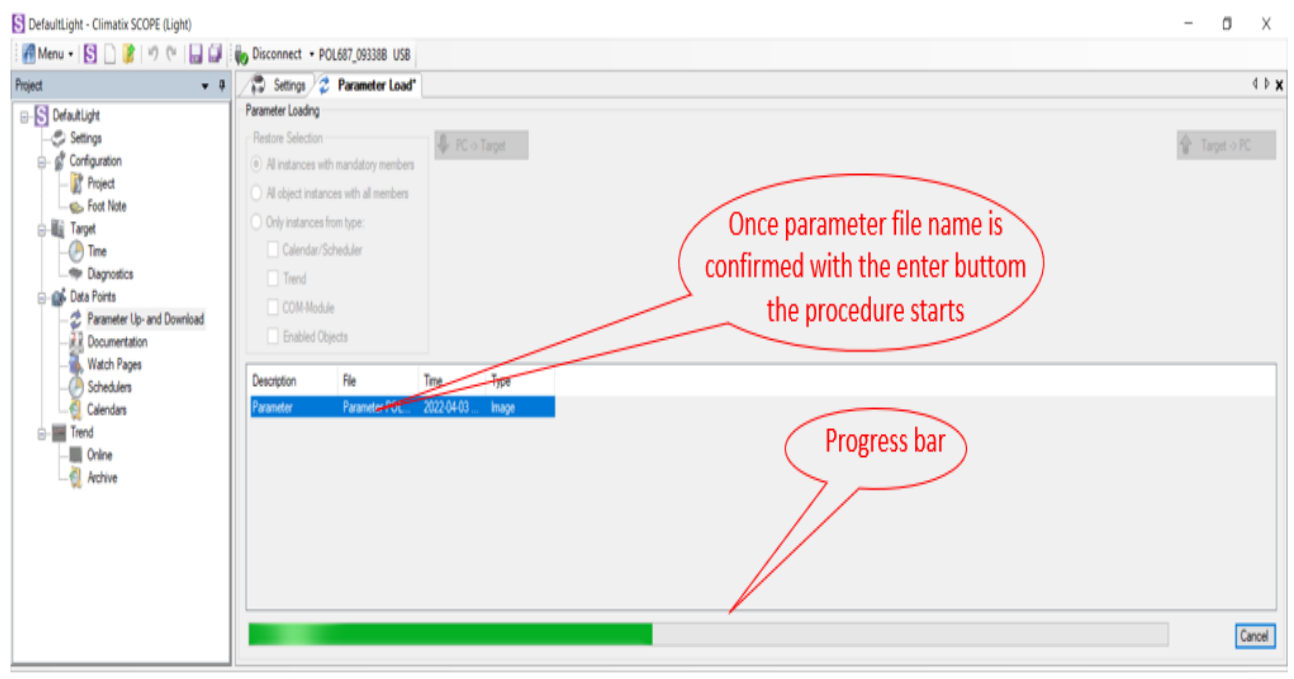

Figure 71 Parameter Up - and Download

#### d) Scope Software upload procedure

a) Enable the Loader window by going to: Menu  $\rightarrow$  View $\rightarrow$ Loader

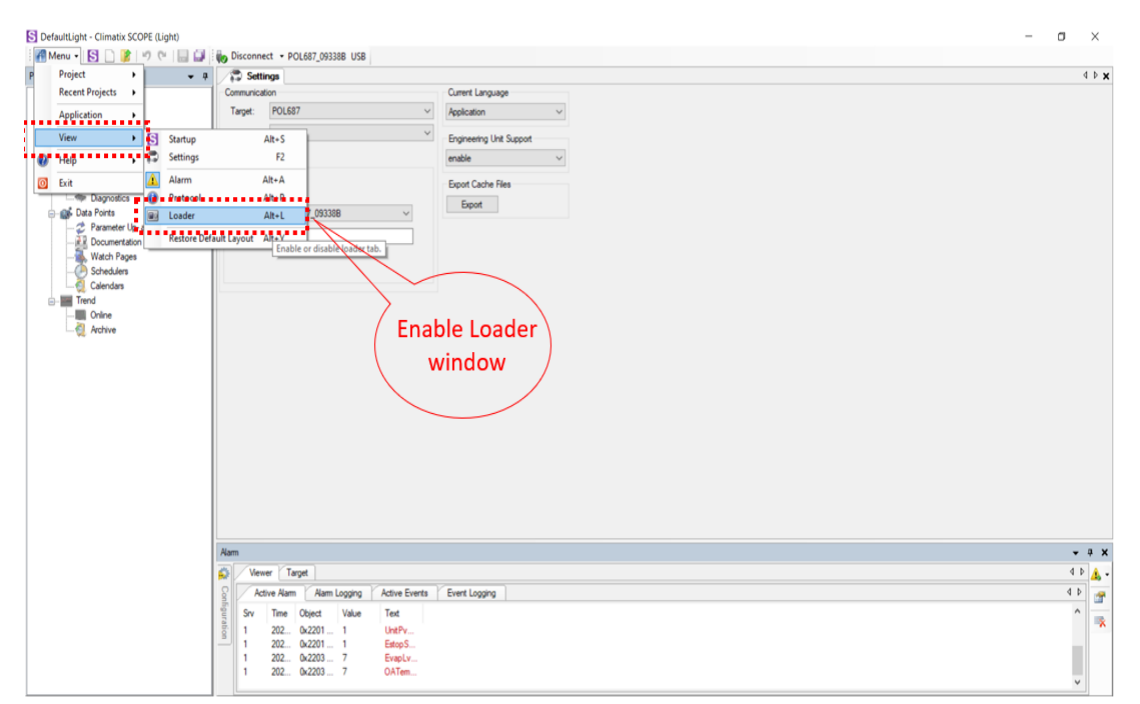

Figure 72 Enable / Disable Loader Window

## DAIKIN APPLIED EUROPE S.p.A.

Società unipersonale soggetta ad attività di direzione e coordinamento di Daikin Industries Ltd

Sede Legale/Operativa: Via Piani di S. Maria, 72 00072 Ariccia (Roma), Italia

T +39 06 93 73 11 F +39 06 93 74 0 14 Sede Operativa: Sede Operativa: Via Giuseppe di Vittorio, 8 20090 Caleppio di Settala (Milano), Italia Cap.soc. € 10.000.000,00 i.v.

PEC: dae@pec.daikinapplied.eu

Via Giuseppe Ferrari, 31/33 36100 Vicenza, Italia

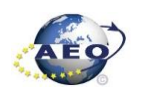

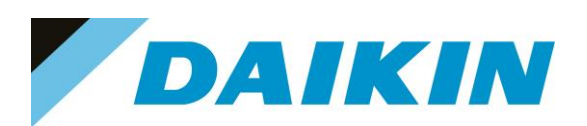

| S DefaultLight - Climatix SCOPE (Light) |                                                 | - <b>•</b> ×                                              |
|-----------------------------------------|-------------------------------------------------|-----------------------------------------------------------|
| 🌃 Menu 🗸 💽 🗋 🍞 🕅 🔛 💭                    | Disconnect • POL687_09338B USB                  |                                                           |
| Project - a                             | Settings                                        | x 4 b                                                     |
| E-S DefaultLight                        | Communication                                   | Current Language                                          |
|                                         | Larget: POL687 V                                | Application V                                             |
| 👔 Project                               | Interface: USB ~                                | Engineering Unit Support                                  |
|                                         | 1100                                            | enable ~                                                  |
| - Internet                              | USB                                             | Evond Cache Files                                         |
| - Diagnostics                           |                                                 | Find                                                      |
| E Data Points                           | Device: POL687_09338B V                         |                                                           |
| - Real Documentation                    | Auth:                                           |                                                           |
| 🕵 Watch Pages                           |                                                 |                                                           |
|                                         |                                                 |                                                           |
| E-I Trend                               |                                                 |                                                           |
| Online                                  |                                                 |                                                           |
| Archive                                 |                                                 |                                                           |
|                                         |                                                 | (Software files)                                          |
|                                         |                                                 | window                                                    |
|                                         |                                                 | WINDOW                                                    |
|                                         |                                                 |                                                           |
|                                         |                                                 |                                                           |
| London Control                          | Loader Control                                  | - + x                                                     |
| (Loader Control                         | Files BSP                                       | 4 Þ                                                       |
| button                                  | Type File Time                                  | GUID Target GUID Message                                  |
|                                         | Application ADAM 3.06.A_C 2022-01-31 08:18:00   | 0409E2AA-E8A3-4D45-A CDC6F1AB-C8A9-44AB-8EC5-15272C949485 |
|                                         | HMI-Crif-Comp ADAM 3.06.A_H 2022-01-31 08:36:58 | 854942C3A3D94132A. F150A831-0522402390A3A84522200A02      |
| $\langle \rangle$                       | ✓ Happing-comp ADAM 3.06.A 2022-01-31 08:43:32  | 6E1CF502DAC4C65 A0396E1148434950884044C3DC4988E0          |
| $\langle \rangle$                       | BACnet Client BACnet.csv -                      |                                                           |
|                                         | Ugnt-version ADAM 3.06.A_5 2021-05-30 08:00:10  | 481300.62-0478-4073-3                                     |
|                                         |                                                 |                                                           |
|                                         | Load Cancel                                     |                                                           |
| l à                                     |                                                 |                                                           |
|                                         | Loader 🕂 Alarm                                  |                                                           |

Figure 73 Loader Window

- b) Double click on the first raw in the Loader Window The Browse window will appear
- Copy the output folder address to be able to create a shortcut of this folder on the desktop. In this folder C) we need to copy the Software files later.

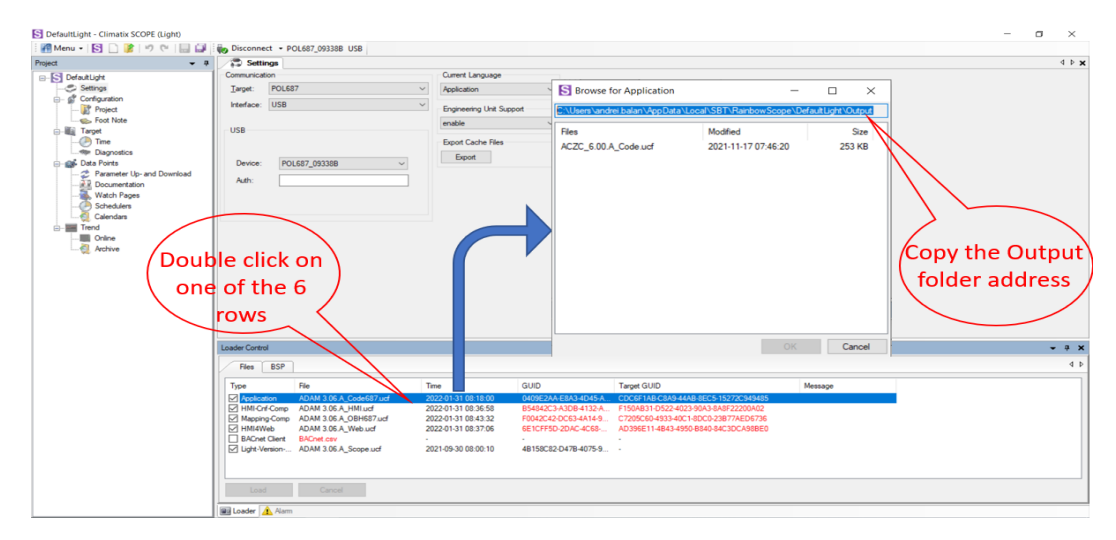

Figure 74 Copy the Output folder address

d) Open the file explorer on your computer and paste the Output folder address in the address bar

## DAIKIN APPLIED EUROPE S.p.A.

Società unipersonale soggetta ad attività di direzione e coordinamento di Daikin Industries Ltd

Sede Legale/Operativa: Via Piani di S. Maria, 72 00072 Ariccia (Roma), Italia

T +39 06 93 73 11 F +39 06 93 74 0 14 Sede Operativa: Sede Operativa: Via Giuseppe di Vittorio, 8 20090 Caleppio di Settala (Milano), Italia Cap.soc. € 10.000.000,00 i.v.

PEC: dae@pec.daikinapplied.eu

Via Giuseppe Ferrari, 31/33 36100 Vicenza, Italia

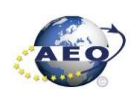

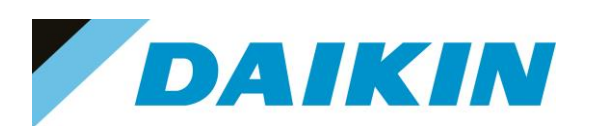

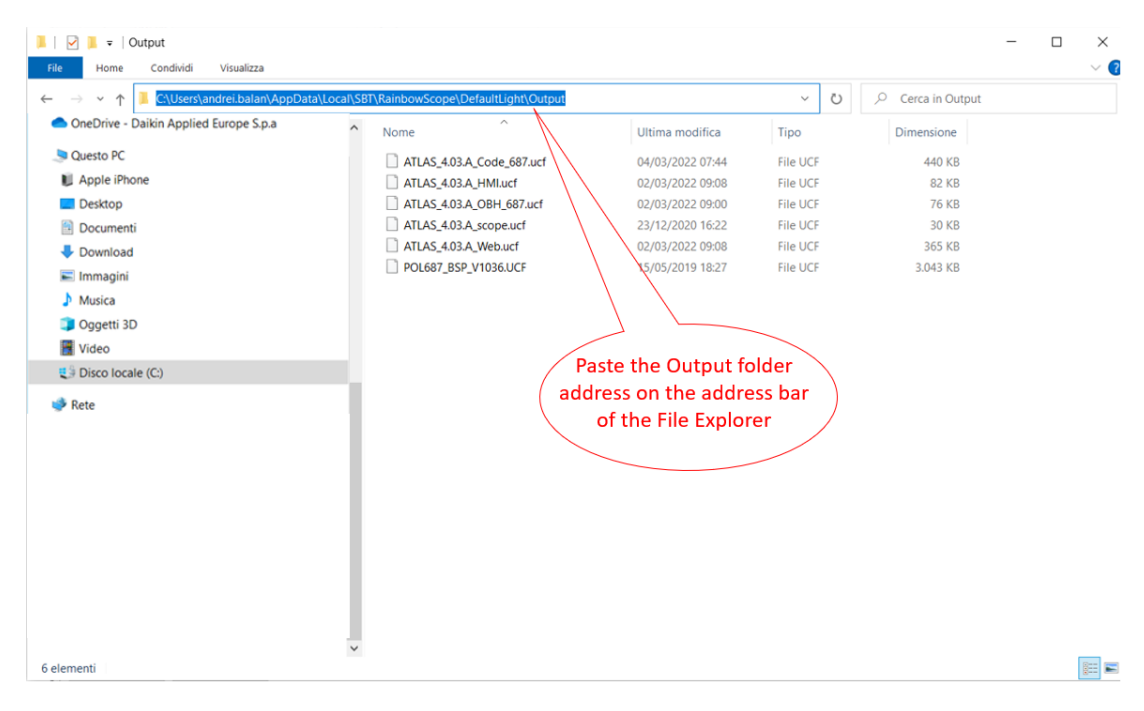

Figure 75 Paste the Output folder address in the address bar of the File Explorer

#### e) Create a shortcut of the Output folder on your desktop

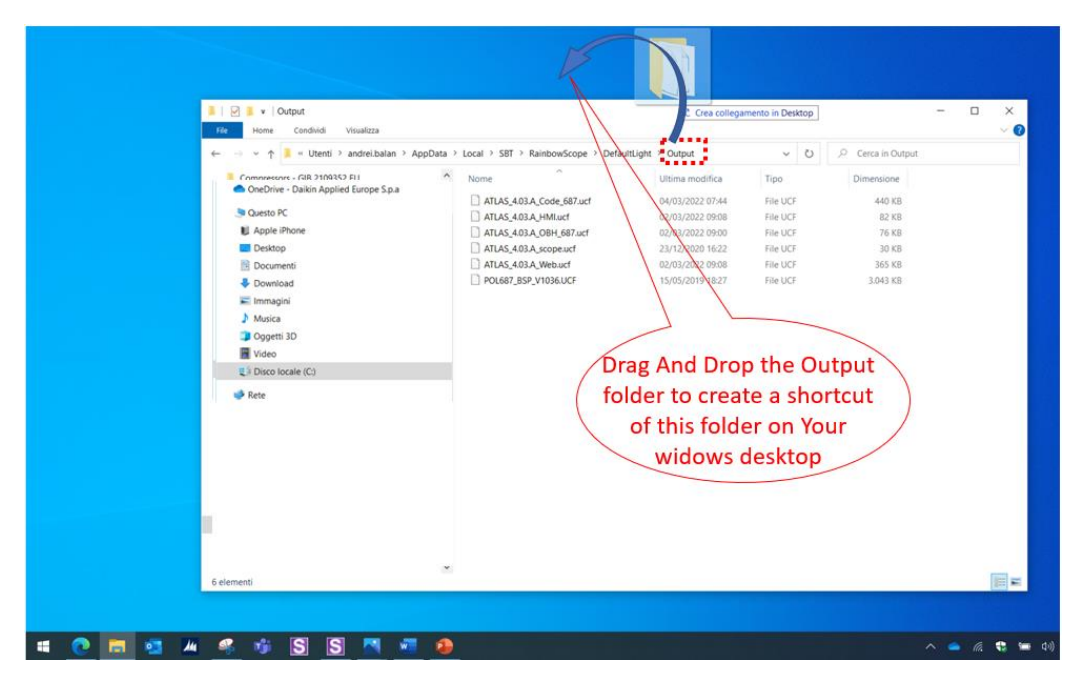

Figure 76 Create Output folder shortcut

- f) Open the shortcut of the output folder from desktop. Make sure to delete all existing files and copy in this folder only the unzipped files of the software you need to update on the Siemens Controller.
- g) From Scope Light Loader Control window select now the files to be updated on the Siemens Controller: Double Click on the raw of Loader window and when the browse window appear, select the file

## DAIKIN APPLIED EUROPE S.p.A.

Società unipersonale soggetta ad attività di direzione e coordinamento di Daikin Industries Ltd

Sede Legale/Operativa: Via Piani di S. Maria, 72 00072 Ariccia (Roma), Italia

T +39 06 93 73 11

F +39 06 93 74 0 14

 Sede Operativa:
 Sede Op

 Via Giuseppe di Vittorio, 8
 Via Giuse

 20090 Caleppio di Settala (Milano), Italia

 Cap.soc. € 10.000.000,00 i.v.

PEC: dae@pec.daikinapplied.eu

Sede Operativa: Via Giuseppe Ferrari, 31/33 alia 36100 Vicenza, Italia

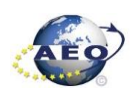

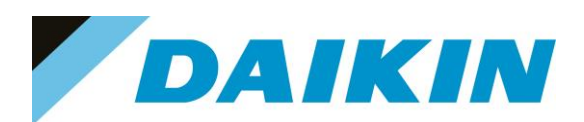

| Project                                                                                            | ■ 0 / Settings                                                                                                    |                                                                                                |                                                                                                    |                                                                                                    |                   | 4 1                               |
|----------------------------------------------------------------------------------------------------|----------------------------------------------------------------------------------------------------|------------------------------------------------------------------------------------------------|----------------------------------------------------------------------------------------------------|----------------------------------------------------------------------------------------------------|-------------------|-----------------------------------|
| -S DefaultLight                                                                                    | Communication                                                                                                    | Current Language                                                                               |                                                                                                    |                                                                                                    |                   |                                   |
| - Settings                                                                                         | Terpet: POL687                                                                                                    | <ul> <li>Application</li> </ul>                                                                | S Browse for Application                                                                                                    | -                                                                                                    | o x               |                                   |
| - Project                                                                                          | 100 UCD                                                                                                    | Engineering Unit Suppo<br>enable                                                               | C:\Users\andrei.balan\AppData\L                                                                                                    | ocal\SBT\RainbowScope\De                                                                               | faultLight\Output | ]                                 |
| Time     Diagnostics     Data Points     Parameter Up- and Downi     Documentation     Watch Pages | Device:         POL687_093388         ~           Auth:                                                                                                    | Export Cache Files<br>Export                                                                   | Files<br>ATLAS_4.03.A_Code_687.ucf                                                                                                    | Modified<br>2022-03-04 07:44:16                                                                        | Size<br>440 KB    |                                   |
| Condens<br>Terd<br>Conne<br>Rotive                                                                 | Double click<br>Application                                                                                                    |                                                                                                |                                                                                                    |                                                                                                    |                   | 2) Select the<br>Application file |
|                                                                                                    | Loader Control           File:         ESP           Type:         File:           V (Pelotation         ADMA 3 (K), A Control (V)           MIRIC FC-comp. ADAM 30: A, 20MM 20: A, 20MM 20: A           MIRIC FC-comp. ADAM 30: A, 20MM 20: A, 20MM 20: A           MIRIC FC-comp. ADAM 30: A, 20MM 20: A, 20MM 20: A           MIRIC FC-comp. ADAM 30: A, 20MM 20: A, 20MM 20: A           MIRIC FC-comp. ADAM 30: A, 20MM 20: A           MIRIC FC-comp. ADAM 30: A, 20MM 20: A           MIRIC FC-comp. ADAM 30: A, 20MM 20: A           MIRIC FC-comp. ADAM 30: A, 20MM 20: A           MIRIC FC-comp. ADAM 30: A, 20MM 20: A | pe<br>2022-01-31 06:18:00<br>2022-01-31 08:36:58<br>2022-01-31 08:43:32<br>2022-01-31 08:37:06 | 00/22/ALE2A3 4015 A CCCCF148 C53/<br>8548225 A309 4112 A F1504831-8524<br>F030424 2005 A149 C 70506 4933 4<br>6E10FF50 20AC 4058 A149 C 70506 4933 4<br>5E10FF50 20AC 4058 A149 C 70506 4933 4 | OK<br>4448-0265152720540465<br>023-9043-848F22200402<br>CC1-80C0-286774ED4736<br>950-8840-84C3DCA388E0 | Cancel            | (3) Select OK                     |
|                                                                                                    | Ught-Venion ADAM 3.06.A_Scope.udf                                                                                                    | 2021-09-30 08:00:10                                                                            | 48158C82-D478-4075-9                                                                                                    |                                                                                                    |                   |                                   |

Figure 77 Select Software file

- Repeat "step g" for all the remaining files: HMI-Cnf-Comp, Mapping-Comp, HMI4Web, Light-Versionh) Config except BACnet Client, until all the software files are selected
- i) Before the update can begin, the application on the controller needs to be stopped. To do so the controller can be updated.

To stop the controller application, go to: Menu  $\rightarrow$  Application $\rightarrow$  Stop

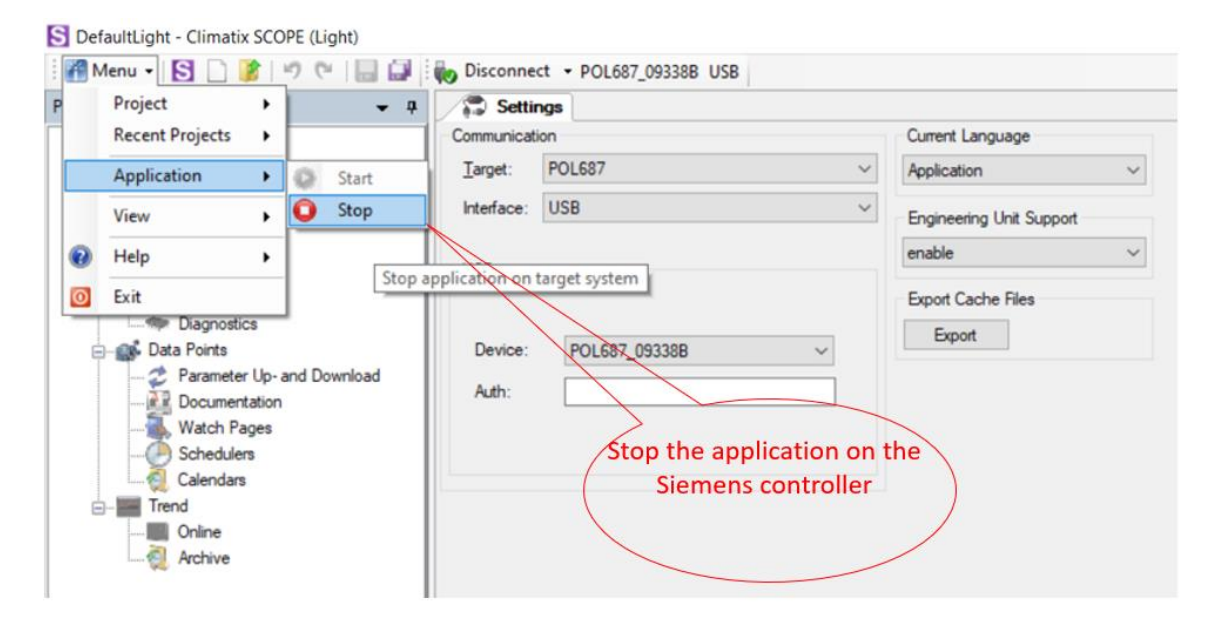

Figure 78 Stop controller Application

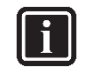

The controller enters in software update mode: the display will be OFF and the BSP led Orange

### DAIKIN APPLIED EUROPE S.p.A.

INFORMATION

Società unipersonale soggetta ad attività di direzione e coordinamento di Daikin Industries Ltd

Sede Legale/Operativa: Via Piani di S. Maria, 72 00072 Ariccia (Roma), Italia

T +39 06 93 73 11 F +39 06 93 74 0 14 Sede Operativa: Sede Operativa: Via Giuseppe di Vittorio, 8 20090 Caleppio di Settala (Milano), Italia Cap.soc. € 10.000.000,00 i.v.

PEC: dae@pec.daikinapplied.eu

Via Giuseppe Ferrari, 31/33 36100 Vicenza, Italia

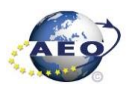

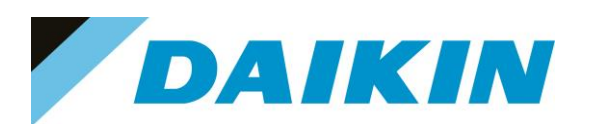

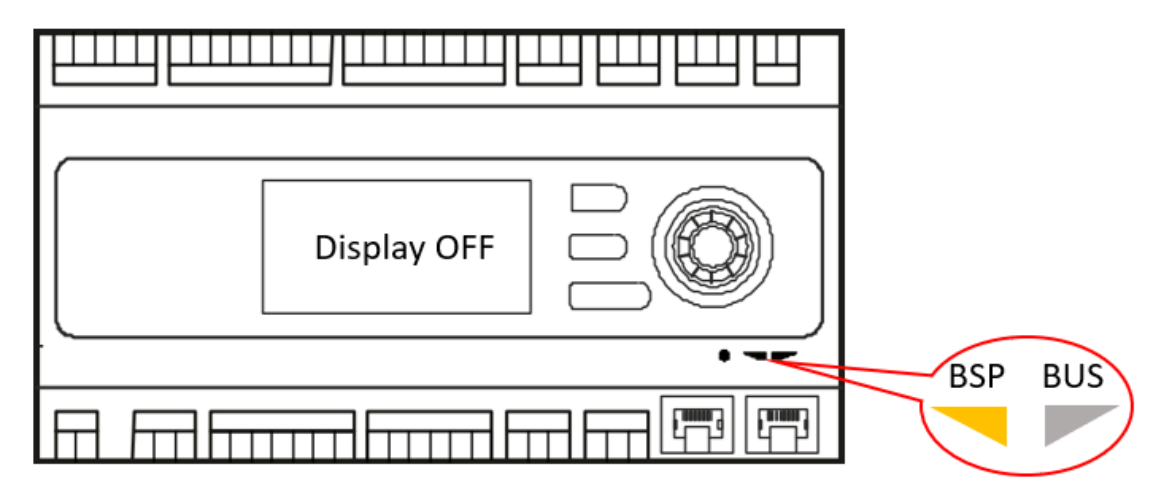

Figure 79 Controller in Software update mode

If the Connection to device has been lost! Window appears, press OK and recconect again to the j) controller.

| Climatix S | SCOPE                               |    |
|------------|-------------------------------------|----|
| 8          | Connection to device has been lost! |    |
|            | Show this message again             |    |
|            |                                     | ОК |

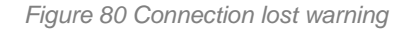

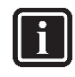

#### INFORMATION

After the application stops on the controller, this could result unavailable on the Scope Light Application, and it could be necessary to disconnect and reconnect the USB cable until the controller becomes again available and is possible to reconnect by clicking on the Connect button.

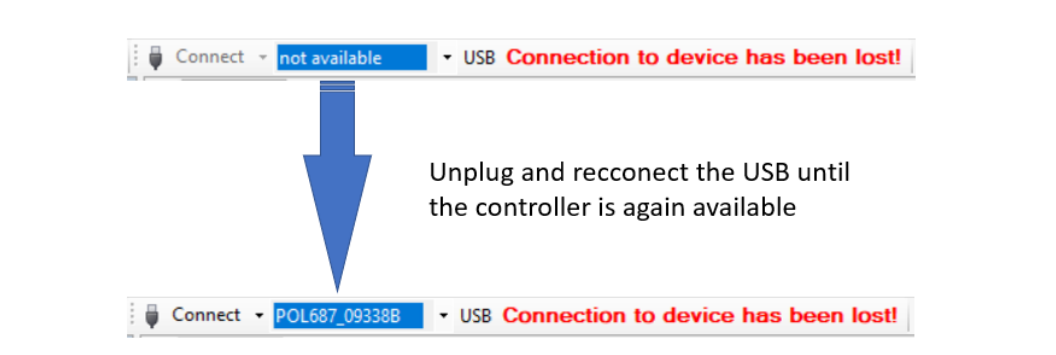

## DAIKIN APPLIED EUROPE S.p.A.

Società unipersonale soggetta ad attività di direzione e coordinamento di Daikin Industries Ltd

Sede Legale/Operativa: Via Piani di S. Maria, 72 00072 Ariccia (Roma), Italia

T +39 06 93 73 11 F +39 06 93 74 0 14 Sede Operativa: Sede Operativa: Via Giuseppe di Vittorio, 8 20090 Caleppio di Settala (Milano), Italia Cap.soc. € 10.000.000,00 i.v.

PEC: dae@pec.daikinapplied.eu

Via Giuseppe Ferrari, 31/33 36100 Vicenza, Italia

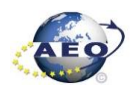

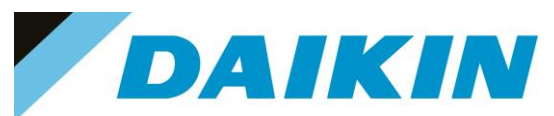

Figure 81 Controller not available

Once reconnected, a warning window will reappear to let you know that the application has been stopped k) on the target (controller). Acknowledge this warning by pressing OK.

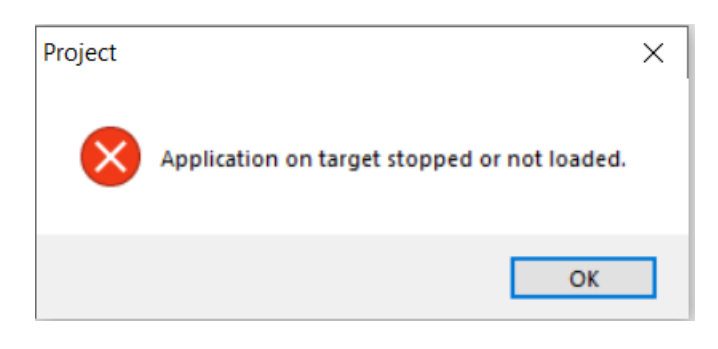

Figure 82 Application stopped warning

It's possible now to start software update by clicking on the "Load" button on the loader control window. I)

| Loader Control                                                 |                                                                                                    |                                                                                                  |                                                                                                |                       |
|----------------------------------------------------------------|----------------------------------------------------------------------------------------------------|--------------------------------------------------------------------------------------------------|------------------------------------------------------------------------------------------------|-----------------------|
| Files BSP                                                      |                                                                                                    |                                                                                                  |                                                                                                |                       |
| Type<br>Application<br>HMI-Cnf-Comp<br>Mapping-Comp<br>HMI4Web | File<br>ATLAS_4.03.A_Code_687.ucf<br>ATLAS_4.03.A_HMI.ucf<br>ATLAS_4.03.A_OBH_687.ucf<br>ATLAS_4.03.A_OBH_687.ucf | Time<br>2022-03-04 07:44:16<br>2022-03-02 09:08:14<br>2022-03-02 09:00:54<br>2022-03-02 09:08:26 | GUID<br>F4D04DCD-23A2-42AE<br>9A5C105D-64B1-45C3-9<br>2DDFB21D-D707-47DB<br>D01CF41A-4470-49ED | Start Software update |
| Load                                                           | ATLAS_4.03 A_scope.ucf                                                                                            | 2020-12-23 16:22-28                                                                              | D656FAC2-411A-4C58-A                                                                           |                       |

Figure 83 Start Software Update

m) The software update is completed when on the Message column all the voices show "completed"

| l | oader Control                                                                                           |                                                                                                    |                                                                                                    |                                                                                                    |                                             |                                                                          |
|---|----------------------------------------------------------------------------------------------------|----------------------------------------------------------------------------------------------------|----------------------------------------------------------------------------------------------------|----------------------------------------------------------------------------------------------------|---------------------------------------------|--------------------------------------------------------------------------|
|   | Files BSP                                                                                               |                                                                                                    |                                                                                                    |                                                                                                    |                                             |                                                                          |
|   | Type<br>Application<br>HMI-Crif-Comp<br>Mapping-Comp<br>HMI4Web<br>BACnet Client<br>Ught-Version-Config | File<br>ATLAS_4.03.A_Code_687.ucf<br>ATLAS_4.03.A_HMI.ucf<br>ATLAS_4.03.A_OBH_687.ucf<br>ATLAS_4.03.A_Web.ucf<br>BACnet.csv<br>ATLAS_4.03.A_scope.ucf | Time<br>2022-03-04 07:44:16<br>2022-03-02 09:08:14<br>2022-03-02 09:00:54<br>2022-03-02 09:08:26<br>-<br>2020-12-23 16:22:28 | GUID<br>F4D04DCD-23A2-42AE<br>9A5C105D-64B1-45C3-9<br>2DDF821D-D707-47DB<br>D01CF41A-447C-49ED<br>-<br>D656FAC2-411A-4C58-A | Target GUID<br>Software update<br>Completed | Message<br>Completed<br>Completed<br>Completed<br>Completed<br>Completed |
|   | Load                                                                                                    | Cancel                                                                                                    |                                                                                                    |                                                                                                    |                                             |                                                                          |

Figure 84 Software update completed

Restart the application on the controller by selecting Menu  $\rightarrow$  Application  $\rightarrow$  Start n)

## DAIKIN APPLIED EUROPE S.p.A.

Società unipersonale soggetta ad attività di direzione e coordinamento di Daikin Industries Ltd

Sede Legale/Operativa: Via Piani di S. Maria, 72 00072 Ariccia (Roma), Italia

T +39 06 93 73 11

F +39 06 93 74 0 14

Sede Operativa: Sede Operativa: Via Giuseppe di Vittorio, 8 20090 Caleppio di Settala (Milano), Italia Cap.soc. € 10.000.000,00 i.v.

PEC: dae@pec.daikinapplied.eu

Via Giuseppe Ferrari, 31/33 36100 Vicenza, Italia

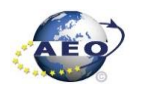

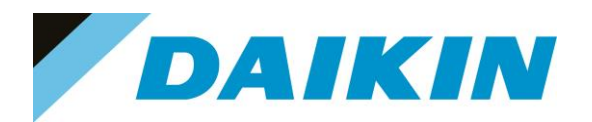

#### S DefaultLight - Climatix SCOPE (Light)

| : | n M | 1enu 👻  | S 🗋      | 1     | 20 | - I      |              | no Disco                | onnect - POL687_09338B US | B      |
|---|-----|---------|----------|-------|----|----------|--------------|-------------------------|---------------------------|--------|
|   |     | Project |          | •     |    |          |              |                         |                           |        |
| - |     | Recent  | Projects | •     |    |          |              |                         | Current Language          |        |
|   |     | Applica | ation    | •     | 0  | Start    |              | ~                       | Application               | $\sim$ |
|   |     | View    |          | •     | 0  | Stop     | $\mathbb{Z}$ | ~                       | Engineering Unit Support  |        |
|   | 0   | Help    |          | •     | 5  | Start ap | plicatio     | n on targ               | jet system                | $\sim$ |
|   | 0   | Exit    |          |       |    |          |              | $\backslash \backslash$ | Export Cache Files        |        |
|   | De  | vice:   | POL687   | 09338 | B  |          | ```          | $\neg$                  | Export                    |        |
|   | Au  | th:     |          |       |    |          |              |                         |                           |        |
|   |     |         |          |       |    |          | (            | Start                   | t Target Application      | )      |
|   |     |         |          |       |    |          |              |                         |                           |        |

Figure 85 Start Target Application

Once the software upload has completed and the controller restarted, check in the About Chiller menu O) that the actual software version corresponds to the one just installed. In case the software version does not correspond, check that you have the correct software version for the controller copied on the output folder repeat the software update procedure.

| About Chille | er     |
|--------------|--------|
| Unit Serial  | Number |
| Enter Data   |        |
| Software     | ATLAS  |
|              | 3.09.B |
| BSP          | 10.36  |
|              |        |
|              |        |
|              |        |

#### Figure 86 About Chiller menu

p) Once the software is successfully updated, it is possible to restore the parameters on the controller.

#### e) Scope Parameter Restore procedure

- a) From the Project page click on the Parameter Up- and Download
- Step 1) Select the option All object interface with all members b)

### DAIKIN APPLIED EUROPE S.p.A.

Società unipersonale soggetta ad attività di direzione e coordinamento di Daikin Industries Ltd

Sede Legale/Operativa: Via Piani di S. Maria, 72 00072 Ariccia (Roma), Italia Sede Operativa: Via Giuseppe di Vittorio, 8 20090 Caleppio di Settala (Milano), Italia 36100 Vicenza, Italia Cap.soc. € 10.000.000,00 i.v.

PEC: dae@pec.daikinapplied.eu

Sede Operativa: Via Giuseppe Ferrari, 31/33

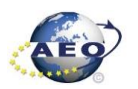

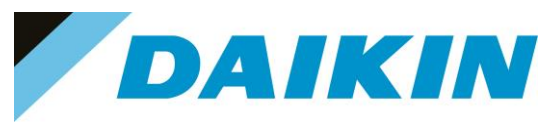

- c) Step 2) Select the desired parameter file
- d) Step 3) Click on the PC→Target button and confirm the parameter upload
- e) Parameter upload procedure finishes when the progress bar arrives at 100% and disappears

| 🖁 Menu •   🔂 🗋 🎉   🧐 🥙 🔛 🔛                                                                                                    | bisconnect - POL687_093388 USB                                                                                                    |                             |
|----------------------------------------------------------------------------------------------------|----------------------------------------------------------------------------------------------------|-----------------------------|
| Project 👻 👎                                                                                                    | Settings 2 Parameter Load*                                                                                                    | 4 Þ 5                       |
| S DefaultUpt     S Setings     S Setings     S Seting | Parameter Loading     Percise Selection       Nationation Selection     Image: Step 3) Start Parameter       Nationation with mandatory members     Step 3) Start Parameter       Only instances with all members     Step 1) Select All object interface with all members       Cold Module     Step 1) Select All object interface with all members | neter upload into<br>roller |
| Wetch Pages     Schedulen     Calendars     Tend     Onine     Archive                                                                                                    | Description File Time Type<br>Parameter PDL 20220403 Image<br>parameter 2 Parameter POL 20220403 Image<br>parameter 3 Parameter POL 20220403 Image<br>parameter 3 Parameter POL 20220403 Image<br>Step 2) Select the desired parameter<br>files                                                                                                    | Progress bar                |
|                                                                                                    |                                                                                                    | Cancel                      |

Figure 87 Parameters upload procedure

- f) Recycle the controller by removing the power supply or select "Apply changes" in menu Commission Unit
   → Configuration → Unit → Apply Changes = YES to restore actively the parameters.
- g) Since the parameter update is done in 2 stages, it is necessary to repeat the Parameter Restore procedure twice
- h) The Software update and Parameters restore procedure are completed.

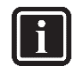

### INFORMATION

In case the restore procedure fails, all the parameters are set as default. So, unit, circuit configuration, alarm limits, sensor calibration, compressor run hours and starts, frequency parameters are anyway possible to update manually. In case parameters are lost, refer to service support for correct unit configuration.

### DAIKIN APPLIED EUROPE S.p.A.

Società unipersonale soggetta ad attività di direzione e coordinamento di Daikin Industries Ltd

Sede Legale/Operativa: Via Piani di S. Maria, 72 00072 Ariccia (Roma), Italia Sede Operativa: Sede Op Via Giuseppe di Vittorio, 8 Via Gius 20090 Caleppio di Settala (Milano), Italia Cap.soc. € 10.000.000,00 i.v.

PEC: <u>dae@pec.daikinapplied.eu</u>

Sede Operativa: Via Giuseppe Ferrari, 31/33 talia 36100 Vicenza, Italia

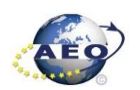

T +39 06 93 73 11 F +39 06 93 74 0 14

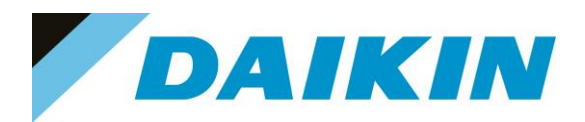

#### POL 638 (Phased Out – Microtech 3) 7

7.1 Description

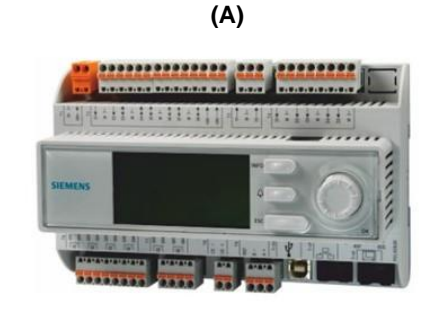

Figure 5 (A) POL638 /STD with HMI

(B)

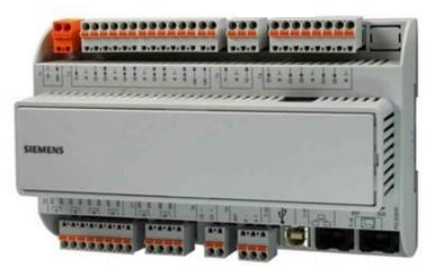

(B) POL638 /STD without HMI

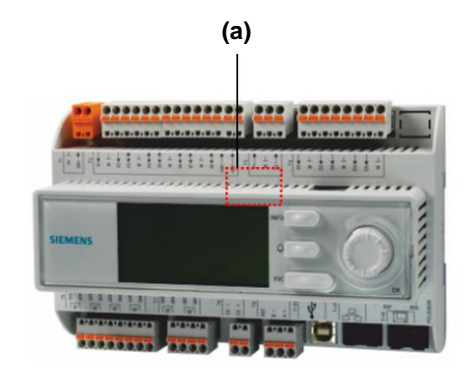

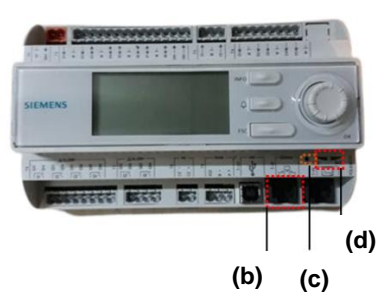

Figure 89 a) SD Card slot b) T-IP port c) Pin Hole d) LED

LEDs for diagnostics

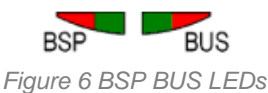

LED BSP "Run / Stop": 3 colours (green, red, and orange)

| Mode                                              | LED                                            |
|---------------------------------------------------|------------------------------------------------|
| SW update mode (download application or firmware) | Every second alternating between red and green |
| Application running                               | Green on                                       |
| Application loaded, but not running               | Orange on                                      |
| Application not loaded                            | Orange flashes: 50 ms on, 1000 ms off          |
| Firmware error                                    | Red blinking at 2 Hz                           |
| Hardware fault                                    | Red on                                         |

Table E LED BSP meaning

LED BUS: 3 colours (green, red and orange) ٠

This LED only indicates the status of modem communication.

| Mode                                | LED |
|-------------------------------------|-----|
| No modem connected, or LED disabled | Off |

## DAIKIN APPLIED EUROPE S.p.A.

Società unipersonale soggetta ad attività di direzione e coordinamento di Daikin Industries Ltd

Sede Legale/Operativa: Via Piani di S. Maria, 72 00072 Ariccia (Roma), Italia Sede Operativa: Sede Operativa: Via Giuseppe di Vittorio, 8 Via Giuseppe Ferrari, 31/33 20090 Caleppio di Settala (Milano), Italia 36100 Vicenza, Italia Cap.soc. € 10.000.000,00 i.v. PEC: dae@pec.daikinapplied.eu

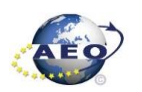

T +39 06 93 73 11 F +39 06 93 74 0 14

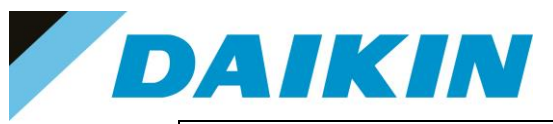

| Modem connected and initialized no communication active                               |  |  |  |  |
|---------------------------------------------------------------------------------------|--|--|--|--|
| Modem connected and communication active                                              |  |  |  |  |
| Modem connected but errors active (like provider missing, no initialization possible) |  |  |  |  |
| Table F LED BUS meaning                                                               |  |  |  |  |

#### 7.1.1 SD-Card specifications

- All SD Cards are supported and some SDHC cards
- Fast speed SD Cards are supported (class 2)
- Supported File system: FAT16 and FAT32
- Cards up to 2GByte are fully supported

#### a) How to check if SD supported

Not all the software has this option, but most software will allow to check the compatibility of the SD card with the controller by following this procedure:

- 1. Insert the service Password
- 2. Go to the Save/Restore menu

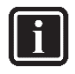

#### INFORMATION Save/Restore Menu Location

• Chillers Software: → Main Menu

- AHU Modular and Professional AirStream Software: Commissioning →Config Save/Load
- AHU Professional D-Stream Software: Commissioning → Save/Load
- 3. Insert the SD card in the dedicated slot.

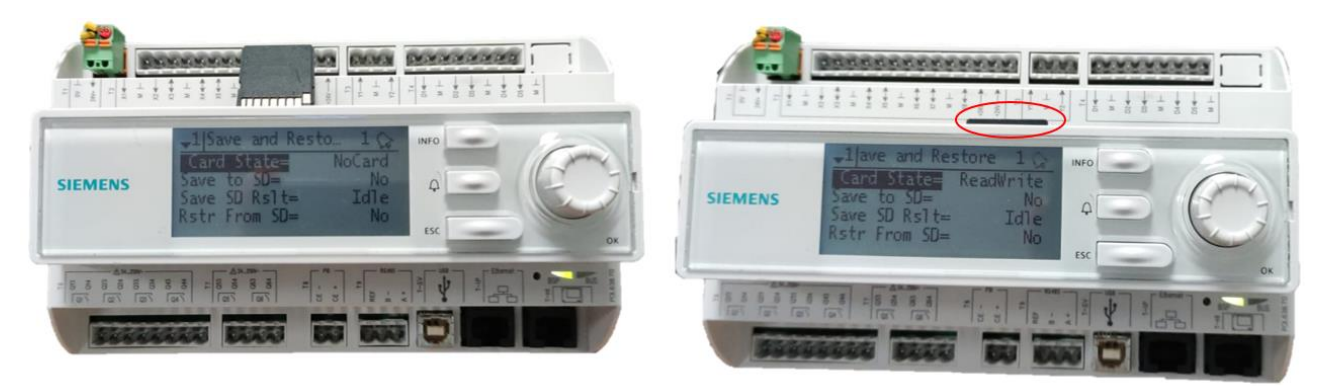

Figure 91 Controller dedicated SD card slot

• If the SD Card status shows ReadWrite then the SD Card is supported

## DAIKIN APPLIED EUROPE S.p.A.

Società unipersonale soggetta ad attività di direzione e coordinamento di Daikin Industries Ltd

Sede Legale/Operativa: Via Piani di S. Maria, 72 00072 Ariccia (Roma), Italia 
 Sede Operativa:
 Sede Operativa:

 Via Giuseppe di Vittorio, 8
 Via Giuseppe Fer

 20090 Caleppio di Settala (Milano), Italia
 3610

 Cap.soc. € 10.000.000,00 i.v.
 R. I.

PEC: <u>dae@pec.daikinapplied.eu</u>

Via Giuseppe Ferrari, 31/33 alia 36100 Vicenza, Italia **R. I. RM / C.F. 04878860586** 

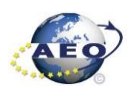

R. I. RM / C.F. 04878860586 R.E.A. 467651 - P.I. 01318801006

T +39 06 93 73 11 F +39 06 93 74 0 14

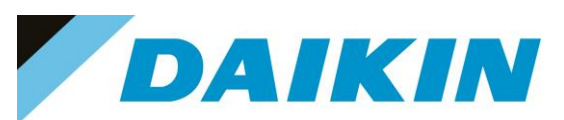

| 1 | Save/Restore      |           | •  |   |
|---|-------------------|-----------|----|---|
|   | SD Card           | ReadWrite |    | ^ |
|   | Software Update   | Idle      | ₽  |   |
|   | Save Parameter    | No        | Þ  |   |
|   | Status            | Idle      |    |   |
|   | Restore Parameter | No        | •  |   |
|   | Status            | Idle      |    |   |
|   | Save Memory       | No        | ×. |   |
|   | Reset Defualt     | No        | Þ  | - |

Figure 92 Compatible SD card message

If the SD Card status shows NoCard then the SD Card is NOT supported

| 1 | Save/Restore      |        | • |   |
|---|-------------------|--------|---|---|
|   | SD Card           | NoCard |   | ^ |
|   | Software Update   | Idle   | Þ | 1 |
|   | Save Parameter    | No     | Þ |   |
|   | Status            | Idle   |   |   |
|   | Restore Parameter | No     | Þ |   |
|   | Status            | Idle   |   |   |
|   | Save Memory       | No     | Þ |   |
|   | Reset Defualt     | No     | Þ | ÷ |

Figure 93 Not compatible SD card message

If the SD Card Status is not shown, means that the software does not have the option to control the SD Card compatibility.

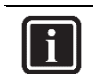

INFORMATION Some software doesn't have the "SD Card" string in Save/Restore menu

4. Pin of 2mm diameter

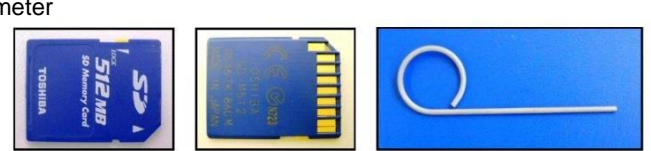

Figure 94 SD cards and 2 mm diameter pin

#### 7.2 Update by SD-Card

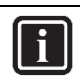

# INFORMATION

The BSP update can only be performed using the SD Card method. When updating the BSP, the SD card must also contain the software files, otherwise the controller will erase.

#### a) SD-Card Save Parameters Procedure

1. Insert the SD card into the controller card slot

## DAIKIN APPLIED EUROPE S.p.A.

Società unipersonale soggetta ad attività di direzione e coordinamento di Daikin Industries Ltd

Sede Legale/Operativa: Via Piani di S. Maria, 72 00072 Ariccia (Roma), Italia

T +39 06 93 73 11

F +39 06 93 74 0 14

Sede Operativa: Sede Operativa: Via Giuseppe di Vittorio, 8 20090 Caleppio di Settala (Milano), Italia Cap.soc. € 10.000.000,00 i.v.

PEC: dae@pec.daikinapplied.eu

Via Giuseppe Ferrari, 31/33 36100 Vicenza, Italia

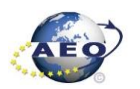

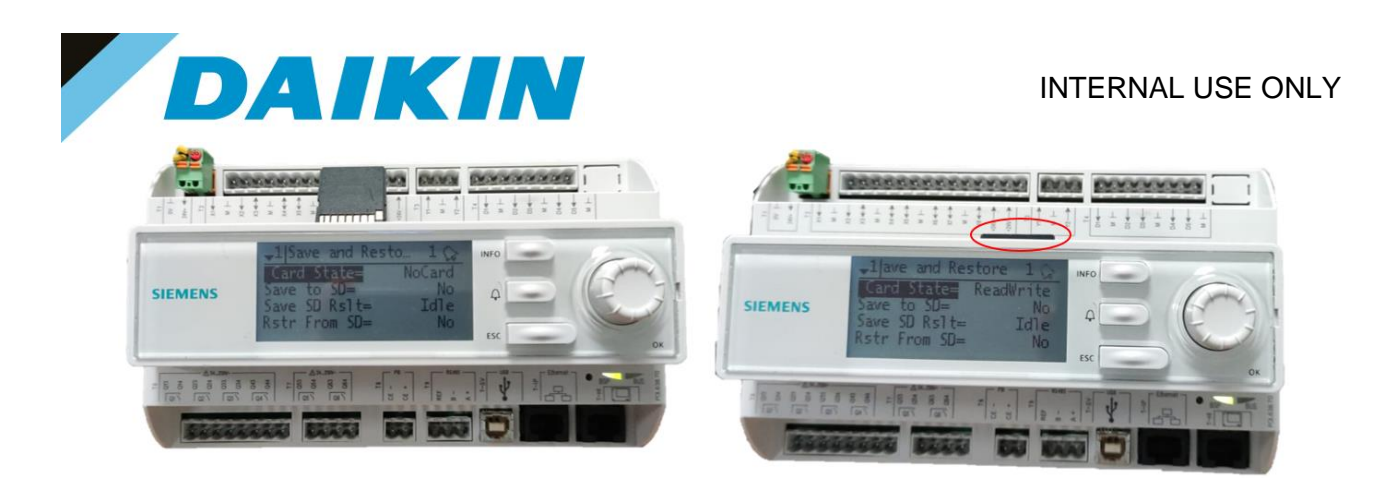

Figure 95 Controller dedicated SD card slot

2. Use the "Save Parameter" functionality to download PARAM.UCF file from controller to SD Card

i

### INFORMATION

Depending on software version, the string of "Save Parameter" functionality can be different. Refer to the table in appendix to use the correct string. Possible strings are:

- Save Parameter
- Save Params
- Save to File
- Save to SD

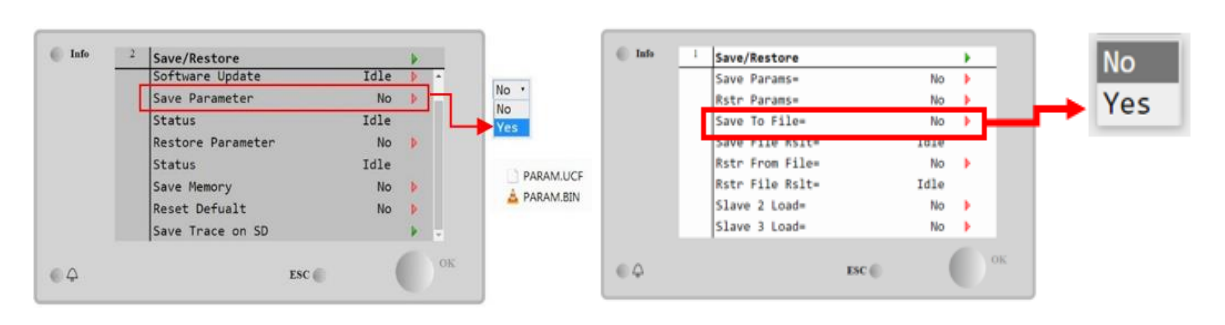

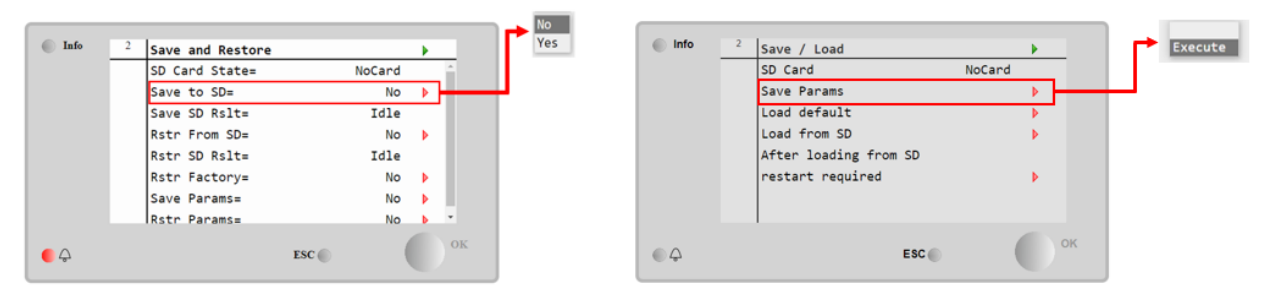

Figure 96 The Save/Restore menu could look different depending on software version

#### INFORMATION

Parameter files are now written to the SD card.

Two PARAM files one in "UCF" and one in "BIN" format are stored on the SD card. Copy and save these files into a new directory in the PC

## DAIKIN APPLIED EUROPE S.p.A.

Società unipersonale soggetta ad attività di direzione e coordinamento di Daikin Industries Ltd

Sede Legale/Operativa: Via Piani di S. Maria, 72 00072 Ariccia (Roma), Italia

T +39 06 93 73 11

F +39 06 93 74 0 14

i

Sede Operativa: Sede Via Giuseppe di Vittorio, 8 Via G 20090 Caleppio di Settala (Milano), Italia Cap.soc. € 10.000.000,00 i.v.

PEC: <u>dae@pec.daikinapplied.eu</u>

Sede Operativa: Via Giuseppe Ferrari, 31/33 alia 36100 Vicenza, Italia

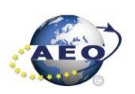

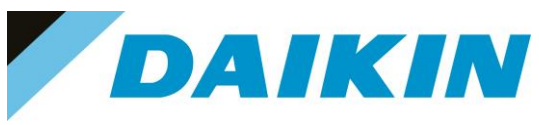

#### b) SD-Card Software Update Procedure

1. Upload all unzipped files of the software to the root of the formatted SD card.

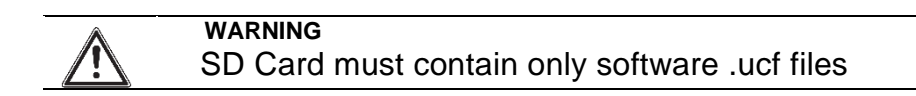

| 80 > Questo PC > SDHC (D:) |                  |          |          | ~ U | ,P Cerca in SDHC (D:) |
|----------------------------|------------------|----------|----------|-----|-----------------------|
| ATLAS_3.09.B_Code_687.ucf  | 30/09/2021 09:18 | File UCF | 429 KB   |     |                       |
| ATLAS_3.09.B_HMLucf        | 30/09/2021 09:06 | File UCF | 145 KB   |     |                       |
| ATLAS_3.09.B_OBH_687.ucf   | 31/03/2021 17:06 | File UCF | 58 KB    |     |                       |
| ATLAS_3.09.B_Scope.ucf     | 23/12/2020 17:22 | File UCF | 30 KB    |     |                       |
| ATLAS_3.09.B_Web.ucf       | 30/09/2021 09:06 | File UCF | 376 KB   |     |                       |
| POL687_BSP_V1036.UCF       | 13/04/2017 10:30 | File UCF | 3.043 KB |     |                       |

Figure 7 Example of software unzipped in the root of the SD card

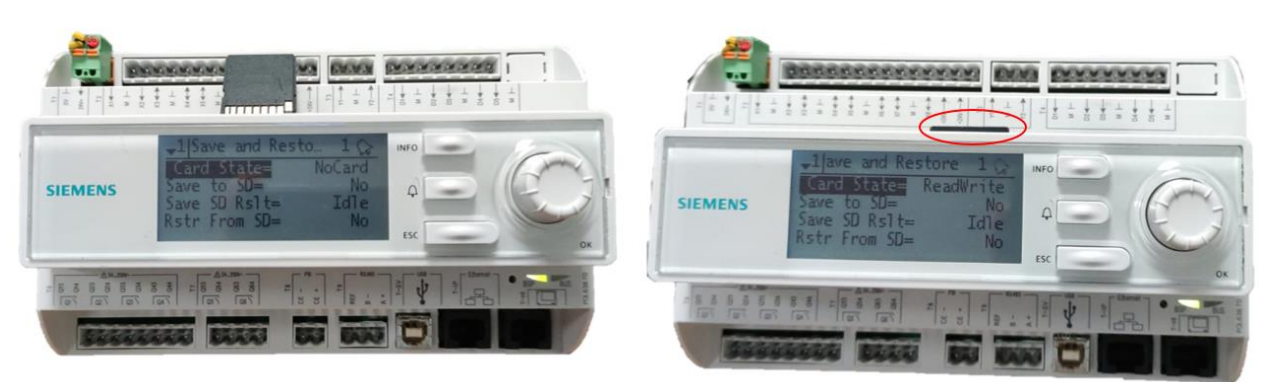

2. Insert SD-Card in the Controller dedicated SD card slot with controller "On"

Figure 8 Controller dedicated SD card slot

- 3. Turn off power to the controller.
- 4. Insert the pin in the dedicated slot and gently push the internal reset button

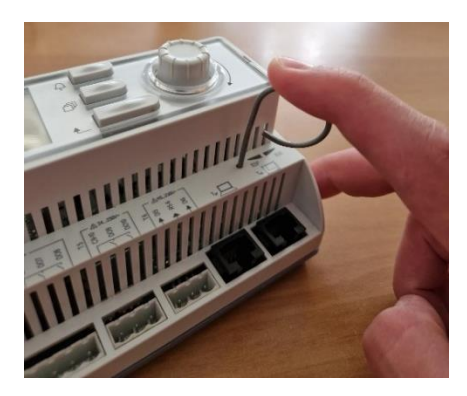

Figure 9 Controller dedicated pin slot

5. Keep the button pushed with the pin and give power to the controller.

## DAIKIN APPLIED EUROPE S.p.A.

Società unipersonale soggetta ad attività di direzione e coordinamento di Daikin Industries Ltd

Sede Legale/Operativa: Via Piani di S. Maria, 72 00072 Ariccia (Roma), Italia Sede Operativa: Sede Via Giuseppe di Vittorio, 8 Via G 20090 Caleppio di Settala (Milano), Italia Cap.soc. € 10.000.000,00 i.v.

PEC: <u>dae@pec.daikinapplied.eu</u>

Sede Operativa: Via Giuseppe Ferrari, 31/33 talia 36100 Vicenza, Italia

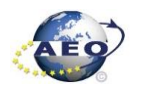

R. I. RM / C.F. 04878860586 R.E.A. 467651 - P.I. 01318801006

T +39 06 93 73 11 F +39 06 93 74 0 14

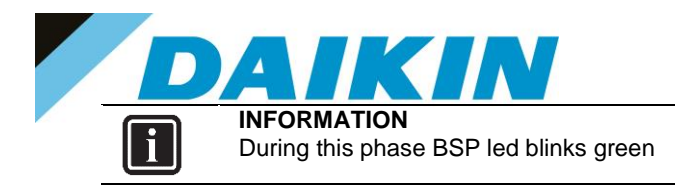

6. When the BSP led starts blinking red and green stop pushing the pin.

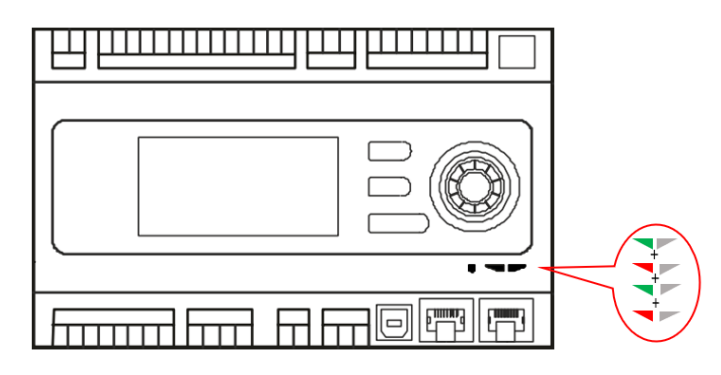

Figure 100 BSP Led flashes red and green during software upload

7. When BSP led is fixed orange, immediately remove the power from controller.

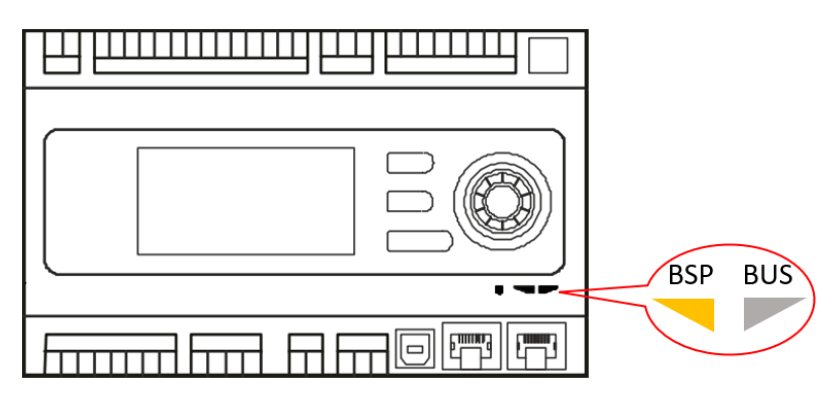

Figure 101 BSP Led becomes orange when software upload is completed

8. Give power to the controller

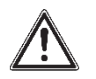

#### WARNING

(\*) At the first start of the controller after the software update, if there is installed any communication board (Modbus, Bacnet, etc...), it is very important to wait an automatic uploading of the communication board too. The communication board software update will start automatically once the controller has started and main board will be restarted when the update is completed.

- 9. We strongly suggest repeating the upload procedure (point 2 till 7) twice to guarantee a complete software upload
- Once the software upload is complete and the controller restarted, check in the *About Chiller* menu that the actual software version corresponds to the one just installed.
   In case the software version does not correspond, check that you have the correct software version for the controller copied on the SD card and repeat point 2 till 7.

## DAIKIN APPLIED EUROPE S.p.A.

Società unipersonale soggetta ad attività di direzione e coordinamento di Daikin Industries Ltd

Sede Legale/Operativa: Via Piani di S. Maria, 72 00072 Ariccia (Roma), Italia 
 Seede Operativa:
 Seede Operativa:

 Via Giuseppe di Vittorio, 8
 Via Giuseppe Fer

 20090 Caleppio di Settala (Milano), Italia
 3610

 Cap.soc. € 10.000.000,00 i.v.
 R. I.

PEC: <u>dae@pec.daikinapplied.eu</u>

Via Giuseppe Ferrari, 31/33 alia 36100 Vicenza, Italia

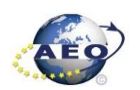

T +39 06 93 73 11 F +39 06 93 74 0 14

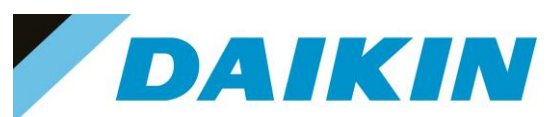

| About Chiller | r      | • |
|---------------|--------|---|
| Unit Serial M | Number |   |
| Enter Data    |        |   |
| Software      | ATLAS  |   |
|               | 3.09.B |   |
| BSP           | 10.36  |   |
|               |        |   |
|               |        |   |
|               |        |   |

Figure 102 About Chiller Menu

#### c) SD-Card Restore Parameters

It's possible to perform a copy of the old parameter settings using the Restore Parameter function as following

- 1. On an empty SD card, copy the files PARAM.UCF and PARAM.BIN
- 2. Insert the SD card into the controller card slot.
- 3. Insert technician password
- 4. Go to Save/Restore menu
- 5. If the SD Card appears in the menu, check that the SD Card status shows ReadWrite otherwise check that the SD is well inserted or replace the SD card. If the SD Card is not shown, then the software does not have the SD Card compatibility test function. In this case just go to step 12.
- Use the "Restore Parameter" → "Full" functionality to download the PARAM.UCF file from SD Card to controller.

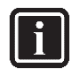

#### INFORMATION

Depending on software version, the string of restore parameter functionality can be different. Refer to table in the appendix to use the correct string. Possible strings are:

- Rstr from file
- Rstr from SD
- Restore Parameters
- Load from SD

| Save/Restore      |           | • |          |         | 1 | Save/Restore      |           |   |  |
|-------------------|-----------|---|----------|---------|---|-------------------|-----------|---|--|
| SD Card           | ReadWrite |   | <b>^</b> |         |   | SD Card           | ReadWrite |   |  |
| Software Update   | Idle      |   |          | No      |   | Software Update   | Idle      | ► |  |
| Save Parameter    | No        |   | T.       | Partial |   | Save Parameter    | No        | ► |  |
| Status            | Idle      |   |          | FULL    |   | Status            | Idle      |   |  |
| Restore Parameter | No        |   |          |         |   | Restore Parameter | No        | ► |  |
| Status            | Idle      |   | ÷        |         |   | Status            | Pass      |   |  |
| Save Memory       | No        |   |          |         |   | Save Memory       | No        | ► |  |
| Reset Defualt     | No        |   | -        |         |   | Reset Defualt     | No        | ► |  |

### DAIKIN APPLIED EUROPE S.p.A.

Società unipersonale soggetta ad attività di direzione e coordinamento di Daikin Industries Ltd

Sede Legale/Operativa: Via Piani di S. Maria, 72 00072 Ariccia (Roma), Italia 
 Seede Operativa:
 Seede Operativa:

 Via Giuseppe di Vittorio, 8
 Via Giuseppe Fer

 20090 Caleppio di Settala (Milano), Italia
 3610

 Cap.soc. € 10.000.000,00 i.v.
 R. I.

PEC: dae@pec.daikinapplied.eu

Via Giuseppe Ferrari, 31/33 talia 36100 Vicenza, Italia

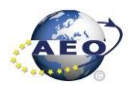

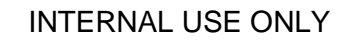

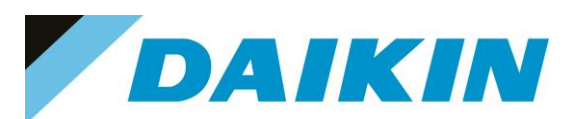

|   |          |   |                       |        | 1       |
|---|----------|---|-----------------------|--------|---------|
|   | Info     | 2 | Save / Load           | •      |         |
|   |          |   | SD Card               | NoCard | Execute |
|   |          |   | Save Params           | Þ      |         |
|   |          |   | Load default          | Þ      |         |
|   |          |   | Load from SD          | Þ      | -       |
|   |          |   | After loading from SD |        |         |
|   |          |   | restart required      | Þ      |         |
|   |          |   |                       |        |         |
|   |          |   |                       |        |         |
|   |          |   | F80                   | ок     |         |
|   | <u> </u> |   | ESC                   |        |         |
| _ |          |   |                       |        |         |

Figure 103 Save/Restore menu may be different, it depends on the software version

- a) The restore parameter function is successful if the Status changes from Idle to Pass.
- b) If the status Fail pops out repeat the step 6.
- 7. Recycle the controller by removing the power supply or select "Apply changes" to restore actively the parameters, for the AHU select "restart required" in Save/Load Menu
- 8. Since the parameter update is done in 2 stages, it is necessary to repeat the Parameter Restore procedure (from point 2 till point 7) 3 times to guarantee a complete upload of the parameters

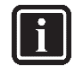

#### INFORMATION

CAUTION

In case the restore procedure fails, all the parameters are set as default. So, unit, circuit configuration, alarm limits, sensor calibration, compressor run hours and starts, frequency parameters are anyway possible to update manually. In case parameters are lost, refer to service support for correct unit configuration.

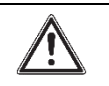

To double check the parameters already copied, verify each setting according to the Manual Configuration procedure

### 7.3 Update using Scope Light Application

#### a) Scope Light Application

a) Open the Climatix Scope Light application on your PC.

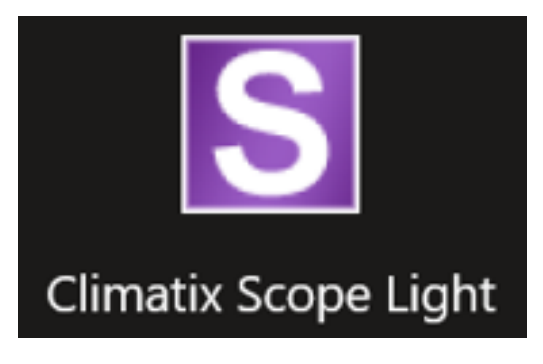

Figure 104 Climatix Scope Light Application

b) If the protocol window appears, just close this window by clicking on the X mark on the top right corner

## DAIKIN APPLIED EUROPE S.p.A.

Società unipersonale soggetta ad attività di direzione e coordinamento di Daikin Industries Ltd

Sede Legale/Operativa: Via Piani di S. Maria, 72 00072 Ariccia (Roma), Italia

T +39 06 93 73 11

F +39 06 93 74 0 14

 Sede Operativa:
 Sede Operativa:

 Via Giuseppe di Vittorio, 8
 Via Giuse

 20090 Caleppio di Settala (Milano), Italia

 Cap.soc. € 10.000.000,00 i.v.

PEC: <u>dae@pec.daikinapplied.eu</u>

Sede Operativa: Via Giuseppe Ferrari, 31/33 talia 36100 Vicenza, Italia

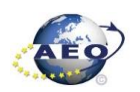

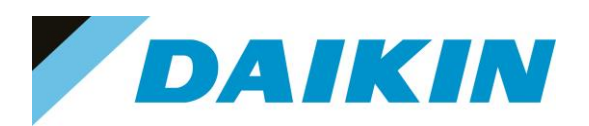

| Menu - S           | 500            | 🔲 🗐 🕴 Connect       | • Serial              |      |                         |           |                              |         |                |
|--------------------|----------------|---------------------|-----------------------|------|-------------------------|-----------|------------------------------|---------|----------------|
| Settings           | Satup          |                     |                       |      |                         |           |                              |         | 4 Þ            |
| 1                  |                | 100                 |                       |      |                         |           |                              |         |                |
| SIE                | MENS           | Open Project        | t                     |      |                         |           |                              |         |                |
| A SIL              | IVILIUS        | Create Proje        | d                     | 2.4  | toral                   |           |                              |         |                |
|                    |                |                     |                       |      | 1000                    |           |                              |         |                |
| S COLOR            | Sec.           | Recent Project      | ts                    | ø    | Date                    | Level     | Information                  | Logger  | ^              |
|                    |                |                     |                       | 2    | 2022-03-31 14:21:23.991 | Info      | Application State changed    | Project |                |
|                    |                |                     |                       | 1    | 2022-03-31 14:21:34:021 | Info      | Application State changed    | Project |                |
|                    |                |                     |                       | UT a | 2022-03-31 14:21:44,038 | Info      | Application State changed    | Project |                |
|                    |                |                     |                       | bion | 2022-03-31 14:21:54.070 | Info      | Application State changed    | Project |                |
|                    |                |                     |                       | 2    | 2022-03-31 14:23:08,720 | Info      | Connection State is reset, i | Project | Close Protocol |
|                    |                |                     |                       |      | 2022-03-31 14 23 06,738 | Warning   | connection resets            | Project | Window         |
|                    |                |                     |                       |      | 2022-03-31 14:23 17,637 | Info      | Connection State is establis | Project | Window /       |
|                    |                |                     |                       |      | 2022-03-31 14:23:17,648 | Info      | Connection established       | Project |                |
| PAY AT             |                |                     |                       |      | 2022-03-31 14:23:17,682 | Info      | Application State changed    | Project |                |
| AV AL              |                |                     |                       |      | 2022-03-31 14:23:51,731 | info      | Application State changed    | Project |                |
|                    | V N N          |                     |                       |      | 2022-03-31 14:24:11,733 | Info      | Application State changed    | Project |                |
|                    |                |                     |                       |      | 2022-03-31 14:24:19,718 | Info      | Connection State is reset, i | Project |                |
|                    |                |                     |                       |      | 2022-03-31 14:24:19,725 | Warning   | connection meets             | Project |                |
|                    |                |                     |                       |      | 2022-03-31 14:24:40,700 | into      | Connection State is no con   | Project |                |
|                    |                |                     |                       |      | 2022-03-01 14-24-40,702 | warring . | reconnect takeo              | Project |                |
|                    |                |                     |                       |      | 2022-03-31 14:24:40,704 | anto.     | Connection closed            | Project |                |
|                    |                |                     |                       |      | 2022.03.31 14:30-34 276 | info.     | Depart saved                 | Project |                |
|                    |                |                     |                       |      | 2022-03-31 14:30-34 294 | info.     | Project saved                | Project |                |
| Conserve allows    | online local   |                     |                       |      | 2022-03-31 14-30-34 358 | info      | Connection State is establis | Project |                |
| Close page aver p  | xoject load    |                     |                       |      | 2022-03-31 14:30-34 373 | Info      | Connection established       | Project |                |
| C Show page on all |                |                     |                       |      | 2022-03-31 14:30:34.442 | Info      | Application State changed    | Project |                |
| ander Control      |                |                     |                       |      | 2022-03-31 14 53:00.080 | info      | Project saved                | Project | - 4            |
|                    |                |                     |                       |      | 2022-04-02 17:24:22.262 | Info      | Project saved                | Project |                |
| Files BSP          |                |                     |                       |      | 2022-04-02 17:25:01,543 | Info      | Project saved                | Project | 4              |
|                    |                |                     |                       |      | 2022-04-02 17:25 13,479 | Info      | Project saved                | Project |                |
| Type               | File           | Time                | GUID                  |      | 2022-04-02 17:27:52,756 | Info      | Project saved                | Project |                |
| Application        | ADAM 3.06.A.C. | 2022-01-31 08:18:00 | 0409E2AA-E8A3-4D45-A  |      | 2022-04-02 17:31:33,963 | Info      | Project saved                | Project |                |
| HMI-Crif-Comp      | ADAM 3.06.A_H  | 2022-01-31 08:36:58 | 854842C3-A3D8-4132-A. |      | 2022-04-02 17:41:53.710 | Info      | Project saved                | Project |                |
| Mapping-Comp       | ADAM 3.06.A_O  | 2022-01-31 08:43:32 | F0042C42-DC63-4A14-9  |      | 2022-04-02 17:45:20,926 | into      | Project saved                | Project |                |
| HMI4Web            | ADAM 3.06.A    | 2022-01-31 08:37:06 | 6E1CFF5D-2DAC-4C68    | _    |                         |           |                              |         |                |
| BACnet Client      | BACnet.csv     | •                   | ·                     | 1    |                         |           |                              |         |                |
| Ught-Version       | ADAM 3.06.A_S  | 2021-09-30 08:00:10 | 4B158C82-D47B-4075-9  | ÷.   |                         |           |                              |         |                |
|                    |                |                     |                       |      |                         |           |                              |         |                |
|                    |                |                     |                       |      |                         |           |                              |         |                |
|                    |                |                     |                       |      |                         |           |                              |         |                |
|                    |                |                     |                       |      |                         |           |                              |         |                |

Figure 105 Main window in scope light

#### b) Siemens POL 638 Controller to PC connection

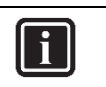

INFORMATION In this paragraph, scope light controller connection with USB-B cable is explained. For Ethernet cable connection refer to Paragraph 7. Scope Light - connection by ethernet cable

a) Go to the Settings Tab:

### DAIKIN APPLIED EUROPE S.p.A.

Società unipersonale soggetta ad attività di direzione e coordinamento di Daikin Industries Ltd

Sede Legale/Operativa: Via Piani di S. Maria, 72 00072 Ariccia (Roma), Italia Sede Operativa: Via Giuseppe di Vittorio, 8 20090 Caleppio di Settala (Milano), Italia 36100 Vicenza, Italia Cap.soc. € 10.000.000,00 i.v.

PEC: dae@pec.daikinapplied.eu

Sede Operativa: Via Giuseppe Ferrari, 31/33

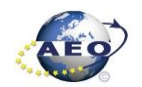

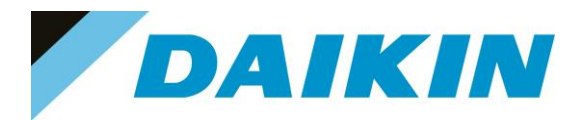

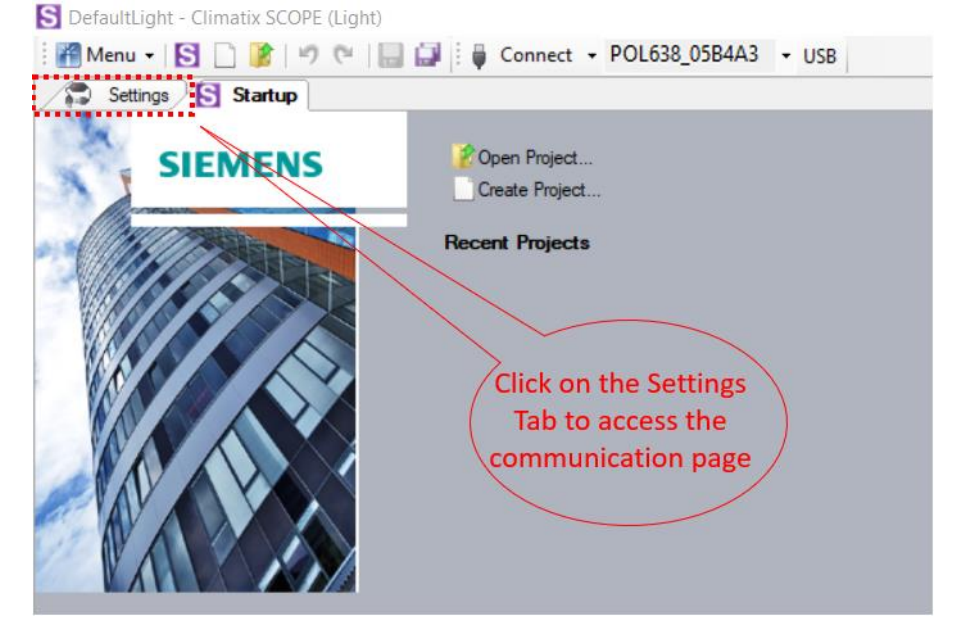

Figure 106 Scope Light settings menu

- From the Target dropdown window select POL 638 b)
- From the Interface dropdown window select USB c)

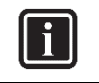

### INFORMATION

In this menu it can be selected the type of connection is intended to use; in this tutorial the USB connection is explained.

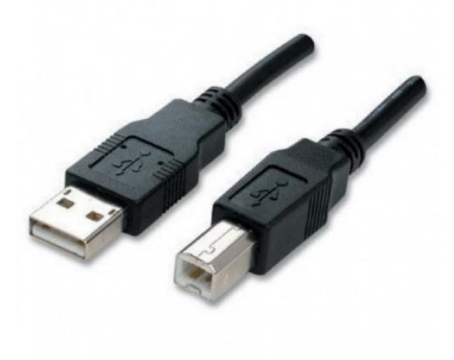

Figure 107 USB-B Cable for POL 638

d) Click on the Save All Tabs to save the current settings.

## DAIKIN APPLIED EUROPE S.p.A.

Società unipersonale soggetta ad attività di direzione e coordinamento di Daikin Industries Ltd

Sede Legale/Operativa: Via Piani di S. Maria, 72 00072 Ariccia (Roma), Italia

T +39 06 93 73 11

F +39 06 93 74 0 14

Sede Operativa: Via Giuseppe di Vittorio, 8 20090 Caleppio di Settala (Milano), Italia 36100 Vicenza, Italia Cap.soc. € 10.000.000,00 i.v.

PEC: dae@pec.daikinapplied.eu

Sede Operativa: Via Giuseppe Ferrari, 31/33

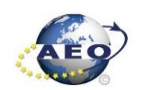

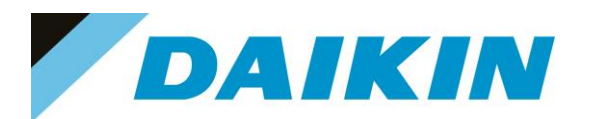

| Menu • 🛐 🗋 😰 🖉 🕲      | nt)                                                   |
|-----------------------|-------------------------------------------------------|
| Settings Startup      |                                                       |
| Communication         | Current Language                                      |
| Target: POL63x        | V Application V                                       |
| Interface: USB        | Engineering Unit Support<br>enable (d) Saves all tabs |
| USB                   |                                                       |
|                       | Export Cache Files                                    |
| Device: POL638_05B4A3 | Export                                                |
| Auth:                 | (b) Select POL 638)                                   |
|                       |                                                       |
|                       |                                                       |
|                       |                                                       |
|                       | (c) Select USB )                                      |
|                       |                                                       |
|                       |                                                       |
|                       |                                                       |
|                       |                                                       |

Figure 108 Communication Settings

Connect the USB-B cable from the PC to the Siemens Controller e)

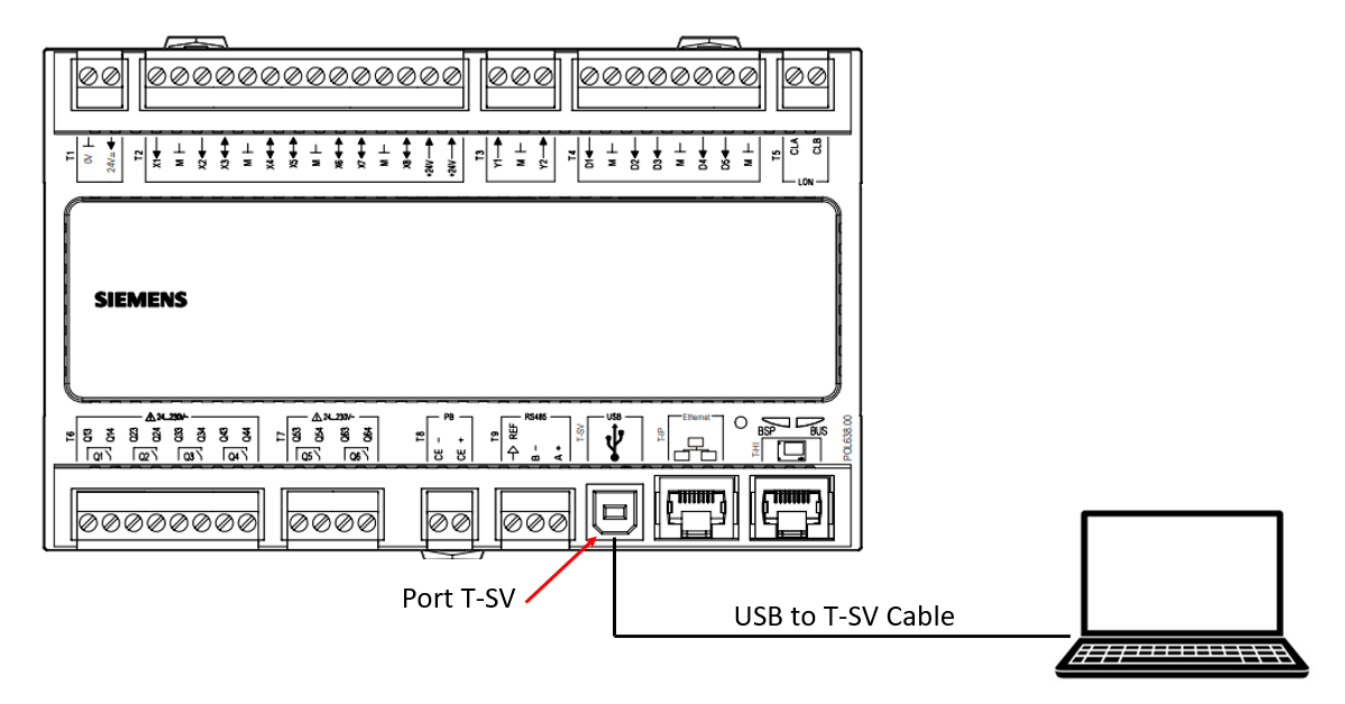

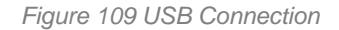

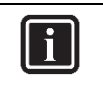

#### INFORMATION

Once the cable is connected, automatically the Siemens controller drivers are installed on the PC. This operation usually takes just a couple of seconds. When driver installation is done, the POL638 device becomes available in the Device dropdown menu.

Select POL638 from the Device dropdown menu f)

## DAIKIN APPLIED EUROPE S.p.A.

Società unipersonale soggetta ad attività di direzione e coordinamento di Daikin Industries Ltd

Sede Legale/Operativa: Via Piani di S. Maria, 72 00072 Ariccia (Roma), Italia

T +39 06 93 73 11 F +39 06 93 74 0 14 Sede Operativa: Sede Operativa: Via Giuseppe di Vittorio, 8 20090 Caleppio di Settala (Milano), Italia Cap.soc. € 10.000.000,00 i.v. PEC: dae@pec.daikinapplied.eu

Via Giuseppe Ferrari, 31/33 36100 Vicenza, Italia

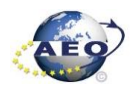

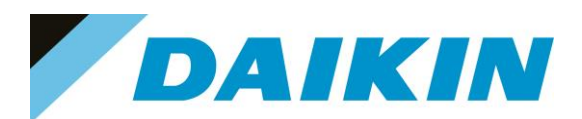

| S DefaultLight - Climatix SCOPE Light (Light)          |                          |  |  |  |  |  |  |  |
|--------------------------------------------------------|--------------------------|--|--|--|--|--|--|--|
| 🌃 Menu 🗸 🔄 🗋 🁔 🤊 🍽 🔚 🔜 🍹 Gonnect 🗧 POL638_05B4A3 🔹 USB |                          |  |  |  |  |  |  |  |
| Settings                                               |                          |  |  |  |  |  |  |  |
| Communication                                          | Current Language         |  |  |  |  |  |  |  |
| Target: POL63x ~                                       | Application ~            |  |  |  |  |  |  |  |
| Interface: USB (h) Click Connect ~                     | Engineering Unit Support |  |  |  |  |  |  |  |
| USB                                                    | enable ~                 |  |  |  |  |  |  |  |
|                                                        | Export Cache Files       |  |  |  |  |  |  |  |
| Device: POL638_05B4A3 ~                                | Export                   |  |  |  |  |  |  |  |
| Auth:                                                  |                          |  |  |  |  |  |  |  |
|                                                        | g) Select POL638         |  |  |  |  |  |  |  |
|                                                        | from the Dropdown        |  |  |  |  |  |  |  |
|                                                        | Menu /                   |  |  |  |  |  |  |  |
|                                                        |                          |  |  |  |  |  |  |  |
|                                                        |                          |  |  |  |  |  |  |  |

Figure 110 Connection Settings

| S     | DefaultLight - Climatix S | COPE Light | (Light)                      |                             |                |          |
|-------|---------------------------|------------|------------------------------|-----------------------------|----------------|----------|
| : 🛒   | Menu 🗸 🔄 🗋 🔯              | 0 0 1      | Disconnect 🔻                 | POL638 058443 1             | 8              |          |
|       |                           |            |                              | - 02030 <u>-</u> 0304A3 - 0 | ·              |          |
| Co    | mmunication               |            | Current L                    | anguage                     |                |          |
| Т     | arget: POL63x             |            | ~ Applicatio                 | n                           | ~              |          |
| Ir    | nterface: USB             |            | ~ Engineeri                  | ing Unit Support            |                |          |
|       | CD                        |            | enable                       |                             | ~              |          |
|       | 36                        |            | Export Ca                    | ache Files                  |                |          |
|       | Device: POL638_058        | 4A3        | ~ Expo                       | t                           |                |          |
|       | Auth:                     |            |                              |                             | Please enter y | rour PIN |
| Prot  | ocol                      |            |                              |                             | ОК             | Cancel   |
|       | Date                      | Level      | Information                  | Logger                      |                | .::      |
| R     | 2022-07-11 09:18:13,772   | Info       | Project saved                | Project                     |                |          |
| nfig  | 2022-07-11 09:18:13,914   | Info       | Project saved                | Project                     |                |          |
| ULS   | 2022-07-11 09:18:15,113   | Info       | Connection State is establis | Project                     |                |          |
| ion l | 2022-07-11 09:18:15,327   | Info       | Connection established.      | Project                     |                |          |
|       | 2022-07-11 09:18:15,451   | Info       | Application State changed    | Project                     |                |          |
|       | 2022-07-11 09:19:12,051   | Info       | Project saved                | Project                     |                |          |
|       | 2022-07-11 09:19:12,136   | Info       | Connection closed            | Project                     |                |          |

Figure 111 Daikin PIN

- g) Click on the Connect Button
- h) Put the Daikin Service Password when asked for the PIN

## DAIKIN APPLIED EUROPE S.p.A.

Società unipersonale soggetta ad attività di direzione e coordinamento di Daikin Industries Ltd

Sede Legale/Operativa: Via Piani di S. Maria, 72 00072 Ariccia (Roma), Italia

T +39 06 93 73 11

F +39 06 93 74 0 14

Sede Operativa: Via Giuseppe di Vittorio, 8 20090 Caleppio di Settala (Milano), Italia 36100 Vicenza, Italia Cap.soc. € 10.000.000,00 i.v.

PEC: dae@pec.daikinapplied.eu

Sede Operativa: Via Giuseppe Ferrari, 31/33

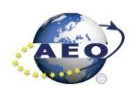

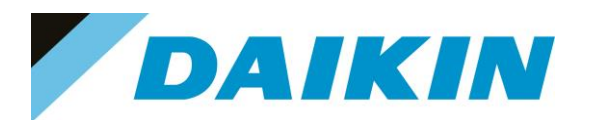

i

INFORMATION

On board controller: when connecting controller, parameters are read by Scope Light. Before proceeding with any action on Scope Light, the parameter reading process must be completed.

| Reading object: 0x2201 'U\EstopSwAl'.     |  |
|-------------------------------------------|--|
| 🕵 Browser 🛕 Alarm   🕕 Protocol   📾 Loader |  |

Figure 112 Scope reading parameters

#### c) Scope Parameters Save procedure

a) On the project page, click on the Parameter Up – and Download then click on the Target -> PC button

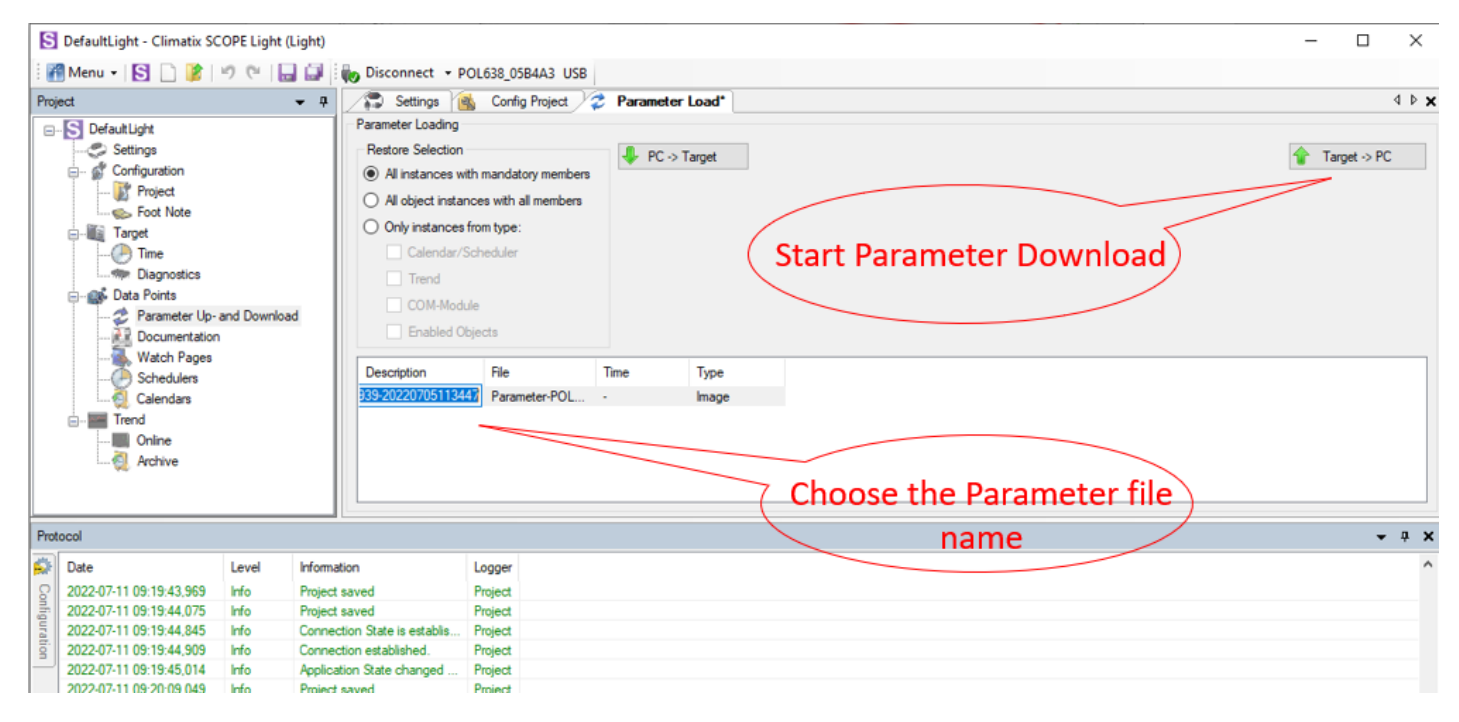

Figure 113 Parameter Up – and Download

A new file will appear on the window below and it is possible to choose the name of this file. Confirm the b) name by pressing enter on the PC Keyboard and the parameter download procedure starts. The procedure is completed when the progress bar goes to 100%

## DAIKIN APPLIED EUROPE S.p.A.

Società unipersonale soggetta ad attività di direzione e coordinamento di Daikin Industries Ltd

Sede Legale/Operativa: Via Piani di S. Maria, 72 00072 Ariccia (Roma), Italia

T +39 06 93 73 11

F +39 06 93 74 0 14

Sede Operativa: Sede Operativa: Via Giuseppe di Vittorio, 8 20090 Caleppio di Settala (Milano), Italia Cap.soc. € 10.000.000,00 i.v.

PEC: dae@pec.daikinapplied.eu

Via Giuseppe Ferrari, 31/33 36100 Vicenza, Italia

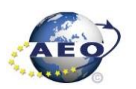

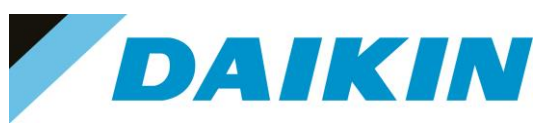

| S DefaultLight - Climatix SCOPE Light (Light)                                                                                                    |                                                                                                    | - 🗆 X       |
|----------------------------------------------------------------------------------------------------|----------------------------------------------------------------------------------------------------|-------------|
| 🌃 Menu 🕶 🚫 🗋 🁔 🕫 🖉 🖓                                                                                                    | Disconnect + POL638_05B4A3 USB                                                                                                    |             |
| Project - 7                                                                                                    | Settings 👸 Config Project 2 Parameter Load*                                                                                                    | 4 Þ 🗙       |
| Defaultight     Settings     Configuration     Project     Tarpet     Trane     Deagnostics     Data Points     Data Points     Decommentation     Watch Pages     Calendars     Calendars     Trane     Trane     Online     Archive | arameter Loading       If PC is Target         All characes with mandatementers       If PC is Target         All characes with Once parameter file name is       Only instances with Once parameter file name is         Only instances with Once parameter file name is       Only instances with Once parameter file name is         Only instances with Once parameter file name is       Only instances with Once parameter buttom         Calendar/Schuler       the procedure starts         Trend       Open         Description       File         Parameter-POL538       Parameter-POL         Image       Image | Target > PC |
| Protocol                                                                                                    |                                                                                                    | - 1 - 2     |
| Date Level Information                                                                                                    |                                                                                                    |             |
| © 2022-07-11 09:20:09.139 Info Connection                                                                                                    | r closed Project                                                                                                    |             |
| 2022-07-11 09:20:09.267 Info Connection                                                                                                    | State is no con Project                                                                                                    |             |
| 2022-07-11 09:27:57,700 Info Project sav                                                                                                    | ed Project (Progress Dal)                                                                                                    |             |
| g 2022-07-11 09:27:57,803 Info Project sav                                                                                                    | ed Project                                                                                                    |             |
| 2022-07-11 09:27:58,176 Info Connection                                                                                                    | · State is establis Project                                                                                                    |             |
| 2022-07-11 09:27:58,228 Info Connection                                                                                                    | established. Project                                                                                                    |             |
| 2022-07-11 09:27:58,307 Info Application                                                                                                    | State changed Project                                                                                                    |             |
| 2022-07-11 09:34:19,429 Info Parameter                                                                                                    | Parameter-POL Para                                                                                                    | ~           |
| Alarm () Protocol Coader                                                                                                    |                                                                                                    |             |

Figure 114 Parameter Up – and Download

### d) Scope Software upload procedure

#### a) Enable the Loader window by going to: Menu $\rightarrow$ View $\rightarrow$ Loader

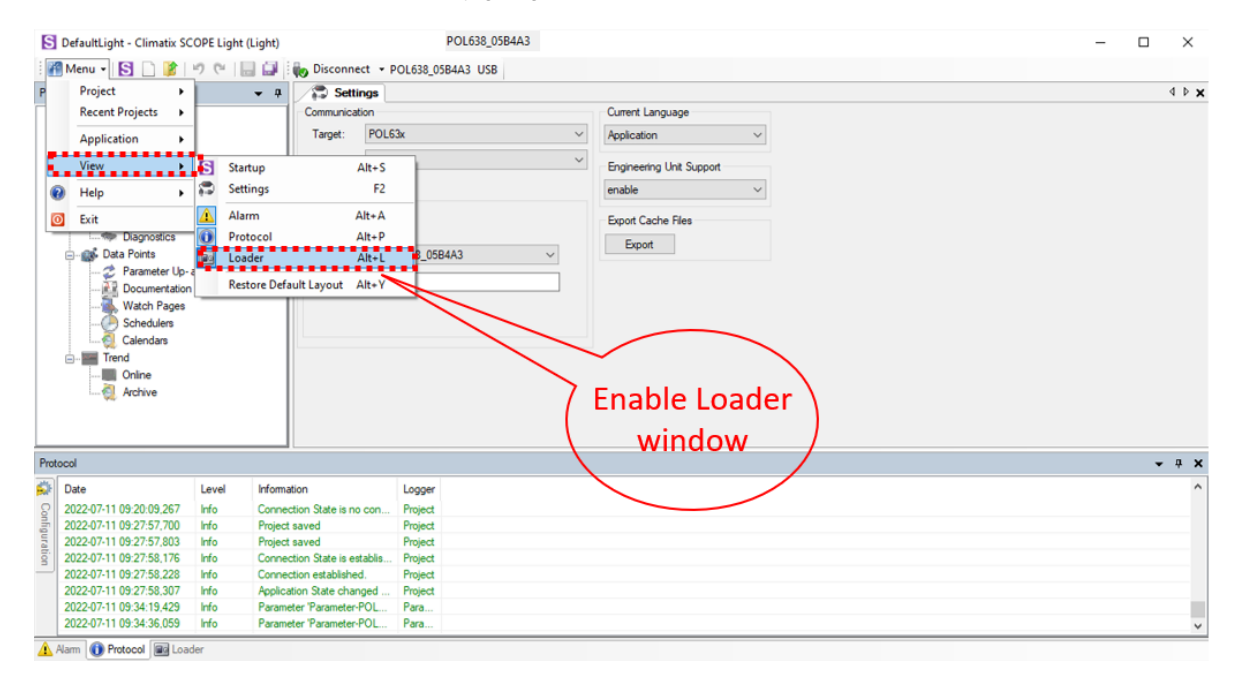

Figure 115 Enable Loader window

### DAIKIN APPLIED EUROPE S.p.A.

Società unipersonale soggetta ad attività di direzione e coordinamento di Daikin Industries Ltd

Sede Legale/Operativa: Via Piani di S. Maria, 72 00072 Ariccia (Roma), Italia

T +39 06 93 73 11 F +39 06 93 74 0 14 Sede Operativa: Sede Operativa: Via Giuseppe di Vittorio, 8 20090 Caleppio di Settala (Milano), Italia 36100 Vicenza, Italia Cap.soc. € 10.000.000,00 i.v.

PEC: dae@pec.daikinapplied.eu

Via Giuseppe Ferrari, 31/33

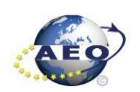

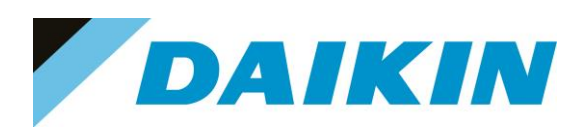

| oject 👻                                                                                                    | # Settings                                                                                               |                                                     |                                                                                                    |                          |
|----------------------------------------------------------------------------------------------------|----------------------------------------------------------------------------------------------------|-----------------------------------------------------|----------------------------------------------------------------------------------------------------|--------------------------|
| Defaultight     Settings     Settings     Settings     Project     Traget     Data Points     Data Points     Data Points     Data Points     Data Points     Data Points     Data Points     Schedulens     Schedulens     Trend                                   | Communication<br>Target: POL63x<br>Interface: USB<br>USB<br>Device: POL633 059<br>Auth:<br>Loader<br>but | Control<br>tton                                     | Current Language<br><u>Application</u><br>Engineering Unit Support<br>enable<br>Export Cache Files<br>Export                                                     | Software files<br>window |
| Files     BSP     Auto Upgrade       Type     File       Application     MBRTCode ucf       HMI-Crif Comp     HMIcomp ucf       Mapping-Comp     DBHVIComp ucf       HMI-Web     HMIWeb ucf       BAChet Client     BAChet cav       Ught-Venion     SopeConfig.ucf | Tme                                                                                                    | GUID Ta<br>- E4<br>- 63<br>- 85<br>- CC<br>- CC<br> | pet GUID<br>902454-8249-4605-9C9C-FE2288305088<br>8C478F-DF98-4914-A132-820A-82E16948<br>8A158-82679-477-88F1-91DC88E53180<br>E91A79-4D0E-4CD3-9D10-55D4239CAEFD | Message                  |

Figure 116 Loader Window

- b) Double click on the first raw in the Loader Window The Browse window will appear
- c) Copy the output folder address to be able to create a shortcut of this folder on the desktop. In this folder we need to copy the Software files later.

| DefaultLight - Climatix SCOPE (Light) |                                        |                                                    |                                                                                                    |                           | - a ×               |
|---------------------------------------|----------------------------------------|----------------------------------------------------|----------------------------------------------------------------------------------------------------|---------------------------|---------------------|
| 👬 Menu 🔹 🛐 🗋 🧊 🤎 🖓 👘                  | Disconnect - POL687_09338B USB         |                                                    |                                                                                                    |                           |                     |
| Project - 4                           | a Settings                             |                                                    |                                                                                                    |                           | <b>4</b> Þ <b>x</b> |
| □-S DefaultLight                      | Communication                          | Current Language                                   |                                                                                                    |                           |                     |
| - Settings                            | Target: POL687 V                       | Application                                        | Browse for Application                                                                                         | – 🗆 🗙                     |                     |
| - Project                             | Interface: USB V                       | Engineering Unit Support                           | P\\Lees\andrei balan\AnnData\Local\SBT\RainhowS                                                                | Scope\DefaultLight\Output |                     |
| - Foot Note                           |                                        | enable                                             |                                                                                                    |                           |                     |
| - III Target                          | USB                                    |                                                    | Files Modified                                                                                                 | Size                      |                     |
| - Ime<br>- Se Diaconstics             |                                        | Export Cache Hies                                  | ACZC_6.00.A_Code.ucf 2021-11-17 07:4                                                                           | 46:20 253 KB              |                     |
| 🕀 💕 Data Points                       | Device: POL687_09338B ~                | Export                                             |                                                                                                    |                           |                     |
| - 2 Parameter Up- and Download        | Auth:                                  |                                                    |                                                                                                    |                           | $\land$             |
| Watch Pages                           |                                        |                                                    |                                                                                                    |                           | $\land$             |
| - O Schedulers                        |                                        | ×                                                  |                                                                                                    |                           |                     |
| Calendars                             |                                        |                                                    |                                                                                                    |                           |                     |
| □- Interned                           |                                        |                                                    |                                                                                                    |                           |                     |
| Archive                               |                                        |                                                    |                                                                                                    |                           | Conv the Output     |
| / Dou                                 | ble click on \                         |                                                    |                                                                                                    |                           | Copy the Output     |
|                                       |                                        |                                                    |                                                                                                    |                           | folder address      |
| \ on                                  | eofthe6 /                              |                                                    |                                                                                                    |                           |                     |
|                                       |                                        |                                                    |                                                                                                    |                           |                     |
|                                       | rows 🔨                                 |                                                    |                                                                                                    |                           |                     |
|                                       |                                        |                                                    |                                                                                                    |                           |                     |
|                                       | Loader Control                         |                                                    |                                                                                                    | OK Cancel                 | - + ×               |
|                                       | Eles BCD                               |                                                    |                                                                                                    |                           | 4 Þ                 |
|                                       | 1909 0.01                              |                                                    |                                                                                                    |                           |                     |
|                                       | Type File Ti                           | ime GUID                                           | Target GUID                                                                                                    | Message                   |                     |
|                                       | Application ADAM 3.06 A Code687.ucf 20 | 022-01-31 08:18:00 0409<br>022-01-31 09:36:59 0549 | E2AA-E8A3-4D45-A CDC6F1AB-C8A9-44AB-8EC5-15272C949485<br>42C3-43DB-4132-4 E1504D31-D523-4023-0043-849E22200402 |                           |                     |
|                                       | Mapping-Comp ADAM 3.06 A_OBH687.ucf 20 | 022-01-31 08:43:32 F004                            | 2C42-DC63-4A14-9 C7205C60-4933-40C1-8DC0-23877AED6736                                                          |                           |                     |
|                                       | HMI4Web ADAM 3.05.A_Web.ucf 20         | 022-01-31 08:37:06 6E10                            | FF5D-2DAC-4C68 AD396E11-4B43-4950-B840-84C3DCA98BE0                                                            |                           |                     |
|                                       | Light-Vention ADAM 3.06 A Scope ucf 21 | -<br>021-09-30 08:00:10 4B15                       | -<br>8C82-D47B-4075-9                                                                                          |                           |                     |
|                                       |                                        |                                                    |                                                                                                    |                           |                     |
|                                       |                                        |                                                    |                                                                                                    |                           |                     |
|                                       | Load Cancel                            |                                                    |                                                                                                    |                           |                     |
|                                       |                                        |                                                    |                                                                                                    |                           |                     |
|                                       | 🙀 Loader 🔥 Alam                        |                                                    |                                                                                                    |                           |                     |

Figure 117 Copy Output directory

d) Open the file explorer on your computer and paste the Output folder address in the address bar

## DAIKIN APPLIED EUROPE S.p.A.

Società unipersonale soggetta ad attività di direzione e coordinamento di Daikin Industries Ltd

Sede Operativa:

Sede Legale/Operativa: Via Piani di S. Maria, 72 00072 Ariccia (Roma), Italia

T +39 06 93 73 11

F +39 06 93 74 0 14

Via Giuseppe di Vittorio, 8 Via Giuse 20090 Caleppio di Settala (Milano), Italia **Cap.soc. € 10.000.000,00 i.v.** 

PEC: <u>dae@pec.daikinapplied.eu</u>

Sede Operativa: Via Giuseppe Ferrari, 31/33 talia 36100 Vicenza, Italia

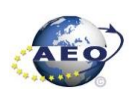

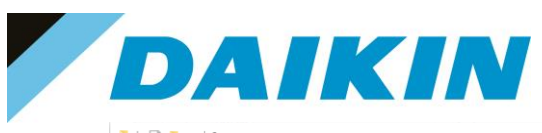

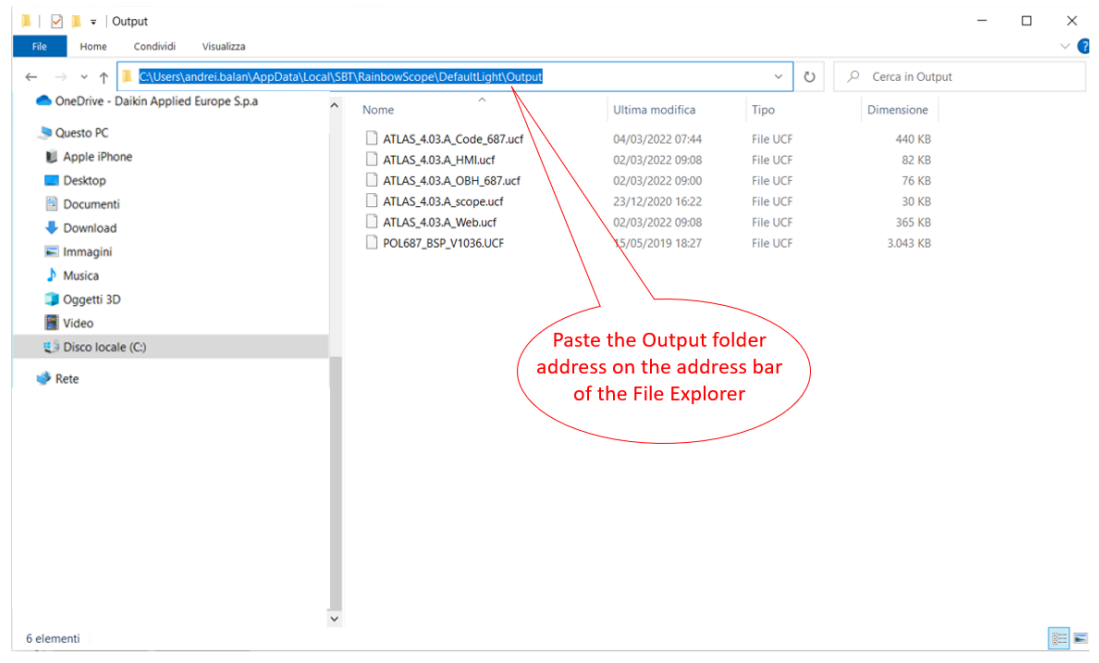

Figure 118 Paste the output folder address in the address bar of the File Explorer

### e) Create a shortcut of the Output folder on your desktop

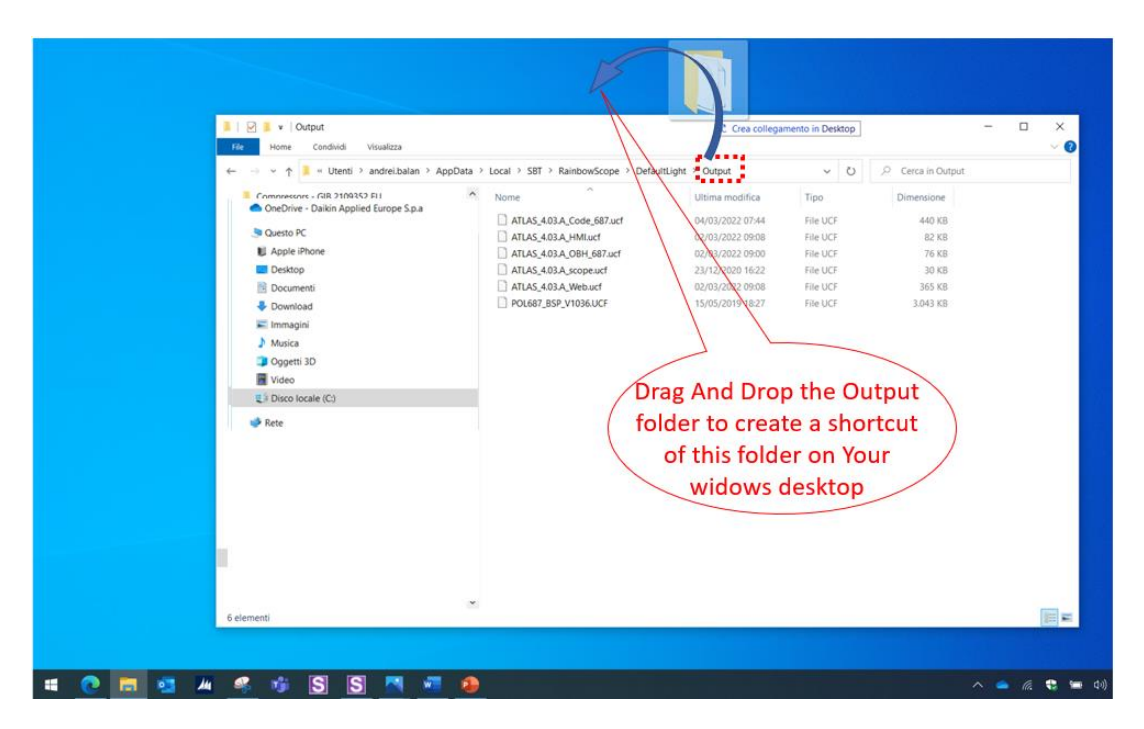

Figure 119 Create Output folder shortcut

- f) Open the shortcut of the output folder from desktop. Make sure to delete all existing files and copy in this folder only the unzipped files of the software you need to update on the Siemens Controller.
- g) From Scope Light Loader Control window select now the files to be updated on the Siemens Controller: Double Click on the raw of Loader window and when the browse window appear, select the file

## DAIKIN APPLIED EUROPE S.p.A.

Società unipersonale soggetta ad attività di direzione e coordinamento di Daikin Industries Ltd

Sede Legale/Operativa: Via Piani di S. Maria, 72 00072 Ariccia (Roma), Italia

T +39 06 93 73 11

F +39 06 93 74 0 14

 Sede Operativa:
 Sede Oper

 Via Giuseppe di Vittorio, 8
 Via Giusepp

 20090 Caleppio di Settala (Milano), Italia

 Cap.soc. € 10.000.000,00 i.v.

PEC: <u>dae@pec.daikinapplied.eu</u>

Sede Operativa: Via Giuseppe Ferrari, 31/33 alia 36100 Vicenza, Italia

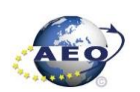

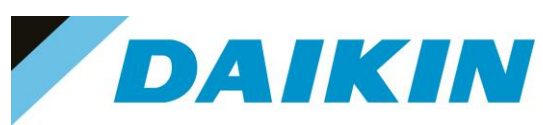

| S DefaultLight - Climatix SCOPE Light (Light) | - 🗆 X                                                                         |
|-----------------------------------------------|-------------------------------------------------------------------------------|
| 🎢 Menu 🗸 🚫 📄 🁔 🖃 🍋 🔚 🔐 🍖 Disconnect 🗸         | POL638_05B4A3 USB                                                             |
| Project - I Settings                          | X 4 b                                                                         |
| -S DefaultLight                               | Current Language                                                              |
| Settings Target: POL                          | Sax V S Browse for Application - X                                            |
| Emigration Interface: USE                     | E:\Users\andrei:balan\AppData\Local\SBT\RainbowScope\DefaultUpht\Output       |
| S Foot Note                                   | Files Modfied Size                                                            |
| Target USB                                    | ATLAS_4.03.A_Code_687.ucf 2022-03-04 07:44:16 440 KB                          |
|                                               |                                                                               |
| Diagnostics Device:                           | V0L638 0584A3                                                                 |
| Parameter Up- and Download                    |                                                                               |
| Documentation                                 | 2)Copy the                                                                    |
| Schedulers                                    | (output folder)                                                               |
| Calendars on one of the                       | SIX                                                                           |
| rows                                          | address                                                                       |
| Loader Control                                | - + + X                                                                       |
| Files BSP Auto Upgrade                        | 4 Þ                                                                           |
| Type File Time GI                             | JID Terrget GUID OK Cancel                                                    |
| Application MBRTCode.ucf                      | A6B 19093-3DA7-4EB0-8AA3-3ECA2AF8C0CC                                         |
| HMI-Cnf-Comp HMIcomp.ucf -                    | BC7BB6A020D5-4393-A7BC-EB4852175FEF (3) Select OK                             |
| HMI4Web HMI4Web.ucf -                         | A931AU1-837A4372-80022-014EFC 038-11<br>182090638-022-84473-9895-27A43071E1FD |
| BACnet Client BACnet.csv                      | •                                                                             |
| Light-Version ScopeConfig.ucf -               | 78277C61-411E-4543-A531-156C84118E56                                          |
|                                               |                                                                               |
|                                               |                                                                               |
| Load Cancel                                   |                                                                               |
| Alarm R Protocol R Loader                     |                                                                               |
| <u> </u>                                      |                                                                               |

Figure 120 Select software files

- Repeat "step g" for all the remaining files: HMI-Cnf-Comp, Mapping-Comp, HMI4Web, Light-Versionh) Config except BACnet Client, until all the software files are selected
- Before the update can begin, the application on the controller needs to be stopped. To do so the controller i) can be updated. To stop the controller application, go to: Menu  $\rightarrow$  Application $\rightarrow$  Stop

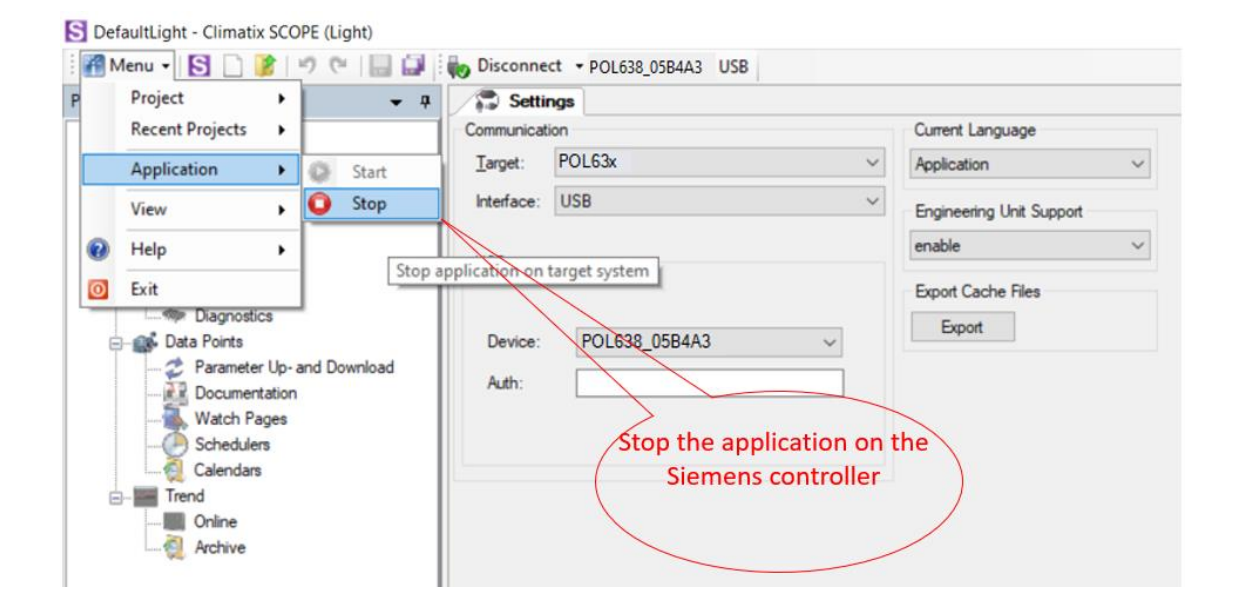

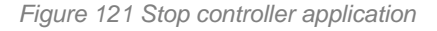

#### INFORMATION

i

The controller enters in software update mode: the display will be OFF and the BSP led Orange

## DAIKIN APPLIED EUROPE S.p.A.

Società unipersonale soggetta ad attività di direzione e coordinamento di Daikin Industries Ltd

Sede Legale/Operativa: Via Piani di S. Maria, 72 00072 Ariccia (Roma), Italia

T +39 06 93 73 11 F +39 06 93 74 0 14 Sede Operativa: Via Giuseppe di Vittorio, 8 20090 Caleppio di Settala (Milano), Italia 36100 Vicenza, Italia Cap.soc. € 10.000.000,00 i.v.

PEC: dae@pec.daikinapplied.eu

Sede Operativa: Via Giuseppe Ferrari, 31/33

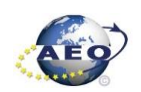

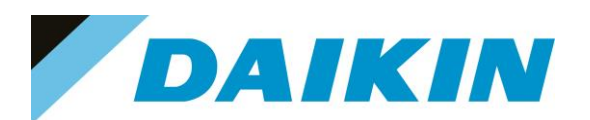

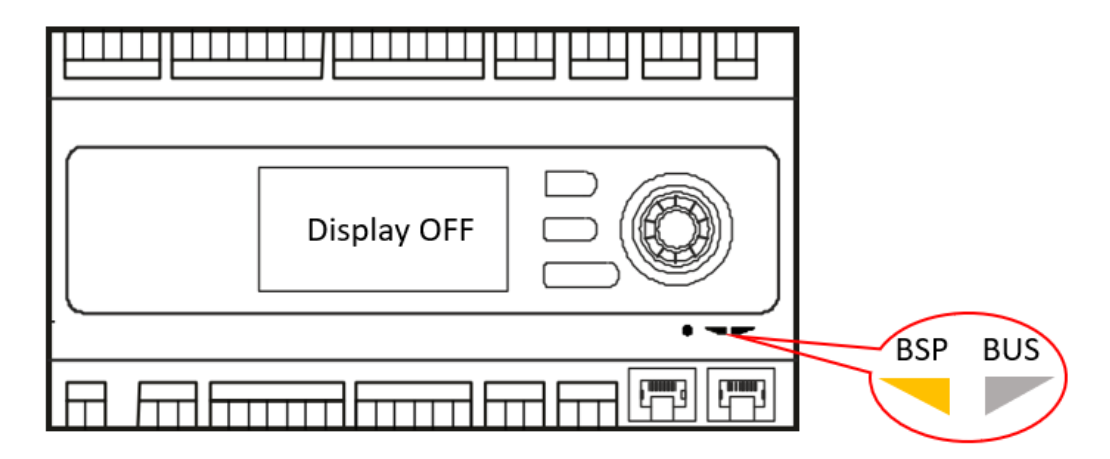

Figure 122 Controller in software update mode

j) If the Connection to device has been lost! Window appears, press OK and recconect again to the controller.

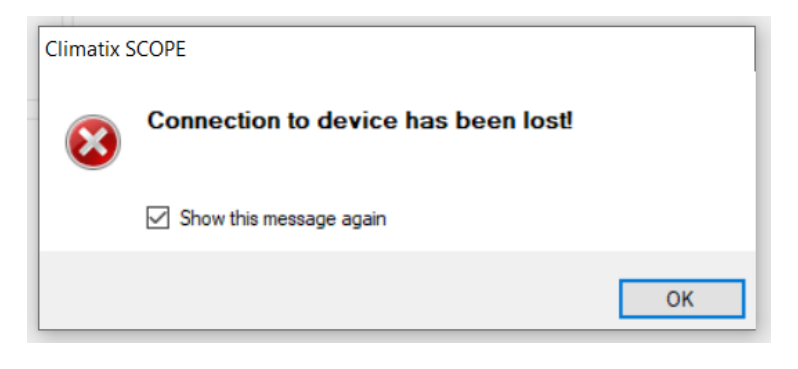

Figure 123 Connection lost warning

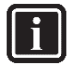

#### INFORMATION

After the application stops on the controller, this could result unavailable on the Scope Light Application, and it could be necessary to disconnect and reconnect the USB cable until the controller becomes again available and is possible to reconnect by clicking on the Connect button.

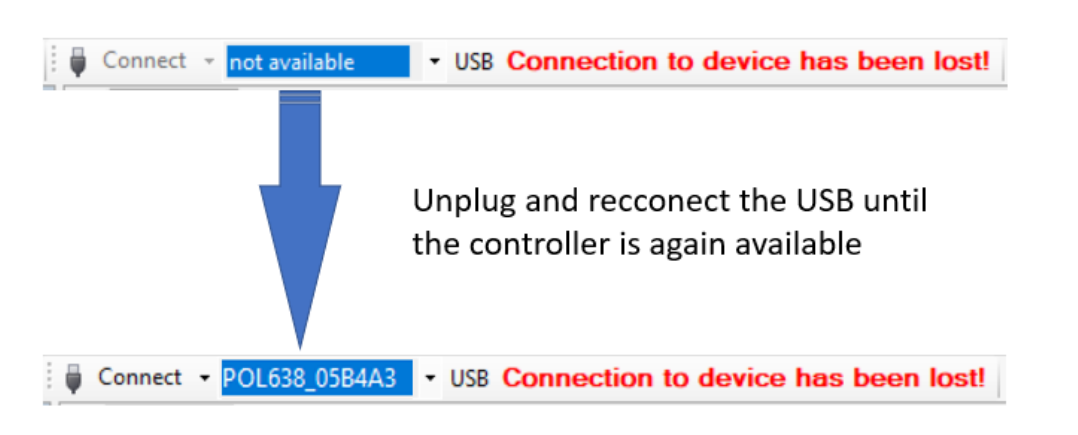

Figure 124 Controller not available

### DAIKIN APPLIED EUROPE S.p.A.

Società unipersonale soggetta ad attività di direzione e coordinamento di Daikin Industries Ltd

Sede Legale/Operativa: Via Piani di S. Maria, 72 00072 Ariccia (Roma), Italia 
 Sede Operativa:
 Sede Operativa:

 Via Giuseppe di Vittorio, 8
 Via Giuseppe Ferrari, 31/33

 20090 Caleppio di Settala (Milano), Italia
 36100 Vicenza, Italia

 Cap.soc. € 10.000.000,00 i.v.
 R. I. RM / C.F. 0487

**E** 

T +39 06 93 73 11 F +39 06 93 74 0 14

PEC: dae@pec.daikinapplied.eu

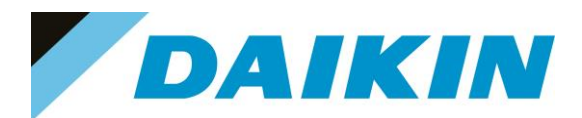

k) Once reconnected, a warning window will reappear to let you know that the application has been stopped on the target (controller). Acknowledge this warning by pressing OK.

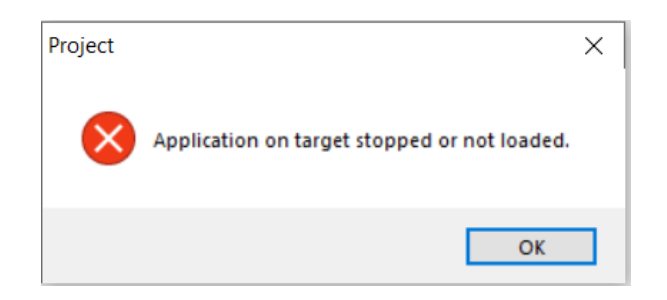

Figure 125 Application stopped warning

I) It's possible now to start software update by clicking on the "Load" button on the loader control window.

| Loader Control                                                                  |                                                                                                    |                                                                                                  |                                                                                                |                |        |
|---------------------------------------------------------------------------------|----------------------------------------------------------------------------------------------------|--------------------------------------------------------------------------------------------------|------------------------------------------------------------------------------------------------|----------------|--------|
| Files BSP                                                                       |                                                                                                    |                                                                                                  |                                                                                                |                |        |
| Type<br>Application<br>HMI-Cnf-Comp<br>Mapping-Comp<br>HMI4Web<br>BACnet Client | File<br>ATLAS_4.03.A_Code_587.ucf<br>ATLAS_4.03.A_HMI.ucf<br>ATLAS_4.03.A_OBH_687.ucf<br>ATLAS_4.03.A_Web.ucf<br>BACnet.csv | Time<br>2022-03-04 07:44:16<br>2022-03-02 09:08:14<br>2022-03-02 09:00:54<br>2022-03-02 09:08:26 | GUID<br>F4D04DCD-23A2-42AE<br>9A5C105D-64B1-45C3-9<br>2DDFB21D-0707-47DB<br>D01CF41A-447C-49ED | Start Software | update |
| Light-Version-Config                                                            | ATLAS_4.03 A_scope.ucf                                                                                                    | 2020-12-23 16:22:28                                                                              | 0656FAC2-411A-4C58-A                                                                           | •              |        |

Figure 126 Start Software Update

m) The software update is completed when on the Message column all the voices show "completed"

| L | oader Control                                                                                           |                                                                                                    |                                                                                                    |                                                                                                    |                                             |                                                                          |
|---|----------------------------------------------------------------------------------------------------|----------------------------------------------------------------------------------------------------|----------------------------------------------------------------------------------------------------|----------------------------------------------------------------------------------------------------|---------------------------------------------|--------------------------------------------------------------------------|
|   | Files BSP                                                                                               |                                                                                                    |                                                                                                    |                                                                                                    |                                             |                                                                          |
|   | Type<br>Application<br>HMIACrif-Comp<br>Mapping-Comp<br>HMIAVeb<br>BACnet Client<br>Ught-Version-Config | File<br>ATLAS_4.03.A_Code_687.ucf<br>ATLAS_4.03.A_HMI.ucf<br>ATLAS_4.03.A_OBH_687.ucf<br>ATLAS_4.03.A_Web.ucf<br>BACnet.csv<br>ATLAS_4.03.A_scope.ucf | Time<br>2022-03-04 07:44:16<br>2022-03-02 09:08:14<br>2022-03-02 09:00:54<br>2022-03-02 09:08:26<br>-<br>2020-12:23 16:22:28 | GUID<br>F4D04DCD-23A2-42AE<br>9A5C105D-64B1-45C3-9<br>2DDF821D-D707-47DB<br>D01CF41A-447C-49ED<br>-<br>D656FAC2-411A-4C58-A | Target GUID<br>Software update<br>Completed | Message<br>Completed<br>Completed<br>Completed<br>Completed<br>Completed |
|   | Load                                                                                                    | Cancel                                                                                                    |                                                                                                    |                                                                                                    |                                             |                                                                          |

Figure 127 Software update completed

n) Restart the application on the controller by selecting Menu  $\rightarrow$  Application  $\rightarrow$  Start

## DAIKIN APPLIED EUROPE S.p.A.

Società unipersonale soggetta ad attività di direzione e coordinamento di Daikin Industries Ltd

Sede Legale/Operativa: Via Piani di S. Maria, 72 00072 Ariccia (Roma), Italia

T +39 06 93 73 11

F +39 06 93 74 0 14

 Seede Operativa:
 Seede Operativa:

 Via Giuseppe di Vittorio, 8
 Via Giuseppe Fer

 20090 Caleppio di Settala (Milano), Italia
 3610

 Cap.soc. € 10.000.000,00 i.v.
 R. I.

PEC: <u>dae@pec.daikinapplied.eu</u>

Via Giuseppe Ferrari, 31/33 alia 36100 Vicenza, Italia

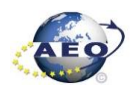

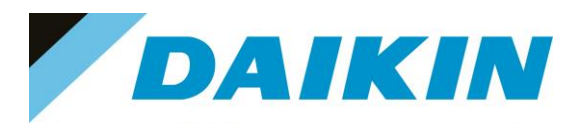

L' CCODE (L' LA

|    | Project<br>Recent Projects | :      |                |            | Current Language         |
|----|----------------------------|--------|----------------|------------|--------------------------|
|    | Application                | • 0    | Start          | Ň          | Application ~            |
|    | View                       | , 0    | Stop           | ~          | Engineering Unit Support |
| 0  | Help                       | •      | Start applicat | on on targ | get system 🗸 🗸           |
| 0  | Exit                       |        |                |            | Export Cache Files       |
| De | wice: POL638_              | 05B4A3 |                |            | Export                   |
|    |                            |        | 1              | Star       | t Target Application     |

Figure 128 Start Target Application

Once the software upload has completed and the controller restarted, check in the About Chiller menu O) that the actual software version corresponds to the one just installed. In case the software version does not correspond, check that you have the correct software version for the controller copied on the output folder repeat the software update procedure.

| About Chille | er     |        |   | • |
|--------------|--------|--------|---|---|
| Unit Serial  | Number |        |   |   |
| Enter Data   |        |        | _ |   |
| Software     |        | ATLAS  |   |   |
|              |        | 3.09.B |   |   |
| BSP          |        | 10.36  | • |   |
|              |        |        |   |   |
|              |        |        |   |   |
|              |        |        |   |   |

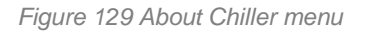

p) Once the software is successfully updated, it is possible to restore the parameters on the controller.

#### Scope Parameter Restore procedure e)

- a) From the Project page click on the Parameter Up- and Download
- Step 1) Select the option All object interface with all members b)
- Step 2) Select the desired parameter file c)
- Step 3) Click on the PC→Target button and confirm the parameter upload d)
- e) Parameter upload procedure finishes when the progress bar arrives at 100% and disappears

### DAIKIN APPLIED EUROPE S.p.A.

Società unipersonale soggetta ad attività di direzione e coordinamento di Daikin Industries Ltd

Sede Legale/Operativa: Via Piani di S. Maria, 72 00072 Ariccia (Roma), Italia

T +39 06 93 73 11

F +39 06 93 74 0 14

Sede Operativa: Via Giuseppe di Vittorio, 8 20090 Caleppio di Settala (Milano), Italia 36100 Vicenza, Italia Cap.soc. € 10.000.000,00 i.v.

PEC: dae@pec.daikinapplied.eu

Sede Operativa: Via Giuseppe Ferrari, 31/33

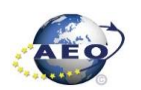

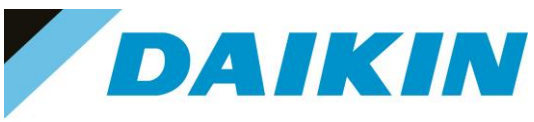

| S DefaultLight - Climatix SCOPE (Light)                                                                                                    |                                                                                                    | – 🗆 ×        |
|----------------------------------------------------------------------------------------------------|----------------------------------------------------------------------------------------------------|--------------|
| 🎆 Menu 🔹 🛐 🗋 🦹 🦃 (** ) 🔒 🔜                                                                                                    | wo Disconnect + POL638_0584A3 USB                                                                                                    |              |
| Project 👻 👎                                                                                                    | Settings 2 Parameter Load                                                                                                    | 4 Þ 🗙        |
| Ordeadught     Ordeadught     O | Parameter Loading       Perform Selection       All indicates with animationy members       All indicates with animations with animations with animation in the controller       Only instances from type:       Calendar/Scheduler       Cold Module       Builded Objects | Target -> PC |
|                                                                                                    | Decoption Rie Time Type<br>Parameter 2 Parameter POL. 2022/04/03 - Image<br>parameter 3 Parameter POL. 2022/04/05 - Image<br>Parameter 3 Parameter POL. 2022/04/05 - Image<br>Step 2) Select the desired parameter<br>files                                                 |              |

Figure 130 Parameters upload procedure

- Recycle the controller by removing the power supply or select "Apply changes" in menu Commission Unit f)  $\rightarrow$  Configuration  $\rightarrow$  Unit  $\rightarrow$  Apply Changes = YES to restore actively the parameters, for the AHU select "restart required" in Save/Load Menu.
- Since the parameter update is done in 2 stages, it is necessary to repeat the Parameter Restore g) procedure twice
- The Software update and Parameters restore procedure are completed. h)

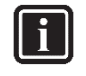

#### INFORMATION

In case the restore procedure fails, all the parameters are set as default. So, unit, circuit configuration, alarm limits, sensor calibration, compressor run hours and starts, frequency parameters are anyway possible to update manually. In case parameters are lost, refer to service support for correct unit configuration.

### DAIKIN APPLIED EUROPE S.p.A.

Società unipersonale soggetta ad attività di direzione e coordinamento di Daikin Industries Ltd

Sede Legale/Operativa: Via Piani di S. Maria, 72 00072 Ariccia (Roma), Italia Sede Operativa: Via Giuseppe di Vittorio, 8 20090 Caleppio di Settala (Milano), Italia 36100 Vicenza, Italia Cap.soc. € 10.000.000,00 i.v.

PEC: dae@pec.daikinapplied.eu

Sede Operativa: Via Giuseppe Ferrari, 31/33

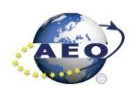

T +39 06 93 73 11 F +39 06 93 74 0 14

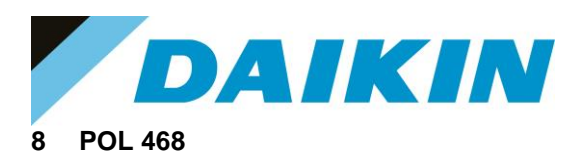

#### 8.1 Description

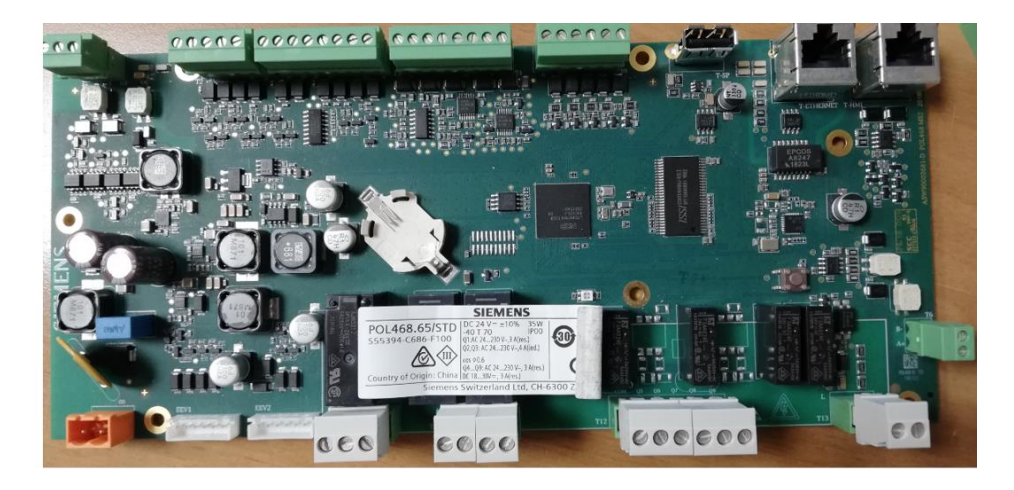

Figure 131 (A) POL 468

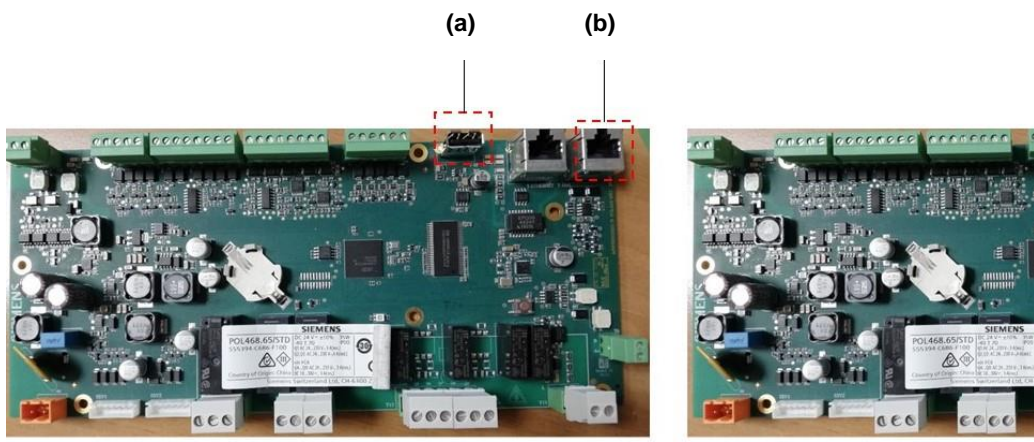

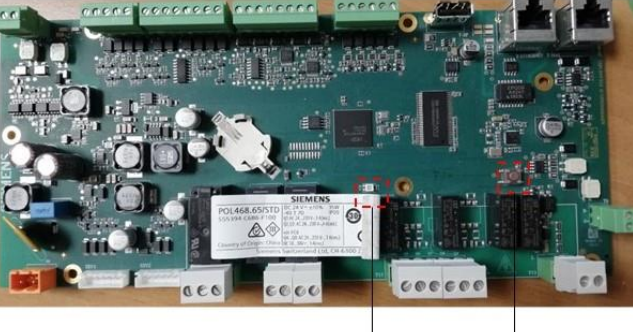

(c)

(d)

Figure 10 a) USB-drive b) T-HMI c) LED d) Button

468.65/ST 30 D

Figure 11 BSP BUS LEDs

## DAIKIN APPLIED EUROPE S.p.A.

Società unipersonale soggetta ad attività di direzione e coordinamento di Daikin Industries Ltd

Sede Legale/Operativa: Via Piani di S. Maria, 72 00072 Ariccia (Roma), Italia

LEDs for diagnostics

T +39 06 93 73 11 F +39 06 93 74 0 14 Sede Operativa: Via Giuseppe di Vittorio, 8 20090 Caleppio di Settala (Milano), Italia Cap.soc. € 10.000.000,00 i.v.

PEC: dae@pec.daikinapplied.eu

Sede Operativa: Via Giuseppe Ferrari, 31/33 36100 Vicenza, Italia

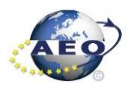

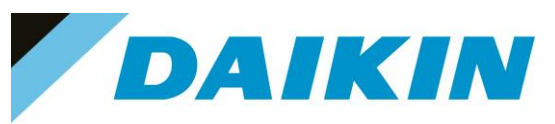

**LED BSP** "Run / Stop": 3 colours (green, red, and orange)

| Mode                                              | LED                                            |  |
|---------------------------------------------------|------------------------------------------------|--|
| SW update mode (download application or firmware) | Every second alternating between red and green |  |
| Application loaded and is running                 | Green on                                       |  |
| Application loaded, but not running               | Orange on                                      |  |
| Application not loaded                            | Orange flashes: 50 ms on, 1000 ms off          |  |
| Firmware error                                    | Red blinking at 2 Hz                           |  |
| Hardware fault                                    | Red on                                         |  |

Table G LED BSP meaning

### 8.1.1 USB-Drive specifications

- Type: USB 2.0
- Maximum: 32GB
- System: FAT32
- Current: 100mA

#### a) How to check if USB is supported SERVICE INTERFACE

Not all the software has this option, but most software will allow to check the compatibility of the SD card with the controller by following this procedure:

- a. Insert the service Password
- b. Go to the Save/Restore menu
- c. Insert the USB-Drive in the dedicated slot.

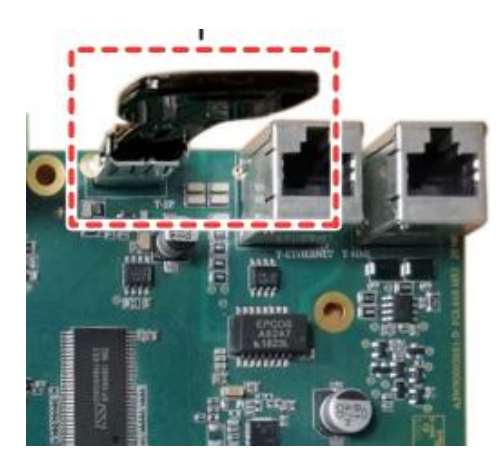

Figure 12 Compatible USB-Drive message

• If the SD Card status shows ReadWrite then the USB-Drive is supported

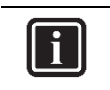

**INFORMATION** For some software version the string that verifies the status of the USB-Drive, is named "SD Card"

## DAIKIN APPLIED EUROPE S.p.A.

Società unipersonale soggetta ad attività di direzione e coordinamento di Daikin Industries Ltd

Sede Legale/Operativa: Via Piani di S. Maria, 72 00072 Ariccia (Roma), Italia

T +39 06 93 73 11 F +39 06 93 74 0 14 Sede Operativa: Sede 0 Via Giuseppe di Vittorio, 8 Via Giu 20090 Caleppio di Settala (Milano), Italia Cap.soc. € 10.000.000,00 i.v.

PEC: <u>dae@pec.daikinapplied.eu</u>

Sede Operativa: Via Giuseppe Ferrari, 31/33 talia 36100 Vicenza, Italia

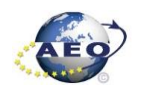
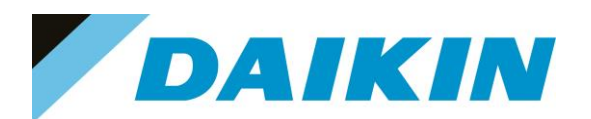

| 1 | Save/Restore      |           | • |   |
|---|-------------------|-----------|---|---|
|   | SD Card           | ReadWrite |   | * |
|   | Software Update   | Idle      | ₽ |   |
|   | Save Parameter    | No        | • |   |
|   | Status            | Idle      |   |   |
|   | Restore Parameter | No        | • |   |
|   | Status            | Idle      |   |   |
|   | Save Memory       | No        | • |   |
|   | Reset Defualt     | No        | • | - |

Figure 13 Compatible USB-Drive message

• If the SD Card status shows NoDevice then the USB-Drive is NOT supported

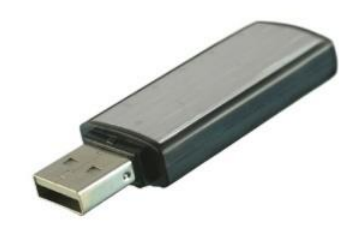

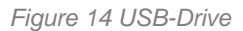

## 8.2 Update by USB-Drive (Service Interface)

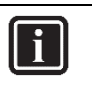

## INFORMATION

For NaYda Software, the service interface is available only from version 1.01A For PEGASO Software, the service interface is available only from version 1.05A

- 1. USB-Drive Save Parameters Procedure (Service Interface)
  - 1. Insert the USB-Drive into the controller USB-Drive slot

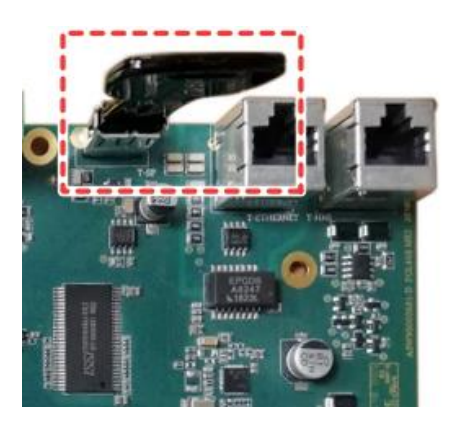

Figure 15 Controller dedicated USB-Drive slot

# DAIKIN APPLIED EUROPE S.p.A.

Società unipersonale soggetta ad attività di direzione e coordinamento di Daikin Industries Ltd

Sede Legale/Operativa: Via Piani di S. Maria, 72 00072 Ariccia (Roma), Italia

T +39 06 93 73 11 F +39 06 93 74 0 14 
 Seede Operativa:
 Seede Operativa:

 Via Giuseppe di Vittorio, 8
 Via Giuseppe Fer

 20090 Caleppio di Settala (Milano), Italia
 3610

 Cap.soc. € 10.000.000,00 i.v.
 R. I.

PEC: <u>dae@pec.daikinapplied.eu</u>

Via Giuseppe Ferrari, 31/33 talia 36100 Vicenza, Italia

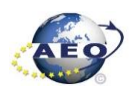

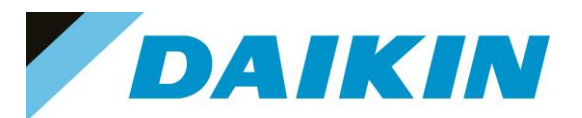

- 2. Enter technician password
- 3. Go to the Main Menu → Save/Restore → "Save Parameter" → Yes

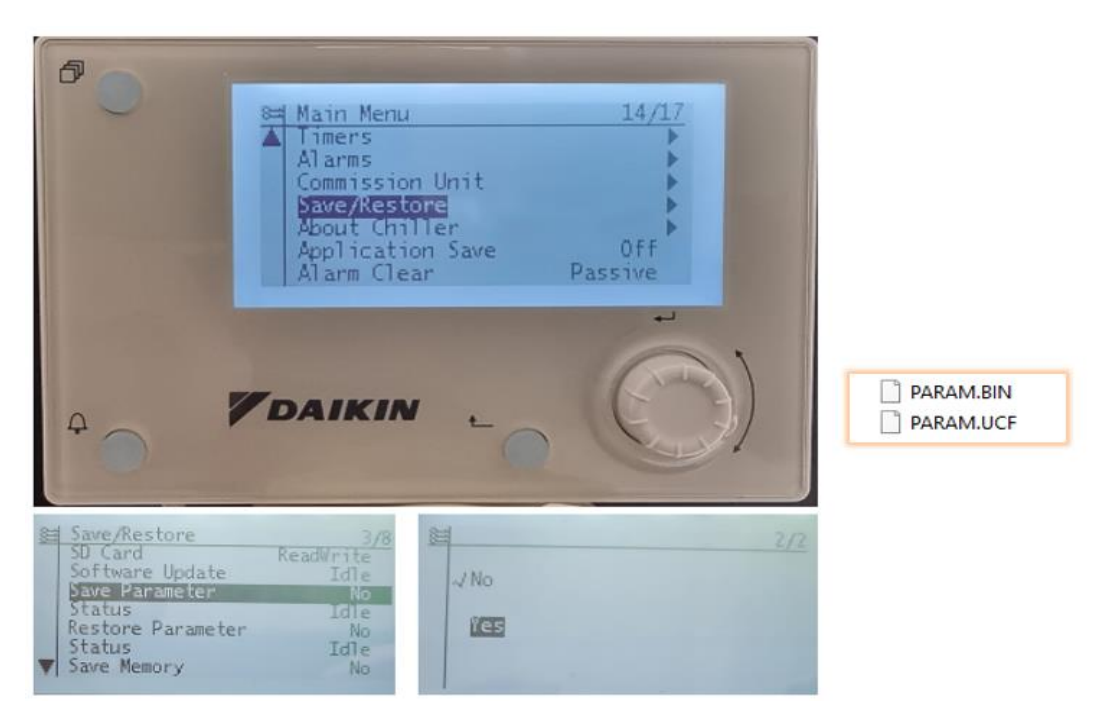

Figure 16 The Save/Restore menu could look different depending on software version

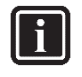

**INFORMATION** Parameter files are now written to the USB-Drive. Two PARAM files one in "UCF" and one in "BIN" format are stored on the USB-Drive. Copy and save these files into a new directory in the PC

### 2. USB-Drive Software Update Procedure (Service Interface)

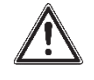

WARNING

For PEGASO Software use this procedure starting from software version 1.05.A or following one For NaYda Software use this procedure starting from software version 1.01.A or following one

1. Upload all unzipped files of the software, to the root of the formatted USB-Drive.

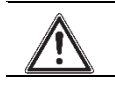

WARNING

USB-Drive must contain only software .ucf files

## DAIKIN APPLIED EUROPE S.p.A.

Società unipersonale soggetta ad attività di direzione e coordinamento di Daikin Industries Ltd

Sede Legale/Operativa: Via Piani di S. Maria, 72 00072 Ariccia (Roma), Italia Sede Operativa: Sede O Via Giuseppe di Vitorio, 8 Via Giu 20090 Caleppio di Settala (Milano), Italia Cap.soc. € 10.000.000,00 i.v.

PEC: dae@pec.daikinapplied.eu

Sede Operativa: Via Giuseppe Ferrari, 31/33 talia 36100 Vicenza, Italia

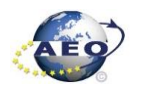

R. I. RM / C.F. 04878860586 R.E.A. 467651 - P.I. 01318801006

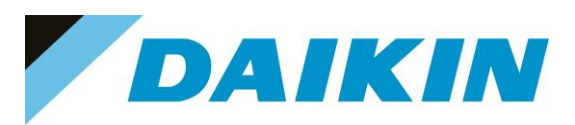

|                         | ∽ Ō              | Cerca in Unità USB | (D:)       |
|-------------------------|------------------|--------------------|------------|
| Nome ^                  | Ultima modifica  | Тіро               | Dimensione |
| PEGASO_1.16.A_Code.ucf  | 19/05/2022 12:29 | File UCF           | 282 KB     |
| PEGASO_1.16.A_HMI.ucf   | 13/05/2022 16:33 | File UCF           | 50 KB      |
| PEGASO_1.16.A_OBHVN.ucf | 13/05/2022 16:38 | File UCF           | 39 KB      |
| PEGASO_1.16.A_Scope.ucf | 13/05/2022 16:38 | File UCF           | 84 KB      |
| PEGASO_1.16.A_Web.ucf   | 13/05/2022 16:33 | File UCF           | 167 KB     |
| POL46xSTD_BSP_V1140.UCF | 16/12/2021 17:53 | File UCF           | 901 KB     |

Figure 17 Example of software unzipped in the root of the USB-Drive

## 2. Insert the USB-Drive into the controller USB-Drive slot

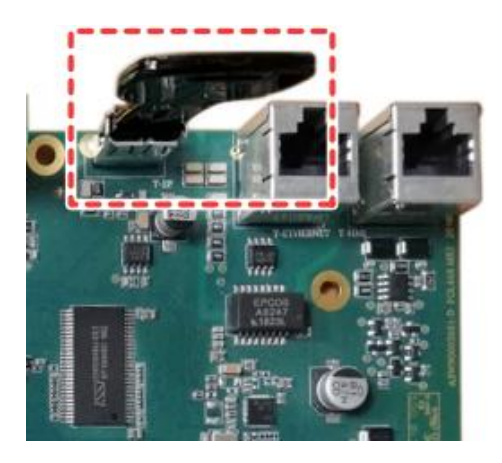

Figure 140 Controller dedicated SD card slot

- 3. Enter technician password.
- 4. Go to the Main Menu → Save/Restore → Software Update → Start.

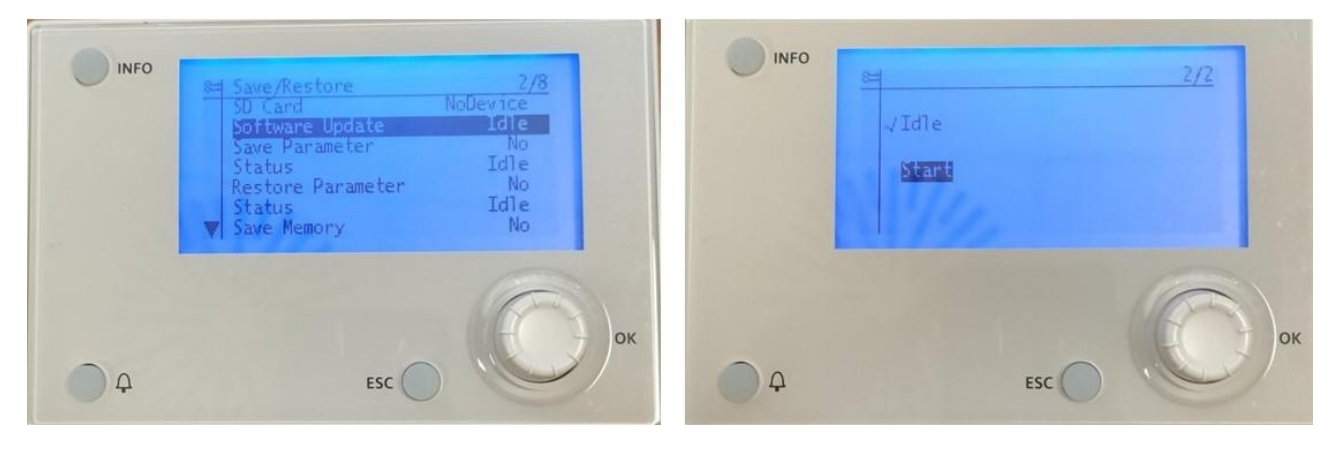

Figure 18 Software Update in Save/Restore menu

 While software is updating, check the status of the LED: Result: First the LED blinks green. Then it blinks green / red, and at the end it lights up continuously orange

# DAIKIN APPLIED EUROPE S.p.A.

Società unipersonale soggetta ad attività di direzione e coordinamento di Daikin Industries Ltd

Sede Operativa:

Sede Legale/Operativa: Via Piani di S. Maria, 72 00072 Ariccia (Roma), Italia

T +39 06 93 73 11

F +39 06 93 74 0 14

Via Giuseppe di Vittorio, 8 Via Giuseppe di Vittorio, 8 Via Giuseppio di Settala (Milano), Italia Cap.soc. € 10.000.000,00 i.v.

PEC: <u>dae@pec.daikinapplied.eu</u>

Sede Operativa: Via Giuseppe Ferrari, 31/33 talia 36100 Vicenza, Italia

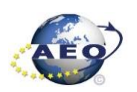

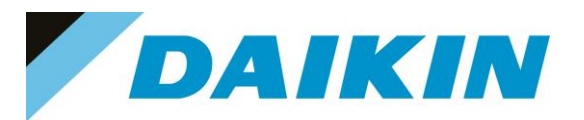

6. Immediately turn OFF and ON the main switch.

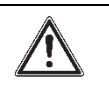

## WARNING

Once the software has been updated, the service HMI will not work because the parameters have been deleted. It is necessary to switch interface from EVCO to SIEMENS.

7. When done, on the user interface or service, check the menu  $\rightarrow$ About chiller. Result: Software version MUST be the latest version

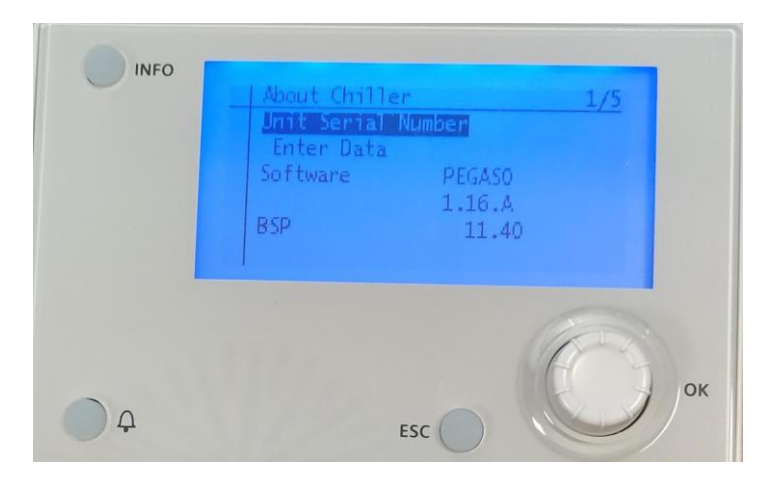

Figure 19 About Chiller menu

#### USB-Drive Restore Parameters (Service Interface) 3.

- 1. Enter technician password
- While power is ON (LED = ON), insert the USB-drive containing the PARAM.ucf in the USB-port 2.
- Go to the Main Menu  $\rightarrow$  Save/Restore  $\rightarrow$  Restore Parameter  $\rightarrow$  Full 3.

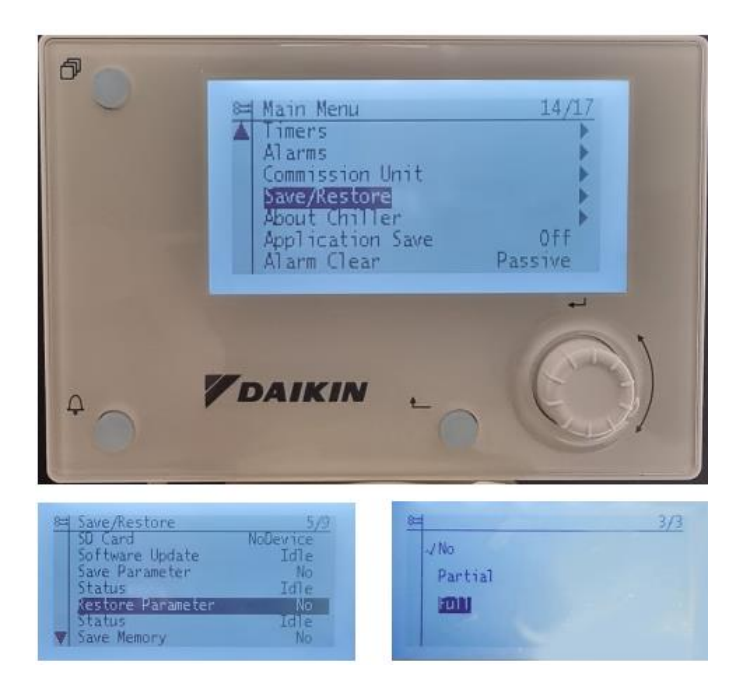

Figure 20 Restore Parameter in Save/Restore Menu

# DAIKIN APPLIED EUROPE S.p.A.

Società unipersonale soggetta ad attività di direzione e coordinamento di Daikin Industries Ltd

Sede Legale/Operativa: Via Piani di S. Maria, 72 00072 Ariccia (Roma), Italia Sede Operativa: Sede Operativa: Via Giuseppe di Vittorio, 8 Via Giuseppe Ferrari, 31/33 20090 Caleppio di Settala (Milano), Italia 36100 Vicenza, Italia Cap.soc. € 10.000.000,00 i.v. PEC: dae@pec.daikinapplied.eu

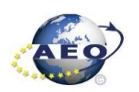

T +39 06 93 73 11 F +39 06 93 74 0 14

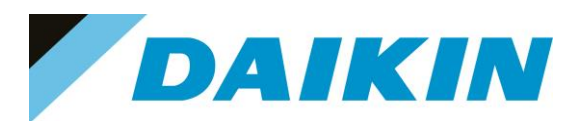

4. Go to Application Save (bottom of the main-menu)  $\rightarrow$  Yes.

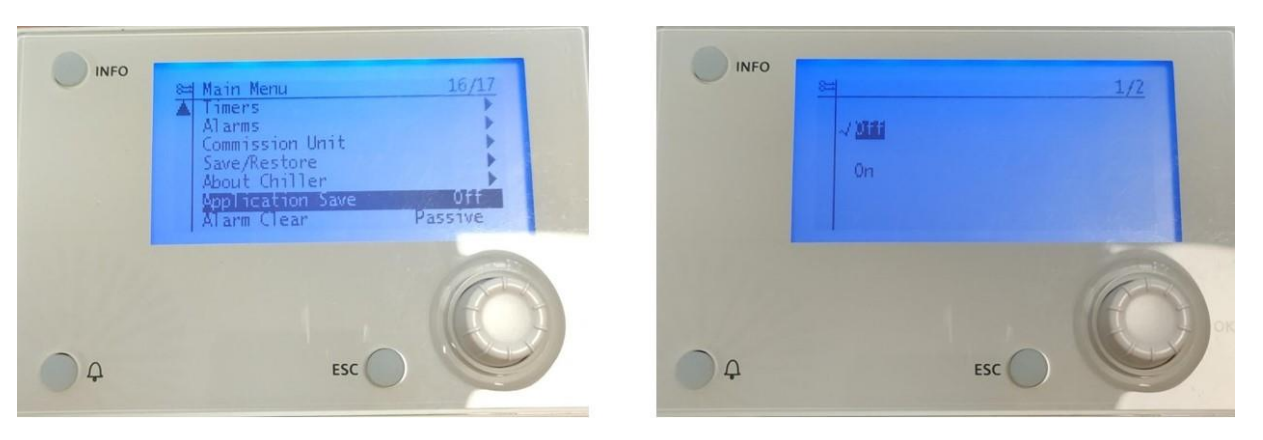

Figure 21 Application Save in Main Menu

- 5. Remove the USB-drive from the USB-port
- 6. Go to Commission Unit  $\rightarrow$  Configuration  $\rightarrow$  Unit  $\rightarrow$  Apply Changes  $\rightarrow$  Yes.
- Since the parameter update is done in 2 stages, it is necessary to repeat the Parameter Restore procedure (from point 2 till point 6) 3 times to guarantee a complete upload of the the parameters. Result: The parameters are updated.

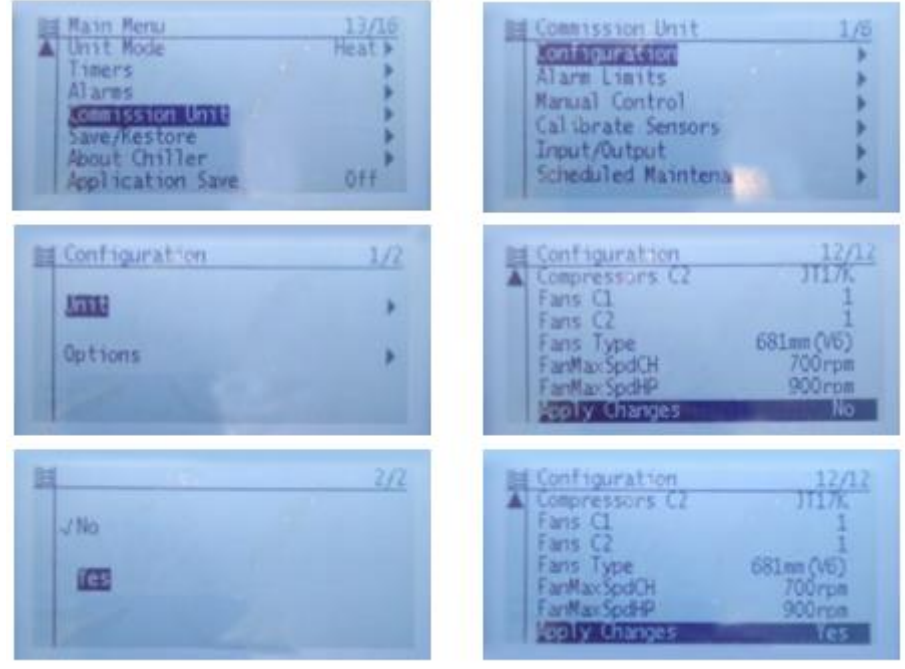

Figure 22 Apply Changes Menu directory

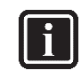

### INFORMATION

In case the restore procedure fails, all the parameters are set as default. So, unit, circuit configuration, alarm limits, sensor calibration, compressor run hours and starts, frequency parameters are anyway possible to update manually.

In case parameters are lost, refer to service support for correct unit configuration.

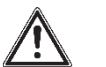

CAUTION

To double check the parameters already copied, verify each setting according to the Manual Configuration procedure

# DAIKIN APPLIED EUROPE S.p.A.

Società unipersonale soggetta ad attività di direzione e coordinamento di Daikin Industries Ltd

Sede Legale/Operativa: Via Piani di S. Maria, 72 00072 Ariccia (Roma), Italia

T +39 06 93 73 11

F +39 06 93 74 0 14

 Sede Operativa:
 Sede Operativa:

 Via Giuseppe di Vittorio, 8
 Via Giuseppe Fer

 20090 Caleppio di Settala (Milano), Italia
 3610

 Cap.soc. € 10.000.000,00 i.v.
 R. I.

PEC: <u>dae@pec.daikinapplied.eu</u>

Via Giuseppe Ferrari, 31/33 alia 36100 Vicenza, Italia

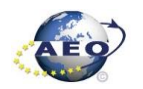

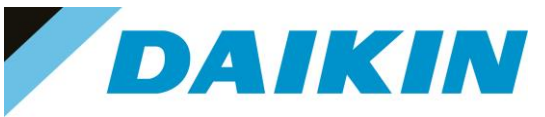

## 8.3 Update by USB-Drive (User Interface)

## a) USB-Drive Save Parameters Procedure (User Interface)

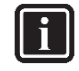

INFORMATION For NaYda Software, Save/Restore functionality in the user interface (EVCO) is available from version 1.01A For PEGASO Software, Save/Restore functionality in the user interface (EVCO) is available from version 1.08A

1. Insert the USB-Drive into the controller USB-Drive slot

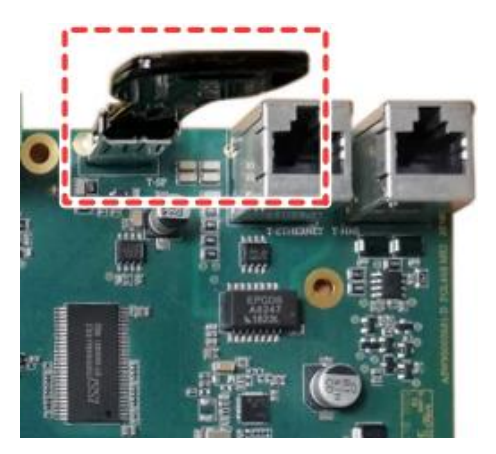

Figure 23 Controller dedicated USB-Drive slot

2. Enter technician password

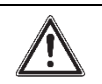

WARNING Check your software before proceeding, the user interface menu changes according to the software version

- 3. Use the Save Parameter functionality to download PARAM.UCF file from controller to USB-Drive.
  - PEGASO Software: Go to page [14.06] Parameter Save →On
  - NaYda Software: Go to page [20.03] Parameter Save  $\rightarrow On$

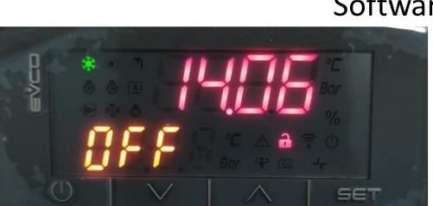

## Software Pegaso

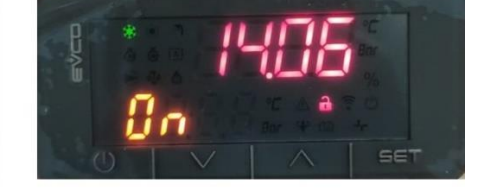

Software NaYda

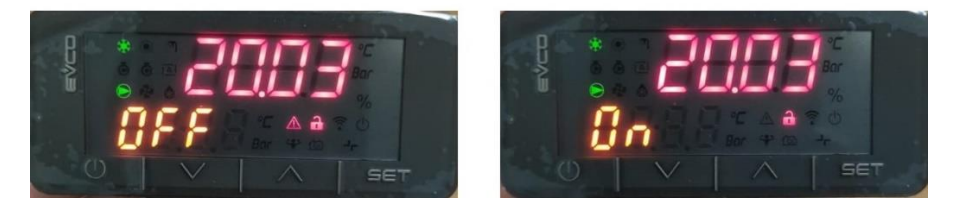

Figure 24 Save Parameter EVCO HMI

20090 Caleppio di Settala (Milano), Italia

# DAIKIN APPLIED EUROPE S.p.A.

Società unipersonale soggetta ad attività di direzione e coordinamento di Daikin Industries Ltd

Sede Operativa:

Sede Legale/Operativa: Via Piani di S. Maria, 72 00072 Ariccia (Roma), Italia

00072 Ariccia (Roma), Italia T +39 06 93 73 11 F +39 06 93 74 0 14

Cap.soc. € 10.000.000,00 i.v. PEC: <u>dae@pec.daikinapplied.eu</u>

Via Giuseppe di Vittorio, 8

Sede Operativa: Via Giuseppe Ferrari, 31/33 talia 36100 Vicenza, Italia

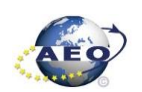

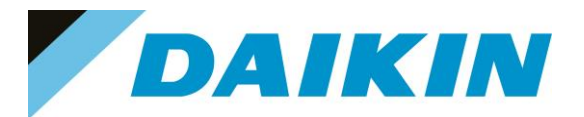

Wait 20 seconds. 4. Result: The file PARAM.ucf is saved in the USB drive.

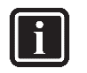

## INFORMATION

Parameter files are now written to the USB-Drive. Two PARAM files one in "UCF" and one in "BIN" format are stored on the USB-Drive. Copy and save these files into a new directory in the PC

#### USB-Drive Software Update Procedure (User Interface) b)

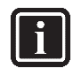

INFORMATION For NaYda Software, use this procedure starting from software version V1.01.A or following one For PEGASO Software, use this procedure starting from software version V1.12.A or following one

1. Upload all unzipped files of the software, provided by the factory, to the root of the formatted USB-Drive.

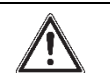

WARNING USB-Drive must contain only software .ucf files

|                          | ٽ ~              |          | (D:)       |
|--------------------------|------------------|----------|------------|
| Nome ^                   | Ultima modifica  | Тіро     | Dimensione |
| PEGASO_1.16.A_Code.ucf   | 19/05/2022 12:29 | File UCF | 282 KB     |
| PEGASO_1.16.A_HMI.ucf    | 13/05/2022 16:33 | File UCF | 50 KB      |
| PEGASO_1.16.A_OBHVN.ucf  | 13/05/2022 16:38 | File UCF | 39 KB      |
| PEGASO_1.16.A_Scope.ucf  | 13/05/2022 16:38 | File UCF | 84 KB      |
| PEGASO_1.16.A_Web.ucf    | 13/05/2022 16:33 | File UCF | 167 KB     |
| POL46x STD_BSP_V1140.UCF | 16/12/2021 17:53 | File UCF | 901 KB     |

Figure 25 Example of software unzipped in the root of the USB-Drive

## 2. Insert the USB-Drive into the controller USB-Drive slot

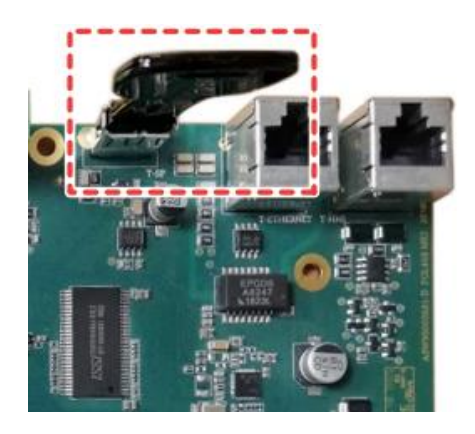

Figure 26 Controller dedicated SD card slot

#### 3. Enter technician password

# DAIKIN APPLIED EUROPE S.p.A.

Società unipersonale soggetta ad attività di direzione e coordinamento di Daikin Industries Ltd

Sede Legale/Operativa: Via Piani di S. Maria, 72 00072 Ariccia (Roma), Italia

T +39 06 93 73 11 F +39 06 93 74 0 14 Sede Operativa: Sede Operativa: Via Giuseppe di Vittorio, 8 20090 Caleppio di Settala (Milano), Italia Cap.soc. € 10.000.000,00 i.v.

PEC: dae@pec.daikinapplied.eu

Via Giuseppe Ferrari, 31/33 36100 Vicenza, Italia

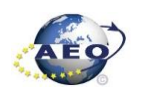

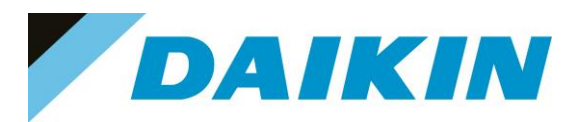

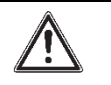

WARNING

Check your software before proceeding, the user interface menu changes according to the software version

 PEGASO Software: Go to page [23.02] Software Update →On NaYda Software: Go to page [20.02] Software Update → On

Software: NaYda

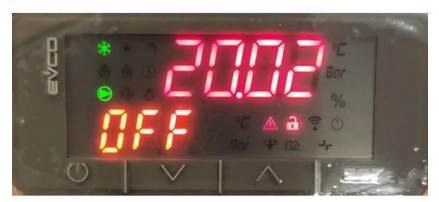

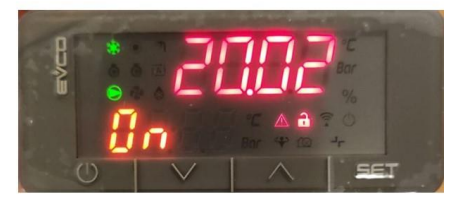

Software: Pegaso

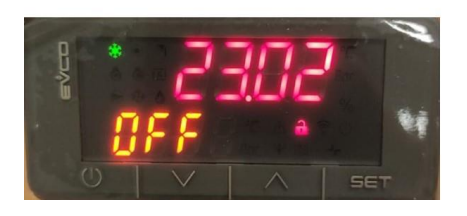

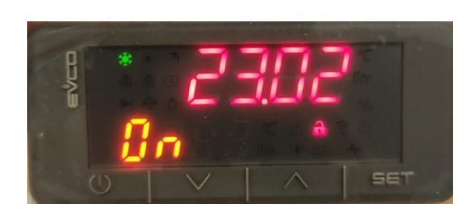

Figure 27 Software Update EVCO HMI

- While software is updating, check the status of the LED: Result: First the LED blinks green. Then it blinks green / red, and at the end it lights up continuously orange.
- 6. Immediately turn OFF and ON the main switch.
- 7. When done, on the user interface, check the menu →About. **Result**: Software version MUST be the latest version.

## c) USB-Drive Restore Parameters Procedure (User Interface)

### INFORMATION

For NaYda Software, Save/Restore functionality in the user interface (EVCO) is available from version 1.01A For PEGASO Software, Save/Restore functionality in the user interface (EVCO) is available

For PEGASO Software, Save/Restore functionality in the user interface (EVCO) is available from version 1.08A

- 1. Enter technician password
- 2. While power is ON (LED = ON), insert the USB-drive containing the PARAM.ucf in the USB-port

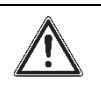

## WARNING

Check your software before proceeding, the user interface menu changes according to the software version

3. PEGASO software: Go to the page [14.07] Parameter Restore → 2 NaYda software: Go to the page [20.04] Parameter Restore → 2

# DAIKIN APPLIED EUROPE S.p.A.

Società unipersonale soggetta ad attività di direzione e coordinamento di Daikin Industries Ltd

Sede Legale/Operativa: Via Piani di S. Maria, 72 00072 Ariccia (Roma), Italia 
 Seede Operativa:
 Seede Operativa:

 Via Giuseppe di Vittorio, 8
 Via Giuseppe Ferrari, 31/33

 20090 Caleppio di Settala (Milano), Italia
 36100 Vicenza,

 Cap.soc. € 10.000.000,00 i.v.
 R. I. RM / C.F.

PEC: <u>dae@pec.daikinapplied.eu</u>

36100 Vicenza, Italia R. I. RM / C.F. 04878860586

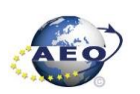

i

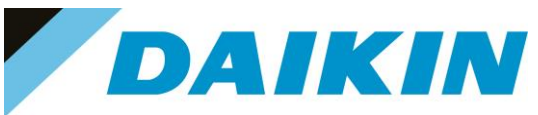

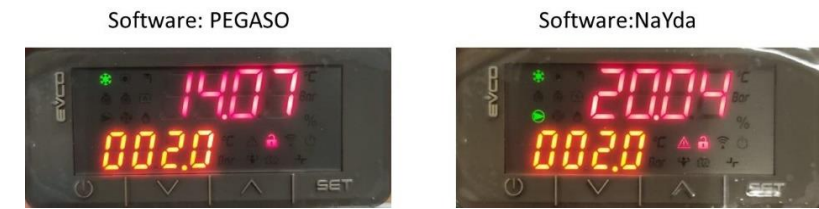

Figure 28 Parameter Restore EVCO HMI

4. PEGASO software: Go to page [23.00] Application Save → On NaYda software: Go to page [20.00] Application Save →On

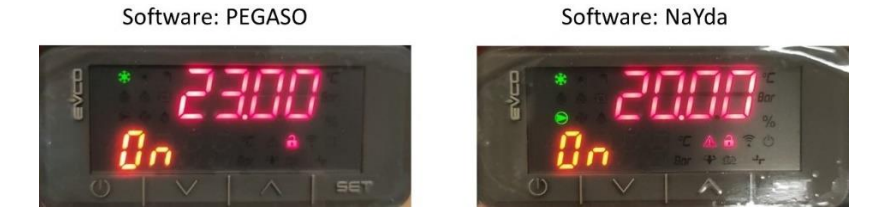

Figure 29 Application Save EVCO HMI

- PEGASO software: Go to page [23.01] Apply Changes →On NaYda software: Go to page [20.01] Apply Changes → On
- 6. Since the parameter update is done in 2 stages, it is necessary to repeat the Parameter Restore procedure (from point 2 till point 5) 3 times to guarantee a complete upload of the the parameters **Result**: The parameters are updated.

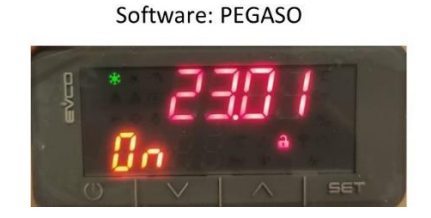

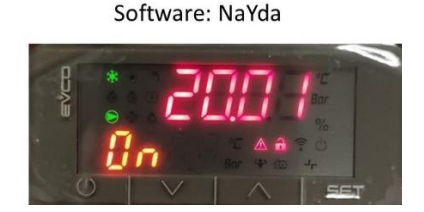

Figure 30 Apply Changes EVCO HMI

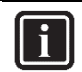

## INFORMATION

In case the restore procedure fails, all the parameters are set as default. So, unit, circuit configuration, alarm limits, sensor calibration, compressor run hours and starts, frequency parameters are anyway possible to update manually. In case parameters are lost, refer to service support for correct unit configuration.

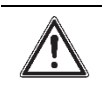

## CAUTION

To double check the parameters already copied, verify each setting according to the Manual Configuration procedure

# DAIKIN APPLIED EUROPE S.p.A.

Società unipersonale soggetta ad attività di direzione e coordinamento di Daikin Industries Ltd

Sede Legale/Operativa: Via Piani di S. Maria, 72 00072 Ariccia (Roma), Italia

T +39 06 93 73 11

F +39 06 93 74 0 14

Sede Operativa: Sede Via Giuseppe di Vittorio, 8 Via G 20090 Caleppio di Settala (Milano), Italia Cap.soc. € 10.000.000,00 i.v.

PEC: <u>dae@pec.daikinapplied.eu</u>

Sede Operativa: Via Giuseppe Ferrari, 31/33 alia 36100 Vicenza, Italia

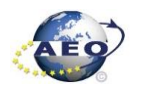

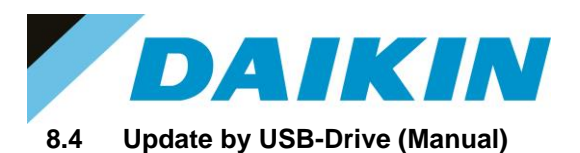

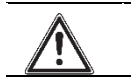

WARNING

It is recommended to use this procedure when the controller is not powered by the machine

- Save Parameters by user interface or service interface (SEE PREVIOUS PARAGRAPH) 1.
- Insert the USB-Drive into the controller USB-Drive slot 2.

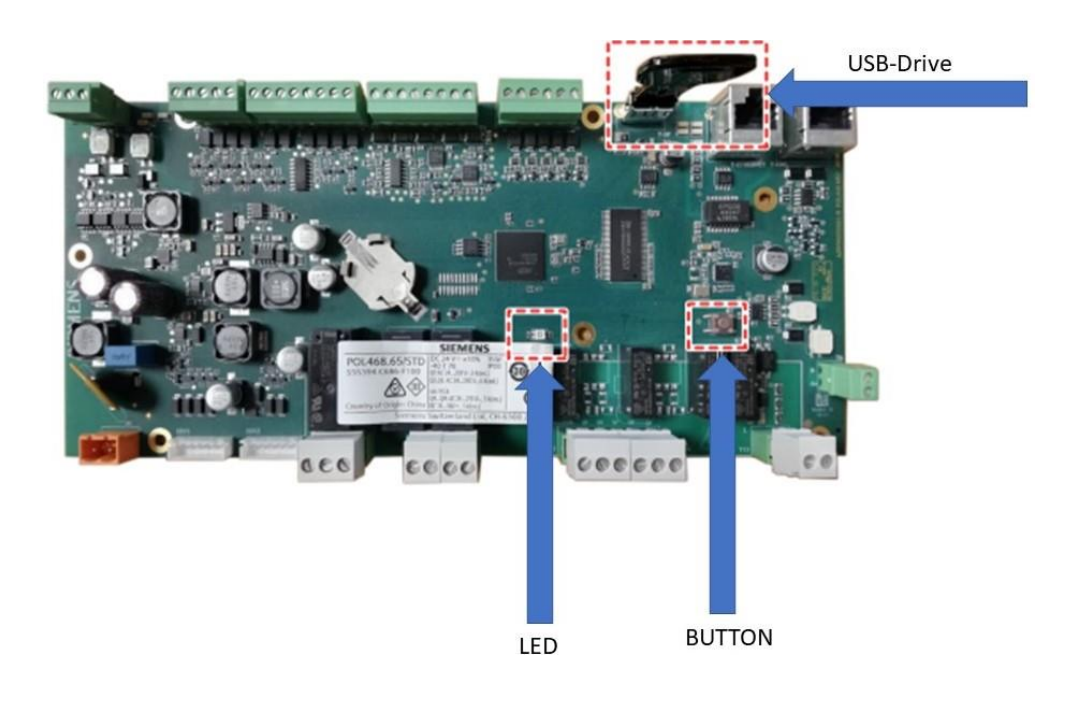

Figure 31 POL468

- 3. Press the button. And keep pressed
- With the button still pressed, turn ON the main switch and power the unit 4. Result: The LED blinks green
- 5. Keep the button pressed Result: The LED blinks green/red
- Immediately release the button 6. Result: The LED lights up continuously orange
- Immediately turn OFF and ON the main switch 7.
- Check if the software version is updated by user or service interface (SEE PREVIOUS PARAGRAPH) 8. Result: Software version MUST be the latest version
- 9. Restore Parameters by user or service interface (SEE PREVIOUS PARAGRAPH)

# DAIKIN APPLIED EUROPE S.p.A.

Società unipersonale soggetta ad attività di direzione e coordinamento di Daikin Industries Ltd

Sede Legale/Operativa: Via Piani di S. Maria, 72 00072 Ariccia (Roma), Italia

T +39 06 93 73 11

F +39 06 93 74 0 14

Sede Operativa: Sede Operativa: Via Giuseppe di Vittorio, 8 20090 Caleppio di Settala (Milano), Italia Cap.soc. € 10.000.000,00 i.v.

PEC: dae@pec.daikinapplied.eu

Via Giuseppe Ferrari, 31/33 36100 Vicenza, Italia

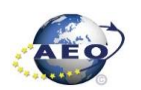

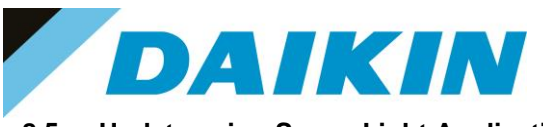

## 8.5 Update using Scope Light Application

## a) Scope Light Application

a) Open the Climatix Scope Light application on your PC.

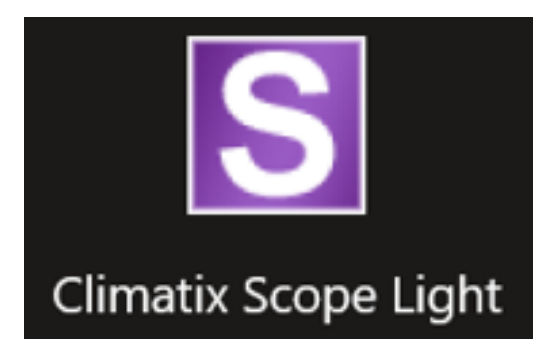

Figure 155 Climatix Scope Light Application

b) If the protocol window appears, just close this window by clicking on the X mark on the top right corner

| S DefaultLight - Climatix SCOPE (Light)                               |                           |           |                                 |          | -              | a ×   |
|-----------------------------------------------------------------------|---------------------------|-----------|---------------------------------|----------|----------------|-------|
| Menu - 🛐 🗋 🐮 🕫 🔍 🛄 🗐 🗑 Connect - Serial                               |                           |           |                                 |          |                |       |
| Cation C Sate                                                         |                           |           |                                 |          |                | 4 6 4 |
| 1 Sauch                                                               |                           | _         |                                 |          |                |       |
| CIERCE COme Deved                                                     |                           |           |                                 |          |                |       |
| SIEMENS                                                               |                           |           |                                 |          |                |       |
|                                                                       | Protocol                  |           |                                 |          |                |       |
| Recent Projects                                                       | Dre .                     | Laval     | Information                     | Looper   |                |       |
|                                                                       | C 0000 00 01 14 01 00 001 | Lin       | Inclusion Data damand           | Cogger   |                |       |
|                                                                       | 2022-03-31 14-21 23,991   | HT0       | Application state changed       | Project  |                |       |
|                                                                       | 2022-03-31 14-21-44 039   | info      | Application State changed       | Project  |                |       |
|                                                                       | 2022-03-31 14-21 54 070   | info.     | Application State changed       | Project  |                |       |
|                                                                       | 2022-03-31 14 23 08 720   | Info      | Connection State is reset i     | Project  | Close Protocol |       |
|                                                                       | 2022-03-31 14 23 08 738   | Warning   | connection resets               | Project  |                |       |
|                                                                       | 2022-03-31 14:23:17,637   | Info      | Connection State is establis    | Project  |                |       |
|                                                                       | 2022-03-31 14:23:17,648   | info.     | Connection established          | Project. |                |       |
|                                                                       | 2022-03-31 14-23 17,682   | Info      | Application State changed       | Project  |                |       |
|                                                                       | 2022-03-31 14:23:51,731   | info      | Application State changed       | Project. |                |       |
|                                                                       | 2022-03-31 14:24 11,733   | Info      | Application State changed       | Project  |                |       |
|                                                                       | 2022-03-31 14:24:19,718   | Info      | Connection State is reset, I    | Project  |                |       |
|                                                                       | 2022-03-31 14:24:19,725   | Warning   | connection resets               | Project  |                |       |
|                                                                       | 2022-03-31 14:24:40,700   | info      | Connection State is no con      | Project  |                |       |
|                                                                       | 2022-03-01 14-24-40,702   | Warning   | reconnect failed                | Project  |                |       |
|                                                                       | 2022-03-31 14:24:40,704   | Info      | Connection closed               | Project  |                |       |
|                                                                       | 2022-03-31 14-24-40.729   | Warning   | Connection to device her b      | Project  |                |       |
|                                                                       | 2022/03/31 14:30:34.276   | into      | Project saved                   | Project  |                |       |
|                                                                       | 2022-03-31 14:30:34:254   | into into | Connaction State is antable     | Project  |                |       |
| Close page after project load                                         | 2022-03-31 14:30:34,356   | Into      | Connection state is established | Project  |                |       |
| Show page on startup                                                  | 2022-03-31 14:30-34 442   | info.     | Application State changed       | Project  |                |       |
|                                                                       | 2022-03-31 14-53-00 080   | info      | Project saved                   | Project  |                |       |
| Loader Control                                                        | 2022-04-02 17 24 22 262   | Info      | Project saved                   | Project  |                | • + × |
| Files BSP                                                             | 2022-04-02 17:25:01:543   | Info      | Project saved                   | Project  |                | 4 0   |
| V OT LETL                                                             | 2022-04-02 17:25 13,479   | Info      | Project saved                   | Project  |                |       |
| Type File Time GUID                                                   | 2022-04-02 17 27:52,756   | Info      | Project saved                   | Project  |                |       |
| Application ADAM 3.06 A C. 2022-01-31 08:18:00 0409E2AA-E8A3-4D45-A   | 2022-04-02 17:31:33,963   | Info      | Project saved                   | Project  |                |       |
| HMI-Crif-Comp ADAM 3.06 A H. 2022-01-31 08:36:58 B54842C3-A3DB-4132-A | 2022-04-02 17:41:53.710   | Info      | Project saved                   | Project  |                |       |
| Mapping-Comp ADAM 3.06.A_O 2022-01-31 08:43:32 F0042C42-DC63-4A14-9   | 2022-04-02 17:45:20,926   | info      | Project saved                   | Project  |                |       |
| HMI4Web ADAM 3.06.A 2022-01-31 08:37:06 6E1CFF5D-2DAC-4C68            |                           | _         |                                 |          | ·              |       |
| BACnet Client BACnet cov                                              |                           |           |                                 |          |                |       |
| Ught-VersionADAM 3.05.A_S2021-09-30 08:00:10 4B158C82-D47B-4075-9     | s #                       |           |                                 |          |                |       |
|                                                                       |                           |           |                                 |          |                |       |
|                                                                       |                           |           |                                 |          |                |       |
|                                                                       |                           |           |                                 |          |                |       |
|                                                                       |                           |           |                                 |          |                |       |
|                                                                       |                           |           |                                 |          |                |       |

Figure 156 Main window in Scope Light

# DAIKIN APPLIED EUROPE S.p.A.

Società unipersonale soggetta ad attività di direzione e coordinamento di Daikin Industries Ltd

Sede Legale/Operativa: Via Piani di S. Maria, 72 00072 Ariccia (Roma), Italia

T +39 06 93 73 11

F +39 06 93 74 0 14

Sede Operativa: Sede O Via Giuseppe di Vittorio, 8 Via Giu 20090 Caleppio di Settala (Milano), Italia Cap.soc. € 10.000.000,00 i.v.

PEC: <u>dae@pec.daikinapplied.eu</u>

Sede Operativa: Via Giuseppe Ferrari, 31/33 talia 36100 Vicenza, Italia

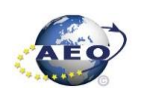

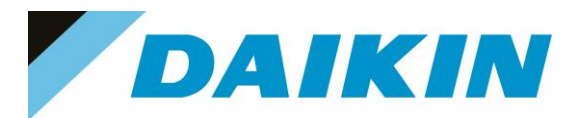

#### Siemens POL 468 Controller to PC connection b)

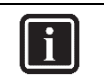

## INFORMATION

In this paragraph, scope light controller connection with Micro-usb cable is explained. For Ethernet cable connection refer to Paragraph 7. Scope Light - connection by ethernet cable

a) Go to the Settings Tab:

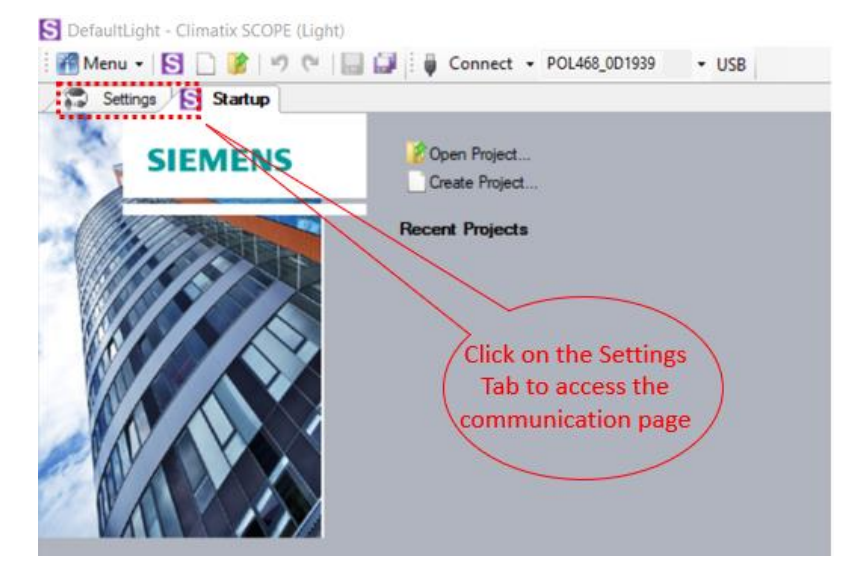

#### Figure 157 Setting window

- From the Target dropdown window select POL 46x b)
- From the Interface dropdown window select USB c)

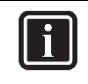

## INFORMATION

In this menu it can be selected the type of connection is intended to use; in this tutorial the USB connection is explained.

The USB to RJ45 service cable is available as a Daikin Spare Part: PN 10000109500

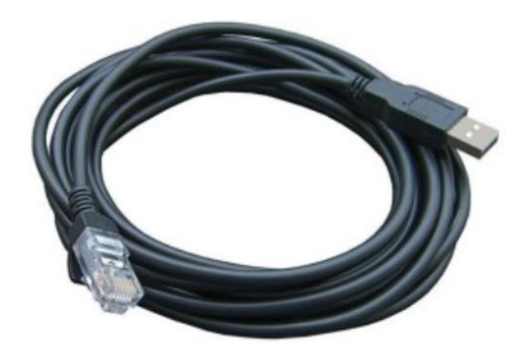

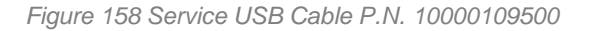

Click on the Save All Tabs to save the current settings. d)

# DAIKIN APPLIED EUROPE S.p.A.

Società unipersonale soggetta ad attività di direzione e coordinamento di Daikin Industries Ltd

Sede Legale/Operativa: Via Piani di S. Maria, 72 00072 Ariccia (Roma), Italia Sede Operativa: Sede Operativa: Via Giuseppe di Vittorio, 8 20090 Caleppio di Settala (Milano), Italia Cap.soc. € 10.000.000,00 i.v.

PEC: dae@pec.daikinapplied.eu

Via Giuseppe Ferrari, 31/33 36100 Vicenza, Italia

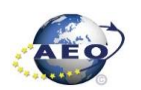

R. I. RM / C.F. 04878860586 R.E.A. 467651 - P.I. 01318801006

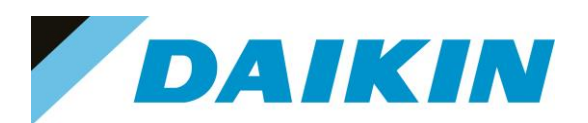

| S DefaultLight - Climatix SCOPE Light (Light)                                                                                                    |                                                                                                    | ×                                                                                                    |
|----------------------------------------------------------------------------------------------------|----------------------------------------------------------------------------------------------------|----------------------------------------------------------------------------------------------------|
| : 📶 Menu - 😒 🗋 🎉 🤊 (* 🔐 🔐 .<br>Project 7                                                                                                    | Disconnect - POL468_0D1939 USB                                                                                                    |                                                                                                    |
| Settings     Settings     Configuration     Project     Foot Note     Target     Diagnostics     Data Points     Parameter Up- and Download     Documentation     Watch Pages     Schedulers     Calendars     Trend     Online     Archive | Communication Current Target: POL46x Applied Interface: USB Ergs Ergs Ergs Ergs Auth: Ergs Auth: Er | cation<br>cation<br>d) Saves all tabs<br>cation<br>d) Saves all tabs<br>conserved<br>tabs<br>cache Files<br>Export<br>b) Select POL 468<br>c) Select USB |

Figure 159 Communication settings

e) Connect the USB - RJ45 cable from the PC to the Siemens Controller

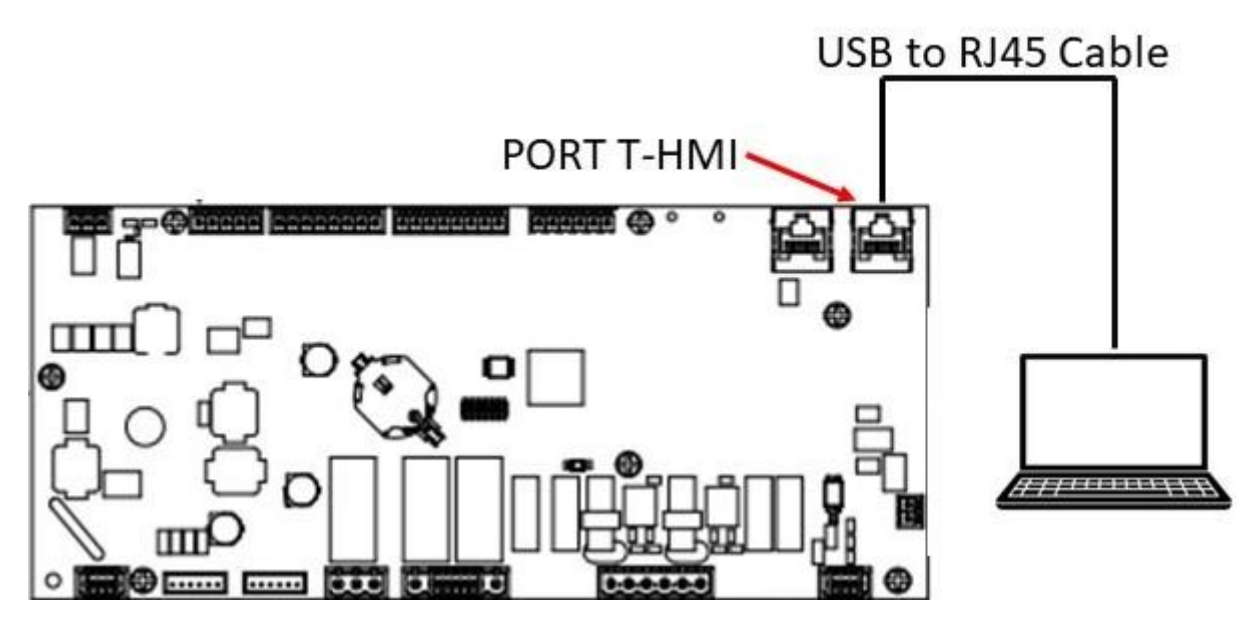

Figure 160 USB connection cable

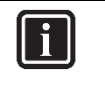

## INFORMATION

Once the cable is connected, automatically the Siemens controller drivers are installed on the PC. This operation usually takes just a couple of seconds. When driver installation is done, the POL468 device becomes available in the Device dropdown menu.

Select POL468 from the Device dropdown menu f)

# DAIKIN APPLIED EUROPE S.p.A.

Società unipersonale soggetta ad attività di direzione e coordinamento di Daikin Industries Ltd

Sede Legale/Operativa: Via Piani di S. Maria, 72 00072 Ariccia (Roma), Italia

T +39 06 93 73 11

F +39 06 93 74 0 14

Sede Operativa: Via Giuseppe di Vittorio, 8 20090 Caleppio di Settala (Milano), Italia 36100 Vicenza, Italia Cap.soc. € 10.000.000,00 i.v.

PEC: dae@pec.daikinapplied.eu

Sede Operativa: Via Giuseppe Ferrari, 31/33

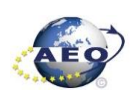

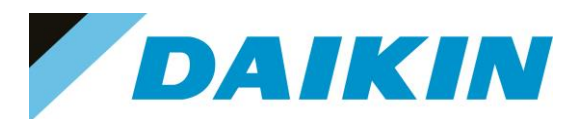

S DefaultLight - Climatix SCOPE Light (Light)

| Setti      | ngs                   |                    |      |
|------------|-----------------------|--------------------|------|
| Communicat | ion                   | Current Language   |      |
| Target:    | POL46x                | Application        | ~    |
| Interface: | USB (h) Click Connect |                    | ort  |
| USB        |                       | enable             | ~    |
|            |                       | Export Cache Files |      |
| Device:    | POL468_0D1939 ~       | Export             |      |
| Auth:      |                       |                    | _    |
|            |                       | g) Select POL46    | 58   |
|            |                       | from the Dropdo    | wn ) |
|            |                       |                    |      |

Figure 161 Connection Settings

| Setti      | ngs             |   |                          |
|------------|-----------------|---|--------------------------|
| Communicat | tion            |   | Current Language         |
| ∐arget:    | POL46x          | ~ | Application ~            |
| Interface: | USB             | ~ | Engineering Unit Support |
| LISB       |                 |   | enable ~                 |
| 050        |                 |   | Export Cache Files       |
| Device     | POL 402 001030  |   | Export                   |
| Device.    | FOE400_001333 ~ |   |                          |
| Auth:      |                 |   |                          |
|            |                 |   |                          |
|            |                 |   | Please enter your PIN    |
|            |                 |   |                          |
|            |                 |   |                          |
|            |                 |   |                          |
|            |                 |   |                          |

Figure 162 Pin = Daikin Service Password

- g) Click on the Connect Button
- h) Put the Daikin Service Password 6363 when asked for the PIN

## DAIKIN APPLIED EUROPE S.p.A.

Società unipersonale soggetta ad attività di direzione e coordinamento di Daikin Industries Ltd

Sede Legale/Operativa: Via Piani di S. Maria, 72 00072 Ariccia (Roma), Italia

T +39 06 93 73 11

F +39 06 93 74 0 14

Sede Operativa: Via Giuseppe di Vittorio, 8 20090 Caleppio di Settala (Milano), Italia 36100 Vicenza, Italia Cap.soc. € 10.000.000,00 i.v.

PEC: dae@pec.daikinapplied.eu

Sede Operativa: Via Giuseppe Ferrari, 31/33

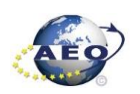

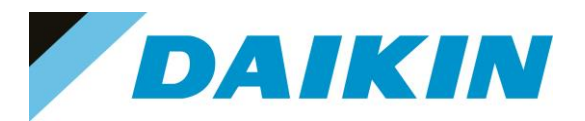

## INFORMATION i

On board controller: when connecting controller, parameters are read by Scope Light. Before proceeding with any action on Scope Light, the parameter reading process must be completed.

| Reading object: 0x2201 'U\EstopSwAl'.     | , |  |
|-------------------------------------------|---|--|
| 🐼 Browser 🛕 Alarm   🕕 Protocol   💷 Loader |   |  |

Figure 163 Scope reading parameters

## c) Scope Parameters Save procedure

a) On the project page, click on the Parameter Up – and Download then click on the Target -> PC button

| S DefaultLight - Climatix SCOPE Light (Light)                                                                                                    |                                                                                                    | – 🗆 X        |
|----------------------------------------------------------------------------------------------------|----------------------------------------------------------------------------------------------------|--------------|
| 🚰 Menu 🗸 🛐 🗋 🥻 🦃 🍽 🔛 🔛                                                                                                    | Disconnect - POL468_0D1939 USB                                                                                                    |              |
| Project 👻 🕂                                                                                                    | 2 Parameter Load* Settings                                                                                                    | 4 ▷ 🗙        |
| Project                                                                                                    | Parameter Load Settings Parameter Load Settings Parameter Loading Restore Selection All instances with mandatory members All object instances with all members Only instances from type: Calendar/Scheduler Trend | Target -> PC |
| Data Points     Data Points     Parameter Up- and Download     Parameter Up- and Download     Watch Pages     Schedulers     Calendars     Calendars     Trend     Online     Archive | COM-Module Enabled Objects  Description File Time Type                                                                                                    |              |

Figure 164 Parameter Up - and Download

b) A new file will appear on the window below and it is possible to choose the name of this file. Confirm the name by pressing enter on the PC Keyboard and the parameter download procedure starts. The procedure is completed when the progress bar goes to 100%

# DAIKIN APPLIED EUROPE S.p.A.

Società unipersonale soggetta ad attività di direzione e coordinamento di Daikin Industries Ltd

Sede Legale/Operativa: Via Piani di S. Maria, 72 00072 Ariccia (Roma), Italia Sede Operativa: Sede Operativa: Via Giuseppe di Vittorio, 8 20090 Caleppio di Settala (Milano), Italia Cap.soc. € 10.000.000,00 i.v.

PEC: dae@pec.daikinapplied.eu

Via Giuseppe Ferrari, 31/33 36100 Vicenza, Italia

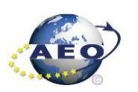

T +39 06 93 73 11 F +39 06 93 74 0 14

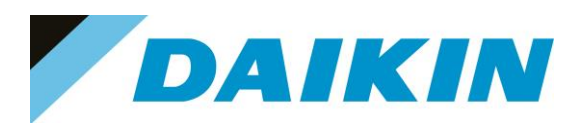

| Project                                                                                                    | <b>▼</b> ₽   | Settings                                                                                                    |                                                                                                    |              | 4 Þ 🗙 |
|----------------------------------------------------------------------------------------------------|--------------|----------------------------------------------------------------------------------------------------|----------------------------------------------------------------------------------------------------|--------------|-------|
| S DefaultLight     Settings     Configuration     Project     Target     Target     Target     Diagnostics     Watch Pages     Schedulers     Calendars     Onine     Archive | and Download | Parameter Loading         Restore Selection         Image: All instances with mandatory members         All object instances with all members         Only instances from type:         Calendar/Scheduler         Trend         COM-Module         Enabled Objects         Description       File         Parameter-POL468       Parameter-POL | PC> Target<br>Once parameter file name is<br>confirmed with the enter buttom<br>the procedure starts<br>Time Type<br>moge<br>Progress bar | Target -> PC |       |

Figure 165 Parameter Up - and Download

## d) Scope Software upload procedure

## a) Enable the Loader window by going to: Menu →View→Loader

| repet:     •     •     •     •     •     •     •     •     •     •     •     •     •     •     •     •     •     •     •     •     •     •     •     •     •     •     •     •     •     •     •     •     •     •     •     •     •     •     •     •     •     •     •     •     •     •     •     •     •     •     •     •     •     •     •     •     •     •     •     •     •     •     •     •     •     •     •     •     •     •     •     •     •     •     •     •     •     •     •     •     •     •     •     •     •     •     •     •     •     •     •     •     •     •     •     •     •     •     •     •     •     •     •     •     •     •     •     •     •     •     •     •     •     •     •     •     •     •     •     •     •     •     •     •     •     •     •     •     •     •     •     •     •     • <td< th=""><th></th><th></th><th></th><th></th><th></th><th></th><th></th></td<>                                                                                                    |                                                                                                    |                                                               |                                                                                                    |                                                                                                    |                          |   |             |
|----------------------------------------------------------------------------------------------------|----------------------------------------------------------------------------------------------------|---------------------------------------------------------------|----------------------------------------------------------------------------------------------------|----------------------------------------------------------------------------------------------------|--------------------------|---|-------------|
| Recent Projects       Imperiation       Communication       Communication         Application       Imperiation       Imperiation       Imperiation         View       Startup       Alt-S       Paplication       Imperiation         View       Startup       Alt-S       Paplication       Imperiation         View       Startup       Alt-S       Paplication       Paplication         View       Startup       Alt-A       Paplication       Paplication         View       Alarm       Alt-A       Paplication       Paplication         View       Alarm       Alt-A       Paplication       Paplication         View       Alarm       Alt-A       Paplication       Paplication         View       Alarm       Alt-A       Paplication       Export       Paplication         View       Restore Default Lavout.       Alt-A       Paplication       Export       Export         View       Restore Default Lavout.       Alt-A       Paplication       Export       Export         Observed       Celendas       Fisheline       Common Common Common Common Common Common Common Common Common Common Common Common Common Common Common Common Common Common Common Common Common Common Common Common Common Common Common Common Common Common Common Common Common                                                                                                    | Project •                                                                                                    |                                                               | 🔹 🕂 🎵 Settings                                                                                                    |                                                                                                    |                          |   | 4 Þ         |
| Application<br>View Startup Alt-5<br>Figneering Lht Support<br>Protocol Alt-P<br>Protocol Alt-P<br>Prot                                                                                                    | Recent Projects                                                                                                    |                                                               | Communication                                                                                                    |                                                                                                    | Current Language         |   |             |
| View       Startup       Alt+S       Fighneeing Unit Support         Image: Startup       Alt+A       Fighneeing Unit Support         Image: Startup       Alt+A       Fighneeing Unit Support         Image: Startup       Protocol       Alt+A         Image: Startup       Protocol       Alt+A         Image: Startup       Protocol       Alt+A         Image: Startup       Protocol       Alt+A         Image: Startup       Enable       Dol1939         Image: Startup       Enable       Image: Startup         Image: Startup       Enable       Image: Startup         Image: Startup       Enable       Image: Startup         Image: Startup       Enable       Image: Startup         Image: Startup       Enable       Image: Startup         Image: Startup       Enable       Loader         Image: Startup       Enable       Image: Startup         Image: Startup       Enable       Image: Startup         Image: Startup       Enable       Loader         Image: Startup       Enable       Image: Startup         Image: Startup       Image: Startup       Image: Startup         Image: Startup       Image: Startup       Image: Startup                                                                                                    | Application +                                                                                                    | 1                                                             | Target: POL                                                                                                    | 46x 🗸 🗸 🗸                                                                                                    | Application              | ~ |             |
| Heip       Settings       F2       enable       enable         Exit       Alarm       Alt+A       Export Cache Files       Export Cache Files         Data Portis       Loader       Alt+I       D01939       Exit       Exit         Documentation       Calendars       Calendars       Enable of calebe loader tab.       Enable of calebe loader tab.       Enable of calebe loader tab.         Color       Calendars       Calendars       Enable of calebe loader tab.       Enable of calebe loader tab.       Enable of cal                                                                                                    | View 🕨                                                                                                    | S St                                                          | artup Alt+S                                                                                                    | ~                                                                                                    | Engineering Unit Support |   |             |
| Image: Strit trip Disgrostics       Protocol       Alt-P         Image: Data Points       Coader       Alt-L       001339         Image: Data Points       Coader       Alt-L       001399         Image: Data Points       Coader       Alt-L       001399         Image: Data Points       Coader       Alt-L       001399         Image: Data Points       Restore Default Lavout. Alt-Y       Enable or disable loader tab.       Enable or disable loader tab.         Image: Data Points       Colendars       Enable or disable loader tab.       Enable or disable loader tab.       Enable or disable loader tab.         Image: Data Points       Colendars       Enable or disable loader tab.       Enable or disable loader tab.       Enable or disable loader tab.         Image: Data Points       Colendars       Enable or disable loader tab.       Enable or disable loader tab.       Enable or disable loader tab.         Image: Data Points       Colendars       Enable or disable loader tab.       Enable or disable loader tab.       Enable or disable loader tab.       Enable or disable loader tab.         Image: Data Points       Fright       Colendars       Enable or disable loader tab.       Enable or disable loader tab.       Enable or disable loader tab.         Image: Data Points       Enable or disable loader tab.       Enable or disable loader tab.                                                                                                    | Help 🕨                                                                                                    | 💭 Se                                                          | ttings F2                                                                                                    |                                                                                                    | enable                   | ~ |             |
| Data Points       Protocol       At-P         Dota Points       Loader       At-L         Documentation       Coder       At-L         Documentation       Documentation       Enable of disble loader tab.       Enable of disble loader tab.         Documentation       Celendars       Enable of disble loader tab.       Enable of disble loader tab.       Enable of disble loader tab.         Colendars       Celendars       Enable of disble loader tab.       Enable of disble loader tab.       Enable of disble loader tab.         Col       Connection State is no con.       Project       Project       Project         20220705 1239 10218       Ho       Project asved       Project       Project         20220705 1239 10218       Ho       Connection State is no con       Project       Project         20220705 1239 10218       Ho       Project asved       Project       Project       Project         20220705 1239 11738       Ho       Connection State is atable.       Project       Project       Project         20220705 1239 11738       Ho       Connection State estable.       Project       Project       Project         20220705 1239 11738       Ho       Project asved       Project       Project       Project       Project       Project                                                                                                    | Exit                                                                                                    | AI                                                            | arm Alt+A                                                                                                    |                                                                                                    | Export Cache Files       |   |             |
| Data Ports       Farameter Up-<br>Parameter Up-<br>Watch Pages       Enable of disable loader tab.         Watch Pages       Schedular         Collendars       Enable of disable loader tab.         Trend       Online         Online       Enable to disable loader tab.         Date Ports       Information         Collendars       Enable Loader<br>window         Date Ports       Information         Online       Ports         Vortice       Project         Ordine       Project         Octor       Connection State is no con         20220705 123910248       Info         Project saved       Project         20220705 123910248       Info         Connection State is no con       Project         20220705 123910248       Info         Project saved       Project         20220705 123911288       Info         Connection State is no con       Project         20220705 123911284       Project saved         Project       Project         20220705 123911284       Project connection State is etable         Project       Project         20220705 123911384       Info         Project connection State is etable       Project<                                                                                                    | Diagnostics                                                                                                    | - D Pr                                                        | otocol Alt+P                                                                                                    |                                                                                                    |                          |   |             |
| Presenter lip-<br>Documentation<br>Enable or disable loader tab.<br>Colendas<br>Calendas<br>Cale | - Data Points                                                                                                    |                                                               | ader Alt+1                                                                                                    | _0D1939 ~                                                                                                    | Export                   |   |             |
| Retarce Default Layout Alt-Y<br>Enable of isible loader tab.<br>Clendar<br>Colne<br>Active<br>Retarce of also loader tab.<br>Enable of isible loader tab.<br>Enable Loader<br>window<br>Enable Loader<br>window<br>Colne<br>Colne<br>Retarce of the content of the content of th                                                                                                    | 🤣 Parameter Up-                                                                                                    |                                                               |                                                                                                    |                                                                                                    |                          |   |             |
| Watch Pages       Extended of Under Nation Project Nation         Coleman       Calendars         Terrod       Coleman         Active       Enable Loader<br>window         bit       Level         Idom Connection State is no con       Project         20220705 123910248       Ho         Orget saved       Project         20220705 123910248       Ho         Project saved       Project         20220705 123910248       Ho         Connection State is no con       Project         20220705 123910248       Ho         Project saved       Project         20220705 1239110248       Ho         Connection State is no con       Project         20220705 1239110248       Ho         Project saved       Project         20220705 1239110248       Ho         Connection State is establis       Project         20220705 123911739       Ho         Connection State is establis       Project         20220705 123911739       Ho         Application State changed       Project         20220705 124310139       Ho         Parameter Parameter-POL       Para         20220705 1243103139       H                                                                                                    | Documentation                                                                                                    | n Re                                                          | store Default Layout Alt+Y                                                                                                    |                                                                                                    |                          |   |             |
| Schedders         Trend         Online         Active         Enable Loader         window         Iteration         Cole         Level       Infomation         Logget         20220705 1239:00.248         Info       Connection State is no con.         Project         20220705 1239:10.248         Info       Connection State is no con.         Project         20220705 1239:10.248         Info       Connection State is no con.         Project         20220705 1239:10.248       Info         Project saved       Project         20220705 1239:11.758       Info         Connection State is atable.       Project         20220705 1239:11.758       Info         Connection State is etable.       Project         20220705 1239:11.758       Info         Connection State herable.       Project         20220705 1239:11.758       Info         Project       Project         20220705 1239:11.758       Info         Project       Project         20220705 1239:11.758       Info         Parameter Parameter-POL.       Para                                                                                                    |                                                                                                    |                                                               | Enable of disable loader tab.                                                                                                    |                                                                                                    |                          |   |             |
| Celendars       Celendars         End       Coline         Coline       Coline         Archive       Enable Loader         window       window         col       Conecton         Date       Project         20220705 1239 10213       Irón         Project saved       Project         20220705 1239 11.589       Irón         Connection State is no con       Project         20220705 1239 11.589       Irón         Project saved       Project         20220705 1239 11.589       Irón         Connection State is atable       Project         20220705 1239 11.789       Irón         Connection State is atable       Project         20220705 1239 11.789       Irón         Project saved       Project         20220705 1239 11.789       Irón         Project saved       Project         20220705 1239 11.789       Irón         Project saved       Project         20220705 1239 11.789       Irón         Project saved       Project         20220705 124230 236       Irón         Parameter Parameter-POL       Para         20220705 124230 109       Irón                                                                                                    | C Schedulers                                                                                                    |                                                               |                                                                                                    |                                                                                                    |                          |   |             |
| Image: Solution of the solution of the solution                                                                                                    | Calendars                                                                                                    |                                                               |                                                                                                    |                                                                                                    |                          |   |             |
| Online       Control       Enable Loader       window         xccol       Vinne       Vinne       Vinne       Vinne       Vinne       Vinne         Date       Level       Information       Logger       Vinne       Vinne<                                                                                                    | ⊡ Em Trend                                                                                                    |                                                               |                                                                                                    | /                                                                                                    |                          |   |             |
| Image: Second Second                                                                                                    | IIII Online                                                                                                    |                                                               |                                                                                                    |                                                                                                    |                          |   |             |
| tocol         Connection State is no con         Project         Project         Pro                                                                                                    | Archive                                                                                                    |                                                               |                                                                                                    |                                                                                                    | e Loader 🛝               |   |             |
| Date         Level         Infomation         Logger           2022-07-05 12.39 09.690         Info         Connection State is no con         Project           2022-07-05 12.39 10.213         Info         Project saved         Project           2022-07-05 12.39 10.213         Info         Project saved         Project           2022-07-05 12.39 10.213         Info         Project saved         Project           2022-07-05 12.39 11.059         Info         Connection State is estable         Project           2022-07-05 12.39 11.059         Info         Connection State is estable         Project           2022-07-05 12.39 11.739         Info         Project saved         Project           2022-07-05 12.39 11.739         Info         Parameter Parameter-POL         Para           2022-07-05 12.43 10.199         Info         Parameter Parameter-POL         Para           2022-07-05 12.43 10.199         Info         Parameter Parameter-POL         Para           2022-07-05 12.43 10.199         Info         Parameter Parameter-POL         Para           2022-07-05 12.43 10.199         Info         Parameter Parameter-POL         Para           2022-07-05 12.43 10.199         Info         Parameter Parameter-POL         Para <t< th=""><th></th><th></th><th></th><th>Enable</th><th>e Loader</th><th></th><th></th></t<>                                                                                                    |                                                                                                    |                                                               |                                                                                                    | Enable                                                                                                    | e Loader                 |   |             |
| Date         Level         Information         Logger         Project           2022-07-05 12:39:00,500         Info         Connection State is no con         Project         Project                                                                                                    |                                                                                                    |                                                               |                                                                                                    |                                                                                                    | e Loader                 |   |             |
| Image: state in a construction state is no con         Project         Project         Projec                                                                                                    |                                                                                                    |                                                               |                                                                                                    | wir                                                                                                    | ndow                     |   |             |
| Date         Level         Infomation         Logger         Q         Q           2022-07-05 12:39:09.590         rfi         Connection State is no con         Project         2022-07-05 12:39:10.213         Infi         Project saved         Project         2022-07-05 12:39:10.213         Infi         Project saved         Project         2022-07-05 12:39:10.213         Infi         Connection State is no con         Project         2022-07-05 12:39:10.214         Infi         Connection State is estable         Project         2022-07-05 12:39:11.739         Infi         Connection establehed         Project         2022-07-05 12:39:11.739         Infi         Application State changed         Project         2022-07-05 12:39:11.739         Infi         Application State changed         Project         2022-07-05 12:39:11.739         Infi         Application State changed         Project         2022-07-05 12:42:30.236         Infi         Parameter-POL         Para         2022-07-05 12:42:30.236         Infi         Parameter-POL                                                                                                    | 💥 Adive                                                                                                    |                                                               |                                                                                                    | wir                                                                                                    | ndow                     |   |             |
| Date         Level         Information         Logger         Project           2022-07-05 12:39:09.690         Info         Connection State is no con         Project         Project                                                                                                    | 💭 AGING                                                                                                    |                                                               |                                                                                                    | wir                                                                                                    | e Loader<br>ndow         |   |             |
| Date         Level         Infomation         Logger                                                                                                    | 💭 AGINA                                                                                                    |                                                               |                                                                                                    | wir                                                                                                    | ndow                     |   |             |
| Date         Level         Information         Logger           Date         Level         Information         Logger           Date         Level         Information         Logger           Date         Level         Information         Logger           Date         Level         Information         Logger           Date         Level         Information         Logger           Date         Level         Project         Project           2022-07-05 12-391.0.248         Info         Project saved         Project           2022-07-05 12-391.1.589         Info         Connection state is estable         Project           2022-07-05 12-391.1.739         Info         Connection state is estable         Project           2022-07-05 12-391.1.739         Info         Application State changed         Project           2022-07-05 12-42-30.236         Info         Parameter Parameter-POL         Para           2022-07-05 12-42-30.236         Info         Parameter Parameter-POL         Para           2022-07-05 12-43.10.199         Info         Parameter Parameter-POL         Para           2022-07-05 12-44.44.452         Info         Parameter Parameter-POL         Para                                                                                                    | 🖉 vicinia                                                                                                    |                                                               |                                                                                                    | wir                                                                                                    | ndow                     |   |             |
| Date         Level         Information         Logger           2022-07-05 12:39:09         Info         Connection State is no com.         Project           2022-07-05 12:39:10.218         Info         Project saved         Project           2022-07-05 12:39:10.218         Info         Project saved         Project           2022-07-05 12:39:10.218         Info         Connection State is establis         Project           2022-07-05 12:39:11.759         Info         Connection State is establis         Project           2022-07-05 12:39:11.739         Info         Connection State is establis         Project           2022-07-05 12:39:11.739         Info         Application State changed         Project           2022-07-05 12:42:30:12.03         Info         Parameter Parameter-POL         Para           2022-07-05 12:43:10.199         Info         Parameter Parameter-POL         Para           2022-07-05 12:43:10.199         Info         Parameter Parameter-POL         Para           2022-07-05 12:43:10.199         Info         Parameter Parameter-POL         Para                                                                                                    |                                                                                                    |                                                               |                                                                                                    | wir                                                                                                    | a Loader<br>ndow         |   |             |
| 2022/07651239/09.50         Info         Connection State is no con         Project           2022/07651239/10.218         Info         Project saved         Project           2022/07651239/10.248         Info         Project saved         Project           2022/07651239/10.248         Info         Project saved         Project           2022/07651239/10.248         Info         Connection State is establism.         Project           2022/07651239/11.704         Info         Connection State is establism.         Project           2022/076512439/11.704         Info         Application State changed         Project           2022/07651243/01.739         Info         Application State changed         Project           2022/07651243/01.919         Info         Parameter Parameter-POL         Para           2022/07651246.44.552         Info         Parameter Parameter-POL         Para           2022/07651246.44.552         Info         Parameter Parameter-POL         Para                                                                                                    |                                                                                                    |                                                               |                                                                                                    | wir                                                                                                    | e Loader<br>ndow         |   | • ą         |
| 2022/07/05 12:39:10,213         Info         Project           2022/07/05 12:39:10,248         Info         Project aved         Project           2022/07/05 12:39:11,589         Info         Connection State is establis         Project           2022/07/05 12:39:11,589         Info         Connection established.         Project           2022/07/05 12:43:11,739         Info         Connection state is establis         Project           2022/07/05 12:43:01,199         Info         Application State changed.         Project           2022/07/05 12:43:01,199         Info         Parameter "Parameter-POL         Para           2022/07/05 12:445.44,582         Info         Parameter Parameter-POL         Para                                                                                                    | col Date                                                                                                    | Level                                                         | Information                                                                                                    |                                                                                                    | ndow                     |   | <b>-</b> ₽  |
| 2022/07/05 12:39:10,248         Info         Project saved         Project           2022/07/05 12:39:11,058         Info         Connection State is establis         Project           2022/07/05 12:39:11,074         Info         Connection State is establis         Project           2022/07/05 12:39:11,739         Info         Application State changed         Project           2022/07/05 12:43:01.109         Info         Parameter Parameter-POL         Para           2022/07/05 12:46:44.582         Info         Parameter Parameter-POL         Para                                                                                                    | col<br>Date<br>2022-07-05 12:39:09.690                                                                                                    | Level                                                         | Information<br>Connection State is no con                                                                                                    | Logoer                                                                                                    | a Loader<br>ndow         |   | • 9         |
| 2022/07/05 12:39:11.69         Info         Connection State is established.         Project           2022/07/05 12:39:11.73         Info         Connection established.         Project           2022/07/05 12:39:11.73         Info         Application State changed         Project           2022/07/05 12:42:03.26         Info         Parameter Parameter-POL         Para           2022/07/05 12:43:01.199         Info         Parameter Parameter-POL         Para           2022/07/05 12:43:01.199         Info         Parameter Parameter-POL         Para           2022/07/05 12:43:01.99         Info         Parameter Parameter-POL         Para                                                                                                    | col<br>Date<br>2022/07/05 12:39:09:690<br>2022/07/05 12:39:10.213                                                                                                    | Level<br>Info<br>Info                                         | Information<br>Connection State is no con<br>Project saved                                                                                                    | Logger<br>Project<br>Project                                                                                                    | e Loader<br>ndow         |   | <b>•</b> 4  |
| 2022-07-05 12:33:11.73         Irfo         Connection estabilished.         Project           2022-07-05 12:33:11.73         Irfo         Application State changed         Project           2022-07-05 12:42:00.25         Irfo         Parameter "Parameter-POL.         Para           2022-07-05 12:43:01.199         Irfo         Parameter "Parameter-POL.         Para           2022-07-05 12:43:01.199         Irfo         Parameter "Parameter-POL.         Para                                                                                                    | rcol<br>Date<br>2022/07/05 12:39:09,690<br>2022/07/05 12:39:10,213<br>2022/07/05 12:39:10,213                                                                                                    | Level<br>Info<br>Info<br>Info                                 | Information<br>Connection State is no con<br>Project saved                                                                                                    | Logger<br>Project<br>Project                                                                                                    | e Loader<br>ndow         |   | <b>-</b> ₽  |
| 2022/07/05 12:39:11,739         Info         Application State changed         Project           2022/07:05 12:42:03.026         Info         Parameter "Parameter-POL         Para           2022/07:05 12:44:30.109         Info         Parameter "Parameter-POL         Para           2022/07:05 12:46:44.582         Info         Parameter "Parameter-POL         Para                                                                                                    | xxxxxxxxxxxxxxxxxxxxxxxxxxxxxxxxxxxxxx                                                                                                    | Level<br>Info<br>Info<br>Info<br>Info                         | Information<br>Connection State is no con<br>Project saved<br>Project saved<br>Connection State is establis                                                                                    | Logger<br>Project<br>Project<br>Project<br>Project                                                                                                    | e Loader<br>ndow         |   | <b>-</b> ₽  |
| 2022/07/05 12:42:30.252         Info         Parameter Parameter-POL         Para           2022-07:05 12:43:10.199         Info         Parameter Parameter-POL         Para           2022-07:05 12:43:40.4582         Info         Parameter Parameter-POL         Para                                                                                                    | col<br>Date<br>2022-07-05 12:39:09.690<br>2022-07-05 12:39:10.213<br>2022-07-05 12:39:11,889<br>2022-07-05 12:39:11,784                                                                                    | Level<br>Info<br>Info<br>Info<br>Info<br>Info                 | Information<br>Connection State is no con<br>Project saved<br>Project saved<br>Connection established.                                                                                         | Logger<br>Project<br>Project<br>Project<br>Project                                                                                                    | e Loader<br>ndow         |   | <b>•</b> 9  |
| 2022:07:05         12:43:10,199         Info         Parameter 'Parameter-POL         Para           2022:07:05         12:46:44,582         Info         Parameter 'Parameter-POL         Para                                                                                                    | xxxxxxxxxxxxxxxxxxxxxxxxxxxxxxxxxxxxxx                                                                                                    | Level<br>Info<br>Info<br>Info<br>Info<br>Info<br>Info         | Information<br>Connection State is no con<br>Project saved<br>Connection State is established<br>Connection State is established<br>Application State changed                                  | Logger<br>Project<br>Project<br>Project<br>Project<br>Project<br>Project                                                                              | e Loader<br>ndow         |   | <b>•</b> 4  |
| 2022-07-05 12:46:44,582 Info Parameter 'Por Para                                                                                                    | nool<br>Date<br>2022-07-05 12:39:09.690<br>2022-07-05 12:39:10.213<br>2022-07-05 12:39:11.699<br>2022-07-05 12:39:11.699<br>2022-07-05 12:39:11.739<br>2022-07-05 12:39:11.739                             | Level<br>Info<br>Info<br>Info<br>Info<br>Info<br>Info         | Information<br>Connection State is no con<br>Project saved<br>Connection State is establis<br>Connection State is establis<br>Connection State changed<br>Parameter POL<br>Parameter POL       | Logger<br>Project<br>Project<br>Project<br>Project<br>Project<br>Project<br>Project<br>Project<br>Project                                             | e Loader<br>ndow         |   | <b>*</b> #  |
|                                                                                                    | rcol<br>Date<br>2022-07-05 12:39:09.690<br>2022-07-05 12:39:10.213<br>2022-07-05 12:39:11.0248<br>2022-07-05 12:39:11.704<br>2022-07-05 12:39:11.704<br>2022-07-05 12:39:11.704<br>2022-07-05 12:43:10.199 | Level<br>Info<br>Info<br>Info<br>Info<br>Info<br>Info<br>Info | Information<br>Connection State is no con<br>Project saved<br>Connection State is establis<br>Connection established.<br>Application State changed<br>Parameter Porameter-Pol<br>Parameter Pol | Logger<br>Project<br>Project<br>Project<br>Project<br>Project<br>Project<br>Project<br>Project<br>Project<br>Project<br>Project<br>Project<br>Project | e Loader<br>ndow         |   | <b>*</b> \$ |

Figure 166 Enable / Disable Loader Window

# DAIKIN APPLIED EUROPE S.p.A.

Società unipersonale soggetta ad attività di direzione e coordinamento di Daikin Industries Ltd

Sede Legale/Operativa: Via Piani di S. Maria, 72 00072 Ariccia (Roma), Italia

T +39 06 93 73 11 F +39 06 93 74 0 14 Sede Operativa: Sede Operativa: Via Giuseppe di Vittorio, 8 20090 Caleppio di Settala (Milano), Italia 36100 Vicenza, Italia Cap.soc. € 10.000.000,00 i.v.

PEC: dae@pec.daikinapplied.eu

Via Giuseppe Ferrari, 31/33

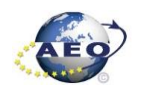

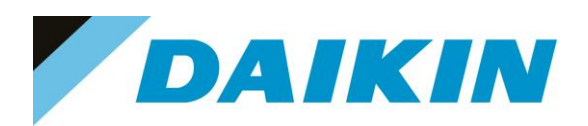

| S DefaultLight - Climatix SCOPE Light (Light)                                                                                                    | B Disconnect - POLISS 001020 LISP                                                                             | - 🗆 X                                                                                                    |
|----------------------------------------------------------------------------------------------------|----------------------------------------------------------------------------------------------------|----------------------------------------------------------------------------------------------------|
| Project •                                                                                                    | Settings                                                                                                    | <b>X</b> ◊ ▷                                                                                                    |
|                                                                                                    | Communication Target: POL46x V Interface: USB V USB                                                           | Current Language Application Engineering Unit Support enable Export Cache Files Export                                                   |
| Data Points     Data Points     Provide Typ- and Download     Documentation     Watch Pages     Schedulers     Calendars      Loader Control      Files     BSP     Auto Upgrade                                                                                                    | Device:         POL468_0D1339            Auth:                                                                | Software files<br>window                                                                                                    |
| Type     File     Time       Ø Application     MBRTCode.ucf     -       I MMICrif-Comp     HMIcone oucf     -       I Mapping, comp     0BH/Neonp.ucf     -       I MMIAWeb     HMI4Web     -       I MMI4Web     HMI4Web     -       I MAIAWeb     BACnet Clerit     BACnet Clerit       I Ught-Version     ScopeConfig.ucf | GUID Target GUID<br>ABE19033-3DA7<br>BC7BBEA0 2005<br>A331ACC1837A<br>18D9500E3-BC2B<br>button 78277C61-411E- | Message<br>4EB0-8AA3-3ECA2AF8C0CC<br>4393-A78C-E848521F5FEF<br>4372-8082-114FEF08E11<br>44F3-9859-57A43071E1FD<br>4543-A531-156C84118E56 |
| Load Cancel                                                                                                    |                                                                                                    |                                                                                                    |

Figure 167 Loader Window

- b) Double click on the first raw in the Loader Window The Browse window will appear
- Copy the output folder address to be able to create a shortcut of this folder on the desktop. In this folder c) we need to copy the Software files later.

| S DefaultLight - Climatix SCOPE Light (Light)                                                                                                    |                                                                                                    | -                                                                                                    |                     |
|----------------------------------------------------------------------------------------------------|----------------------------------------------------------------------------------------------------|----------------------------------------------------------------------------------------------------|---------------------|
| 🖥 Menu 🗸 🛐 🗋 🎉 🖃 🝽 🔚 🔛                                                                                                    | Disconnect - POL468_0D1939 USB                                                                                               |                                                                                                    |                     |
| Project 👻 👎                                                                                                    | Settings                                                                                                    |                                                                                                    | 4 Þ 🗙               |
| DefaultLight     Settings     Configuration     Project     Fort Note     Target     Dispositios     Data Points     Data Points     Data Points     DefaultLight     Commentation     Watch Pages     Schedulers     Others                                                                                                    | Communication<br>Target: POL46x<br>Interface: USB<br>USB<br>Device: POL468_0D1939<br>Auth:<br>Double click<br>one of the six | Current Language                                                                                                    |                     |
| Loader Control Files BSP Auto Upgrade                                                                                                    | rows                                                                                                    |                                                                                                    | <b>- म ×</b><br>∢ ⊳ |
| Type         Time         Time           Application         MBRTCade ucf         -           HMI-Crif Comp         HMIcomp ucf         -           Mapping Comp         DBHVNcomp ucf         -           HMI4 Web ucf         -         -           BR/Cret Client         BR/Cret cov         -           Light-Version         ScopeConfig ucf         - | GUD<br>-<br>-<br>-<br>-<br>-                                                                                                 | OK         OK         Candel           A6619993-30D7-4E80-8AA3-3EC-A2AF8C0CC         BC7886A0-2005-4333-A78C-E848521F5FEF         A331A0C1-837A-4372-8082-E114EFC88E11           4303-00C1-837A-4372-8082-E114EFC88E11         1         1         1           900-003-8C28-44F3-9859-57A43071E1FD         -         -         -           78277C61-411E-4543-A531-156C84118E56         -         -         - |                     |
| Load Cancel                                                                                                    |                                                                                                    |                                                                                                    |                     |

Figure 168 Copy the Output folder address

# DAIKIN APPLIED EUROPE S.p.A.

Società unipersonale soggetta ad attività di direzione e coordinamento di Daikin Industries Ltd

Sede Legale/Operativa: Via Piani di S. Maria, 72 00072 Ariccia (Roma), Italia Sede Operativa: Sede Operativa: Via Giuseppe di Vittorio, 8 Via Giuseppe Ferrari, 31/33 20090 Caleppio di Settala (Milano), Italia 36100 Vicenza, Italia Cap.soc. € 10.000.000,00 i.v. R. I. RM / C.F. 04878860586 PEC: dae@pec.daikinapplied.eu

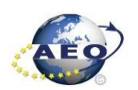

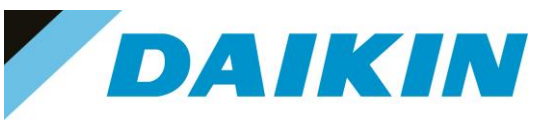

Open the file explorer on your computer and paste the Output folder address in the address bar d)

| - → ✓ ↑ 📜 C:\Users\andrei.balan\AppData\I                  | .ocal\SBT\RainbowScope\DefaultLi | ght\Output                  | v Ŭ      | , Cerca in Output |  |
|------------------------------------------------------------|----------------------------------|-----------------------------|----------|-------------------|--|
| <ul> <li>OneDrive - Daikin Applied Europe S.p.a</li> </ul> | ^ Nome ^                         | Ultima modifica             | Tipo     | Dimensione        |  |
| S Questo PC                                                | PEGASO 1.16.A C                  | ode.ucf 04/03/2022 07:44    | File UCF | 440 KB            |  |
| 関 Apple iPhone                                             | PEGASO 1.16.A H                  | IMI.ucf 02/03/2022 09:08    | File UCF | 82 KB             |  |
| Desktop                                                    | PEGASO_1.16.A_C                  | BHVN.ucf 02/03/2022 09:00   | File UCF | 76 KB             |  |
| 🗎 Documenti                                                | PEGASO_1.16.A_S                  | cope.ucf 23/12/2020 16:22   | File UCF | 30 KB             |  |
| Download                                                   | PEGASO_1.16.A_V                  | /eb.ucf 02/03/2022 09:08    | File UCF | 365 KB            |  |
| 📰 Immagini                                                 | POL46xSTD_BSP_                   | /1140.UCF \\$/05/2019 18:27 | File UCF | 3.043 KB          |  |
| b Musica                                                   |                                  |                             |          |                   |  |
|                                                            |                                  |                             |          |                   |  |
| Widee                                                      |                                  |                             | <u> </u> |                   |  |
| Video                                                      |                                  | Paste the Output fo         | older    |                   |  |
| Jisco locale (C:)                                          |                                  | address on the addre        | ss bar   |                   |  |
| 🥩 Rete                                                     |                                  |                             |          |                   |  |
|                                                            |                                  | of the File Explor          | er       |                   |  |
|                                                            |                                  |                             |          |                   |  |
|                                                            |                                  |                             |          |                   |  |
|                                                            |                                  |                             |          |                   |  |
|                                                            |                                  |                             |          |                   |  |
|                                                            |                                  |                             |          |                   |  |
|                                                            |                                  |                             |          |                   |  |
|                                                            |                                  |                             |          |                   |  |
|                                                            |                                  |                             |          |                   |  |

Figure 169 Paste the Output folder address in the address bar of the File Explorer

## e) Create a shortcut of the Output folder on your desktop

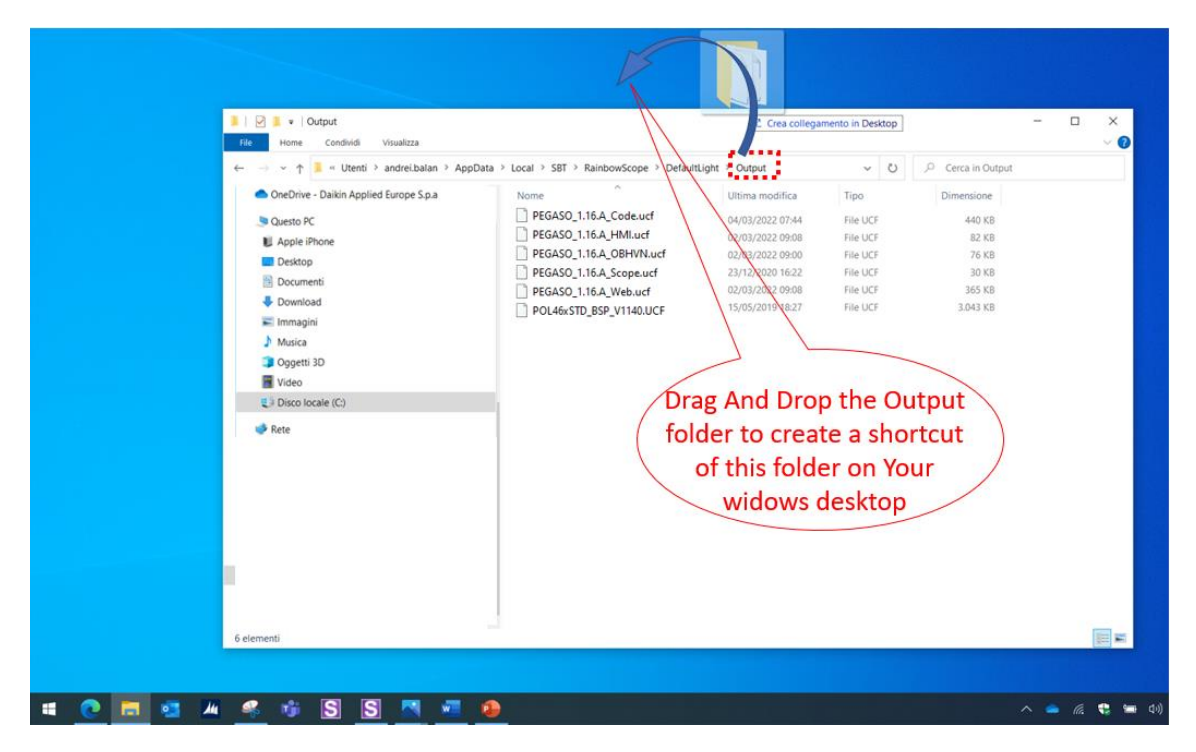

### Figure 170 Create Output folder shortcut

f) Open the shortcut of the output folder from desktop. Make sure to delete all existing files and copy in this folder only the unzipped files of the software you need to update on the Siemens Controller.

## DAIKIN APPLIED EUROPE S.p.A.

Società unipersonale soggetta ad attività di direzione e coordinamento di Daikin Industries Ltd

Sede Operativa:

Sede Legale/Operativa: Via Piani di S. Maria, 72 00072 Ariccia (Roma), Italia

T +39 06 93 73 11

F +39 06 93 74 0 14

Via Giuseppe di Vittorio, 8 20090 Caleppio di Settala (Milano), Italia Cap.soc. € 10.000.000,00 i.v.

Sede Operativa: Via Giuseppe Ferrari, 31/33 36100 Vicenza, Italia

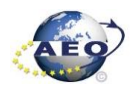

PEC: dae@pec.daikinapplied.eu

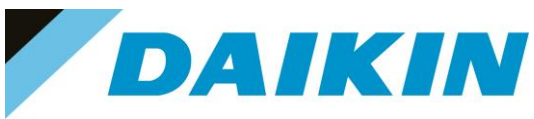

From Scope Light Loader Control window select now the files to be updated on the Siemens Controller: g) Double Click on the raw of Loader window and when the browse window appear, select the file

| S DefaultLight - Climatix SCOPE Light (Light) |                                     | – 🗆 X                                                                   |
|-----------------------------------------------|-------------------------------------|-------------------------------------------------------------------------|
| i 🎢 Menu 🖌 🛐 🗋 🥻 🦃 🥙 🔛 🔜 🗐                    | Disconnect - POL468_0D1939 USB      |                                                                         |
| Project 👻 👎                                   | Settings                            | 4 Þ 🗙                                                                   |
| DefaultLight     A     Settinge               | Communication                       | Current Language                                                        |
| Gentings                                      | Target: FOLHox V                    | S Browse for Application - C ×                                          |
| - JY Project                                  | Interface: USB V                    | :\Users\andrei.balan\AppData\Local\SBT\RainbowScope\DefaultLight\Output |
| Solution Note                                 | LICD                                | Files Modified Size                                                     |
| Inget                                         | 038                                 | ATLAS_4.03.A_Code_687.ucf 2022-03-04 07:44:16 440 KB                    |
| - Diagnostics                                 |                                     |                                                                         |
| 🖻 🥁 Data Points                               | Device: POL468_0D1939 ~             |                                                                         |
| - 2 Parameter Up- and Download                | Auth:                               |                                                                         |
| Watch Pages 1                                 | Double click                        | 2) Select the                                                           |
| - O Schedulers                                |                                     | Application file                                                        |
| Calendars                                     | on Application                      | A b b manual and                                                        |
| Loader Control                                |                                     | - # X                                                                   |
| Files BSP Auto Upgrade                        |                                     | 4 Þ                                                                     |
| Type File Time                                | GUID met GUID                       | OK Carcel                                                               |
| Application MBRTCode.ucf -                    | - A6B19093-3DA7-4                   | EB0-8AA3-3ECA2AF8C0CC                                                   |
| HMI-Cnf-Comp HMIcomp.ucf -                    | - BC7BB6A0-20D5-                    | 4393-A7BC-EB48521F5FEF 3) Select OK                                     |
| Mapping-Comp OBHVNcomp.ucf -                  | - A931A0C1-837A-4<br>19D9D0E3-BC28- | 372-8082-E114EFC88E11<br>44E3-9859-57443071E1ED                         |
| BACnet Client BACnet.csv -                    |                                     |                                                                         |
| Light-Version ScopeConfig.ucf -               | - 7B277C61-411E-4                   | 543-A531-156C84118E56                                                   |
|                                               |                                     |                                                                         |
|                                               |                                     |                                                                         |
| Load Cancel                                   |                                     |                                                                         |
| 🛕 Alarm 🕦 Protocol 👜 Loader                   |                                     |                                                                         |

Figure 171 Select software files

- h) Repeat "step g" for all the remaining files: HMI-Cnf-Comp, Mapping-Comp, HMI4Web, Light-Version-Config except BACnet Client, until all the software files are selected
- Before the update can begin, the application on the controller needs to be stopped. To do so the controller i) can be updated.

To stop the controller application, go to: Menu  $\rightarrow$  Application $\rightarrow$  Stop

| Project                                                                                 |                                                                               | 👻 🕂 🎢 S       | ettings                                     |                               |         |
|-----------------------------------------------------------------------------------------|-------------------------------------------------------------------------------|---------------|---------------------------------------------|-------------------------------|---------|
| Recent Project                                                                          | ts 🔸                                                                          | Commun        | ication                                     | Current Language              |         |
| Application                                                                             | • 🔘 s                                                                         | Start Target  | POL46x                                      | Application                   |         |
| View                                                                                    | , 🛈 s                                                                         | itop Interfac | e: USB                                      | Engineering Unit S            | Support |
| Help                                                                                    | •                                                                             |               |                                             | enable                        |         |
| Exit<br>Diagn<br>Data Point<br>Paran<br>Docu<br>Docu<br>Watch<br>Calen<br>Docu<br>Trend | iostics<br>ts<br>neter Up- and Dowr<br>mentation<br>h Pages<br>dulers<br>dars | nload Auth:   | e: POL468_0D1939<br>Stop the app<br>Siemens | Dilication on the scontroller |         |

Figure 172 Stop controller application

# DAIKIN APPLIED EUROPE S.p.A.

Società unipersonale soggetta ad attività di direzione e coordinamento di Daikin Industries Ltd

Sede Legale/Operativa: Via Piani di S. Maria, 72 00072 Ariccia (Roma), Italia

T +39 06 93 73 11 F +39 06 93 74 0 14 Sede Operativa: Sede Operativa: Via Giuseppe di Vittorio, 8 20090 Caleppio di Settala (Milano), Italia 36100 Vicenza, Italia Cap.soc. € 10.000.000,00 i.v.

PEC: dae@pec.daikinapplied.eu

Via Giuseppe Ferrari, 31/33

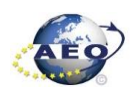

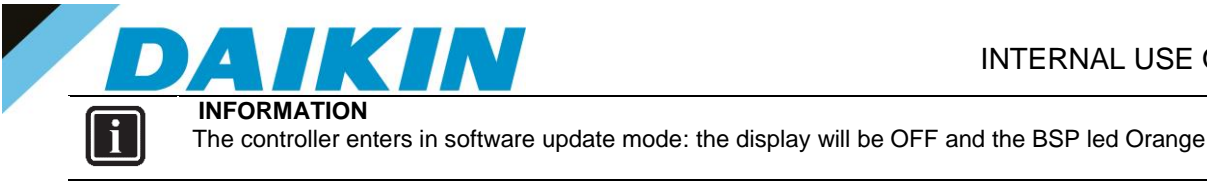

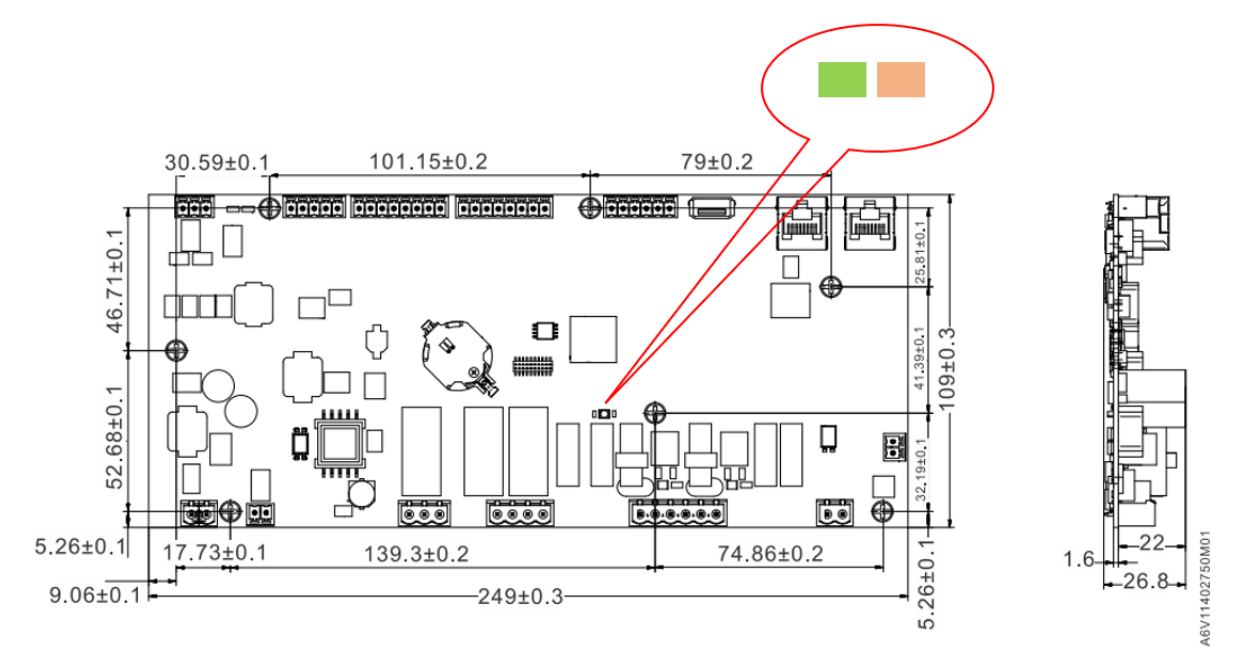

Figure 173 Controller in Software update mode

j) If the Connection to device has been lost! Window appears, press OK and recconect again to the controller.

| Climatix | SCOPE                               |    |
|----------|-------------------------------------|----|
| 8        | Connection to device has been lost! |    |
|          | Show this message again             |    |
|          |                                     | ОК |

Figure 174 Connection lost warning

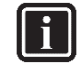

## INFORMATION

After the application stops on the controller, this could result unavailable on the Scope Light Application, and it could be necessary to disconnect and reconnect the USB cable until the controller becomes again available and is possible to reconnect by clicking on the Connect button.

# DAIKIN APPLIED EUROPE S.p.A.

Società unipersonale soggetta ad attività di direzione e coordinamento di Daikin Industries Ltd

Sede Legale/Operativa: Via Piani di S. Maria, 72 00072 Ariccia (Roma), Italia Sede Operativa: Sede Operativa: Via Giuseppe di Vittorio, 8 20090 Caleppio di Settala (Milano), Italia Cap.soc. € 10.000.000,00 i.v.

PEC: dae@pec.daikinapplied.eu

Via Giuseppe Ferrari, 31/33 36100 Vicenza, Italia

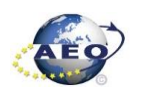

R. I. RM / C.F. 04878860586 R.E.A. 467651 - P.I. 01318801006

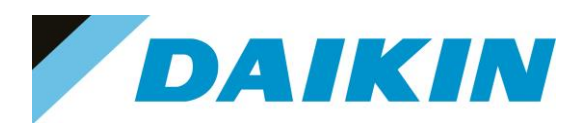

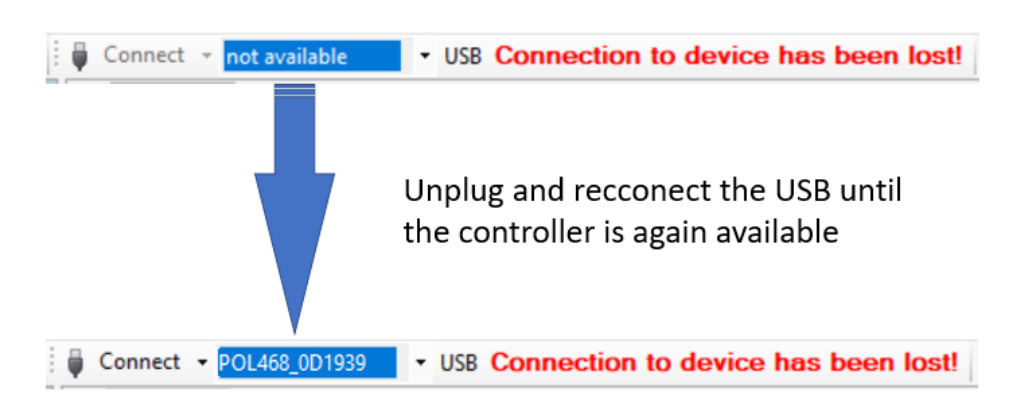

Figure 175 Controller not available

k) Once reconnected, a warning window will reappear to let you know that the application has been stopped on the target (controller). Acknowledge this warning by pressing OK.

| Project |                                              | × |
|---------|----------------------------------------------|---|
| 8       | Application on target stopped or not loaded. |   |
|         | ОК                                           |   |

Figure 176 Application stopped warning

I) It's possible now to start software update by clicking on the "Load" button on the loader control window.

| Loader Control                                                   |                                                                                                    |                                                                                                    |                                                                                                |                  |        |
|------------------------------------------------------------------|----------------------------------------------------------------------------------------------------|----------------------------------------------------------------------------------------------------|------------------------------------------------------------------------------------------------|------------------|--------|
| Files BSP                                                        |                                                                                                    |                                                                                                    |                                                                                                |                  |        |
| Type Application HII-Cnf-Comp Mapping-Comp HII-Web BACnet Client | File<br>PEGASO_1.16.A_Code.ucf<br>PEGASO_1.16.A_HMI.ucf<br>PEGASO_1.16.A_OBHVN.ucf<br>PEGASO_1.16.A_Web.ucf<br>BACnet.csv | Time<br>2022-03-04 07:44:16<br>2022-03-02 09:08:14<br>2022-03-02 09:00:54<br>2022-03-02 09:08:26<br>- | GUID<br>F4D04DCD-23A2-42AE<br>9A5C105D-64B1-45C3-9<br>2DDFB21D-D707-47DB<br>D01CF41A-4476-49ED | - Start Software | update |
| Light-Version-Config                                             | PEGASO_1.16.A_Scope.ucf                                                                                                   | 2020-12-23 16:22:28                                                                                   | D656FAC2-411A-4C58-A                                                                           | •                |        |
|                                                                  |                                                                                                    |                                                                                                    |                                                                                                |                  |        |
| Load                                                             | Cancel                                                                                                    |                                                                                                    |                                                                                                |                  |        |

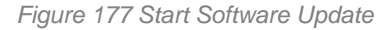

m) The software update is completed when on the Message column all the voices show "completed"

# DAIKIN APPLIED EUROPE S.p.A.

Società unipersonale soggetta ad attività di direzione e coordinamento di Daikin Industries Ltd

Sede Legale/Operativa: Via Piani di S. Maria, 72 00072 Ariccia (Roma), Italia

T +39 06 93 73 11 F +39 06 93 74 0 14 Sede Operativa: Sede Operativa: Sede Operativa: Via Giuseppe di Vittorio, 8 Via Giuse 20090 Caleppio di Settala (Milano), Italia Cap.soc. € 10.000.000,00 i.v.

PEC: dae@pec.daikinapplied.eu

Sede Operativa: Via Giuseppe Ferrari, 31/33 talia 36100 Vicenza, Italia

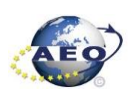

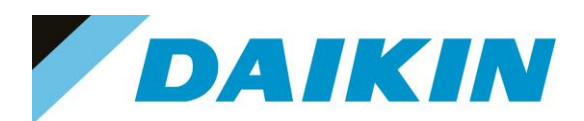

| Loader Control                                                                                         |                                                                                                    |                                                                                                    |                                                                                                    |                                             |                                                             |
|----------------------------------------------------------------------------------------------------|----------------------------------------------------------------------------------------------------|----------------------------------------------------------------------------------------------------|----------------------------------------------------------------------------------------------------|---------------------------------------------|-------------------------------------------------------------|
| Files BSP                                                                                              |                                                                                                    |                                                                                                    |                                                                                                    |                                             |                                                             |
| Type<br>Application<br>HMI-Cnf-Comp<br>Mapping-Comp<br>HMI4Web<br>BACnet Client<br>Ught-Version-Config | File<br>PEGASO_1.16.A_Code.ucf<br>PEGASO_1.16.A_HMI.ucf<br>PEGASO_1.16.A_OBHVN.ucf<br>PEGASO_1.16.A_Web.ucf<br>BACnet.csv<br>PEGASO_1.16.A_Scope.ucf | Time<br>2022-03-04 07:44:16<br>2022-03-02 09:08:14<br>2022-03-02 09:00:54<br>2022-03-02 09:08:26<br>-<br>2020-12-23 16:22:28 | GUID<br>F4D04DCD-23A2-42AE<br>9A5C105D-64B1-45C3-9<br>2DDFB21D-D707-47DB<br>D01CF41A-447C-49ED<br>-<br>D656FAC2-411A-4C58-A | Target GUID<br>Software update<br>Completed | Message<br>Completed<br>Completed<br>Completed<br>Completed |
| Load                                                                                                   | Cancel                                                                                                    |                                                                                                    |                                                                                                    |                                             |                                                             |

Figure 178 Software update completed

n) Restart the application on the controller by selecting Menu  $\rightarrow$  Application  $\rightarrow$  Start

| S Def | faultLight - Climatix S | COPE (Light)              |                            |
|-------|-------------------------|---------------------------|----------------------------|
| : 🔐 N | 1enu 🛛 🔀 🗋 🥻            | 🔊 (*   🔚 🔛 👘 Disco        | onnect - POL468_0D1939 USB |
|       | Project                 | •                         |                            |
|       | Recent Projects         | •                         | Current Language           |
|       | Application             | Start                     | Application ~              |
|       | View                    | Stop                      | Engineering Unit Support   |
| 0     | Help                    | Start application on targ | et system 🗸 🗸              |
| 0     | Exit                    |                           | Export Cache Files         |
| De    | th:                     | 11939 ~                   | Export                     |
|       |                         | Star                      | t Target Application       |

- Figure 179 Start Target Application
- o) Once the software upload has completed and the controller restarted, check in the About Chiller menu that the actual software version corresponds to the one just installed. In case the software version does not correspond, check that you have the correct software version for the controller copied on the output folder repeat the software update procedure.

## DAIKIN APPLIED EUROPE S.p.A.

Società unipersonale soggetta ad attività di direzione e coordinamento di Daikin Industries Ltd

Sede Legale/Operativa: Via Piani di S. Maria, 72 00072 Ariccia (Roma), Italia Sede Operativa: Via Giuseppe di Vittorio, 8 20090 Caleppio di Settala (Milano), Italia 36100 Vicenza, Italia Cap.soc. € 10.000.000,00 i.v.

PEC: dae@pec.daikinapplied.eu

Sede Operativa: Via Giuseppe Ferrari, 31/33

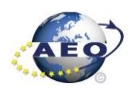

T +39 06 93 73 11 F +39 06 93 74 0 14

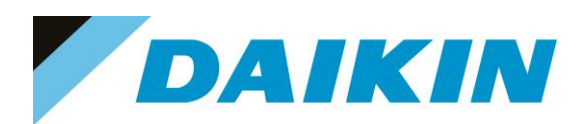

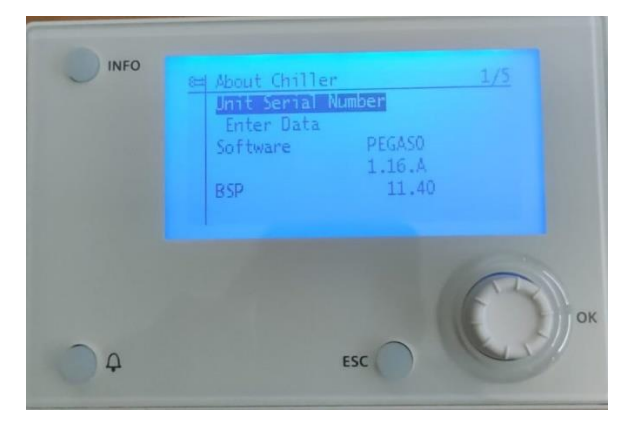

Figure 180 About Chiller menu

p) Once the software is successfully updated, it is possible to restore the parameters on the controller.

## e) Scope Parameter Restore procedure

- a) From the Project page click on the Parameter Up- and Download
- b) Step 1) Select the option All object interface with all members
- c) Step 2) Select the desired parameter file
- d) Step 3) Click on the PC→Target button and confirm the parameter upload
- e) Parameter upload procedure finishes when the progress bar arrives at 100% and disappears

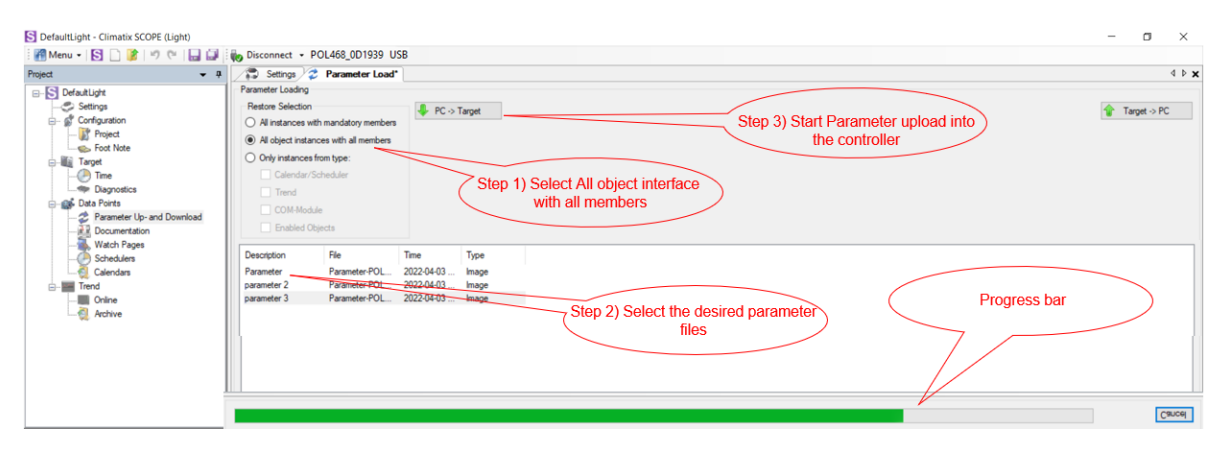

Figure 181 Parameters upload procedure

- f) Recycle the controller by removing the power supply or select "Apply changes" in menu Commission Unit
   → Configuration → Unit → Apply Changes = YES to restore actively the parameters.
- g) Since the parameter update is done in 2 stages, it is necessary to repeat the Parameter Restore procedure twice
- h) The Software update and Parameters restore procedure are completed.

## DAIKIN APPLIED EUROPE S.p.A.

Società unipersonale soggetta ad attività di direzione e coordinamento di Daikin Industries Ltd

Sede Legale/Operativa: Via Piani di S. Maria, 72 00072 Ariccia (Roma), Italia 
 Seede Operativa:
 Seede Operativa:

 Via Giuseppe di Vittorio, 8
 Via Giuseppe Ferrari, 31/33

 20090 Caleppio di Settala (Milano), Italia
 36100 Vicenza,

 Cap.soc. € 10.000.000,00 i.v.
 R. I. RM / C.F.

PEC: <u>dae@pec.daikinapplied.eu</u>

36100 Vicenza, Italia R. I. RM / C.F. 04878860586 R.E.A. 467651 - P.I. 01318801006

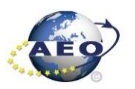

95

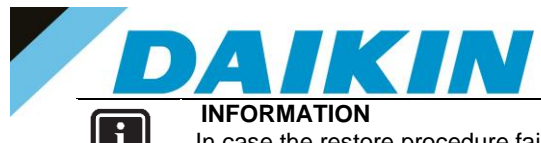

In case the restore procedure fails, all the parameters are set as default. So, unit, circuit configuration, alarm limits, sensor calibration, compressor run hours and starts, frequency parameters are anyway possible to update manually. In case parameters are lost, refer to service support for correct unit configuration.

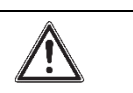

CAUTION

To double check the parameters already copied, verify each setting according to the Manual Configuration procedure

#### Scope Light – connection by ethernet cable 9

If you prefer to connect to scope via an ethernet cable, follow this procedure.

#### Configure the TCP/IP properties of the ethernet card of the laptop 9.1

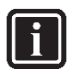

INFORMATION

Be aware if the chiller controller uses different IP address than the standard one to change in Scope the host address. In order to make communication possible with the build in Ethernet card of the laptop, the TCP/IP properties of the card will need to be customized. Administrator rights maybe required for this procedure

Select via Window start button the Control Panel and then select the LAN local area connection type a)

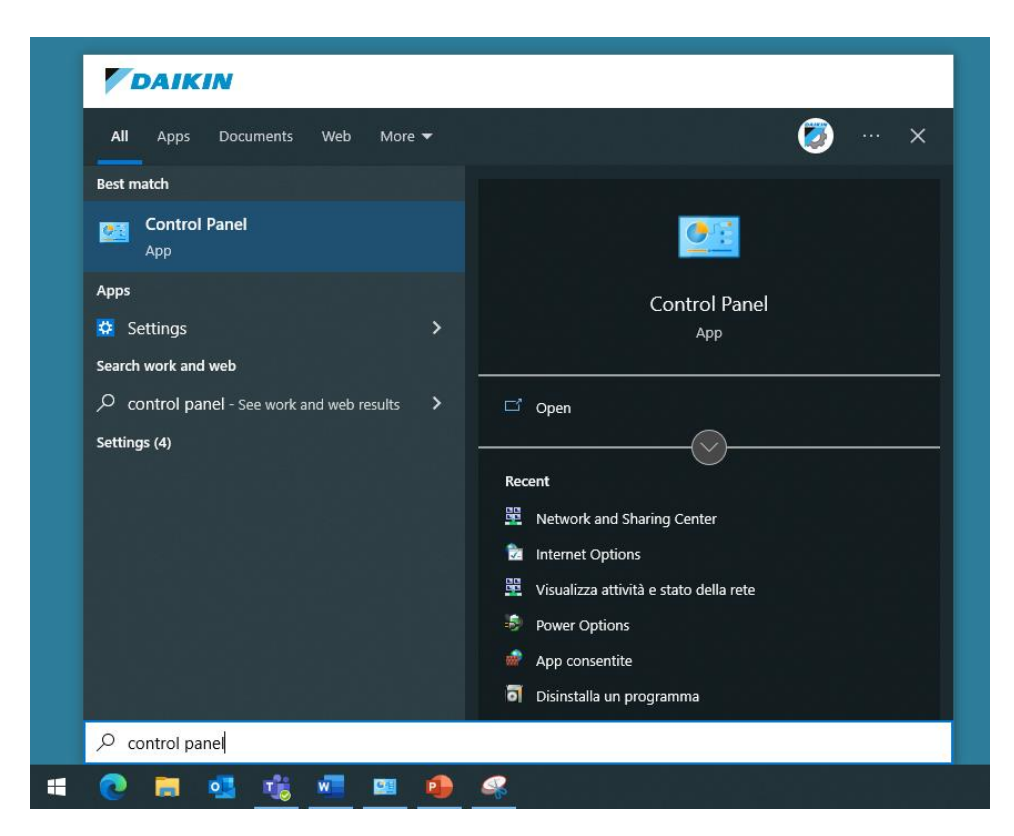

Figure 182 Control Panel, Start MENU

# DAIKIN APPLIED EUROPE S.p.A.

Società unipersonale soggetta ad attività di direzione e coordinamento di Daikin Industries Ltd

Sede Legale/Operativa: Via Piani di S. Maria, 72 00072 Ariccia (Roma), Italia

T +39 06 93 73 11 F +39 06 93 74 0 14 Sede Operativa: Sede Operativa: Via Giuseppe di Vittorio, 8 Via Giuseppe Ferrari, 31/33 20090 Caleppio di Settala (Milano), Italia 36100 Vicenza, Italia Cap.soc. € 10.000.000,00 i.v.

PEC: dae@pec.daikinapplied.eu

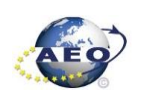

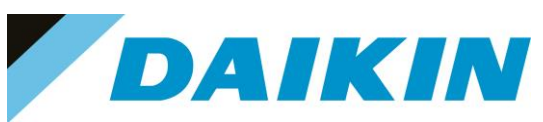

| Network and Sharing Center          |                                                                                                    | – 🗆 X |
|-------------------------------------|----------------------------------------------------------------------------------------------------|-------|
| ← → × ↑ 💆 > Control Pa              | nel > Network and Internet > Network and Sharing Center v Ō                                                             | م     |
| Control Panel Home                  | View your basic network information and set up connections                                                              |       |
| Change adapter settings             | View your active networks                                                                                               |       |
| Change advanced sharing<br>settings | daikinapplied.eu         Access type:         Internet           Domain network         Connections:         Ethernet 4 |       |
| Media streaming options             | · · · · · · · · · · · · · · · · · · ·                                                                                   |       |
|                                     | Change your networking settings                                                                                         |       |
|                                     | Set up a new connection or network                                                                                      |       |
|                                     | Set up a broadband, dial-up, or VPN connection; or set up a router or access point.                                     |       |
|                                     | Troubleshoot problems                                                                                                   |       |
|                                     | Diagnose and repair network problems, or get troubleshooting information.                                               |       |
|                                     |                                                                                                    |       |
|                                     |                                                                                                    |       |
|                                     |                                                                                                    |       |
|                                     |                                                                                                    |       |
|                                     |                                                                                                    |       |
|                                     |                                                                                                    |       |
|                                     |                                                                                                    |       |
|                                     |                                                                                                    |       |
| See also                            |                                                                                                    |       |
| Internet Options                    |                                                                                                    |       |
| Windows Defender Firewall           |                                                                                                    |       |

Figure 183 Control Panel, Network and Sharing Center

b) Apply below example for the TCP/IP protocol, these will ensure to establish the communication with the controller. The Ethernet cable is connected on the T-IP port of the controller.

| Ethernet 4 Status                                                                                        | ×                                                                | Ethernet 4 Properties ×                                                                                                    | Protocollo Internet versione 4 (TCP/IPv4) Properties                                                                                                    |
|----------------------------------------------------------------------------------------------------|------------------------------------------------------------------|----------------------------------------------------------------------------------------------------|----------------------------------------------------------------------------------------------------|
| General                                                                                                  |                                                                  | Networking Sharing                                                                                                    | General                                                                                                    |
| Connection<br>IPv4 Connectivity:<br>IPv6 Connectivity:<br>Media State:<br>Duration:<br>Speed:<br>Details | Internet<br>No network access<br>Enabled<br>00:20:10<br>1.0 Gbps | Connect using:<br>Intel(R) Ethemet Connection (3) I218-LM<br>Configure<br>This connection uses the following items:<br>Configure<br>This connection uses the following items:<br>Configure<br>This connection uses the following items:<br>Configure<br>This connection uses the following items:<br>Configure<br>Configure<br>This connection uses the following items:<br>Configure<br>Configure                                                                                                    | You can get IP settings assigned automatically if your network supports<br>this capability. Otherwise, you need to ask your network administrator<br>for the appropriate IP settings.<br>Obtain an IP address automatically<br>Use the following IP address:<br>IP address:<br>IP address:<br>IP address:<br>I92 . 168 . 1 . 100<br>Subnet mask:<br>255 . 255 . 255 . 0<br>Default gateway:<br> |
| Activity Sent<br>Bytes: 3,743,402                                                                        | Received 2,585,090                                               | Driver protoc LLDP Microsoft     Protocollo Int et versione 6 (TCP/IPv6)     S      Install     Properties     Description     TCPC 4(B, Detection of 6(B, Detection of 6 | Obtain DNS server address automatically  Use the following DNS server addresses:  Preferred DNS server:  Alternate DNS server:                                                                                                    |
| Properties Disable                                                                                       | Diagnose                                                         | comunicazione tra diverse reti interconnesse.                                                                                                    | Validate settings upon exit Advanced                                                                                                    |
|                                                                                                    | Close                                                            | OK Cancel                                                                                                    | OK Cancel                                                                                                    |
|                                                                                                    |                                                                  |                                                                                                    | 1                                                                                                    |

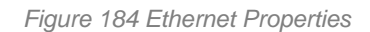

Connect the Ethernet cable from the laptop to the controller c)

# DAIKIN APPLIED EUROPE S.p.A.

Società unipersonale soggetta ad attività di direzione e coordinamento di Daikin Industries Ltd

Sede Legale/Operativa: Via Piani di S. Maria, 72 00072 Ariccia (Roma), Italia

T +39 06 93 73 11 F +39 06 93 74 0 14 Sede Operativa: Via Giuseppe di Vittorio, 8 20090 Caleppio di Settala (Milano), Italia 36100 Vicenza, Italia Cap.soc. € 10.000.000,00 i.v.

PEC: dae@pec.daikinapplied.eu

Sede Operativa: Via Giuseppe Ferrari, 31/33

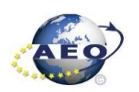

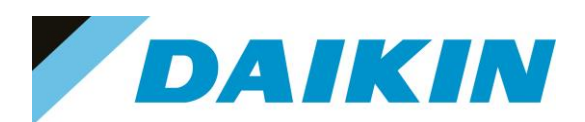

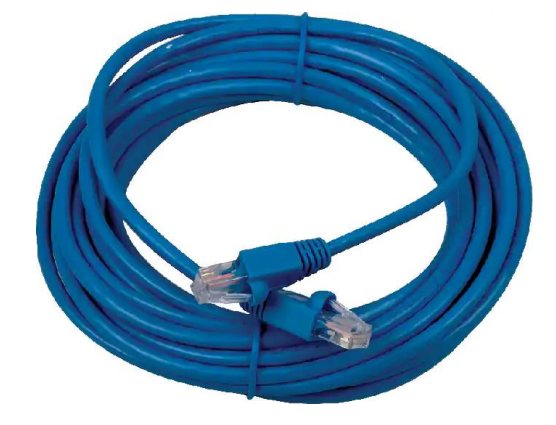

Figure 185 ETHERNET Cable

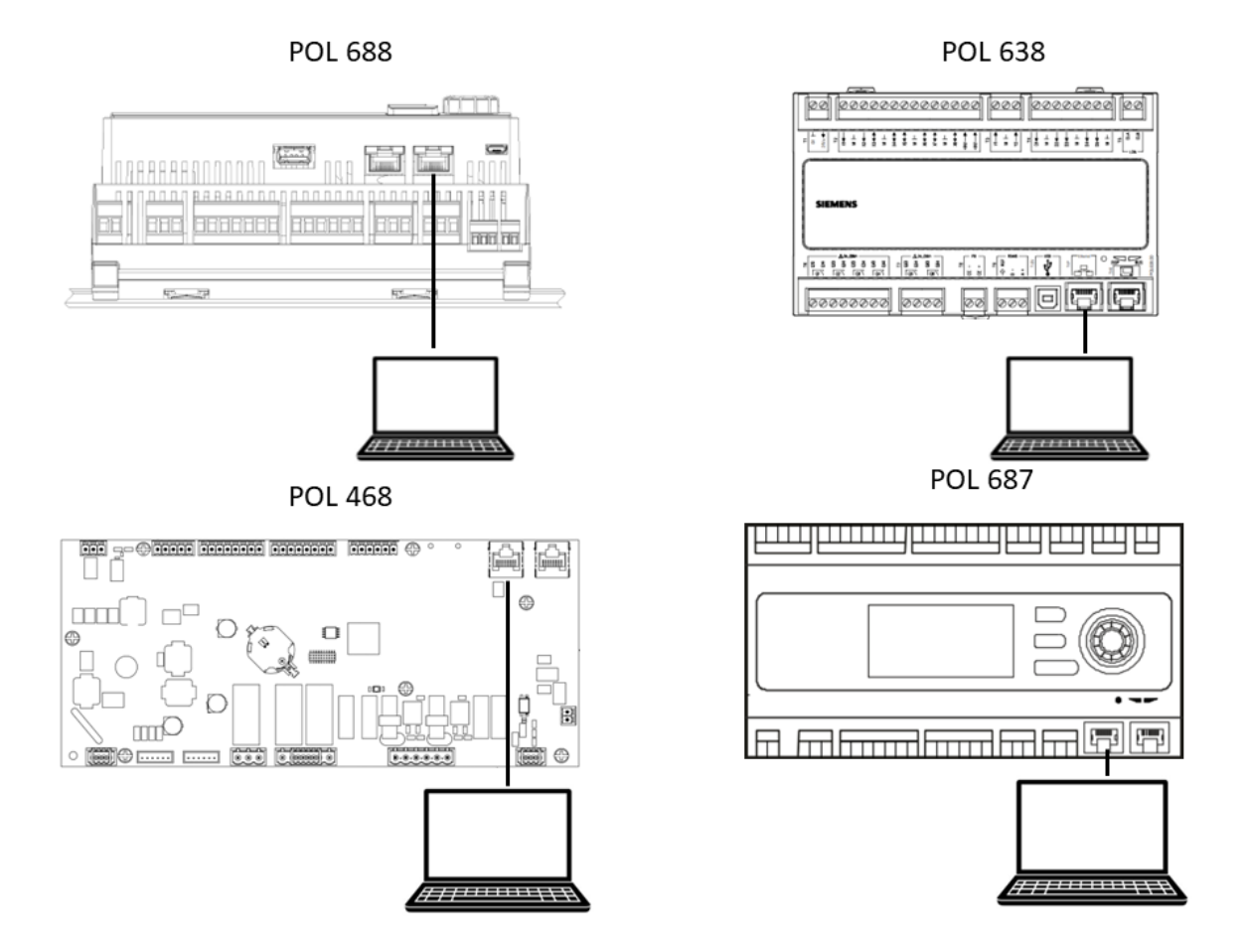

Figure 186 Ethernet connection cable

# DAIKIN APPLIED EUROPE S.p.A.

Società unipersonale soggetta ad attività di direzione e coordinamento di Daikin Industries Ltd

Sede Legale/Operativa: Via Piani di S. Maria, 72 00072 Ariccia (Roma), Italia

T +39 06 93 73 11 F +39 06 93 74 0 14 Sede Operativa: Via Giuseppe di Vittorio, 8 20090 Caleppio di Settala (Milano), Italia 36100 Vicenza, Italia Cap.soc. € 10.000.000,00 i.v.

PEC: dae@pec.daikinapplied.eu

Sede Operativa: Via Giuseppe Ferrari, 31/33

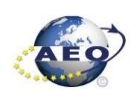

### a) Scope light connection

a) Go to the Settings Tab:

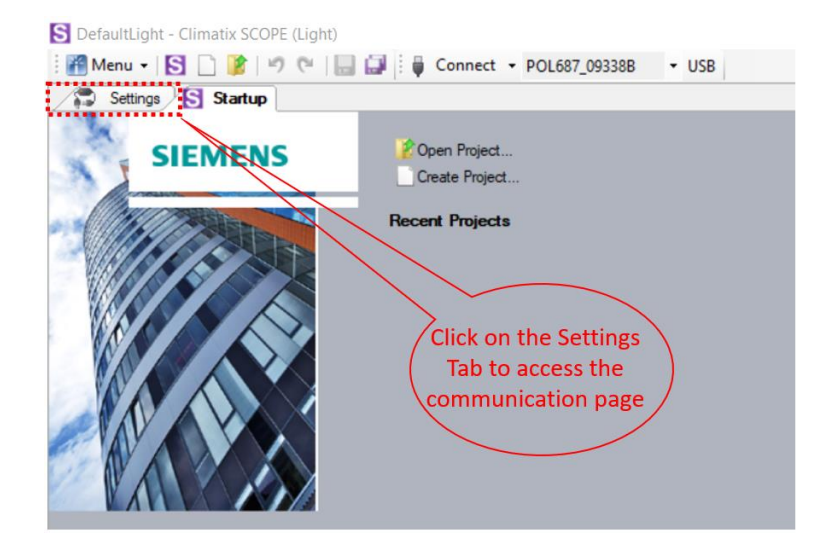

Figure 187 Settings Window

- b) From the Target dropdown window select the controller you intend to use (POL 688, POL 687, POL 638, POL 468)
- c) From the Interface dropdown window select TCP/IP
- d) In the Host text box write 192.168.1.42
- e) In the Port text box write 4242
- f) Click on the Save All Tabs to save the current settings.
- g) ONLY FOR POL688, In the Auth text box write password: SBTAdmin!

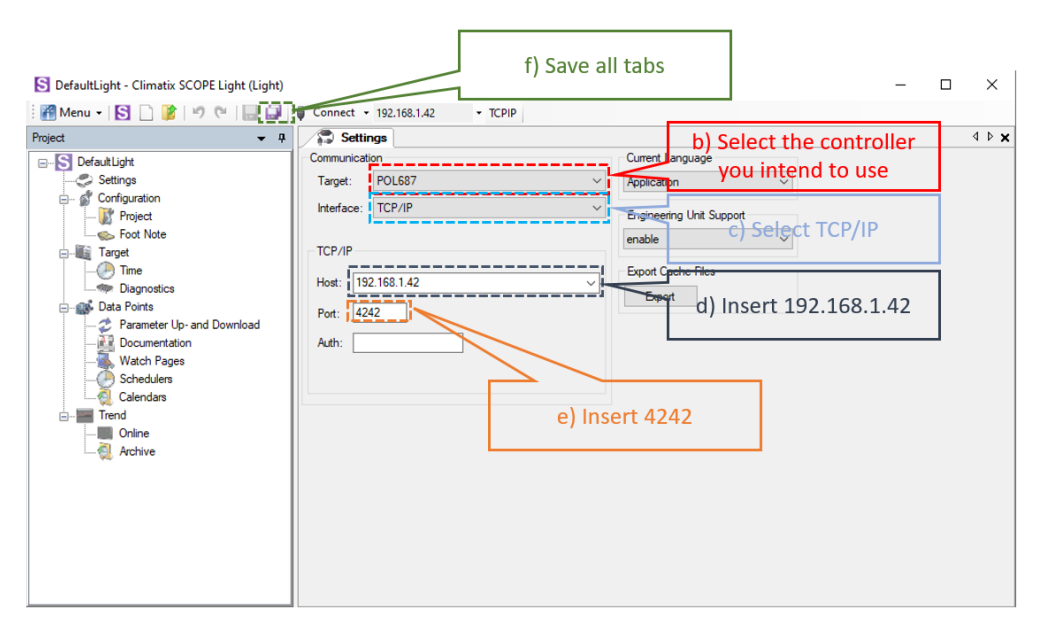

Figure 188 Communication settings

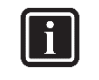

## INFORMATION

Once the cable is connected, automatically the Siemens controller drivers are installed on the PC. This operation usually takes just a couple of seconds. When driver installation is done, the POL device becomes available in the Device dropdown menu.

# DAIKIN APPLIED EUROPE S.p.A.

Società unipersonale soggetta ad attività di direzione e coordinamento di Daikin Industries Ltd

Sede Operativa:

Sede Legale/Operativa: Via Piani di S. Maria, 72 00072 Ariccia (Roma), Italia

T +39 06 93 73 11

F +39 06 93 74 0 14

Via Giuseppe di Vittorio, 8 Via 20090 Caleppio di Settala (Milano), Italia Cap.soc. € 10.000.000,00 i.v.

PEC: <u>dae@pec.daikinapplied.eu</u>

Sede Operativa: Via Giuseppe Ferrari, 31/33 alia 36100 Vicenza, Italia

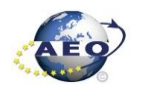

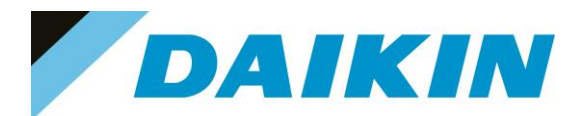

- h) Click on the Connect Button
- i) Put the Daikin Service Password when asked for the PIN

| S DefaultLight - Climatix SCOPE Light (Light)         |                            | S DefaultLight - Climatix SCOPE Light     | (Light)                             |
|-------------------------------------------------------|----------------------------|-------------------------------------------|-------------------------------------|
| 📲 Menu 🗸 🛐 🗋 🍞 🕅 🔛 💭 🖓 Co                             | nnect 192.168.1.42 • TCPIP | Menu - S 🗋 🎉 🕫 🥲                          | 🚽 🔛 bisconnect 🝷 192.168.1.42 TCPIP |
| Settings                                              |                            | Communication                             | Current Language                    |
| Communication                                         | Current Language           | Target: POL687                            | ✓ Application ✓                     |
| Target: POL687 ~                                      | Application ~              | Interface: TCP/IP                         | Engineering Unit Support            |
| Interface: TCP/IP ~                                   | Engineering Unit Support   | TCP/IP                                    | enable ~                            |
| TCP/IP<br>Host: 192.168.1.42 ~<br>Port: 4242<br>Auth: | Engineering Unit Support   | Host: 192.168.1.42<br>Post: 4242<br>Auth: |                                     |

Figure 189 Scope Ethernet connection

| i | INFORMATION<br>On board controller: when connecting controller<br>proceeding with any action on Scope Light, the p | r, parameters are read by Scope L<br>parameter reading process must be | ight. Before completed. |
|---|----------------------------------------------------------------------------------------------------|------------------------------------------------------------------------|-------------------------|
|   |                                                                                                    |                                                                        |                         |
|   |                                                                                                    |                                                                        |                         |
|   |                                                                                                    |                                                                        |                         |
|   |                                                                                                    |                                                                        |                         |
|   |                                                                                                    |                                                                        |                         |
|   |                                                                                                    |                                                                        |                         |
|   |                                                                                                    |                                                                        |                         |
|   |                                                                                                    |                                                                        |                         |
|   |                                                                                                    |                                                                        |                         |
|   | Reading object: 0x2201 'LI\Eston SwAl'                                                                             |                                                                        |                         |
|   | riddang object. 0x2201 o teatopowry.                                                                               |                                                                        |                         |
|   | 🕵 Browser 🛕 Alarm   🕦 Protocol   📾 Loader                                                                          |                                                                        |                         |

Figure 190 Scope reading parameters

You have successfully connected Scope Light to the controller, now you are able to proceed with "Save Parameters", "Software Upload" and "Parameter Restore" procedure

Refer to previous paragraphs

## DAIKIN APPLIED EUROPE S.p.A.

Società unipersonale soggetta ad attività di direzione e coordinamento di Daikin Industries Ltd

Sede Legale/Operativa: Via Piani di S. Maria, 72 00072 Ariccia (Roma), Italia 
 Seede Operativa:
 Seede Operativa:

 Via Giuseppe di Vittorio, 8
 Via Giuseppe Ferrari, 31/33

 20090 Caleppio di Settala (Milano), Italia
 36100 Vicenza,

 Cap.soc. € 10.000.000,00 i.v.
 R. I. RM / C.F.

PEC: <u>dae@pec.daikinapplied.eu</u>

36100 Vicenza, Italia R. I. RM / C.F. 04878860586 R.E.A. 467651 - P.I. 01318801006

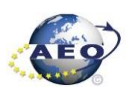

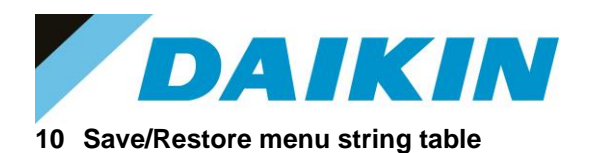

| Г        |           | r           |                                                                       |                                                                   |                                                                                                    |  |
|----------|-----------|-------------|-----------------------------------------------------------------------|-------------------------------------------------------------------|----------------------------------------------------------------------------------------------------|--|
|          | Model     | Software    | Function to download<br>"PARAM.UCF" file from<br>controller to SD/USB | Function to download<br>"PARAM.UCF" file from SD to<br>controller | Software Update: Function available<br>to download directly software using<br>string "Software Update" in<br>Save/Restore menu |  |
|          | EWAQ~G    | GIZMO       | "Save to File (Yes)"                                                  | "Rstr from file"                                                  | Not Available                                                                                                    |  |
|          | EWYQ~G    | OIZINIO     |                                                                       |                                                                   |                                                                                                    |  |
|          | EWAQ~E/F  | ACZC        | "Save to File"                                                        | "Rstr from file"                                                  | Not Available                                                                                                    |  |
|          | EWYQ~F    | ACZ-H       | "Save to File (Yes)"                                                  | "Rstr from file"                                                  | Not Available                                                                                                    |  |
|          | EWAD~E    | MNG         | "Save to File (Yes)"                                                  | "Rstr from file"                                                  | Not Available                                                                                                    |  |
|          | EWAD~D    |             |                                                                       |                                                                   |                                                                                                    |  |
|          | ERAD~E    |             |                                                                       |                                                                   |                                                                                                    |  |
|          | EWAD~C    |             |                                                                       | "Rstr from SD"                                                    | Not Available                                                                                                    |  |
|          | EWAD~CZ   | AWS         | "Save to SD"                                                          |                                                                   |                                                                                                    |  |
|          | EWAD~CF   |             |                                                                       |                                                                   |                                                                                                    |  |
|          | EWAD~TZ   |             |                                                                       | "Restore Parameters"                                              | Available                                                                                                    |  |
|          | EWAH~TZ   |             | "Save Parameters"                                                     |                                                                   |                                                                                                    |  |
|          | EWAD~TZ B |             |                                                                       |                                                                   |                                                                                                    |  |
|          | EWAH~TZ B | ATEAS       |                                                                       |                                                                   |                                                                                                    |  |
|          | EWAD~TZ C |             |                                                                       |                                                                   |                                                                                                    |  |
|          | EWAH~TZ C |             |                                                                       |                                                                   |                                                                                                    |  |
|          | EWAD~I B  | MNG*        | "Save to File (Yes)"                                                  | "Rstr from file"                                                  | Not Available                                                                                                    |  |
|          | EWAD~T    | A\W/6*      | "Sovie to SD"                                                         | "Potr from SD"                                                    | Not Available                                                                                                    |  |
|          | EWAD~T C  | AWS         | Save to SD                                                            | KSU HOIT SD                                                       |                                                                                                    |  |
| E        | EWAT~B B  | NASH        | "Save Parameters"                                                     | "Restore Parameters"                                              | Available                                                                                                    |  |
| EWYT~B B |           | NASH_HP     | "Save Parameters"                                                     | "Restore Parameters"                                              | Available                                                                                                    |  |
| EWWQ~G   |           |             |                                                                       |                                                                   |                                                                                                    |  |
|          | EWHQ~G    | WaterStream | "Save to File (Yes)"                                                  | "Rstr from file"                                                  | Not Available                                                                                                    |  |
|          | EWLQ~G    |             |                                                                       |                                                                   |                                                                                                    |  |
|          | EWLQ~L    |             |                                                                       |                                                                   |                                                                                                    |  |
|          | EWWQ~L    |             |                                                                       |                                                                   |                                                                                                    |  |
|          | EWWD~J    |             | "Save to File (Yes)"                                                  | "Rstr from file"                                                  | Not Available                                                                                                    |  |
|          | EWWD~G    |             |                                                                       |                                                                   |                                                                                                    |  |
|          | EWWD~I    | EWWD        |                                                                       |                                                                   |                                                                                                    |  |
|          | EWLD~I    |             |                                                                       |                                                                   |                                                                                                    |  |
| l        | EWLD-J    |             |                                                                       |                                                                   |                                                                                                    |  |
|          | EW/WO~B   |             |                                                                       |                                                                   |                                                                                                    |  |

# DAIKIN APPLIED EUROPE S.p.A.

Società unipersonale soggetta ad attività di direzione e coordinamento di Daikin Industries Ltd

Sede Legale/Operativa: Via Piani di S. Maria, 72 00072 Ariccia (Roma), Italia

T +39 06 93 73 11 F +39 06 93 74 0 14 Sede Operativa: Via Giuseppe di Vittorio, 8 20090 Caleppio di Settala (Milano), Italia 36100 Vicenza, Italia Cap.soc. € 10.000.000,00 i.v.

PEC: dae@pec.daikinapplied.eu

Sede Operativa: Via Giuseppe Ferrari, 31/33

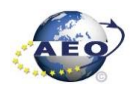

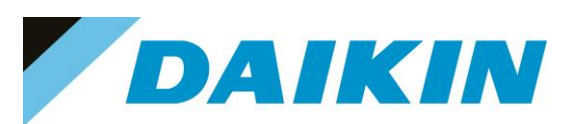

# INTERNAL USE ONLY

| EWWD~H                | PFS_3.30.A<br>Only POL 687 | "Save to File (Yes)"  | Not Available         | Not Available |  |
|-----------------------|----------------------------|-----------------------|-----------------------|---------------|--|
| EWWD~VZ               |                            |                       |                       |               |  |
| EWWH~VZ               | ADAM                       | "Save to SD (Yes)"    | "Rstr From SD"        | Not Available |  |
| EWWS~VZ               |                            |                       |                       |               |  |
| EWYD~4Z               |                            | "Save Parameters"     | "Restore Parameters"  | Available     |  |
| EWYH~4Z               | EVE                        |                       |                       |               |  |
| D-AHU Modular         | Mod_Airstream              | "Save Params"         | "Load from SD"        | Not Available |  |
| D-AHU Professional    | Pro_Airstream              | "Save Params"         | "Load from SD"        | Not Available |  |
| AHU Digital           | D-Stream                   | "Save Params"         | "Load from SD"        | Not Available |  |
| Modular Light Siemens | Evolve                     | "Settings save -> SD" | "Settings load <- SD" | Not Available |  |
| EWAT~CZ               | DECASO                     | "O D I "              | "Destans Demonster"   | Assellation   |  |
| EWYT~CZ               | PEGASO                     | Save Parameter        | Restore Parameter     | Available     |  |
| EWWQ~KC               | NaYda                      | "Save Parameter"      | "Restore Parameter"   | Available     |  |
| EWAD~TZ D             |                            |                       |                       |               |  |
| EWAH~TZ D             | ETRA                       | "Save Parameter"      | "Restore Parameter"   | Available     |  |
| EWAS~TZ D             |                            |                       |                       |               |  |
| EWAD~MZ D             |                            |                       |                       |               |  |
| EWAH~MZ D             |                            |                       |                       |               |  |
| EWAT~B C              | ARES                       | "Save Parameter"      | "Restore Parameter"   | Available     |  |

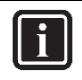

## INFORMATION

AWS and MNG software are compatible for different compressors model, before installing the software check the compressor model. *MNG Software:* HSx3118, HSx3120, HSx3122

AWS Software: HSx192, HSx204, HSx215, HSx232, HSx263, HSx269, HSx241

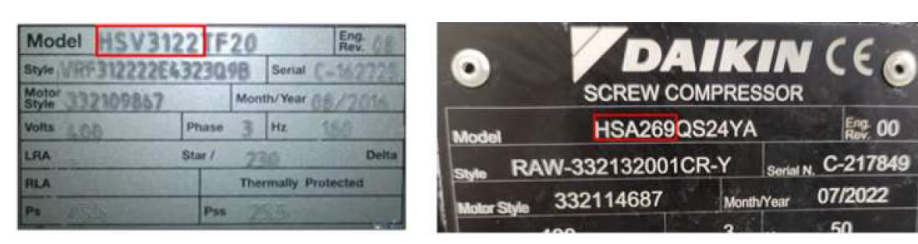

# DAIKIN APPLIED EUROPE S.p.A.

Società unipersonale soggetta ad attività di direzione e coordinamento di Daikin Industries Ltd

Sede Legale/Operativa: Via Piani di S. Maria, 72 00072 Ariccia (Roma), Italia

T +39 06 93 73 11

F +39 06 93 74 0 14

Sede Operativa: Sede Via Giuseppe di Vittorio, 8 Via G 20090 Caleppio di Settala (Milano), Italia Cap.soc. € 10.000.000,00 i.v.

PEC: <u>dae@pec.daikinapplied.eu</u>

Sede Operativa: Via Giuseppe Ferrari, 31/33 talia 36100 Vicenza, Italia

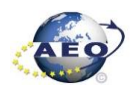